# easy800 Relè di comando e controllo

Manuale per l'uso

06/03 AWB2528-1423I

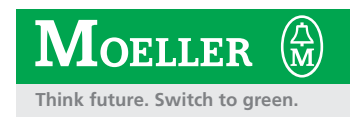

Tutti i marchi o nomi di prodotto sono registrati dai rispettivi costruttori.

Prima edizione 2002, data di redazione 11/02 Seconda edizione 2003, data di redazione 06/03 Vedi protocollo di modifica al capitolo "Note per gli utenti".

© Moeller GmbH, 53105 Bonn

Autore:Dieter BauerfeindRedattore:Michael KämperRedazione italiana:Soget s. r. I./Milano

Tutti i diritti, anche la traduzione sono riservati.

Nessuna parte di questo manuale può essere riprodotta in alcuna forma (stampa, fotocopia, microfilm o altro sistema), elaborata o diffusa con l'utilizzo di sistemi di elaborazione elettronica, senza l'autorizzazione scritta della Moeller GmbH di Bonn.

Con riserva di modifiche.

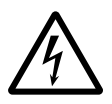

### Avvertimento! Tensione elettrica pericolosa!

#### Prima di iniziare l'installazione

- Togliere tensione prima di collegare l'apparecchio.
- Assicurarsi che la reinserzione sia impossibile.
- Verificare l'assenza di tensione.
- Mettere a terra e cortocircuitare.
- Coprire o segregare le parti accesibili che rimangono sotto tensione.
- Tener conto delle direttive di progetto (AWA) valevoli per l'apparecchio.
- Su questo sistema/apparecchio deve intervenire solo personale espressamente qualificato secondo EN 50110 (VDE 0105, Parte 100).
- Maneggiare l'apparecchio solo dopo aver scaricato il proprio corpo da cariche elettrostatiche, per evitare di danneggiarlo.
- L'impianto di terra funzionale (FE) deve essere collegato al conduttore di protezione (PE) oppure al punto di equipotenzialità. L'installatore è direttamente responsabile dell'esecuzione di questo collegamento.
- I cavi di alimentazione e segnalazione devono essere installati in modo da evitare che accoppiamenti induttivi e capacitivi possano influire sul funzionamento dell'automazione.
- I componenti di automazione ed i relativi accessori devono essere montati in modo da essere protetti contro azioni non intenzionali.

- Per evitare che l'accidentale rottura di un cavo o collegamento possa portare il sistema in uno stato non definito, adottare, per l'accoppiamento ingressi/uscite, tutti gli accorgimenti hardware e software necessari.
- L'alimentazione a 24 V deve garantire la « separazione elettrica di tensione ridotta ». Si devono utilizzare esclusivamente apparecchi che rispondano alle norme IEC 60364-4-1 e HD 384.4.41.52 (VDE 0100 parte 410).
- La tensione di rete deve rimanere entro i limiti prescritti nei dati tecnici. Variazioni fuori dai limiti anzidetti possono causare malfunzionamenti o situazioni di pericolo.
- Gli interruttori di emergenza ed i dispositivi di esclusione secondo IEC/EN 60204-1 devono mantenere la loro efficacia in tutte le condizioni di funzionamento dell'impianto. Lo sblocco di tali interruttori o dispositivi non deve in alcun caso provocare il riavvio incontrollato del sistema.
- Gli apparecchi in custodia o armadio devono essere azionati solo con coperchi o sportelli chiusi.

- Devono essere adottati accorgimenti per far sì che un programma interrotto da un abbassamento o interruzione di rete riprenda regolarmente. Non devono potersi presentare condizioni di pericolo, nemmeno per brevi durate. Se necessario occorre forzare l'esclusione di emergenza.
- In luoghi ove si possano verificare danni a persone o a cose a causa delle apparecchiature, è necessario prevedere misure esterne (per es. tramite apposito interruttore di prossimità indipendente, interblocchi meccanici, ecc.) che garantiscano in ogni modo il normale funzionamento anche in caso di guasto o disturbo.

# Indice

\_

|   | Informazioni sul presente manuale                                  | 9  |
|---|--------------------------------------------------------------------|----|
|   | Identificazione apparecchio                                        | 9  |
|   | Convenzioni di lettura                                             | 10 |
|   | Protocollo di modifica                                             | 11 |
|   |                                                                    |    |
| 1 | easy800                                                            | 15 |
|   | Personale specializzato                                            | 15 |
|   | Impiego secondo le norme                                           | 15 |
|   | – Uso improprio                                                    | 15 |
|   | Caratteristiche generali del sistema                               | 16 |
|   | Panoramica degli apparecchi                                        | 18 |
|   | <ul> <li>Vista d'insieme degli apparecchi di base easy</li> </ul>  | 18 |
|   | <ul> <li>Albero di ricerca tipi</li> </ul>                         | 19 |
|   | Sistematica di comando easy                                        | 20 |
|   | – Tastiera                                                         | 20 |
|   | <ul> <li>Gestione menu e impostazione valori</li> </ul>            | 20 |
|   | <ul> <li>Selezione menu principale e menu speciale</li> </ul>      | 21 |
|   | <ul> <li>Indicazione di stato easy800</li> </ul>                   | 22 |
|   | <ul> <li>Visualizzazione di stato per espansione locale</li> </ul> | 22 |
|   | <ul> <li>Indicazione di stato estesa easy800</li> </ul>            | 22 |
|   | <ul> <li>Visualizzazione a LED easy800</li> </ul>                  | 23 |
|   | <ul> <li>Struttura del menu</li> </ul>                             | 24 |
|   | <ul> <li>Selezione o cambio di punti menu</li> </ul>               | 30 |
|   | <ul> <li>Visualizzazione cursore</li> </ul>                        | 30 |
|   | <ul> <li>Impostazione valore</li> </ul>                            | 30 |
|   |                                                                    |    |

| 2 | Installaziono                                                | 21 |
|---|--------------------------------------------------------------|----|
| 2 | Instandzione                                                 | 21 |
|   | Montaggio                                                    | 31 |
|   | Come collegare un'espansione                                 | 34 |
|   | Morsetti di collegamento                                     | 35 |
|   | <ul> <li>Utensili necessari</li> </ul>                       | 35 |
|   | <ul> <li>– Sezioni di collegamento dei conduttori</li> </ul> | 35 |
|   | Cavi di rete e connettori                                    | 35 |
|   |                                                              |    |

| Collegamento della tensione di alimentazione               | 35 |
|------------------------------------------------------------|----|
| <ul> <li>Apparecchi base AC</li> </ul>                     | 36 |
| <ul> <li>Apparecchi di espansione AC EASYACE</li> </ul>    | 36 |
| <ul> <li>Apparecchi base DC</li> </ul>                     | 37 |
| <ul> <li>Apparecchi di espansione DC EASYDCE</li> </ul>    | 37 |
| <ul> <li>Protezione dei conduttori</li> </ul>              | 38 |
| Come collegare gli ingressi                                | 38 |
| <ul> <li>Come collegare gli ingressi di easy AC</li> </ul> | 39 |
| <ul> <li>Collegamento di easy DC</li> </ul>                | 43 |
| Collegamento delle uscite                                  | 50 |
| <ul> <li>Collegamento delle uscite a relè</li> </ul>       | 51 |
| <ul> <li>Collegamento delle uscite a transistor</li> </ul> | 52 |
| <ul> <li>Collegamento delle uscite analogiche</li> </ul>   | 54 |
| Collegamento della rete easy-NET                           | 56 |
| – Accessori                                                | 56 |
| <ul> <li>– Lunghezza e sezioni dei cavi</li> </ul>         | 58 |
| - Collegamento e scollegamento delle linee di rete         | 60 |
| Come espandere ingressi/uscite                             | 62 |
| <ul> <li>Espansione locale</li> </ul>                      | 63 |
| <ul> <li>Espansione decentrale</li> </ul>                  | 64 |
|                                                            |    |

| 3 | Messa in servizio                                                    | 65 |
|---|----------------------------------------------------------------------|----|
|   | Inserzione                                                           | 65 |
|   | Come impostare la lingua del menu                                    | 65 |
|   | Modalità di funzionamento di easy                                    | 66 |
|   | Come immettere il primo schema elettrico                             | 67 |
|   | <ul> <li>Punto di partenza visualizzazione di stato</li> </ul>       | 69 |
|   | <ul> <li>Visualizzazione schema elettrico</li> </ul>                 | 70 |
|   | <ul> <li>Dal primo contatto alla bobina di uscita</li> </ul>         | 71 |
|   | – Cablaggio                                                          | 72 |
|   | <ul> <li>Come verificare lo schema elettrico</li> </ul>              | 74 |
|   | <ul> <li>Come cancellare lo schema elettrico</li> </ul>              | 77 |
|   | <ul> <li>Impostazione veloce di uno schema elettrico</li> </ul>      | 77 |
|   | Configurazione della rete easy-NET                                   | 78 |
|   | <ul> <li>Immissione numero utente di rete</li> </ul>                 | 79 |
|   | <ul> <li>Come immettere gli utenti di rete</li> </ul>                | 80 |
|   | <ul> <li>Configurazione della rete easy-NET</li> </ul>               | 81 |
|   | <ul> <li>Modificare la configurazione della rete easy-NET</li> </ul> | 82 |

| 4 | Cablare con easy800                                                 | 83  |
|---|---------------------------------------------------------------------|-----|
|   | Utilizzo di easy800                                                 | 83  |
|   | <ul> <li>Tasti per l'elaborazione dello schema elettrico</li> </ul> |     |
|   | e dei moduli funzione                                               | 83  |
|   | <ul> <li>Sistematica di comando</li> </ul>                          | 84  |
|   | <ul> <li>Relè e moduli funzionali utilizzabili (bobine)</li> </ul>  | 91  |
|   | — Merker, operandi analogici                                        | 94  |
|   | – Formati numerici                                                  | 96  |
|   | <ul> <li>Visualizzazione schema elettrico</li> </ul>                | 97  |
|   | <ul> <li>Come salvare e caricare programmi</li> </ul>               | 98  |
|   | Come lavorare con contatti e relè                                   | 100 |
|   | <ul> <li>Come progettare e modificare i collegamenti</li> </ul>     | 103 |
|   | <ul> <li>Come aggiungere e cancellare un circuito</li> </ul>        | 105 |
|   | <ul> <li>Come salvare lo schema elettrico</li> </ul>                | 106 |
|   | <ul> <li>Come interrompere l'immissione dello</li> </ul>            |     |
|   | schema elettrico                                                    | 106 |
|   | <ul> <li>Come ricercare contatti e bobine</li> </ul>                | 106 |
|   | <ul> <li>"Vai ad" un circuito</li> </ul>                            | 107 |
|   | <ul> <li>Come cancellare un circuito</li> </ul>                     | 107 |
|   | <ul> <li>Come manovrare i tasti cursore</li> </ul>                  | 108 |
|   | <ul> <li>Come controllare lo schema elettrico</li> </ul>            | 109 |
|   | <ul> <li>Editor di moduli funzionali</li> </ul>                     | 110 |
|   | <ul> <li>Controllo di moduli funzionali</li> </ul>                  | 114 |
|   | – Funzioni bobina                                                   | 115 |

| Moduli funzionali                                               | 120 |
|-----------------------------------------------------------------|-----|
| <ul> <li>Comparatore valore analogico/interruttore a</li> </ul> |     |
| valore soglia                                                   | 122 |
| <ul> <li>Modulo aritmetico</li> </ul>                           | 125 |
| <ul> <li>Comparatore di blocchi dati</li> </ul>                 | 129 |
| <ul> <li>Trasmissione blocco dati</li> </ul>                    | 136 |
| <ul> <li>Correlazione booleana</li> </ul>                       | 147 |
| – Contatori                                                     | 150 |
| <ul> <li>Contatore rapido</li> </ul>                            | 156 |
| <ul> <li>Contatore di frequenza</li> </ul>                      | 157 |
| <ul> <li>Contatore rapido</li> </ul>                            | 161 |
| <ul> <li>Encoder incrementale-contatore rapido</li> </ul>       | 167 |
| – Comparatore                                                   | 172 |
| <ul> <li>Modulo di visualizzazione testi</li> </ul>             | 174 |
| – Modulo dati                                                   | 178 |
| <ul> <li>Regolatore PID</li> </ul>                              | 180 |
| <ul> <li>Filtro di appiattimento segnale</li> </ul>             | 187 |
| <ul> <li>– GET, lettura di valori dalla rete</li> </ul>         | 190 |
| <ul> <li>Orologio interruttore settimanale</li> </ul>           | 191 |
| <ul> <li>Orologio interruttore annuale</li> </ul>               | 197 |
| – Scala valori                                                  | 201 |
| – Salti                                                         | 205 |
| <ul> <li>Reset master</li> </ul>                                | 208 |
| <ul> <li>Convertitore numerico</li> </ul>                       | 209 |
| <ul> <li>Totalizzatore delle ore di esercizio</li> </ul>        | 215 |
| <ul> <li>PUT, Immissione di un valore nella rete</li> </ul>     | 217 |
| <ul> <li>Modulazione a durata d'impulso</li> </ul>              | 218 |
| <ul> <li>Impostazione data/ora</li> </ul>                       | 222 |
| <ul> <li>Tempo di ciclo di riferimento</li> </ul>               | 223 |
| <ul> <li>Temporizzatore</li> </ul>                              | 226 |
| <ul> <li>Limitazione valore</li> </ul>                          | 239 |
| <ul> <li>Esempio con modulo temporizzatore e</li> </ul>         |     |
| contatore                                                       | 241 |

| 5 | Rete easy-NET                                                           | 247 |
|---|-------------------------------------------------------------------------|-----|
|   | Introduzione alla rete easy-NET                                         | 247 |
|   | Topologie, indirizzamento e funzioni della rete                         |     |
|   | easy-NET                                                                | 248 |
|   | <ul> <li>Gestione linea ad anello attraverso</li> </ul>                 |     |
|   | l'apparecchio                                                           | 248 |
|   | <ul> <li>Elementi a T e linee secondarie</li> </ul>                     | 248 |
|   | <ul> <li>Topologia ed esempi di indirizzamento</li> </ul>               | 249 |
|   | <ul> <li>Posizione e indirizzamento degli operandi</li> </ul>           |     |
|   | tramite la rete easy-NET                                                | 250 |
|   | <ul> <li>– Funzioni degli utenti nella rete</li> </ul>                  | 252 |
|   | <ul> <li>Possibili diritti di scrittura e lettura nella rete</li> </ul> | 252 |
|   | Configurazione della rete easy-NET                                      | 253 |
|   | <ul> <li>Numero utente</li> </ul>                                       | 253 |
|   | <ul> <li>Velocità di trasmissione</li> </ul>                            | 253 |
|   | <ul> <li>Come modificare manualmente i tempi di</li> </ul>              |     |
|   | pausae la velocità di ripetizione scrittura                             | 254 |
|   | <ul> <li>Trasmissione di ogni variazione degli</li> </ul>               |     |
|   | ingressi/uscite (SEND IO)                                               | 255 |
|   | <ul> <li>Commutazione automatica fra le modalità</li> </ul>             |     |
|   | di funzionamento RUN e STOP                                             | 255 |
|   | <ul> <li>Come configurare gli apparecchi</li> </ul>                     |     |
|   | di I/O (REMOTE IO)                                                      | 256 |
|   | <ul> <li>Come richiamare la visualizzazione di</li> </ul>               |     |
|   | stato di altri utenti                                                   | 257 |
|   | <ul> <li>Tipi di informazioni degli utenti</li> </ul>                   | 258 |
|   | <ul> <li>Comportamento di trasmissione</li> </ul>                       | 259 |
|   | <ul> <li>Segni di vita dei singoli utenti e diagnosi</li> </ul>         | 260 |
|   | <ul> <li>Sicurezza di trasmissione della rete</li> </ul>                | 262 |

| 6 | Impostazioni di easy                                               | 263 |
|---|--------------------------------------------------------------------|-----|
|   | Password di protezione                                             | 263 |
|   | <ul> <li>Set-up della password</li> </ul>                          | 264 |
|   | <ul> <li>Selezione del campo di validità della password</li> </ul> | 265 |
|   | <ul> <li>Attivazione della password</li> </ul>                     | 266 |
|   | <ul> <li>Apertura di easy</li> </ul>                               | 267 |
|   | <ul> <li>Come modificare o cancellare password e</li> </ul>        |     |
|   | campo                                                              | 268 |
|   | Come modificare la lingua menu                                     | 270 |
|   | Come modificare i parametri                                        | 271 |
|   | <ul> <li>Parametri impostabili per i moduli funzionali</li> </ul>  | 272 |
|   | Come impostare data, ora e conversione oraria                      | 273 |
|   | Come commutare ora solare/ora legale                               | 274 |
|   | <ul> <li>Come selezionare la conversione oraria</li> </ul>         | 275 |
|   | Come commutare il ritardo all'ingresso                             | 276 |
|   | <ul> <li>Come disinserire il ritardo</li> </ul>                    | 276 |
|   | Come attivare e disattivare i tasti P                              | 277 |
|   | <ul> <li>Come attivare i tasti P</li> </ul>                        | 277 |
|   | <ul> <li>Come disattivare i tasti P</li> </ul>                     | 278 |
|   | Comportamento all'avviamento                                       | 278 |
|   | <ul> <li>Come impostare il comportamento</li> </ul>                |     |
|   | all'avviamento                                                     | 278 |
|   | <ul> <li>Comportamento alla cancellazione dello</li> </ul>         |     |
|   | schema elettrico                                                   | 279 |
|   | - Comportamento in caso di upload/download su                      |     |
|   | scheda o PC                                                        | 279 |
|   | <ul> <li>Possibilità d'errore</li> </ul>                           | 280 |
|   | <ul> <li>Comportamento all'avviamento scheda</li> </ul>            | 280 |
|   | Come impostare contrasto e                                         |     |
|   | retroilluminazione LCD                                             | 281 |
|   | Rimanenza                                                          | 283 |
|   | – Premesse                                                         | 283 |
|   | <ul> <li>Impostazione del comportamento rispetto</li> </ul>        |     |
|   | alla rimanenza                                                     | 284 |
|   | <ul> <li>Come cancellare i campi</li> </ul>                        | 285 |
|   | <ul> <li>Come cancellare valori reali rimanenti di</li> </ul>      |     |
|   | merker e moduli funzionali                                         | 286 |
|   | <ul> <li>Trasferimento del comportamento rispetto</li> </ul>       |     |
|   | alla rimanenza                                                     | 286 |
|   | Visualizzazione di informazioni sull'apparecchio                   | 287 |

| 7 | easy internamente                                                      | 289 |
|---|------------------------------------------------------------------------|-----|
|   | Ciclo programma easy                                                   | 289 |
|   | <ul> <li>Effetti sulla progettazione dello schema elettrico</li> </ul> | 291 |
|   | <ul> <li>Come easy valuta i contatori rapidi CF, CH e CI</li> </ul>    | 292 |
|   | Tempi di ritardo di ingressi e uscite                                  | 292 |
|   | <ul> <li>Tempi di ritardo per apparecchi base easy DC</li> </ul>       | 293 |
|   | <ul> <li>Tempo di ritardo in apparecchi base easy AC</li> </ul>        | 294 |
|   | <ul> <li>Comportamento con e senza tempo di ritardo</li> </ul>         | 295 |
|   | Rilevazione di corto circuito/sovraccarico per E                       |     |
|   | ASYDT                                                                  | 296 |
|   | Espansione di easy800                                                  | 298 |
|   | – Come si riconosce un'espansione?                                     | 299 |
|   | <ul> <li>Comportamento di trasmissione</li> </ul>                      | 299 |
|   | <ul> <li>Controllo della funzionalità dell'espansione</li> </ul>       | 299 |
|   | Uscita analogica QA                                                    | 301 |
|   | <ul> <li>Comportamento in caso di assegnazione di</li> </ul>           |     |
|   | valori superiori a 1023                                                | 301 |
|   | Come salvare e caricare programmi                                      | 302 |
|   | – EASYX                                                                | 302 |
|   | <ul> <li>Compatibilità di programma dell'hardware</li> </ul>           | 302 |
|   | – Interfaccia                                                          | 303 |
|   | <ul> <li>Collegamento COM</li> </ul>                                   | 303 |
|   | <ul> <li>Modo terminale</li> </ul>                                     | 303 |
|   | <ul> <li>Scheda di memoria</li> </ul>                                  | 304 |
|   | – EASY-SOFT (-PRO)                                                     | 308 |
|   | Compatibilità delle diverse versioni di easy800                        | 310 |
|   | Versione apparecchio                                                   | 311 |

| Appendice                                                      | 313 |
|----------------------------------------------------------------|-----|
| Dati tecnici                                                   | 313 |
| <ul> <li>Dati tecnici generali</li> </ul>                      | 313 |
| – Alimentazione                                                | 318 |
| – Ingressi                                                     | 319 |
| – Uscite relè                                                  | 324 |
| <ul> <li>Uscite a transistor</li> </ul>                        | 326 |
| – Uscita analogica                                             | 329 |
| <ul> <li>Rete easy-NET</li> </ul>                              | 330 |
| Elenco dei moduli funzionali                                   | 331 |
| – Moduli                                                       | 331 |
| <ul> <li>Bobine modulari</li> </ul>                            | 333 |
| <ul> <li>Contatti modulari</li> </ul>                          | 333 |
| — Ingressi modulo (costanti, operandi)                         | 334 |
| <ul> <li>Uscite modulo (operandi)</li> </ul>                   | 335 |
| <ul> <li>Altri operandi</li> </ul>                             | 335 |
| Fabbisogno di spazio in memoria                                | 336 |
| <ul> <li>Ottimizzazione del fabbisogno di spazio in</li> </ul> |     |
| memoria                                                        | 337 |
|                                                                |     |
| Index                                                          | 339 |

Index

8

### Informazioni sul presente manuale

| Il presente manuale descrive l'installazione, la messa in  |
|------------------------------------------------------------|
| servizio e la programmazione (creazione dello schema elet- |
| trico) del relè di comando e controllo easy800.            |

Le conoscenze di elettrotecnica sono premessa indispensabile per la messa in servizio e la progettazione dello schema elettrico. Se vengono comandati componenti attivi, come motori o cilindri per presse, un collegamento difettoso o una programmazione errata di easy possono danneggiare parti dell'impianto e mettere in pericolo le persone.

| Identificazione apparec-<br>chio | All'interno del manuale sono utilizzate le seguenti abbrevia-<br>zioni per i diversi tipi di apparecchi: |
|----------------------------------|----------------------------------------------------------------------------------------------------|
|                                  | • easy800 per                                                                                            |
|                                  | – EASY819,                                                                                               |
|                                  | – EASY820,                                                                                               |
|                                  | – EASY821,                                                                                               |
|                                  | – EASY822                                                                                                |
|                                  | • easy412 per                                                                                            |
|                                  | – EASY412-AC,                                                                                            |
|                                  | – EASY412-D                                                                                              |
|                                  | • easy600 per                                                                                            |
|                                  | – EASY6AC-RC(X)                                                                                          |
|                                  | – EASYDCC(X)                                                                                             |

- easy-AC per
  - EASY8..-AC-...
  - EASY412-AC-..
  - EASY6..-AC-RC(X)
- easy-DC per
  - EASY8..-.DC-...
  - EASY12-DC-..
  - EASY620/621-DC-.C(X)
- easy-DA per EASY412-DA-RC

**Convenzioni di lettura** In questo manuale viene utilizzata la seguente simbologia:

▶ mostra istruzioni per l'uso.

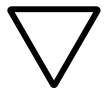

#### Attenzione!

segnala il rischio di lievi danni materiali.

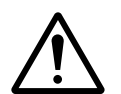

#### Avvertenza!

segnala il rischio di gravi danni materiali e lievi lesioni.

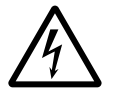

#### Pericolo!

segnala pesanti danni materiali e lesioni gravi o addirittura fatali.

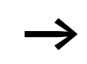

richiama l'attenzione su interessanti consigli ed informazioni aggiuntive

Per una migliore comprensione, in alto a sinistra nella pagina è riportato il titolo del capitolo e in alto a destra la sezione attuale. Fanno eccezione le pagine iniziali dei capitoli e le pagine vuote alla fine di ogni capitolo.

| Data di<br>redazione | Pagina | Voce                                                                           | Nuovo        | Modi-<br>fica | elimi-<br>nato |
|----------------------|--------|--------------------------------------------------------------------------------|--------------|---------------|----------------|
| 06/03                | 58     | Lunghezza e sezioni dei cavi                                                   |              | <b>√</b>      |                |
|                      | 59     | Sezione "Calcolo della lunghezza di<br>linea per una resistenza di linea nota" | $\checkmark$ |               |                |
|                      | 194    | Sezione "Spazio in memoria richiesto dall'orologio interruttore settimanale"   |              | $\checkmark$  |                |
|                      | 199    | Sezione "Spazio in memoria richiesto dall'orologio interruttore annuale"       |              | $\checkmark$  |                |
|                      | 217    | Bobine                                                                         |              | $\checkmark$  |                |
|                      | 241    | Funzione bobina                                                                |              | $\checkmark$  |                |
|                      | 248    | Nota: Lunghezza linea secondaria                                               | $\checkmark$ |               |                |
|                      | 331    | Elenco dei moduli funzionali                                                   |              | $\checkmark$  |                |
|                      | 336    | HW, HY: ingombro all'uscita del modulo                                         |              | $\checkmark$  |                |
|                      | 129    | Comparatore di blocchi dati                                                    | $\checkmark$ |               |                |
|                      | 136    | Trasmissione blocco dati                                                       | $\checkmark$ |               |                |
|                      | 150    | Correlazione booleana NOT                                                      |              | $\checkmark$  |                |
|                      | 177    | Immissione valori di riferimento                                               | $\checkmark$ |               |                |
|                      | 180    | Regolatore PID                                                                 | $\checkmark$ |               |                |
|                      | 187    | Filtro di appiattimento segnale                                                | $\checkmark$ |               |                |
|                      | 192    | Avvertenza comportamento di manovra                                            | $\checkmark$ |               |                |
|                      | 201    | Scala valori                                                                   | $\checkmark$ |               |                |
|                      | 209    | Convertitore numerico                                                          | $\checkmark$ |               |                |
|                      | 218    | Modulazione a durata d'impulso                                                 | $\checkmark$ |               |                |
|                      | 223    | Tempo di ciclo di riferimento                                                  | $\checkmark$ |               |                |
|                      | 258    | Nota sulla visualizzazione di stato                                            | $\checkmark$ |               |                |
|                      | 266    | Attivazione della password                                                     |              | $\checkmark$  |                |
|                      | 274    | Nota commutazione oraria                                                       | $\checkmark$ |               |                |

| Data di<br>redazione | Pagina | Voce                                             | Nuovo        | Modi-<br>fica | elimi-<br>nato |
|----------------------|--------|--------------------------------------------------|--------------|---------------|----------------|
| 11/02                | 301    | Uscita analogica QA, campo valori                | $\checkmark$ |               |                |
|                      | 335    | Uscite modulo (operandi)                         | $\checkmark$ |               |                |
|                      | 15     | Personale specializzato                          | $\checkmark$ |               |                |
|                      | 15     | Impiego secondo le norme                         | $\checkmark$ |               |                |
|                      | 21/22  | Indicazioni del menu                             |              | $\checkmark$  |                |
|                      | 24     | Tasti di comando                                 | $\checkmark$ |               |                |
|                      | 26     | Tasti di comando                                 | $\checkmark$ |               |                |
|                      | 46     | Numero di manovre                                |              | $\checkmark$  |                |
|                      | 58     | Impedenza caratteristica                         | $\checkmark$ |               |                |
|                      | 61     | Fig. 34, Numero utente                           |              | $\checkmark$  |                |
|                      | 78     | Fig. 47, Numero utente                           |              | $\checkmark$  |                |
|                      | 87     | Corto circuito/sovraccarico dell'espan-<br>sione |              |               | $\checkmark$   |
|                      | 105    | Numero di circuiti                               |              | $\checkmark$  |                |
|                      | 112    | Notazione >I1 e QV>                              |              | $\checkmark$  |                |
|                      | 114    | Notazione >I1 e QV>                              |              | $\checkmark$  |                |
|                      | 114    | Notazione >I1 e QV>                              |              | $\checkmark$  |                |
|                      | 122    | Funzione bobina significativa                    |              |               | $\checkmark$   |
|                      | 126    | Notazione QV>                                    |              | $\checkmark$  |                |
|                      | 148    | Notazione QV>                                    |              | $\checkmark$  |                |
|                      | 160    | Notazione I1 e I4                                |              | $\checkmark$  |                |
|                      | 174    | Consumo spazio in memoria 160 Byte               |              | $\checkmark$  |                |
|                      | 194    | Consumo spazio in memoria 68 Byte                |              | $\checkmark$  |                |
|                      | 199    | Consumo spazio in memoria 68 Byte                |              | $\checkmark$  |                |
|                      | 215    | Fig. 96, ultima riga                             | $\checkmark$ |               |                |
|                      | 226    | Notazione visualizzazione parametri              |              | $\checkmark$  |                |
|                      | 230    | Consumo spazio in memoria 48 Byte                |              | $\checkmark$  |                |
|                      | 238    | Tempo di impulso e di pausa                      |              | $\checkmark$  |                |

| Data di<br>redazione | Pagina      | Voce                                              | Nuovo        | Modi-<br>fica | elimi-<br>nato |
|----------------------|-------------|---------------------------------------------------|--------------|---------------|----------------|
| 11/02                | 250         | Collegamento punto-punto                          | $\checkmark$ |               |                |
|                      | 253         | Impostazione di fabbrica: 125 kB                  |              | $\checkmark$  |                |
|                      | 290         | Elaborazione modulo funzionale                    |              | $\checkmark$  |                |
|                      | 294/<br>295 | Ritardo alla disinserzione 17 e 18                |              | $\checkmark$  |                |
|                      | 301         | Uscita analogica QA                               | $\checkmark$ |               |                |
|                      | 302         | Come caricare e salvare gli schemi elet-<br>trici | $\checkmark$ |               |                |
|                      | 331         | Elenco dei moduli funzionali                      | $\checkmark$ |               |                |
|                      | 336         | Consumo di spazio in memoria                      | $\checkmark$ |               |                |

#### 06/03 AWB2528-1423I

# 1 easy800

| Personale specializzato  | easy deve essere montato e collegato soltanto da un tecnico<br>specializzato o da personale competente in fatto di installa-<br>zioni elettrotecniche.                                                                                                    |
|--------------------------|----------------------------------------------------------------------------------------------------|
|                          | Le conoscenze di elettrotecnica sono premessa indispensa-<br>bile per la messa in servizio e la progettazione dello schema<br>elettrico. Se vengono comandati componenti attivi, come<br>motori o cilindri per presse, un collegamento difettoso o una<br>programmazione errata di easy possono danneggiare parti<br>dell'impianto e mettere in pericolo le persone. |
| Impiego secondo le norme | easy è un apparecchio di comando e controllo programma-<br>bile, utilizzato in sostituzione di controllori a relè e contat-<br>tore. easy può essere utilizzato soltanto se installato a regola<br>d'arte.                                                                                                    |
|                          | easy, essendo un apparecchio da incasso, deve essere<br>montato in custodie, in quadri elettrici o in quadri di instal-<br>lazione e distribuzione. Alimentazione e prese per i segnali<br>devono essere coperte e protette contro contatti accidentali.                                                                                                    |
|                          | L'installazione deve essere eseguita in conformità alle norme<br>EMC (compatibilità elettromagnetica).                                                                                                    |
|                          | Prima di azionare easy è necessario escludere pericoli deri-<br>vanti da apparecchi comandati, ad es. avviamento impre-<br>visto di motori o improvvisa inserzione di tensioni.                                                                                                    |
|                          | Uso improprio                                                                                                    |
|                          | easy non deve essere impiegato in sostituzione dei compo-<br>nenti di sicurezza, come quelli in uso in bruciatori, gru,<br>arresti di emergenza o dispositivi di sicurezza con comando<br>a due mani.                                                                                                    |

| Caratteristiche generali | easy800 è un relè di comando elettronico con:                                                                                                    |
|--------------------------|----------------------------------------------------------------------------------------------------|
| del sistema              | • funzioni logiche,                                                                                                    |
|                          | <ul> <li>funzioni di temporizzazione e conteggio,</li> </ul>                                                                                                    |
|                          | <ul> <li>funzioni di orologio interruttore,</li> </ul>                                                                                                    |
|                          | • funzione aritmetica,                                                                                                    |
|                          | • regolatori PID,                                                                                                    |
|                          | • funzioni di comando e visualizzazione                                                                                                    |
|                          | easy800 è allo stesso tempo un apparecchio di comando e di<br>immissione. easy800 consente di risolvere applicazioni nei<br>settori della tecnica domestica e della costruzione di<br>macchine e impianti.                                                               |
|                          | Con la rete integrata easy-NET è possibile collegare ad un<br>PLC fino ad otto relè di controllo easy-NET. Ogni utente easy-<br>NET può contenere uno schema elettrico. In questo modo è<br>possibile realizzare sistemi di comando decentrati rapidi e<br>intelligenti. |
|                          | Uno schema elettrico viene cablato e impostato diretta-<br>mente sul visualizzatore di easy. E' possibile:                                                                                                    |
|                          | • collegare contatti NA e NC in serie e in parallelo                                                                                                    |
|                          | • collegare relè di uscita e relè ausiliari,                                                                                                    |
|                          | <ul> <li>definire le uscite come bobina, relè passo-passo, ricono-<br/>scimento fronte positivo o negativo oppure come relè con<br/>funzioni di autoritenuta,</li> </ul>                                                                                                 |
|                          | <ul> <li>selezionare temporizzatori con funzioni diverse:</li> </ul>                                                                                                    |
|                          | <ul> <li>ritardato all'eccitazione,</li> </ul>                                                                                                    |
|                          | <ul> <li>ritardato all'eccitazione con intervento casuale,</li> </ul>                                                                                                    |
|                          | <ul> <li>ritardato alla diseccitazione,</li> </ul>                                                                                                    |
|                          | <ul> <li>ritardato alla diseccitazione con intervento casuale,</li> </ul>                                                                                                    |
|                          | <ul> <li>ritardato all'eccitazione e alla diseccitazione,</li> </ul>                                                                                                    |
|                          | <ul> <li>ritardato all'eccitazione e alla diseccitazione con inter-<br/>vento casuale,</li> </ul>                                                                                                    |
|                          | <ul> <li>ritardato all'eccitazione e alla diseccitazione con inter-<br/>vento casuale,</li> </ul>                                                                                                    |
|                          | – a formazione d'impulsi,                                                                                                    |

- con lampeggiamento sincrono,
- con lampeggiamento asincrono.
- impiegare moduli contatore avanti/indietro,
- contare segnali rapidi,
  - moduli contatore avanti/indietro con valore limite minimo e massimo,
  - preset,
  - Contatore di frequenza,
  - Contatore rapido,
  - datori di valori incrementali.
- confrontare valori,
- visualizzare testi con variabili, immettere valori di riferimento
- elaborare ingressi e uscite analogici (apparecchi DC),
- impiegare orologi interruttori settimanali e annuali,
- contare le ore di funzionamento (contaore),
- comunicare tramite la rete integrata easy-NET,
- regolare tramite regolatori P, PI, PID
- scalare valori aritmetici
- emettere valori di regolazione come un segnale modulato a durata d'impulso
- eseguire funzioni aritmetiche,
  - sommare,
  - sottrarre,
  - moltiplicare,
  - dividere.
- seguire il percorso della corrente nello schema elettrico,
- caricare, salvare e proteggere con una password uno schema elettrico.

Per programmare easy800 tramite il PC, utilizzare EASY-SOFT o EASY-SOFT-PRO. Con EASY-SOFT (-PRO) è possibile creare e verificare il proprio schema elettrico sul PC. EASY-SOFT (-PRO) stampa lo schema elettrico nel formato DIN, ANSI o easy.

#### Panoramica degli apparecchi

Vista d'insieme degli apparecchi di base easy

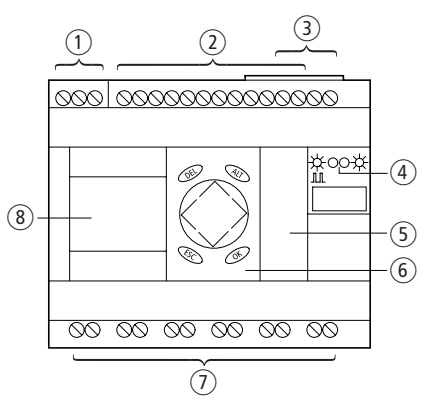

Figura 1: Panoramica degli apparecchi

- ① Alimentazione
- 2 Ingressi
- ③ Collegamenti easy-NET
- ④ LED stato di funzionamento
- $(\mathbf{5})$  Interfaccia per scheda di memoria o collegamento PC
- 6 Tastiera
- Uscite
- (8) Visualizzazione

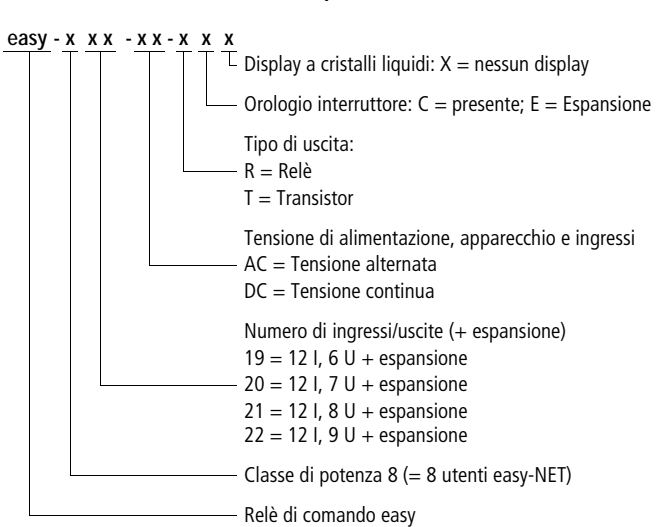

#### Albero di ricerca tipi

#### Sistematica di comando easy

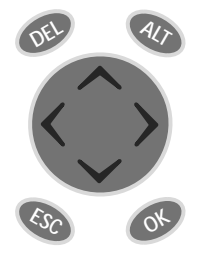

Tastiera

DEL: Cancellazione nello schema elettrico

ALT: Funzioni speciali nello schema elettrico, indicazione di stato

Tasti cursore <> <> : Spostamento cursore Selezione punti menu Impostazione numeri, contatti e valori

OK: Comando successivo, salvataggio

ESC: Ritorno a selezione precedente, uscita

#### Gestione menu e impostazione valori

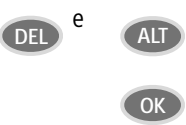

Richiamo menu speciale

Accesso al livello menu successivo Richiamo punti menu Attivazione, modifica, memorizzazione immissioni

Selezione livello menu precedente Riacquisizione impostazioni dall'ultimo **OK** 

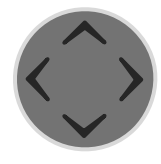

ESC

Cambio punto menu Modifica valore Cambio posizione

Funzione tasti P:

Pulsante P1,
 Pulsante P3,

^√ Ingresso P2 Ingresso P4

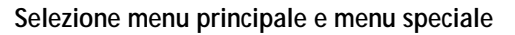

Visualizzazione di stato

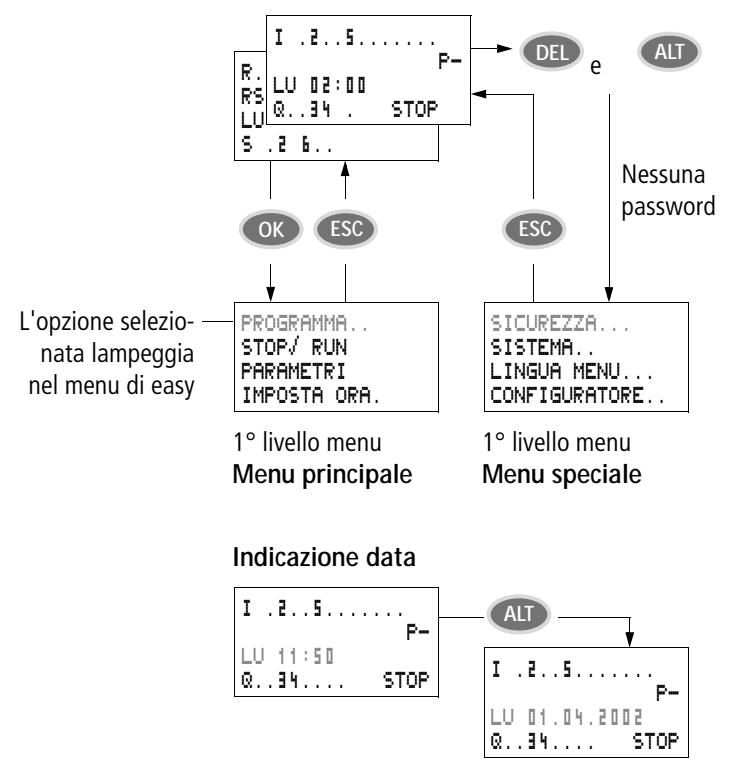

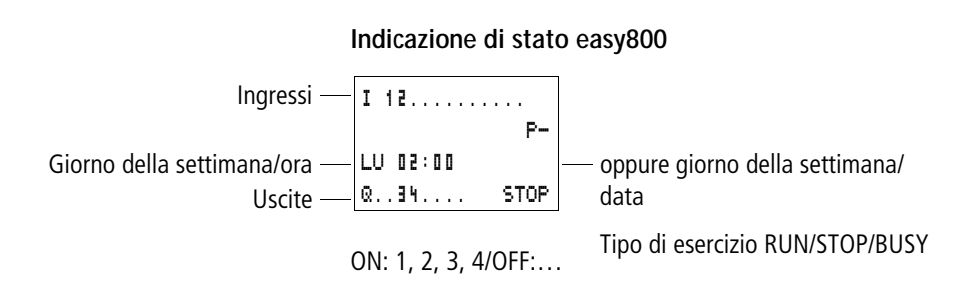

#### Visualizzazione di stato per espansione locale

| Ingressi — 🖩 1<br>Espansione — 🗟 |         | <br>AC | . 12<br>P- | <ul> <li>Espansione AC ok/Tasti P<br/>oppure giorno della settimana/<br/>data</li> </ul> |
|----------------------------------|---------|--------|------------|------------------------------------------------------------------------------------------|
| Giorno della settimana/ora —     | LU 10:4 | 2      |            | uata                                                                                     |
| Uscite —                         | S 1     | 8      | STOP       |                                                                                          |

ON: 1, 2, 3, 4/OFF:... RS = l'espansione funziona correttamente

#### Indicazione di stato estesa easy800

| Rimanenza/Soppressione —<br>saltellamenti/ utente easy-<br>NET | I 126.8<br>Re I NT1<br>LU 14:42<br>Q 12345618 | 912<br>AC P-<br>ST<br>RUN | — Espansione AC ok/Tasti P<br>— Comportamento all'inserzione |
|----------------------------------------------------------------|-----------------------------------------------|---------------------------|--------------------------------------------------------------|
|----------------------------------------------------------------|-----------------------------------------------|---------------------------|--------------------------------------------------------------|

- RE : Rimanenza inserita
- I : Soppressione saltellamenti in ingresso inserita
- NT1: Utente easy-NET con numero utente
- AC : L'espansione AC funziona correttamente
- DC : L'espansione DC funziona correttamente
- GW : Scheda di accoppiamento bus riconosciuta GW lampeggia: solo easy200-easy riconosciuto. L'espansione I/O non viene riconosciuta.
- ST : Quando viene collegata la tensione di alimentazione, easy rimane in modalità STOP

#### Visualizzazione a LED easy800

easy800 presenta sul frontale due LED che segnalano lo stato della tensione di alimentazione (POW) e la modalità RUN o STOP ( $\rightarrow$  Fig. 1, Pagina 18).

Tabella 1: LED tensione di alimentazione/modalità RUN/STOP

| LED OFF                         | Nessuna tensione di alimentazione                    |
|---------------------------------|------------------------------------------------------|
| LED permanente-<br>mente acceso | Tensione di alimentazione presente,<br>modalità STOP |
| LED lampeggiante                | Tensione di alimentazione presente,<br>modalità RUN  |

#### Tabella 2: LED easy-NET (easy-NET)

| ,                               |                                                                      |
|---------------------------------|----------------------------------------------------------------------|
| LED OFF                         | easy-NET non in funzione, guasto, in configurazione                  |
| LED permanente-<br>mente acceso | easy-NET è stata inizializzata e non sono stati riconosciuti utenti. |
| LED lampeggiante                | easy-NET funziona senza anomalie                                     |

#### Struttura del menu

# Menu principale senza password di protezione

► Premendo **OK** si accede al menu principale.

STOP: Visualizzazione schema elettrico RUN: Visualizzazione flusso di corrente

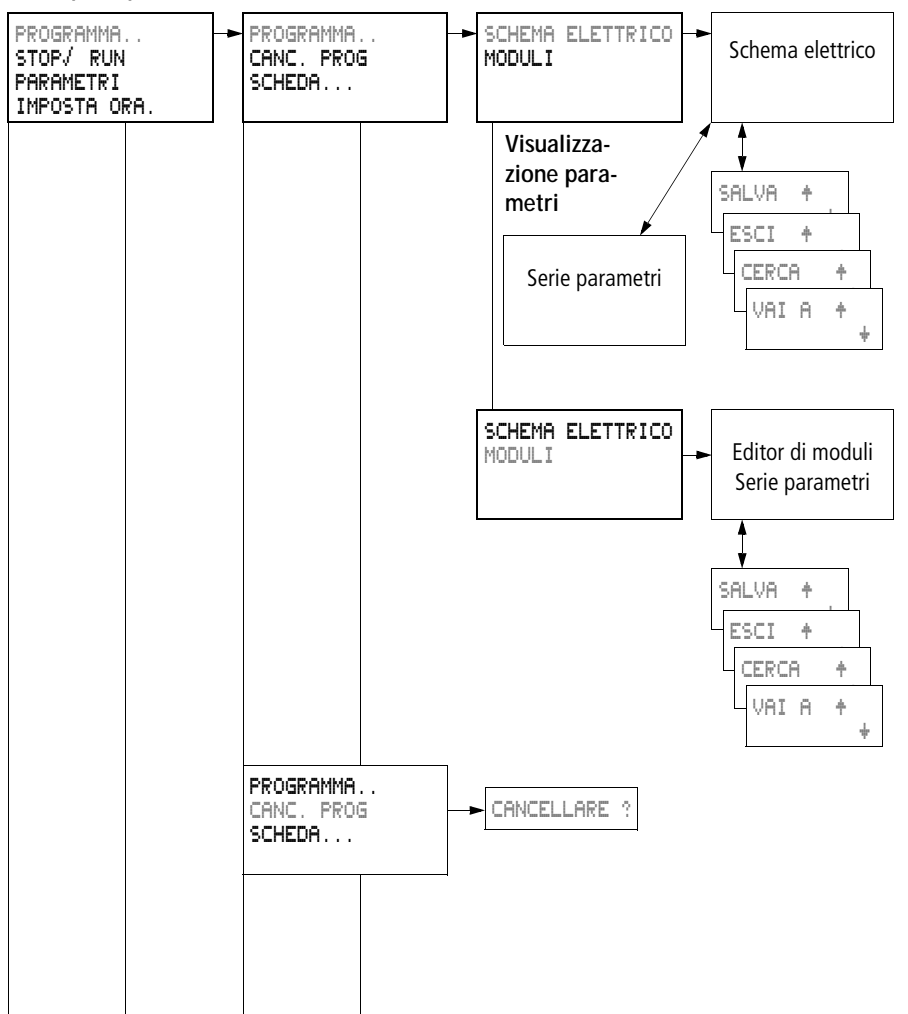

Menu principale

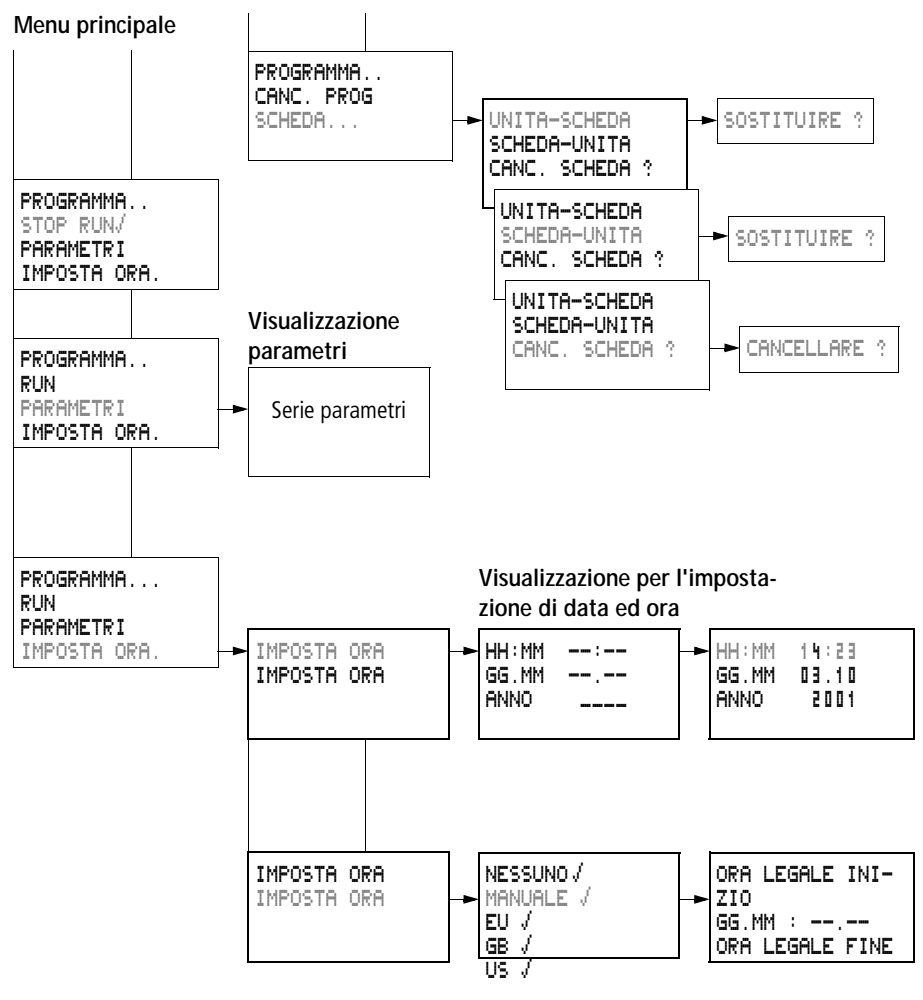

E' possibile una sola selezione.

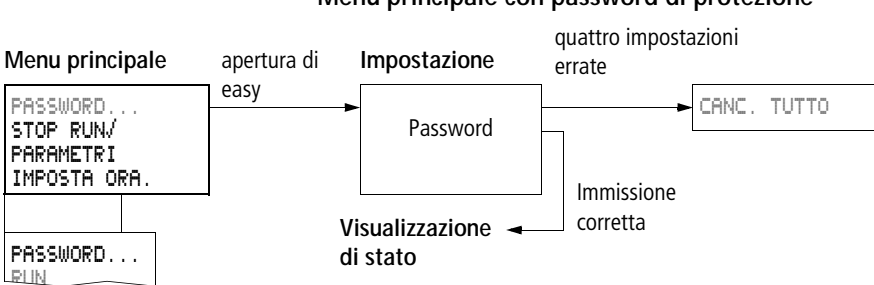

#### Menu principale con password di protezione

#### Menu speciale easy800

Premendo contemporaneamente DEL e ALT si accede al menu speciale.

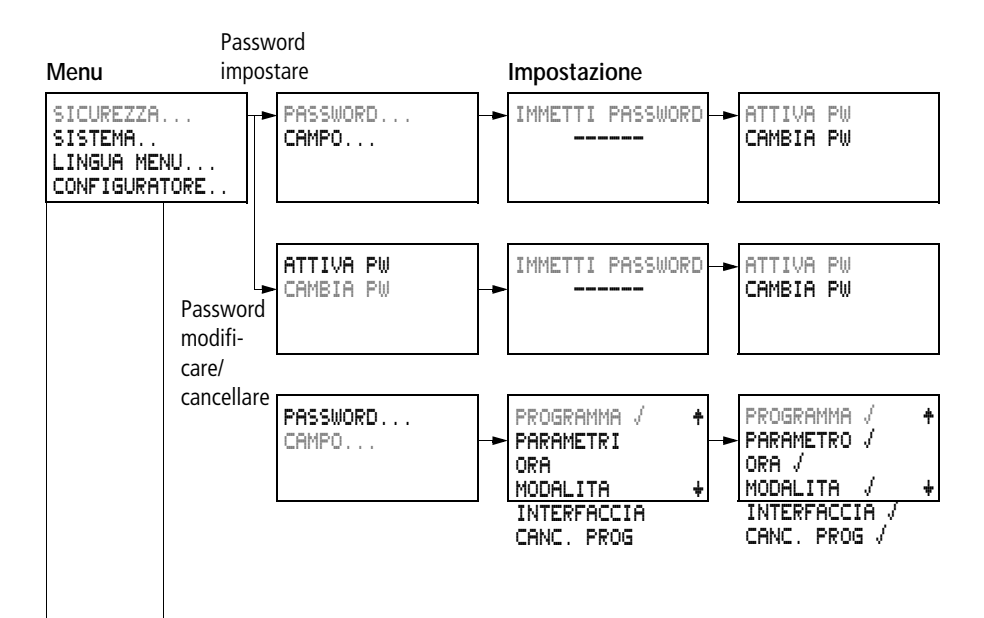

#### Menu speciale

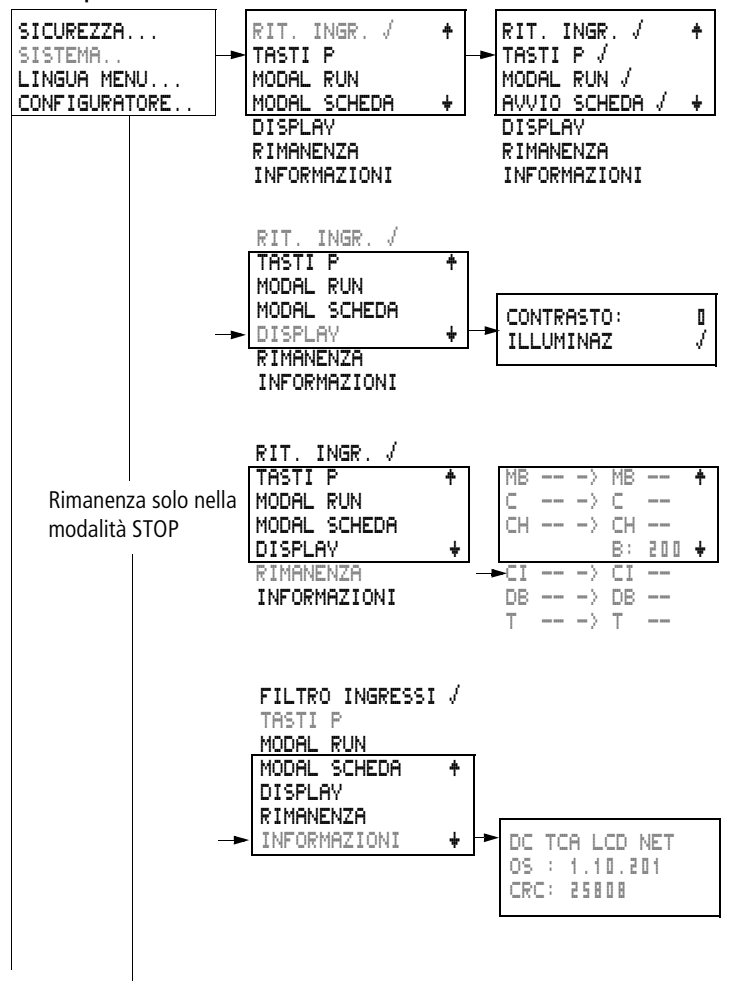

Menu speciale

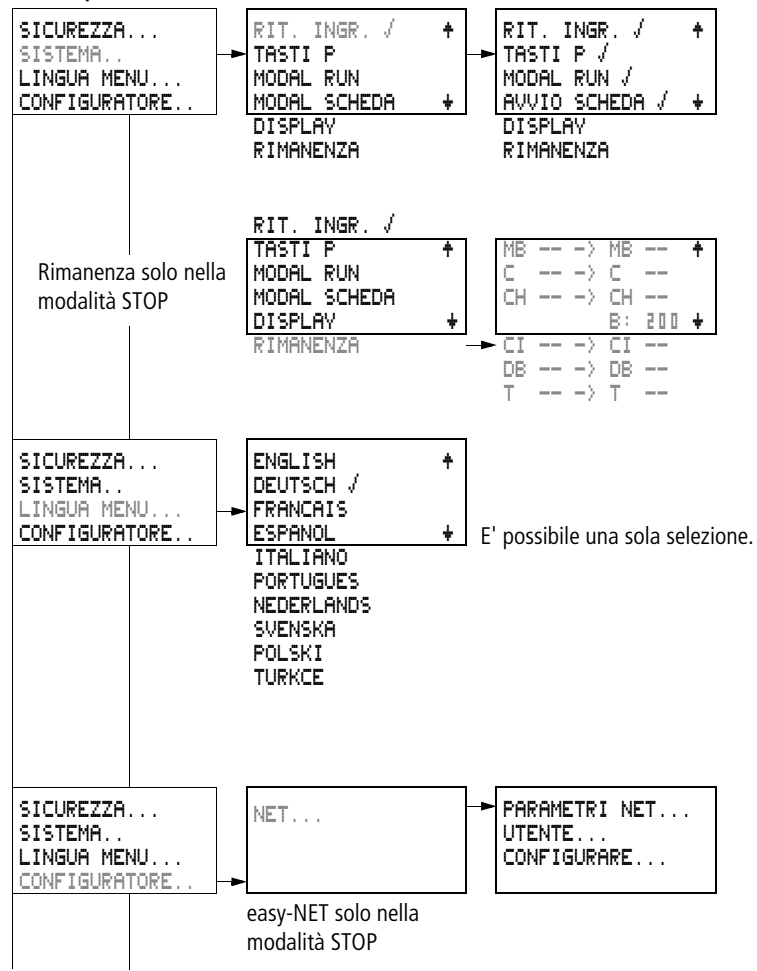

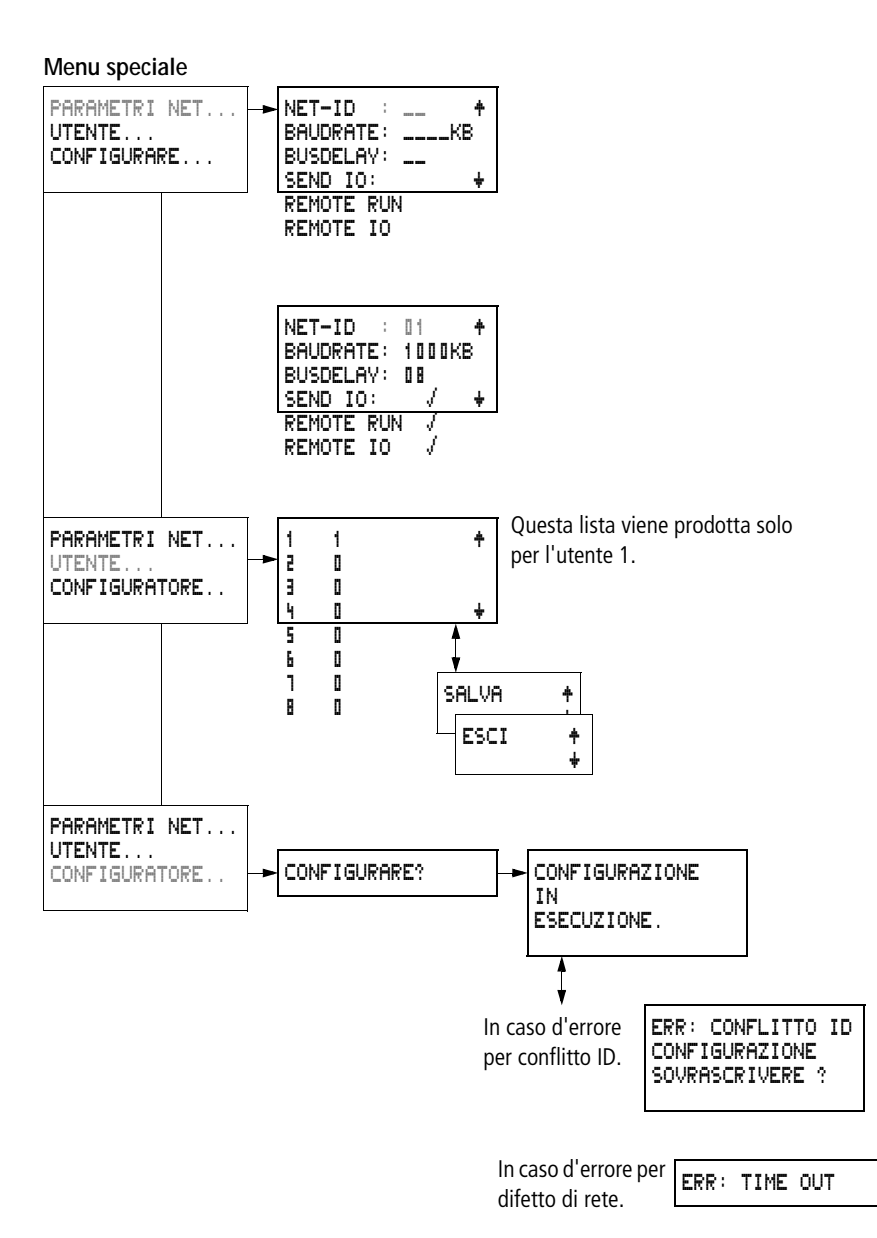

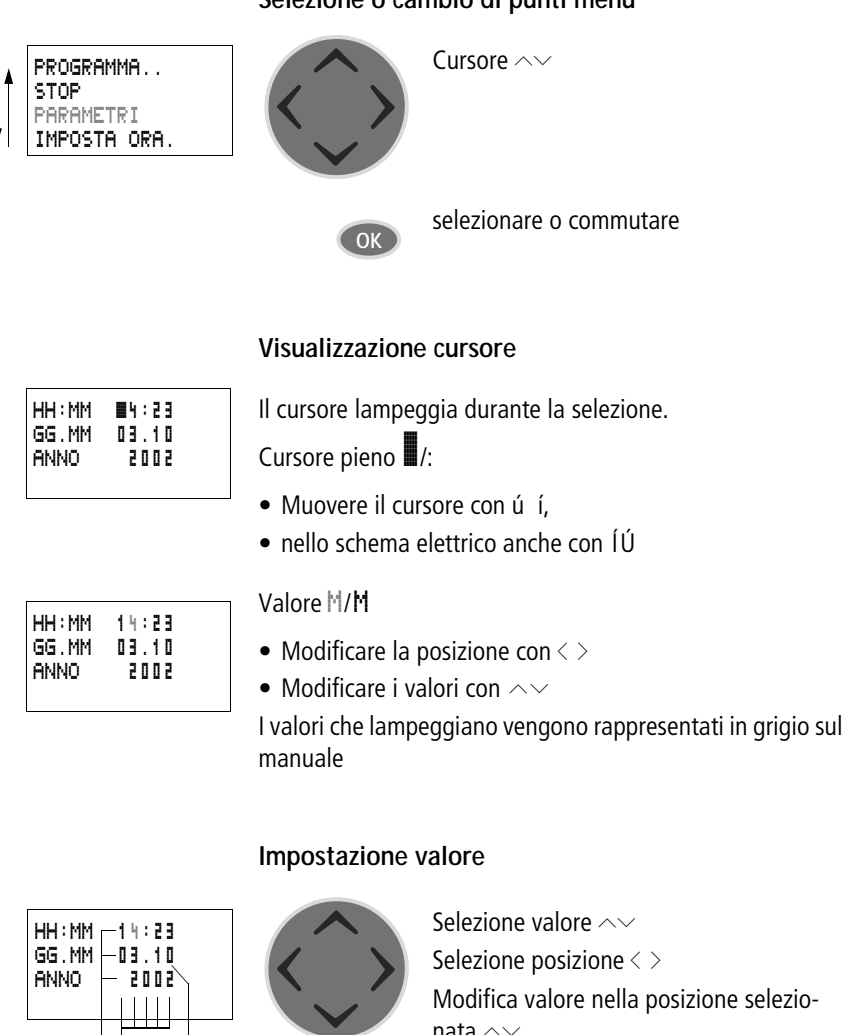

#### Selezione o cambio di punti menu

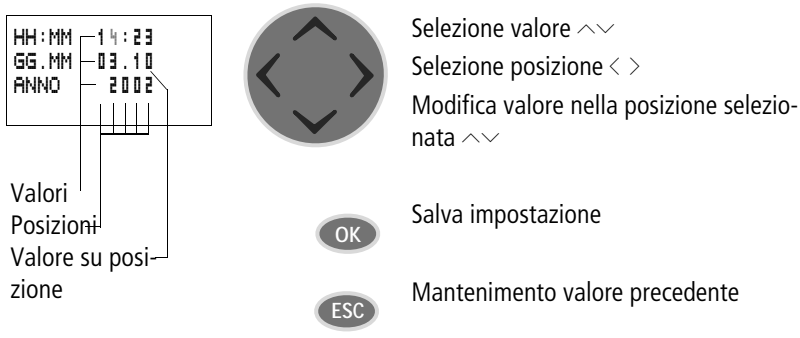

## 2 Installazione

easy deve essere montato e collegato soltanto da un tecnico specializzato o da una persona competente in montaggi elettrici.

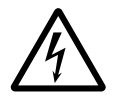

#### Pericolo di morte per elettroshock!

Quando l'alimentazione elettrica è collegata non eseguire interventi elettrici sull'apparecchio.

Attenersi alle seguenti norme di sicurezza:

- disinserire l'impianto
- accertarsi che non sia sotto tensione
- proteggerlo da interventi indesiderati
- cortocircuitare e mettere a terra
- coprire le parti limitrofe sotto tensione

L'installazione di easy viene effettuata come segue:

- Montaggio
- Cablaggio ingressi
- Cablaggio uscite
- Cablaggio rete easy-NET (se necessario)
- Collegamento della tensione di alimentazione

Montaggio

Montare easy in un quadro elettrico, in un quadro di installazione e distribuzione o in una custodia, in modo da proteggere dal contatto diretto i collegamenti dell'alimentazione e quelli dei morsetti in esercizio.

Montare a scatto easy su una guida ad omega conforme a DIN EN 50022 o fissarlo con la base dell'apparecchio. easy può essere montato in senso orizzontale o verticale.

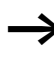

Se easy è utilizzato con espansioni, prima del montaggio è necessario collegare l'espansione (→ Pagina 34).

Per collegare easy con facilità, mantenere una distanza di almeno 3 cm fra i lati dei morsetti e la parete o apparecchi limitrofi.

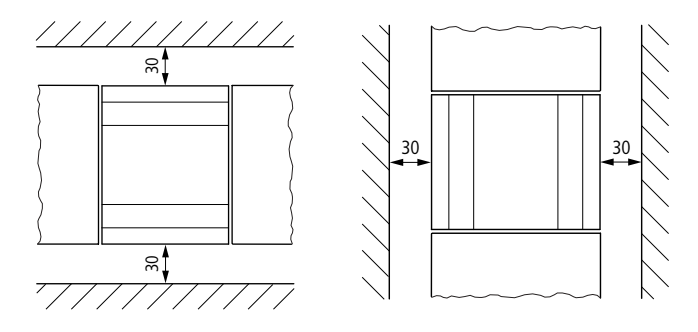

Figura 2: Distanze rispetto ad easy

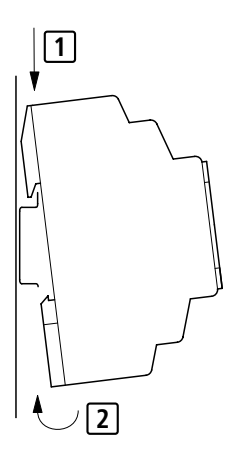

#### Montaggio su guida a omega

Posizionare easy in senso obliquo sul bordo superiore della guida. Premere leggermente l'apparecchio verso il basso e sulla guida fino a quando il bordo inferiore della guida omega scatterà in posizione.

Grazie al meccanismo a molla, easy si innesta automaticamente.

► Verificare che l'apparecchio sia fissato saldamente.

Il montaggio verticale sulla guida viene eseguito nello stesso modo.
## Montaggio a vite

Per il montaggio a vite occorrono gli appositi piedini, applicabili sul retro dell'apparecchio. I piedini di montaggio sono disponibili come accessorio.

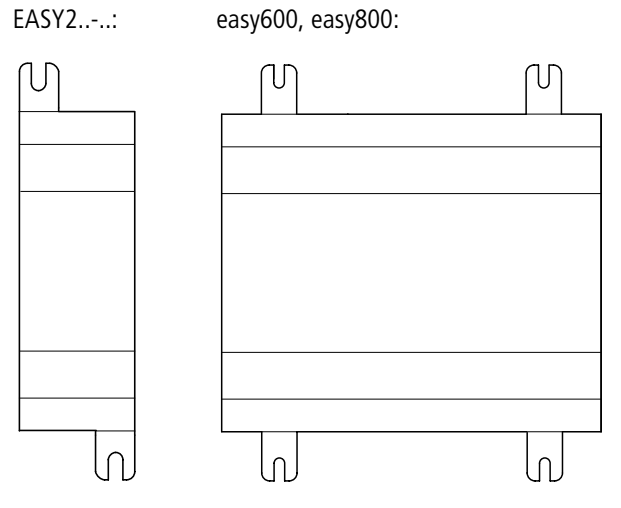

Figura 3: Montaggio a vite

## Come collegare un'espansione

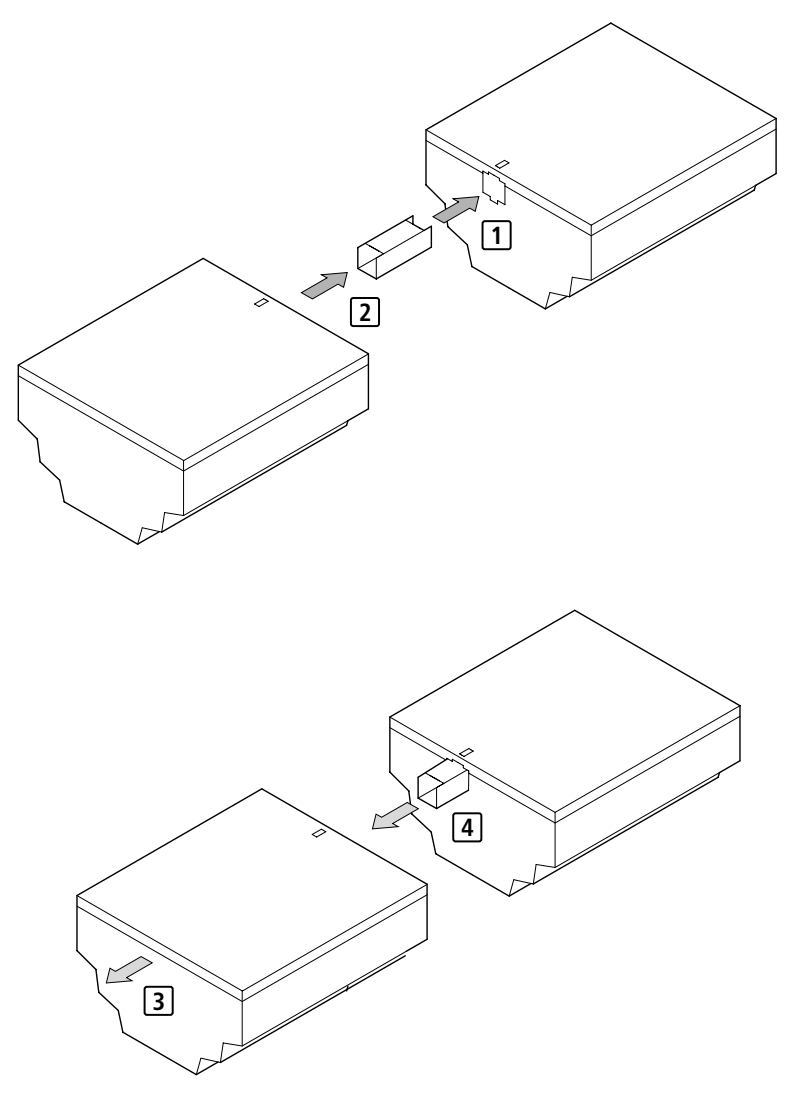

Figura 4: Collegamento delle espansioni

| Morsetti di collegamento                     | Utensili necessari                                                                                                    |  |
|----------------------------------------------|----------------------------------------------------------------------------------------------------|--|
|                                              | Cacciavite a taglio, larghezza lama 3,5 mm, coppia di<br>serraggio 0,6 Nm.                                                                                                    |  |
|                                              | Sezioni di collegamento dei conduttori                                                                                                    |  |
|                                              | • filo rigido: da 0 2 a 4 mm <sup>2</sup>                                                                                                    |  |
|                                              | <ul> <li>filo flessibile con puntalino: da 0,2 a 2,5 mm<sup>2</sup></li> </ul>                                                                                                    |  |
|                                              |                                                                                                    |  |
| Cavi di rete e connettori                    | Utilizzare se possibile i cavi preconfezionati della lunghezza<br>EASY-NT.                                                                                                    |  |
|                                              | Altre lunghezze di cavo possono essere ottenute utilizzando<br>il cavo EASY-NT-CAB, il connettore EASY-NT-RJ45 e la pinza<br>per crimpare EASY-RJ45-TOOL.                                  |  |
|                                              | AWG 24, 0,2 mm <sup>2</sup> sono le maggiori sezioni crimpabili.                                                                                                    |  |
|                                              | Il primo e l'ultimo utente della rete devono essere collegati con una resistenza di terminazione bus EASY-NT-R ciascuno.                                                                   |  |
|                                              |                                                                                                    |  |
| Collegamento della tensione di alimentazione |                                                                                                    |  |
| $\rightarrow$                                | I dati di collegamento necessari per entrambi i tipi di appa-<br>recchio <b>easy-DC</b> a 24 V DC e <b>easy-AC</b> con tensioni<br>normali da 100 V a 240 V AC sono contenuti nel Capitolo |  |

"Dati tecnici", Pagina 318.

Gli apparecchi easy800 eseguono un test di sistema della durata di 1 secondo dopo l'inserzione della tensione di alimentazione.Trascorso questo secondo – a seconda della preimpostazione – viene assunta la modalità RUN o STOP.

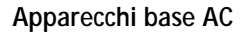

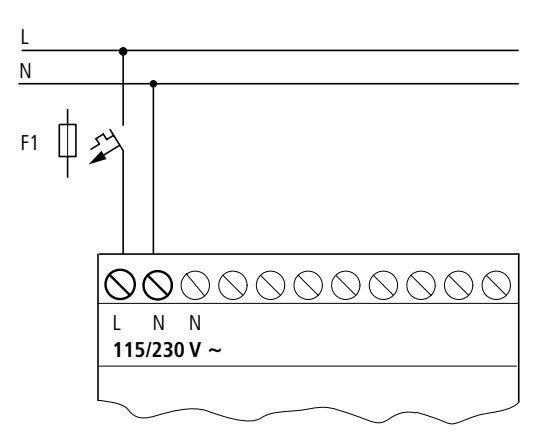

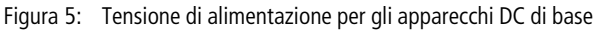

## Apparecchi di espansione AC EASY...-AC-.E

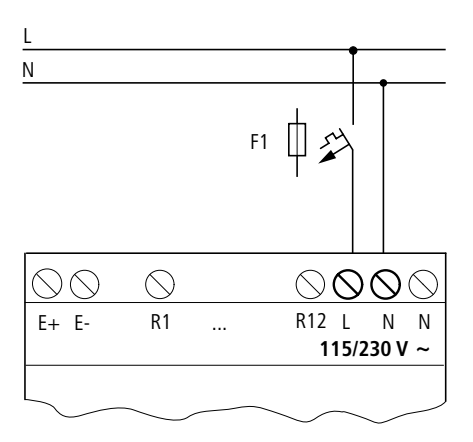

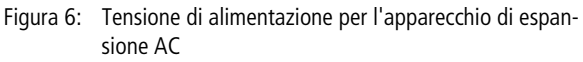

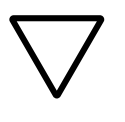

#### Attenzione!

Nel primo istante di inserzione viene prodotto un breve impulso di corrente. easy non deve essere inserito con contatti reed, che potrebbero bruciare o fondersi.

## Apparecchi base DC

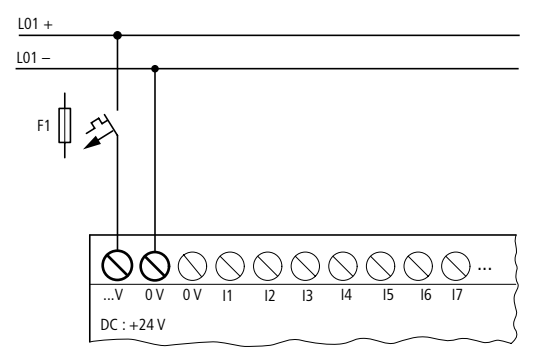

Figura 7: Tensione di alimentazione per gli apparecchi DC di base

## Apparecchi di espansione DC EASY...-DC-.E

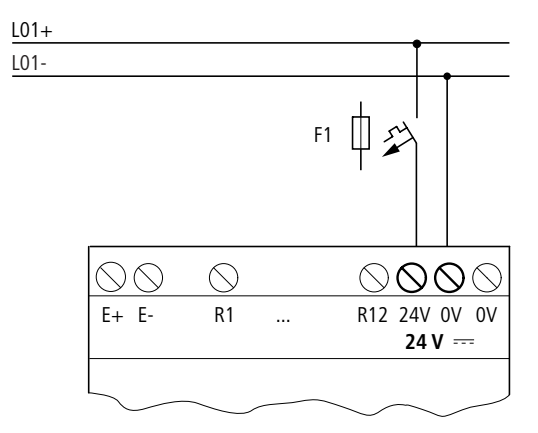

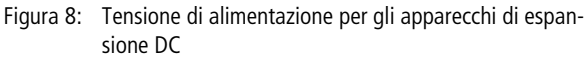

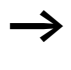

easy DC è protetto contro le inversioni di polarità. Fare attenzione alla giusta polarità dei collegamenti affinché easy possa funzionare.

#### Protezione dei conduttori

Collegare a easy AC e DC un fusibile (F1) di almeno 1 A (T).

All'inserzione, la tensione di alimentazione di easy ha un comportamento capacitivo. L'apparecchio di comando deve essere appositamente concepito per l'inserzione della tensione di alimentazione; ovvero nessun contatto a relè reed e nessun attuatore di prossimità.

Come collegare gli ingressi Gli ingressi di easy commutano elettronicamente. Una volta collegato un contatto attraverso un morsetto di entrata, è possibile riutilizzarlo ripetutamente come contatto di commutazione nello schema elettrico di easy.

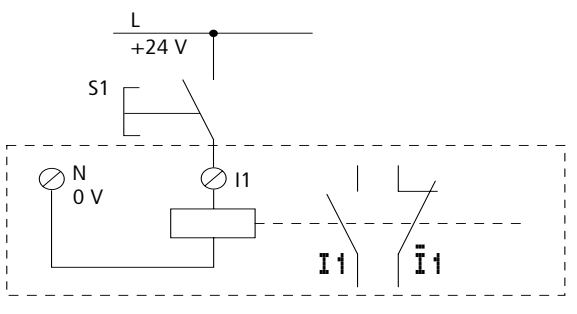

Figura 9: Come collegare gli ingressi

Collegare i contatti ai morsetti di ingresso di easy, ad esempio pulsanti o interruttori.

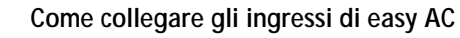

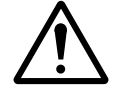

#### Avvertenza!

Collegare gli ingressi in easy AC alla stessa fase a cui è collegata l'alimentazione, in conformità alle norme di sicurezza VDE, IEC, UL e CSA. In caso contrario, easy non riconosce il livello di commutazione o può essere distrutto dalla sovratensione.

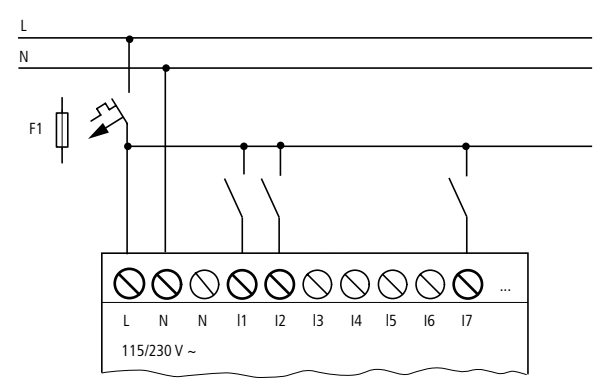

Figura 10: Apparecchio di base easy AC

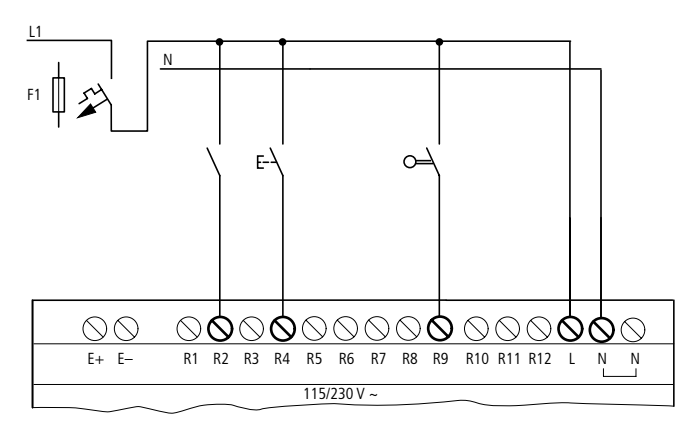

Figura 11: Apparecchio di espansione EASY...-AC-.E

#### Installazione

Collegare gli ingressi, ad esempio con pulsanti, interruttori, relè o contattori.

Campo di tensione dei segnali di ingresso

- Segnale OFF: da 0 a 40 V
- Segnale ON: da 79 a 264 V

Corrente di ingresso

- da R1 a R12, da l1 a l6, da l9 a l12: 0,5 mA/0,25 mA a 230 V/115 V
- 17, 18: 6 mA/4 mA a 230 V/115 V

## Lunghezze di linea

In ragione della forte interferenza sulle linee, gli ingressi possono segnalare lo stato "1" anche in assenza di un segnale. Per questa ragione si raccomanda di utilizzare le seguenti lunghezze massime di linea:

- da R1 a R12: 40 m senza circuito aggiuntivo
- da I1 a I6, da I9 a I12: 100 m con soppressione saltellamenti in ingresso inserita, 60 m senza circuito aggiuntivo con soppressione saltellamenti in ingresso disinserita.
- 17, 18: 100 m senza circuito aggiuntivo

Per gli apparecchi di espansione vale quanto segue: Per linee di maggiore lunghezza è possibile utilizzare un diodo (es. 1N4007), ad esempio di 1 A, min. 1 000 V tensione di blocco, collegato in serie all'ingresso easy. Verificare che il diodo sia rivolto verso l'ingresso come nello schema elettrico; in caso contrario easy non riconosce lo stato "1".

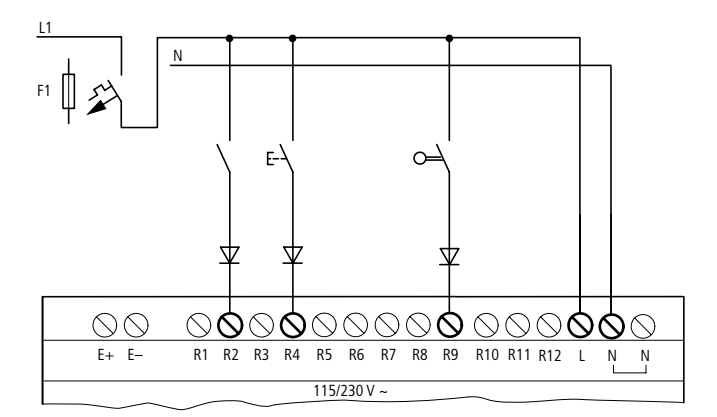

Figura 12: easy AC con diodo sugli ingressi

A I7 e I8 è possibile collegare lampade al neon con una corrente residua massima di 2 mA/1 mA a 230 V/115 V.

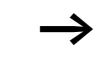

Utilizzare lampade al neon che possono essere attivate con collegamento N separato.

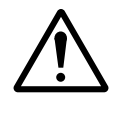

#### Avvertenza!

Agli ingressi 17 e 18 non utilizzare contatti a relè Reed. Questi possono bruciare o fondersi a causa dell'elevata corrente di inserzione di 17 e 18.

Gli attuatori di prossimità a due fili presentano una corrente residua nello stato "0". Se questa corrente residua è troppo elevata, l'ingresso di easy può riconoscere soltanto lo stato "1".

Per questa ragione è necessario utilizzare gli ingressi 17 e 18. Se sono richiesti più ingressi, è necessaria una commutazione d'ingresso aggiuntiva.

## Aumento della corrente di ingresso

Per escludere interferenze e utilizzare attuatori a due fili è possibile impiegare il seguente circuito di ingresso:

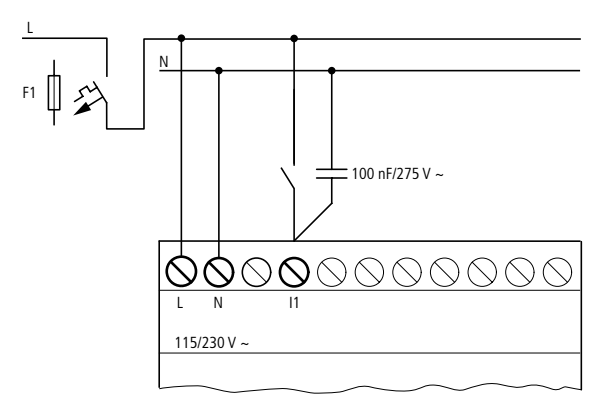

Figura 13: Aumento della corrente di ingresso

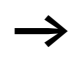

In caso di collegamento con un condensatore da 100 nF, il tempo di diseccitazione dell'ingresso si prolunga di 80 (66,6) ms a 50 (60) Hz.

Per limitare la corrente di inserzione del circuito sopra mostrato è possibile collegare in serie una resistenza.

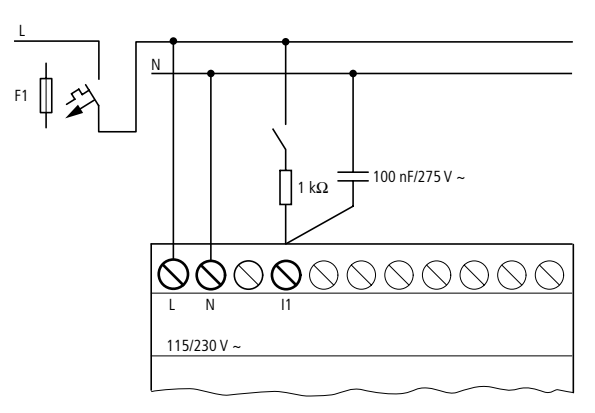

Figura 14: Limitazione della corrente di ingresso tramite resistenza

Gli apparecchi predisposti per un aumento della corrente di inserzione possono essere acquistati con denominazione tipo EASY256-HCI.

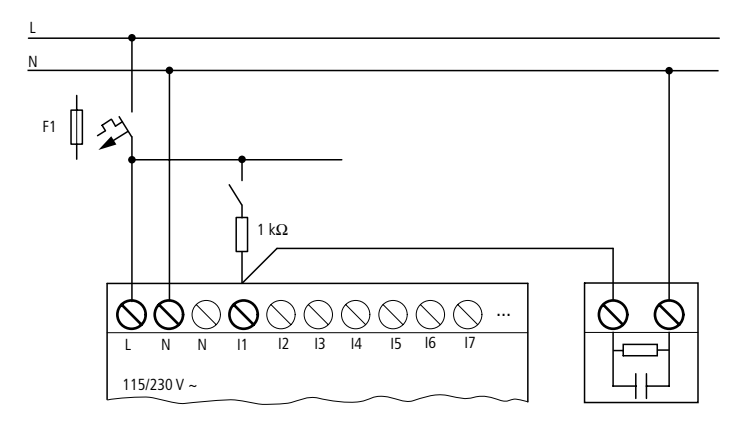

Figura 15: easy800 con easy256-HCI

L'elevata capacità determina un aumento del tempo di diseccitazione di circa 40 ms.

## Collegamento di easy DC

Collegare pulsanti, interruttori, interruttori di prossimità a 3 o 4 fili ai morsetti d'ingresso da 11 a 112. A causa dell'elevata corrente residua non impiegare interruttori di prossimità a due fili.

Campo di tensione dei segnali di ingresso

- da l1 a l6, l9, l10
  - Segnale OFF: da 0 a 5 V
  - Segnale ON: da 15 a 28,8 V
- 17, 18, 111, 112
  - Segnale OFF: < 8 V</p>
  - Segnale ON: > 8 V

#### Installazione

Corrente di ingresso

- da I1 a I6, I9, I10, da R1 a R12: 3,3 mA a 24 V
- 17, 18, 111, 112: 2,2 mA a 24 V

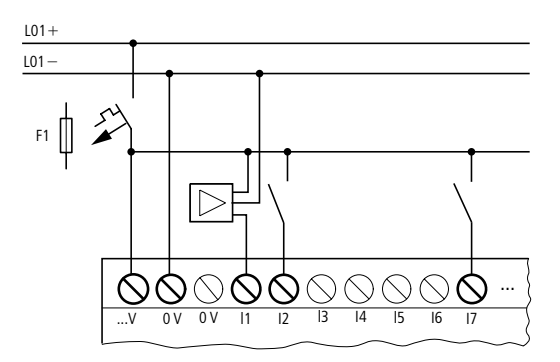

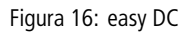

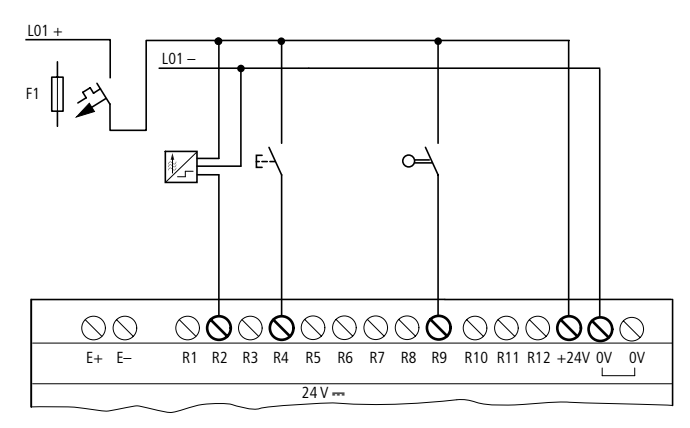

Figura 17: EASY...-DC-.E

## Collegamento degli ingressi analogici

Mediante gli ingressi I7, I8, I11 e I12 è possibile anche collegare tensioni analogiche variabili da 0 a 10 V.

Vale quanto segue:

- I7 = IA01
- 18 = 1A02
- I11 = IA03
- I12 = IA04

La risoluzione è pari a 10 Bit = da 0 a 1023.

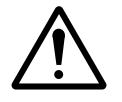

## Avvertenza!

I segnali analogici sono più sensibili ai disturbi dei segnali digitali, di conseguenza i conduttori di segnale devono essere installati e collegati con maggiore cura. Collegamenti errati possono provocare commutazioni indesiderate.

- ► Utilizzare conduttori schermati, trefolati a coppia per evitare interferenze sui segnali analogici.
- Se il conduttore è inferiore a 30 m di lunghezza, collegare a terra l'una e l'altra estremità della calza schermante; se invece supera i 30 m, il collegamento a terra di entrambe le estremità può generare correnti transitorie fra i due punti di messa a terra e, conseguentemente, perturbare i segnali analogici. In questo caso occorre collegare a terra solo una estremità del conduttore.
- ► Le linee di trasmissione dei segnali non devono essere posate parallelamente alle linee di alimentazione.
- Collegare i carichi induttivi commutati tramite le uscite di easy ad una tensione di alimentazione separata oppure utilizzare un circuito di protezione per motori e valvole. Se vengono azionati mediante la stessa alimentazione carichi come motori, elettromagneti o contattori e easy, l'inserimento può portare a un disturbo dei segnali analogici di ingresso.

I quattro circuiti che seguono mostrano degli esempi per l'impiego del rilevamento del valore analogico.

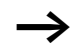

Creare un collegamento galvanico per il potenziale di riferimento. Collegare gli 0 V dell'alimentatore dei datori valore di riferimento illustrati negli esempi e dei diversi sensori con gli 0 volt di alimentazione di easy.

Datore valore di riferimento

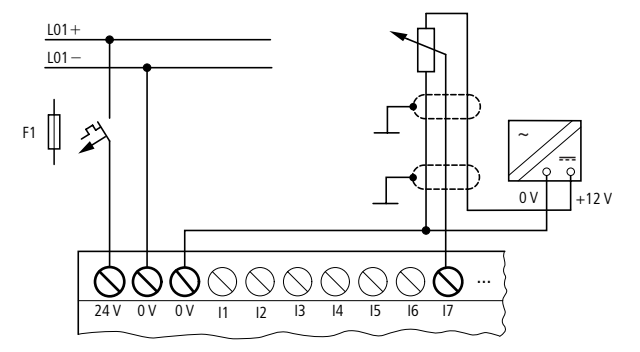

Figura 18: Datore valore di riferimento

Impiegare un potenziometro con il valore di resistenza  $\leq 1 \ k\Omega$ , ad es. 1 k $\Omega$ , 0,25 W.

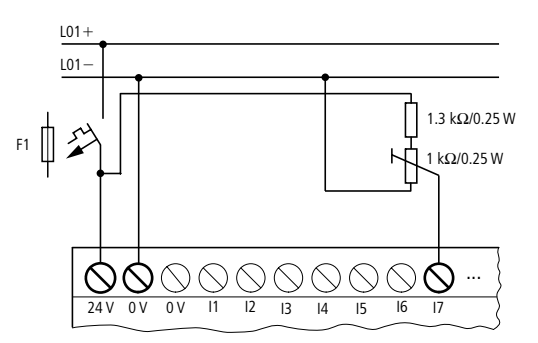

Figura 19: Datore valore di riferimento con resistenza collegata a monte

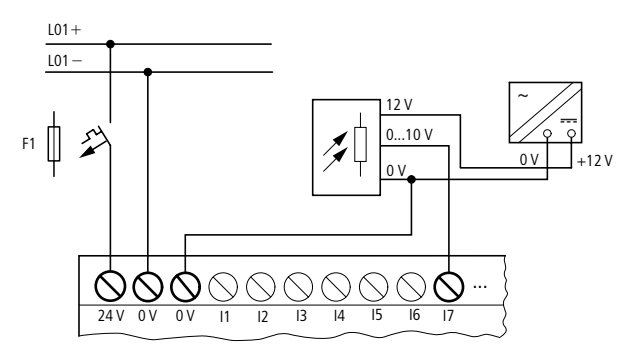

Figura 20: Sensore di luminosità

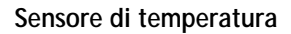

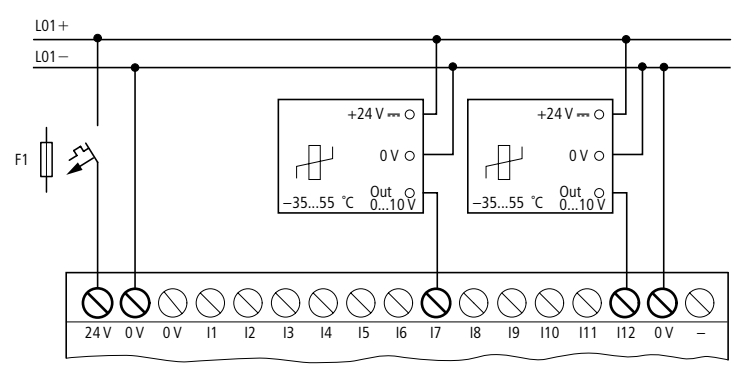

Figura 21: Sensore di temperatura

### Sensore da 20 mA

Il collegamento di un sensore da 4 a 20 mA (da 0 a 20 mA) è possibile senza problemi utilizzando una resistenza esterna di 500  $\Omega$ .

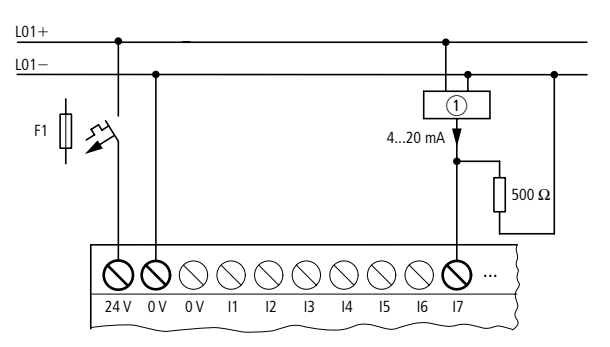

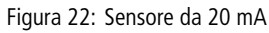

1 Sensore analogico

Si ottengono i seguenti valori:

- 4 mA = 0,2 V
- 10 mA = 4,8 V
- 20 mA = 9,5 V

(secondo  $U = R \times I = 478 \ \Omega \times 10 \ \text{mA} \sim 4.8 \ \text{V}$ )

# Collegamento del contatore rapido e del datore di frequenza

easy800 offre la possibilità di contare correttamente segnali di conteggio rapidi aggirando il tempo di ciclo sugli ingressi da 11 a 14.

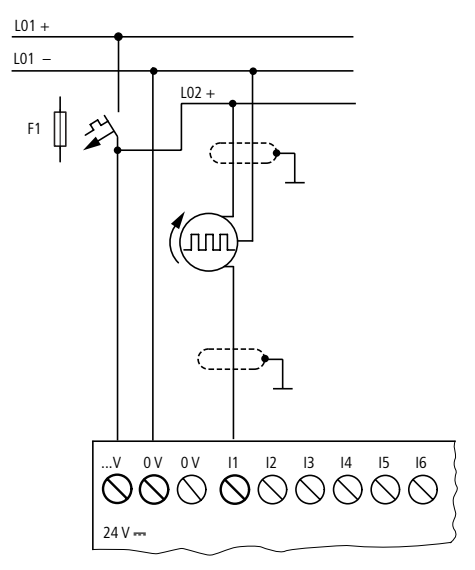

Figura 23: Contatore rapido

#### Collegamento del datore di valori incrementali

easy800 offre la possibilità di contare rapidamente un datore di valore incrementale su ognuno degli ingressi 11, 12 e 13, 14. Il datore di valore incrementale deve presentare due segnali rettangolari da 24 V DC con uno sfasamento di 90°.

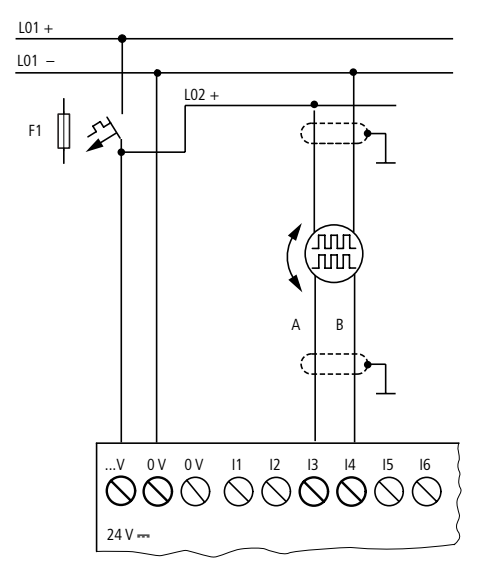

Figura 24: Collegamento del datore di valori incrementali

**Collegamento delle uscite** Le uscite Q lavorano internamente ad easy come contatti a potenziale zero.

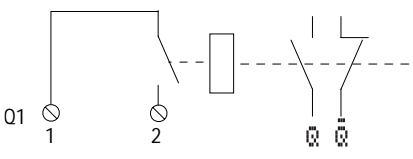

Figura 25: Uscita "Q"

Le relative bobine relè vengono comandate nello schema elettrico di easy mediante i contatti di uscita da Q 01 a Q 06 e da Q 01 a Q 08. E' possibile impiegare nello schema elettrico di easy gli stati di segnale dei relè di uscita come contatti NA o NC per ulteriori condizioni di commutazione. Con le uscite a relè o a transistor vengono pilotati carichi come tubi fluorescenti, lampade ad incandescenza, contattori, relè o motori. Prima dell'installazione osservare i valori limite tecnici e i dati delle uscite (-> Capitolo "Dati tecnici", Pagina 324).

#### Collegamento delle uscite a relè

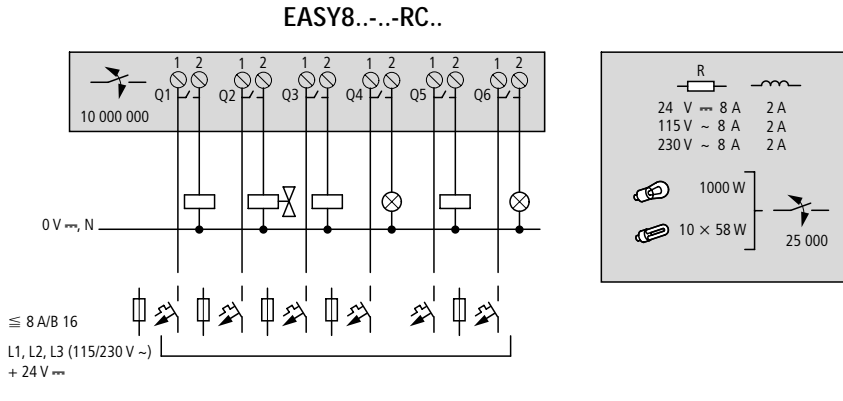

Figura 26: Uscite a relè EASY8..-..RC..

EASY6 ..-..- RE..

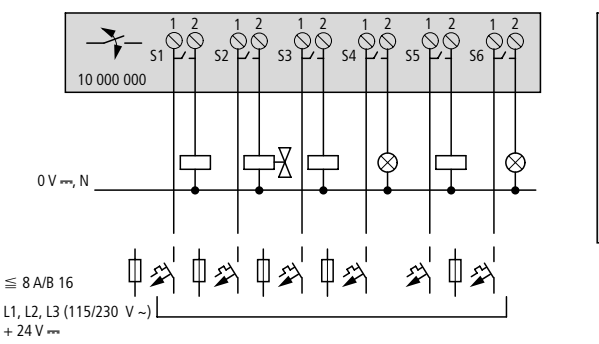

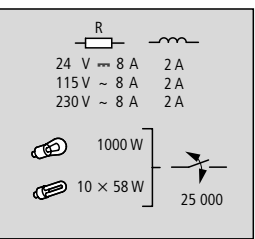

Figura 27: Uscite a relè EASY6 ..- ..- RE..

Per quanto riguarda le uscite, contrariamente a quanto accade per gli ingressi, è possibile collegare fasi diverse.

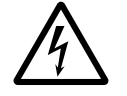

Mantenere il limite di tensione massimo di 250 V AC sul contatto di un relè. Una tensione maggiore può provocare scariche sul contatto e distruggere quindi l'apparecchio o il carico collegato.

## Collegamento delle uscite a transistor

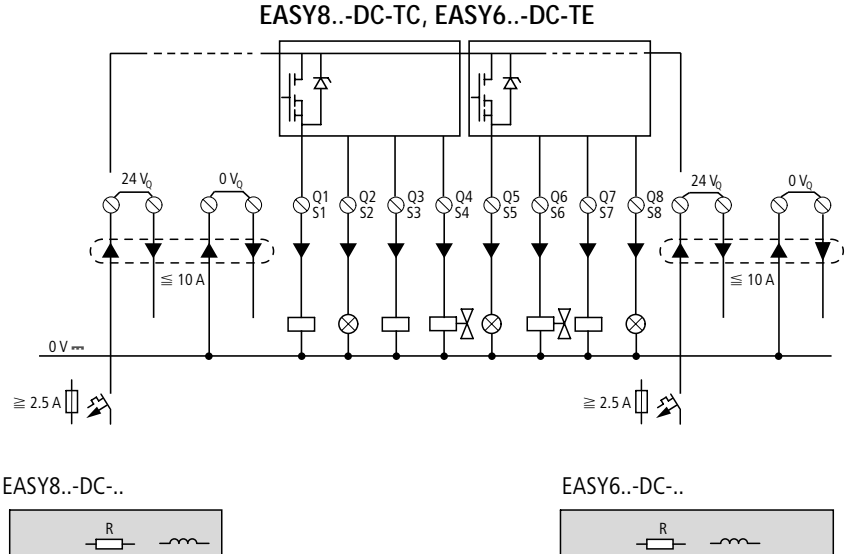

| 24 V 🚥  | 0.5 A | 0.5 A       |  |
|---------|-------|-------------|--|
| Q1 – Q4 | 3 W   | <b>24</b> V |  |
| Q5 – Q8 | 5 W   |             |  |

+ 24 V --- 24 V --- 0.5 A 0.5 A (20.4 - 28.8 V ---)

Figura 28: Uscite a transistor EASY8..-DC-TC, EASY6..-DC-TE

Collegamento in parallelo: Per aumentare la potenza, è possibile collegare in parallelo fino ad un massimo di quattro uscite. In questo caso la corrente di uscita si somma fino ad un massimo di 2 A.

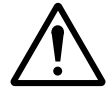

## Avvertenza!

Le uscite possono essere collegate in parallelo soltanto all'interno di un gruppo (da Q1 a Q4 oppure da Q5 a Q8, da S1 a S4 oppure da S5 a S8); ad esempio Q1 e Q3 oppure Q5, Q7 e Q8. Le uscite collegate in parallelo devono essere comandate contemporaneamente.

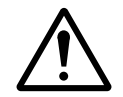

#### Avvertenza!

Quando si scollegano carichi induttivi si tenga conto di quanto segue: Le induttanze con circuito di protezione provocano meno interferenze sul sistema elettrico globale. In linea di massima, ove possibile, si consiglia di collegare il circuito di protezione all'induttanza.

Quando le induttanze non sono dotate di un circuito di protezione vale quanto segue: non è possibile disinserire contemporaneamente più induttanze per non surriscaldare i moduli attuatori. In caso di emergenza, l'alimentazione a +24 V DC viene tolta tramite un contatto e tutte le uscite vengono disattivate. Di conseguenza è necessario prevedere un circuito di protezione per tutte le uscite collegate a induttanze (→ vedi figure seguenti).

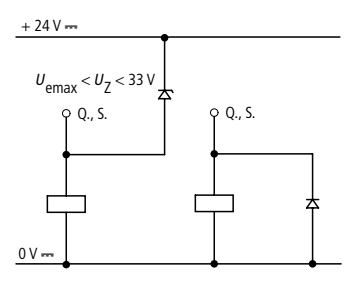

Figura 29: Induttanza con circuito di protezione

#### Comportamento in caso di corto circuito/sovraccarico

In caso di corto circuito o sovraccarico su una uscita a transistor, l'uscita in questione si disinserisce. Dopo un tempo di raffreddamento che dipende dalla temperatura ambiente e dall'entità della corrente, l'uscita si inserisce nuovamente fino al raggiungimento della temperatura massima. Se il problema dovesse persistere, l'uscita si disinserisce e si inserisce fino all'eliminazione del difetto o fino a quando viene tolta l'alimentazione (-> Sezione "Rilevazione di corto circuito/sovraccarico per EASY..-D.-T..", Pagina 296).

## Collegamento delle uscite analogiche

EASY820-DC-RC. e EASY822-DC-TC presentano ciascuno una uscita analogica QA 01, da 0 V a 10 V DC, risoluzione 10 bit (da 0 a 1023). L'uscita analogica consente di comandare servovalvole o altri organi di regolazione.

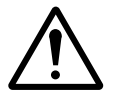

#### Avvertenza!

I segnali analogici sono più sensibili ai disturbi dei segnali digitali, di conseguenza i conduttori di segnale devono essere installati e collegati con maggiore cura. Collegamenti errati possono provocare commutazioni indesiderate.

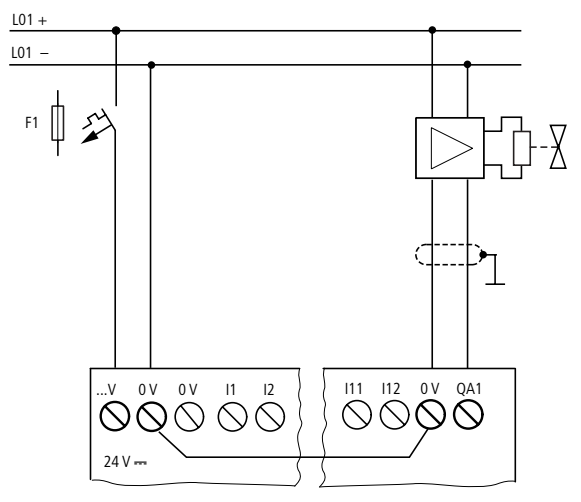

#### Collegamento di servovalvole

Figura 30: Collegamento di servovalvole

#### Impostazione di un valore di riferimento per un azionamento

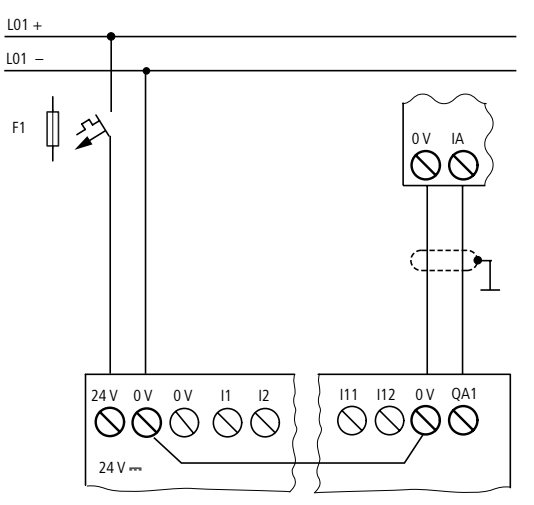

Figura 31: Impostazione di un valore di riferimento per un azionamento

| Collegamento della rete<br>easy-NET | easy800 consente di realizzare la rete easy-NET. A questa<br>rete è possibile collegare al massimo otto easy800. Per ulte-<br>riori informazioni consultare il Capitolo "Rete easy-NET",<br>Pagina 247. |
|-------------------------------------|----------------------------------------------------------------------------------------------------|
|                                     | Accessori                                                                                                    |
|                                     | Connettore di collegamento:<br>RJ45 a 8 poli, EASY-NT-RJ45                                                                                                    |
|                                     | Occupazione dei collegamenti del connettore<br>femmina RJ45 sull'apparecchio                                                                                                    |
|                                     |                                                                                                    |
|                                     | Figura 32: Connettore femmina RJ45                                                                                                    |
|                                     | Cavo di collegamento:<br>4 coppie intrecciate; → Capitolo "Dati tecnici", Pagina 330                                                                                                    |
|                                     | A 1 ECAN_H<br>A 2 ECAN_L<br>B 3 GND (Ground)<br>B 4 SEL_IN                                                                                                    |
|                                     | Figura 33: Disposizione dei collegamenti                                                                                                    |
|                                     | Cavo dati ECAN_H, spina 1, coppia di linee A                                                                                                    |
|                                     | Cavo dati ECAN_L, spina 2, coppia di linea A                                                                                                    |

Cavo di misura GND, spina 3, coppia di linea B Cavo di selezione SEL\_IN, spina 4, coppia di linea B

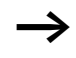

L'esercizio al minimo con easy-NET funziona con le linee ECAN\_H, ECAN\_L e GND. La linea SEL\_IN ha soltanto la funzione di indirizzamento automatico.

| Lunghezza<br>linea<br>cm | Designazione tipo |
|--------------------------|-------------------|
| 30                       | EASY-NT-30        |
| 80                       | EASY-NT-80        |
| 150                      | EASY-NT-150       |

Tabella 3: Cavi preconfezionati, connettore RJ45 su entrambi i lati

#### Cavo liberamente confezionabile

100 m 4  $\times$  0,18 mm<sup>2</sup>: EASY-NT-CAB

Pinza per crimpare per connettore RJ45: EASY-RJ45-TOOL

#### Resistenza di terminazione bus

Geograficamente, il primo e l'ultimo utente nella rete devono presentare una resistenza di terminazione bus.

- Valore: 124  $\Omega$
- Connettore di terminazione: EASY-NT-R

#### Lunghezza e sezioni dei cavi

Per il regolare funzionamento della rete è necessario che la lunghezza dei cavi, la sezione dei cavi e la resistenza di linea corrispondano ai dati riportati nella seguente tabella.

| Lunghezza linea | Resistenza linea | Sezione         |            |
|-----------------|------------------|-----------------|------------|
| m               | mO/m             | mm <sup>2</sup> | AWG        |
|                 |                  |                 |            |
| fino a 40       | < 140            | 0,13            | 26         |
| fino a 175      | < 70             | da 0,25 a 0,34  | 23, 22     |
| fino a 250      | < 60             | da 0,34 a 0,5   | 22, 21, 20 |
| fino a 400      | < 40             | da 0,5 a 0,6    | 20, 19     |
| fino a 600      | < 26             | da 0,75 a 0,8   | 18         |
| fino a 1000     | < 16             | 1,5             | 16         |

L'impedenza caratteristica delle linee utilizzate deve essere 120  $\boldsymbol{\Omega}.$ 

## Calcolo della lunghezza di linea per una resistenza di linea nota

Se si conosce la resistenza della linea per unità di lunghezza (resistenza lineica R' in  $\Omega/m$ ), la resistenza di linea totale  $R_L$ non deve superare i seguenti valori.  $R_L$  dipende dalle velocità di trasmissione in baud selezionate:

| Velocità di<br>trasmissione in<br>baud | Resistenza di linea R <sub>L</sub> |
|----------------------------------------|------------------------------------|
| kBaud                                  | Ω                                  |
| da 10 a 125                            | ≦ 30                               |
| 250                                    | ≦ 25                               |
| 500<br>1 000                           | ≦ 12                               |

 $l_{max} = lunghezza max. della linea in m$ 

 $R_{\rm L}$  = resistenza di linea totale in  $\Omega$ 

R' = resistenza della linea per unità di lunghezza in  $\Omega/m$ 

$$l_{\max} = \frac{R_{\rm L}}{R'}$$

## Come calcolare la sezione a partire da una lunghezza di linea nota

Per la massima estensione nota della rete viene calcolata la sezione minima.

*l* = lunghezza delle linea in m

 $S_{\min}$  = minima sezione di linea in mm<sup>2</sup>

 $\rho_{cu}~$  = resistenza specifica del rame, salvo diverse indicazioni 0,018  $\Omega mm^2/m$ 

$$S_{\min} = \frac{l \times \rho_{cu}}{12,4}$$

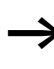

Se dal calcolo non si ottiene come risultato una sezione normale, utilizzare la maggiore sezione successiva.

# Come calcolare la lunghezza di linea a partire da una sezione nota

Per una sezione di linea nota viene calcolata la massima lunghezza di linea

 $l_{max} = lunghezza max. della linea in m$ 

S = sezione della linea in mm<sup>2</sup>

 $\rho_{cu}~$  = resistenza specifica del rame, salvo diverse indicazioni 0,018  $\Omega mm^2/m$ 

$$l_{\max} = \frac{S \times 12,4}{\rho_{cu}}$$

## Collegamento e scollegamento delle linee di rete

easy800 presenta due connettori di rete RJ-45. Il connettore 1 nel primo utente è destinato alla resistenza di terminazione bus. Per gli altri utenti di rete, il connettore 1 è utilizzato per la linea in entrata. Il connettore 2 è destinato alla linea in uscita o, nell'ultimo utente, alla resistenza di terminazione.

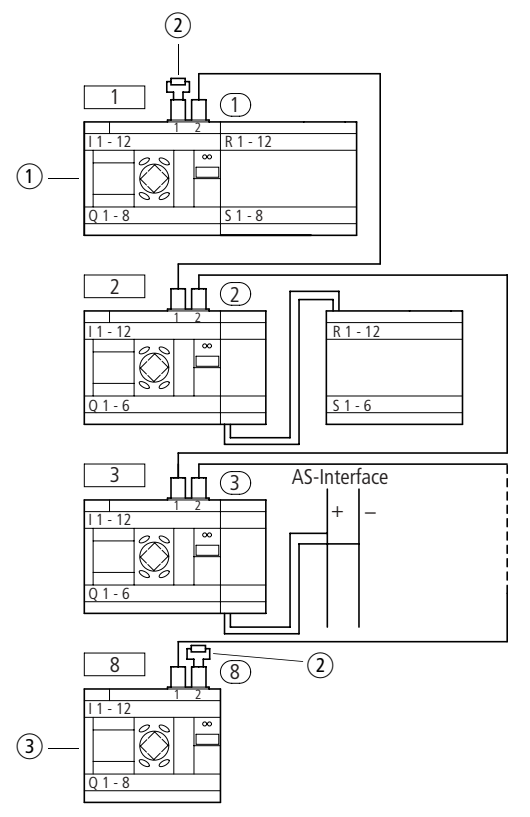

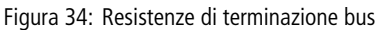

- ① primo easy800 in easy-NET
- (2) Resistenza di terminazione bus
- ③ ultimo easy800 in easy-NET
  - Ubicazione geografica, posizione
  - Numero utente

Rimuovendo il coperchio risultano visibili entrambe le interfacce RJ45.

Quando si inserisce una linea, il blocco meccanico deve scattare in posizione in modo visibile e udibile ①.

Prima di rimuovere un connettore o una linea, allentare il blocco meccanico 2, 3.

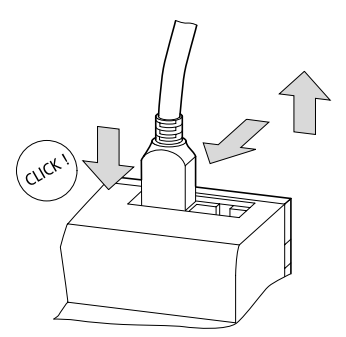

Figura 35: Collegamento e scollegamento delle linee

Come espandere ingressi/<br/>uscitePer aumentare il numero di ingressi/uscite è possibile colle-<br/>gare dei moduli di espansione a tutti i tipi di easy800:

| Apparecchi di base<br>easy espandibili | Modulo di espansione            |                                                                   |
|----------------------------------------|---------------------------------|-------------------------------------------------------------------|
| EASY8R<br>EASY8T                       | EASY618RE                       | <ul><li>12 ingressi AC,</li><li>6 uscite a relè</li></ul>         |
|                                        | EASY620TE                       | <ul><li> 12 ingressi DC,</li><li> 8 uscite a transistor</li></ul> |
|                                        | EASY202-RE                      | 2 uscite a relè, con radice <sup>1)</sup>                         |
|                                        | per speciali appareo<br>attuale | cchi di espansione $ ightarrow$ catalogo                          |

1) alimentazione comune per diverse uscite

## **Espansione** locale

Nell'espansione locale il modulo di espansione è collocato direttamente accanto all'apparecchio di base.

► Collegare l'espansione easy tramite il connettore EASY-LINK-DS.

| EASY   | (-LINK-DS        |
|--------|------------------|
| EASY8R | EASY6TE<br>EASY2 |
|        |                  |

Figura 36: Collegamento di espansioni locali con easy800.

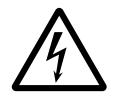

Fra l'apparecchio di base EASY8..-..-.C. e l'espansione esiste il seguente sezionamento elettrico (sezionamento sempre nel collegamento locale dell'espansione):

- sezionamento semplice 400 V AC (+10 %)
- sezionamento sicuro 240 V AC (+10 %)

Il superamento del valore 400 V AC +10 % può provocare la distruzione degli apparecchi ed un funzionamento anomalo dell'impianto o della macchina!

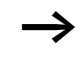

L'apparecchio base ed il modulo di espansione possono essere alimentati con diverse tensioni DC.

## Espansione decentrale

In una espansione decentrata i moduli di espansione si possono collegare ad una distanza di 30 m dall'apparecchio di base.

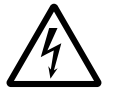

## Avvertenza!

La linea a 2 o più fili tra gli apparecchi deve sostenere la tensione di isolamento necessaria per l'ambiente di installazione. In caso contrario, un guasto (contatto a terra, corto circuito) potrebbe provocare la distruzione degli apparecchi o lesioni corporee.

Generalmente è sufficiente una linea, ad esempio NYM-0 con una tensione nominale di impiego di  $U_e = 300/500$  V AC.

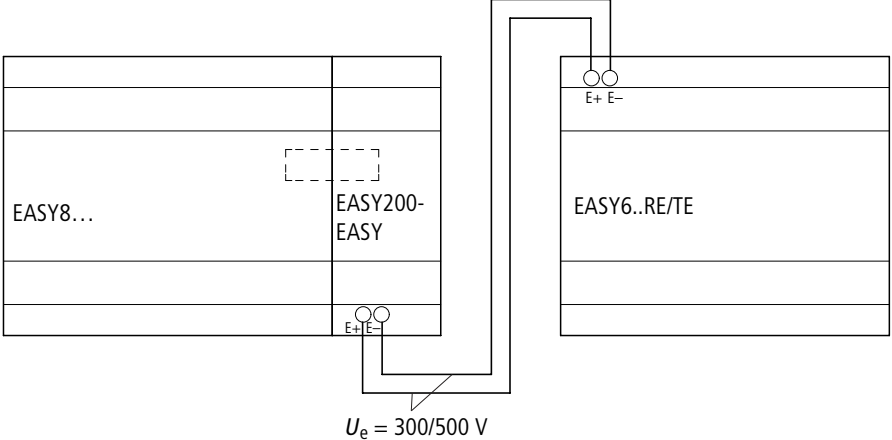

EASY...-AC-...E

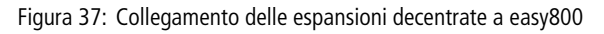

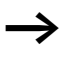

l morsetti E+ e E- di EASY200-EASY sono a prova di corto circuito e di inversioni di polarità. La funzionalità è data soltanto quando E+ è collegato con E+ ed E- è collegato con E-.

## 3 Messa in servizio

| Inserzione                                  | Prima dell'inserzione verificare se i collegamenti dell'alimen-<br>tazione, degli ingressi, delle uscite e della connessione di<br>rete sono stati eseguiti in modo corretto:                                                                                                    |  |
|---------------------------------------------|----------------------------------------------------------------------------------------------------|--|
|                                             | <ul> <li>Versione DC 24 V:</li> <li>Morsetto +24 V: tensione +24 V</li> <li>Morsetto 0 V: tensione 0 V</li> <li>Morsetti da I1 a I12, da R1 a R12:<br/>comando tramite +24 V</li> <li>Versione AC 230 V</li> <li>Morsetto L: conduttore esterno L</li> <li>Morsetto N: conduttore neutro N</li> <li>Morsetti da I1 a I12, da R1 a R12:<br/>comando tramite conduttore esterno L</li> <li>Norsetti da I1 a I12, da R1 a R12:<br/>comando tramite conduttore esterno L</li> <li>Norsetti da I1 a I12, da R1 a R12:<br/>comando tramite conduttore esterno L</li> <li>Nel caso in cui easy sia già stato integrato in un impianto,<br/>vietare l'accesso all'area di funzionamento delle parti<br/>d'impianto collegate, in modo da evitare che qualcuno<br/>venga messo in pericolo, ad esempio, dalla partenza<br/>inaspettata di motori.</li> </ul> |  |
| Come impostare la lingua del menu           | Quando easy viene inserito per la prima volta, viene visualiz-<br>zata la selezione della lingua dell'utente.                                                                                                    |  |
| ENGLISH /<br>DEUTSCH<br>FRANCAIS<br>ESPANOL | <ul> <li>Selezionare la lingua desiderata con i tasti cursore ^ oppure con ~.</li> <li>Inglese</li> <li>Tedesco</li> <li>Francese</li> <li>Spagnolo</li> <li>Italiano</li> <li>Portoghese</li> </ul>                                                                                                    |  |

- Olandese
- Svedese

- Polacco
- Turco
- ► Confermare la scelta con OK o abbandonare il menu con ESC.

Appare ora la visualizzazione di stato.

E' possibile modificare anche in seguito l'impostazione della lingua (-> Sezione "Come modificare la lingua menu", Pagina 270).

Se la lingua non viene impostata, dopo ogni inserzione easy seleziona nuovamente il menu della lingua e rimane in attesa di un'impostazione.

Modalità di funzionamento di easy easy riconosce le modalità di funzionamento RUN e STOP. Nell'esercizio RUN, easy elabora continuamente uno schema elettrico memorizzato, fino alla selezione di STOP o alla disinserzione della tensione di alimentazione. Lo schema elettrico, i parametri e le impostazioni easy restano memorizzati anche in caso di caduta della tensione. Soltanto l'orologio calendario deve essere impostato nuovamente trascorso un tempo tampone. E' possibile inserire uno schema elettrico soltanto nella modalità STOP.

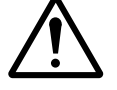

#### Avvertenza!

Dopo l'inserzione dell'alimentazione, easy elabora immediatamente uno schema elettrico memorizzato nella modalità RUN, tranne nel caso in cui il comportamento all'avviamento sia impostato su "Avviamento in modalità "Stop". In modalità RUN le uscite sono comandate in base alle condizioni logiche di commutazione.

Per gli apparecchi easy800 senza display:

- E' inserita la scheda di memoria con uno schema elettrico valido.
- L'apparecchio viene acceso.

| Se easy800 non contiene uno schema elettrico, viene cari- |
|-----------------------------------------------------------|
| cato automaticamente lo schema elettrico presente sulla   |
| scheda di memoria e easy800elabora immediatamente lo      |
| schema elettrico nella modalità RUN.                      |

Come immettere il primo<br/>schema elettricoIl breve programma che segue illustra -passo dopo passo- il<br/>primo schema elettrico con easy. In questo modo sarà possi-<br/>bile conoscere tutte le regole per poter impiegare dopo breve<br/>tempo easy per i propri progetti.

Come nel cablaggio tradizionale, lo schema elettrico di easy utilizza contatti e relè. Ma con easy non è più necessario collegare singolarmente i componenti. Lo schema elettrico che si realizza con easy, premendo solo pochi tasti, considera il cablaggio completo. Soltanto interruttori, sensori, lampade o contattori devono essere ancora collegati.

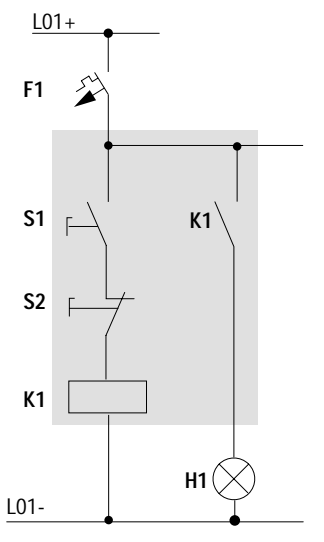

Figura 38: Comando di lampade mediante relè

Nell'esempio che segue, easy realizza il cablaggio e i compiti dei relativi componenti.

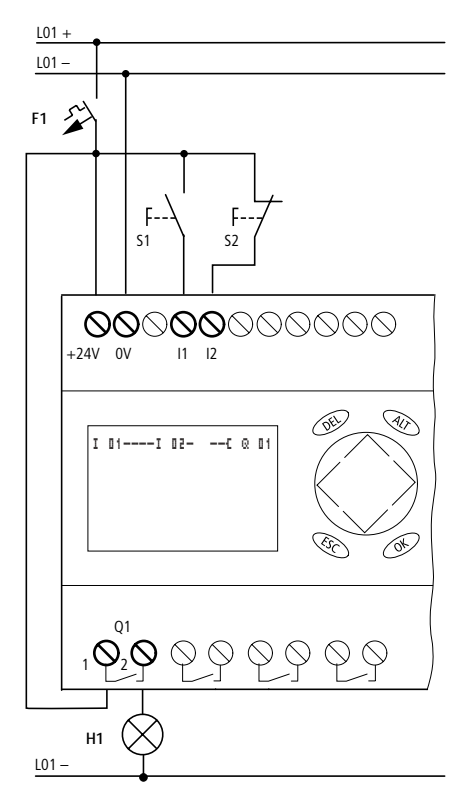

Figura 39: Comando lampade mediante easy
| I<br>I P-<br>LU 02:00<br>Q STOP         | Dopo l'inserzione di easy appare in sovraimpressione la visualizzazione di stato. La visualizzazione di stato fornisce informazioni riguardo allo stato di commutazione degli ingressi e delle uscite e indica se easy sta già elaborando uno schema elettrico. |
|-----------------------------------------|----------------------------------------------------------------------------------------------------|
| $\rightarrow$                           | Gli esempi non prevedono espansioni. Se è collegata<br>un'espansione, la visualizzazione di stato riporta in primo<br>luogo lo stato dell'apparecchio di base e quindi il primo<br>menu di selezione.                                                           |
| mmarmalila.                             | ► Passare al menu principale con OK.                                                                                                    |
| STOP / RUN<br>PARAMETRI<br>IMPOSTA ORA. | Con <b>OK</b> viene selezionato il livello menu successivo, con <b>ESC</b><br>il livello menu precedente.                                                                                                    |
| $\rightarrow$                           | <b>OK</b> ha due ulteriori funzioni:                                                                                                    |
|                                         | • <b>OK</b> permette il salvataggio dei valori d'impostazione modificati.                                                                                                    |
|                                         | <ul> <li>Mediante OK è possibile aggiungere e modificare<br/>contatti e bobine relé nello schema elettrico.</li> </ul>                                                                                                    |
|                                         | easy si trova in modalità STOP.                                                                                                    |
| SCHEMA ELETTRICO<br>MODULI              | ► Premere 2 OK per entrare mediante i punti menu<br>PROGRAMMA → PROGRAMMA nella visualizzazione<br>schema elettrico in cui progettare lo schema elettrico.                                                                                                    |

#### Punto di partenza visualizzazione di stato

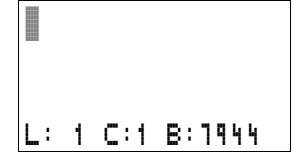

#### Visualizzazione schema elettrico

La visualizzazione dello schema elettrico per il momento risulta ancora vuota. In alto a sinistra lampeggia il cursore, cominciare da questo punto la programmazione.

Come indicazione viene mostrata la posizione del cursore nella riga di stato. L: = circuito (line), C: = contatto o campo bobina (contact), B: = numero delle posizioni in memoria libere in Byte. Valore iniziale 7944, con questo vengono creati i primi tre circuiti.

Lo schema elettrico easy800 supporta 4 contatti ed una bobina in serie. Il display di easy800 mostra 6 campi dello schema elettrico.

Muovere il cursore con i tasti  $\sim < >$  lungo il reticolo invisibile dello schema elettrico.

Le prime quattro colonne sono i campi contatti, la quinta colonna rappresenta il campo bobina. In ogni riga viene cablato un circuito a cui easy eroga tensione automaticamente mediante il primo campo contatti.

```
I 01----I 02--...-C @ 01
L: 1 C:1 B:1944
```

Figura 40: Schema elettrico con gli ingressi I1, I2e l'uscita Q1

► Cablare ora il seguente schema elettrico di easy.

All'ingresso si trovano gli interruttori S1 e S2. I I 1 e I I 2 sono i contatti di commutazione ai morsetti di ingresso. Il relè K1 viene formato con un'immagine mediante la bobina relè  $\begin{bmatrix} 0 & I \\ 0 & I \end{bmatrix}$ . Il simbolo  $\begin{bmatrix} c \\ contraddistingue la funzione della$ bobina, in questo caso una bobina relè con funzione contat $tore. <math>\begin{bmatrix} 0 & I \\ 0 & I \end{bmatrix}$  è uno dei relè di uscita di easy.

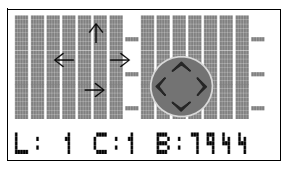

#### Dal primo contatto alla bobina di uscita

easy consente il cablaggio dall'ingresso all'uscita. Il primo contatto d'ingresso è I II.

#### ► Premere OK.

easy inserisce il primo contatto **I I** nella posizione in cui si trova il cursore.

I lampeggia e può essere modificato con i tasti cursore  $\land$  o  $\checkmark$ , ad esempio in una F per un ingresso pulsanti. Però niente deve essere modificato nell'impostazione

Premere 2 × OK in modo che il cursore selezioni il secondo campo contatti sopra 11.

In alternativa è possibile spostare il cursore anche con il tasto > nel successivo campo contatti.

# I 01 II 02

L: 1 C:1 B:1944

#### ▶ Premere OK.

easy colloca nuovamente un contatto **I I 1** nella posizione del cursore. Modificare il contatto in **I I 2**, poiché il contatto NC S2 è collegato al morsetto di ingresso I2.

► Premere OK in modo che il cursore salti alla posizione successiva e impostare con i tasti cursore ∧ o ∨ il numero I 2.

Con **DEL** cancellare un contatto nella posizione del cursore.

| -] | [ ] | 0 2  |        |  |
|----|-----|------|--------|--|
| 1: | 1   | с: а | R:1944 |  |

▶ Premere OK in modo che il cursore salti al terzo campo contatti.

Poiché non risulta necessario un terzo contatto di commutazione, è possibile cablare i contatti direttamente fino al campo bobina.

|  | ~ | n |  |  |  |
|--|---|---|--|--|--|
|  |   |   |  |  |  |

I 01

I 01

#### Cablaggio

easy dispone nello schema elettrico di un proprio tool per il cablaggio: la matita  $\mathbf{x}'$ .

Con **ALT** la matita viene attivata e si sposta con i tasti cursore  $\land \lor \land \diamond$ .

Inoltre **ALT** per ogni posizione cursore possiede due ulteriori funzioni:

- Aggiunta di un nuovo circuito vuoto mediante ALT dal campo contatti di sinistra.
- Il contatto di commutazione sotto il cursore con ALT passa da contatto NA a contatto NC.

v'

50 I-

La matita di cablaggio funzione fra contatti e relè. Se si sposta su un contatto o su una bobina, ritorna al modo cursore e può essere attivata nuovamente.

easy collega automaticamente i contatti limitrofi in un circuito fino alla bobina.

▶ Premere ALT per cablare il cursore da I II fino al campo bobina.

Il cursore si trasforma in una matita lampeggiante e salta automaticamente alla posizione di cablaggio successiva significativa.

▶ Premere il tasto cursore >. Il contatto I I 2 viene cablato fino al campo bobina.

Con **DEL** si cancella un cablaggio nella posizione del cursore o della freccia. Nei collegamenti che si incrociano vengono cancellati prima i collegamenti verticali; premendo nuovamente **DEL** vengono cancellati quelli orizzontali. ▶ Premere nuovamente il tasto cursore >.

Il cursore passa al campo bobina.

#### ► Premere OK.

easy colloca in primo piano la bobina relè 1 . La funzione bobina L e il relè di uscita l 1 sono corretti e non necessitano di ulteriori modifiche.

A cablaggio ultimato il primo schema elettrico funzionante di easy appare come segue:

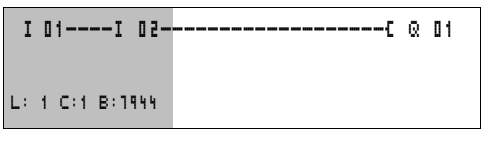

Figura 41: Il vostro primo schema elettrico

= campo visibile

► Con ESC abbandonare la visualizzazione di stato. Compare il menu SALVA.

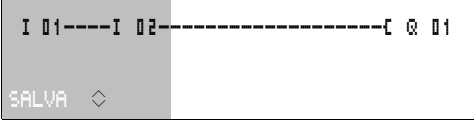

Figura 42: Menu SALVA

= campo visibile

► Confermare con il tasto **OK**.

Lo schema elettrico viene memorizzato.

Se i pulsanti S1 e S2 sono stati collegati, è possibile verificare subito lo schema elettrico.

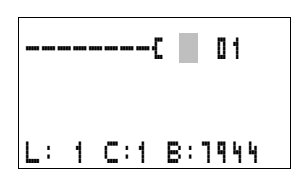

#### Messa in servizio

PROGRAMMA.. STOP √ RUN PARAMETRI IMPOSTA ORA.

#### Come verificare lo schema elettrico

Passare al menu principale e selezionare il menu STOP RUN.

Con una tacca di selezione in corrispondenza di RUN o STOP commutare fra i modi di funzionamento RUN o STOP.

easy opera nella modalità di funzionamento in corrispondenza della quale si trova la tacca di selezione.

Premere il tasto OK. easy passa nella modalità di funzionamento RUN.

E' sempre impostato lo stato contrassegnato dalla tacca di selezione.

E' possibile leggere il modo di funzionamento impostato e gli stati di commutazione degli ingressi e delle uscite nella visualizzazione di stato.

► Selezionare la visualizzazione di stato e premere il tasto S1.

I contatti degli ingressi I1 e I2 sono inseriti, il relè Q1 si eccita. Riconoscibile dagli indici visualizzati

#### Visualizzazione flusso corrente

easy permette di controllare i circuiti in modalità RUN. Mentre easy elabora lo schema elettrico, quest'ultimo viene controllato mediante la visualizzazione flusso corrente.

 Passare alla visualizzazione dello schema elettrico e azionare il tasto S1.

Il relè si eccita. easy visualizza il flusso di corrente.

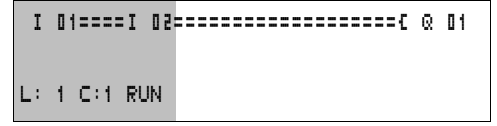

Figura 43: Visualizzazione flusso di corrente: gli ingressi 11 e 12 sono chiusi, il relè Q è eccitato

= campo visibile

| I   | 1 | 2 |   |   |   |  |  |   |     |  |
|-----|---|---|---|---|---|--|--|---|-----|--|
|     |   |   |   | I | - |  |  |   | P-  |  |
|     | 1 | ٦ | 1 | ٦ | C |  |  |   |     |  |
| W 1 |   |   |   |   |   |  |  | K | 'UN |  |

► Azionare il tasto S2 che è collegato come contatto NC. Il flusso di corrente viene interrotto e il relè Q1 si diseccita.

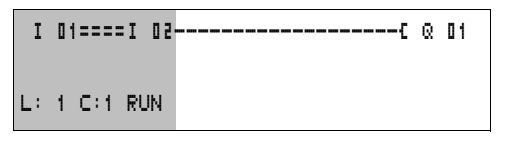

Figura 44: Visualizzazione flusso di corrente: ingresso I1 chiuso, I2 aperto, relè Q diseccitato

= campo visibile

► Con ESC si torna alla visualizzazione di stato.

Non è necessario che lo schema elettrico sia ultimato per verificarne le parti mediante easy,

poiché questo relè di comando e controllo semplicemente ignora i cablaggi/collegamenti aperti non ancora funzionanti ed esegue soltanto quelli ultimati.

Visualizzazione flusso corrente con funzione zoom easy offre la possibilità di controllare all'istante quanto segue:

- tutti i quattro contatti più una bobina in serie
- e 3 circuiti
- Passare alla visualizzazione dello schema elettrico e premere il tasto ALT. Azionare il tasto S1

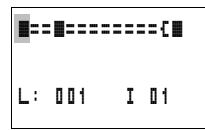

Figura 45: Visualizzazione flusso di corrente nella funzione zoom: ingressi I1 e I2 chiusi, relè Q1 diseccitato

contatto chiuso, bobina comandata

**u** contatto aperto, bobina diseccitata

► Azionare il tasto S2 che è collegato come contatto NC.

Il flusso di corrente viene interrotto e il relè Q1 si diseccita.

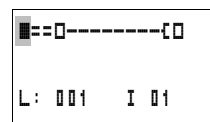

Con i tasti cursore  $\sim < >$  è possibile spostarsi da un contatto all'altro o su una bobina.

► Azionare il tasto cursore >.

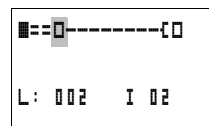

Il cursore salta sul secondo contatto.

Azionare il tasto ALT. La visualizzazione passa sullo stato indicazione con designazione contatto e/o bobina.

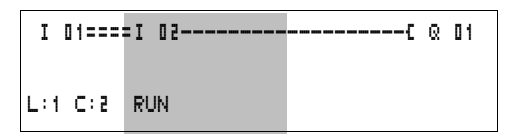

Figura 46: Visualizzazione flusso di corrente: ingresso 11 chiuso, 12 aperto, relè Q diseccitato

= campo visibile

#### Come cancellare lo schema elettrico

- ► Commutare easy in modalità STOP.
- Per ampliare lo schema elettrico, cancellarlo o modificarlo, easy deve essere in modalità STOP.
  - Dal menu principale passare al successivo livello menu mediante PROGRAMMA.
  - ► Selezionare CANC. PROG

easy fa apparire in sovrimpressione la domanda CANC? .

- Premere OK per cancellare il programma oppure ESC per interrompere il processo di cancellazione.
- ► Con ESC si torna alla visualizzazione di stato.

#### Impostazione veloce di uno schema elettrico

E' possibile progettare uno schema elettrico in diversi modi: registrare prima gli elementi nello schema elettrico e cablare alla fine tutti gli elementi tra loro. Oppure utilizzare la guida operatore ottimizzata di easy e progettare lo schema elettrico dal primo contatto all'ultima bobina in una volta sola.

La prima possibilità consiste nel selezionare alcune voci di immissione per la creazione dello schema elettrico ed il cablaggio.

La seconda possibilità di impostazione, più veloce, è stata illustrata nell'esempio precedente. In questo modo il percorso della corrente viene elaborato completamente da sinistra a destra.

PROGRAMMA.. CANC. PROG

| Configurazione della rete<br>easy-NET | Per lavorare con la rete easy-NET e comunicare con vari utenti, la rete deve essere configurata.                                                                                                    |
|---------------------------------------|----------------------------------------------------------------------------------------------------|
|                                       | A tale scopo procedere come segue:                                                                                                    |
|                                       | <ul> <li>Collegare fra loro tutti gli utenti di rete. Collegare il connettore easy-NET 2↑ al connettore easy-NET 1↓.</li> <li>Il primo utente 1 (connettore 1↓) e l'ultimo utente (connettore 2↑) richiedono una resistenza di terminazione di rete ①.</li> </ul>                                                                                                    |
|                                       | ► Collegare tutti gli utenti alla tensione di alimentazione.                                                                                                    |
|                                       | $ \begin{array}{c}         1 \\         1 \\         1 \\         $                                                                                                    |
|                                       | 2<br>11-112<br>2<br>11-112<br>01-16<br>Figura 47: Esempio di topologia con due utenti easy-NET                                                                                                    |
|                                       | ① Resistenze di terminazione di rete                                                                                                    |
|                                       | Ubicazione geografica                                                                                                    |
|                                       | <ul> <li>Numero utente</li> <li>Inserire la tensione di alimentazione per tutti gli utenti.</li> <li>Verificare che tutti gli utenti ricevano tensione. Il LED POW deve accendersi o lampeggiare. E' possibile configurare soltanto gli utenti alimentati con tensione.</li> <li>Passare alla prima posizione geografica (posizione 1). Questo utente ha la resistenza di terminazione sul connettore 1.</li> </ul> |
| $\rightarrow$                         | . Le seguenti attività sono possibili soltanto nella modalità di funzionamento STOP.                                                                                                    |

#### Immissione numero utente di rete

► A partire dalla visualizzazione di stato, premere contemporaneamente DEL e ALT.

Compare il menu speciale SICUREZZA... SISTEMA..

Selezionare il punto menu CONFIGURATORE...

► Premere OK.

NET...

LINGUA MENU... CONFIGURATORE ...

Compare il menu NET

▶ Premere OK.

PARAMETRI NET. UTENTE . . . CONFIGURARE

BAUDRATE: 125KB BUSDELAY:

00

00

Į.

1

ŧ

NET-ID :00

REMOTE RUN REMOTE IO

NET-ID :01 BAUDRATE: 125KB BUSDELAY:

SEND IO

SEND IO

REMOTE RUN REMOTE IO

Compare il menu NET-PARAMETRO...

- ▶ Premere OK.
- ▶ Premere **OK** e selezionare il numero utente con  $\land$  e  $\checkmark$ . In questo caso il numero utente (easy-NET-ID) 01.
- ► Confermare con OK.
- ▶ Uscire dal menu NET-PARAMETRO con ESC.

L'utente con il numero utente 1 è il master. Per questo le funzioni REMOTE RUN e REMOTE IO non sono disponibili.

#### Messa in servizio

#### Come immettere gli utenti di rete

Soltanto l'utente di rete nella posizione geografica 1 con numero utente 1 presenta una lista utenti.

La colonna di sinistra è la posizione geografica. E' possibile assegnare una posizione geografica soltanto ai numeri utente inutilizzati. La posizione geografica 1 è riservata di fisso all'indirizzo utente 1.

- ► Con i tasti cursore ~ e ~ selezionare il menu UTENTE e premere OK.
- ▶ Passare all'utente con posizione geografica 2.
- ► Con i tasti cursore ~ e ~ selezionare la posizione geografica desiderata. Premere OK.
- ► Con i tasti cursore ~ e ~ selezionare il numero utente numero 2.
- ► Premere OK.

Nella posizione geografica 2 è stato definito l'utente con l'indirizzo utente 2.

► Con ESC tornare al punto menu UTENTE.

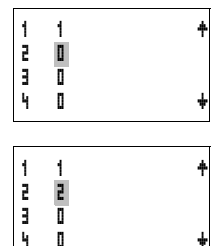

| Configurazione | e della rete | e easy-NET |
|----------------|--------------|------------|
|                |              | ,          |

La rete easy-NET può essere configurata soltanto dall'utente 1.

Presupposto: Tutti gli utenti sono collegati regolarmente alla rete e le resistenze di terminazione sono state inserite.

Tutti gli utenti sono alimentati con tensione e si trovano nella modalità di funzionamento STOP. POW-LED si accende permanentemente. Il LED easy-NET si accende permanentemente.

Se gli utenti collegati sono configurati, tutti gli utenti entrano automaticamente nella modalità di funzionamento STOP.

► Portarsi sul punto menu CONFIGURARE e premere OK.

PARAMETRI NET. UTENTE... CONFIGURARE

CONFIGURARE?

Compare il prompt di conferma della configurazione.

▶ Premere OK.

CONFIGURAZIONE IN ESEGUITO!

ERR: CONFLITTO

CONFIGURAZIONE

ID

Compare la segnalazione riportata a sinistra:

Tutti i LED easy-NET degli utenti con numero utente maggiore di 1 (da 2 a 8) passano nello stato OFF.

Se la configurazione è stata eseguita con successo, i LED easy-NET di tutti gli utenti lampeggiano. La rete easy-NET è pronta al funzionamento.

Se un utente presenta un numero non corrispondente alla posizione geografica, compare una segnalazione di guasto.

Per sovrascrivere il numero utente, confermare con **OK**. La configurazione può essere interrotta con **ESC**.

#### Modificare la configurazione della rete easy-NET

A livello dell'utente 1, posizione geografica 1, è possibile modificare in qualsiasi momento la configurazione della rete easy-NET.

Per modificare i PARAMETRI easy-NET procedere come descritto in occasione della prima immissione.

Procedura per modificare i numeri utente nel menu UTENTE:

- ▶ Portarsi sulla posizione geografica da modificare.
- ▶ Premere OK.

I numeri utente esistenti possono essere modificati soltanto in numeri utente liberi non ancora assegnati. Se sono stati assegnati tutti gli otto numeri, tutti i numeri utente da modificare devono essere impostati sul numero zero. In seguito i numeri utente possono essere riassegnati. (easy800 azzera tutti i numeri utente che presentano una posizione geografica dietro il primo zero.)

- ► Con i tasti cursore ~ e ~ selezionare il numero utente desiderato e confermare l'immissione con OK.
- Configurare nuovamente tutti gli utenti easy-NET utilizzando il menu CONFIGURAZIONE.

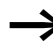

Per ulteriori informazioni sul tema rete easy-NET consultare il Capitolo "Rete easy-NET", Pagina 247.

### 4 Cablare con easy800

Questo capitolo descrive l'intero ambito di funzioni di easy800.

| Utilizzo di easy800 | Tasti per l'elaborazione dello schema elettrico e dei moduli funzione                                                |  |  |  |  |
|---------------------|----------------------------------------------------------------------------------------------------|--|--|--|--|
| DEL                 | Cancellare collegamenti, contatti, relè o circuiti vuoti                                                             |  |  |  |  |
| ALT                 | Commutazione contatti NC e NA Cablaggio di contatti, relè e circuiti Aggiunta di circuiti                            |  |  |  |  |
|                     | <ul> <li>Modifica valore Cursore in alto, in basso Modifica</li> <li>posizione Cursore a sinistra, destra</li> </ul> |  |  |  |  |
| $\langle \rangle$   | Tasti cursore come "tasti P":                                                                                        |  |  |  |  |
|                     | <ul> <li>Pulsante P1, ^&gt; Ingresso P2</li> <li>Pulsante P3, Ingresso P4</li> </ul>                                 |  |  |  |  |
| ESC                 | Ripristino impostazione dall'ultimo <b>OK</b> Abbandono visualiz-<br>zazione, menu attuale                           |  |  |  |  |
| OK                  | Modifica, aggiunta contatto/relè Salvataggio impostazione                                                            |  |  |  |  |

#### Sistematica di comando

I tasti cursore nello schema elettrico easy800 presentano tre funzioni. Il cursore lampeggiante indica il modo corrente.

- Spostamento
- Immissione
- Collegamento
- Nel modo "Spostamento" posizionare il cursore con  $\sim < >$  sullo schema elettrico per selezionare un contatto o un relè.
- I II Con OK è possibile commutare nel modo "Impostazione" per poter impostare o modificare un valore nella posizione del cursore. Premendo ESC nel modo "Immissione", easy800 ripristina le ultime modifiche.
  - Con ALT passare a "Collegamento" per connettere contatti e relè, premendo nuovamente ALT ritornare a "Spostamento".

Premere **ESC** per uscire dalla visualizzazione dello schema elettrico e dei parametri.

easy800 gestisce automaticamente la maggior parte di questi cambi cursore. easy800 commuta il cursore nel modo "Spostamento" nel caso in cui un'impostazione o un collegamento nella posizione cursore prescelta non siano più possibili.

## Come richiamare la visualizzazione parametri per moduli funzione con contatto o bobina

Se definite il contatto o la bobina di un modulo funzionale nel modo "immissione", easy800 con **OK** passa automaticamente dal numero contatti alla visualizzazione parametri.

Con > selezionare il campo contatti o bobina sucessivo, senza impostare i parametri.

#### Programma

Un programma è una sequenza di comandi che easy800 elabora ciclicamente nella modalità di funzionamento RUN Un programma easy800 è costituito almeno da uno schema elettrico o da un modulo funzionale. In genere un programma comprende uno schema elettrico, moduli funzionali e le impostazioni easy.

#### Schema elettrico

Lo schema elettrico è la parte del programma nella quale i contatti sono collegati fra loro. Nella modalità di funzionamento RUN, in base al flusso di corrente e alla funzione bobina, viene inserita o disinserita una bobina.

#### Moduli funzionali

I moduli funzionali sono moduli con funzioni speciali. Esempio: temporizzatore, orologio interruttore, modulo aritmetico. I moduli funzionali sono disponibili come moduli con o senza contatti e bobine. Nella modalità di funzionamento RUN, i moduli funzionali vengono eseguiti in base allo schema elettrico con corrispondente aggiornamento dei risultati.

Esempi: Temporizzatore = modulo funzionale con contatti e bobine Orologio interruttore = modulo funzionale con contatti

#### Relè

I relè sono apparecchi di comando, riprodotti elettronicamente in easy800, che azionano i contatti in base alla loro funzione. Un relè è costituito almeno da una bobina e da un contatto.

#### Contatti

Con i contatti si modifica il flusso di corrente nello schema elettrico di easy800. I contatti, ad es. i contatti NA, assumono lo stato segnale "1" quando sono chiusi e "0" quando sono aperti. Nello schema elettrico easy800 i contatti devono essere cablati come contatti NA o NC.

#### Bobine

Le bobine sono gli azionamenti dei relè. Nella modalità di funzionamento RUN, le bobine trasmettono i risultati del cablaggio e si inseriscono o disinseriscono in base allo stato. Le bobine possono presentare sette diverse funzioni bobina.

#### Tabella 4: Contatti utilizzabili

| Со        | ntatto                                    | easy800-Rappresentazione                          |
|-----------|-------------------------------------------|---------------------------------------------------|
| $\langle$ | Contatto NA, aperto in stato di<br>riposo | I, ℚ, Ϻ, ϴ,<br>per ulteriori contatti ↑△# tabella |
| 7         | Contatto NC, chiuso in stato di riposo    | Ī, ᾱ, Ħ, Ħ,<br>per ulteriori contatti ↑△# tabella |

easy800 lavora con diversi contatti di commutazione che è possibile utilizzare nei campi contatti dello schema elettrico secondo una successione a piacere.

| Contatto                                                                        | Contatto<br>NA | Contatto<br>NC | Numero | Pagina |
|---------------------------------------------------------------------------------|----------------|----------------|--------|--------|
| Ingressi                                                                        |                |                |        |        |
| Ingressi di un utente di rete<br>* = Numero utente da 1 a 8                     | *I             | *I             | 0112   | 250    |
| easy800-Morsetto d'ingresso                                                     | I              | Ī              | 0112   | -      |
| Tasto cursore                                                                   | P              | P              | 0104   | -      |
| Morsetto di ingresso espansione<br>utente di rete<br>* = Numero utente da 1 a 8 | ЖR             | ₩Ē             | 0112   | 250    |
| Morsetto di ingresso dell'espansione                                            | R              | Ŕ              | 0112   | -      |
| Ingressi bit tramite la rete<br>* = Numero utente da 1 a 8                      | *RN            | *RN            | 0132   | 250    |
| Ingressi diagnostici                                                            |                |                |        |        |
| Stato espansione utente di rete<br>* = Numero utente da 1 a 8                   | *I             | *I             | 14     | 298    |

| Tabella | 5:  | Contatti |
|---------|-----|----------|
|         | ••• |          |

| Contatto                                                                                     | Contatto<br>NA | Contatto<br>NC | Numero | Pagina |
|----------------------------------------------------------------------------------------------|----------------|----------------|--------|--------|
| Corto circuito/sovraccarico espan-<br>sione utente di rete<br>* = Numero utente da 1 a 8     | *I             | *I             | 1516   | 250    |
| Stato espansione                                                                             | I              | Ī              | 14     | 298    |
| Corto circuito/Sovraccarico                                                                  | I              | Ī              | 1516   | 296    |
| Corto circuito/sovraccarico per espan-<br>sione utente di rete<br>* = Numero utente da 1 a 8 | ¥₽             | жŔ             | 1516   | 250    |
| Corto circuito/sovraccarico<br>dell'espansione                                               | R              | Ŕ              | 1516   | 296    |
| Uscite                                                                                       |                |                |        |        |
| Uscita easy800utente di rete easy<br>* = Numero utente da 1 a 8                              | <b>#</b> Q     | <b>#</b> Q     | 0108   | 250    |
| Uscita easy800                                                                               | Q              | ō.             | 0108   | -      |
| Uscita easy800espansione per utente<br>di rete<br>* = Numero utente da 1 a 8                 | <b>*</b> S     | *ŝ             | 0108   | 250    |
| Uscita easy800 espansione                                                                    | s              | ŝ              | 0108   | -      |
| Uscite bit tramite la rete<br>* = Numero utente da 1 a 8                                     | #SN            | *SN            | 5610   | 250    |
| Altri contatti                                                                               |                |                |        |        |
| Relè ausiliario (merker)                                                                     | М              | M              | 0196   | 94     |
| Etichetta di salto                                                                           | :              |                | 0132   | 205    |
| Segnalazioni diagnostiche                                                                    | ID             | ID             | 0116   | 260    |
| Moduli funzionali                                                                            |                |                |        |        |
| Modulo funzionale comparatore valori analogici/interruttore di soglia                        | A X Q1         | A X Q1         | X=0132 | 122    |
| Modulo funzionale supero valore arit-<br>metico (CARRY)                                      | AR X CY        | ÁŘ X CY        | X=0132 | 125    |
| Modulo funzionale valore aritmetico zero                                                     | AR X ZE        | ĀR X ZE        | X=0132 | 125    |

| Contatto                                                                                             | Contatto<br>NA | Contatto<br>NC | Numero | Pagina |
|----------------------------------------------------------------------------------------------------|----------------|----------------|--------|--------|
| Modulo funzionale comparatore<br>blocco dati, errore: numero elementi<br>superato                    | BC X E1        | BC X E1        | X=0132 | 129    |
| Modulo funzionale comparatore<br>blocco dati, errore: sovrapposizione di<br>campo                    | BC X E2        | BC X E2        | X=0132 | 129    |
| Modulo funzionale comparatore<br>blocco dati, errore: offset invalido                                | BC X EB        | BC X EB        | X=0192 | 129    |
| Modulo funzionale comparatore<br>blocco dati, risultato della compara-<br>zione                      | BC X EQ        | BC X EQ        | X=0132 | 136    |
| Modulo funzionale trasmissione<br>blocco dati, errore: numero elementi<br>superato                   | BT X E1        | BT X E1        | X=0132 | 136    |
| Modulo funzionale trasmissione<br>blocco dati, errore: sovrapposizione di<br>campo                   | BT X E2        | BT X E2        | X=0132 | 136    |
| Modulo funzionale trasmissione<br>blocco dati, errore: offset invalido                               | BT X E3        | BT X EB        | X=0192 | 136    |
| Modulo funzionale correlazione<br>booleana, valore zero                                              | BV X ZE        | BV X ZE        | X=0192 | 147    |
| Modulo funzionale contatore, valore<br>di riferimento massimo superato<br>(Overflow)                 | C X OF         | C X OF         | X=0132 | 150    |
| Modulo funzionale contatore, valore<br>di riferimento inferiore superato in<br>negativo (Fall below) | C X FB         | C X FB         | X=0132 | 150    |
| Modulo funzionale contatore, valore reale uguale a zero                                              | C X ZE         | C X ZE         | X=0192 | 150    |
| Modulo funzionale contatore, il<br>valore reale ha superato il campo di<br>conteggio (carry)         | C X CY         | C X CY         | X=0132 | 150    |
| Modulo funzionale contatore di<br>frequenza, valore di riferimento<br>massimo superato (Overflow)    | CF X OF        | CF X OF        | X=0104 | 157    |

| Contatto                                                                                                    | Contatto<br>NA | Contatto<br>NC | Numero | Pagina |
|----------------------------------------------------------------------------------------------------|----------------|----------------|--------|--------|
| Modulo funzionale contatore di<br>frequenza, valore di riferimento infe-<br>riore superato in negativo (Fall below)   | CF X FB        | CF X FB        | X=0104 | 157    |
| Modulo funzionale contatore di frequenza, valore reale uguale a zero                                                  | CF X ZE        | CF X ZE        | X=0104 | 157    |
| Modulo funzionale contatore rapido,<br>valore di riferimento massimo supe-<br>rato (Overflow)                         | CH X OF        | CH X OF        | X=0104 | 161    |
| Modulo funzionale contatore rapido,<br>valore di riferimento inferiore supe-<br>rato in negativo (Fall below)         | CH X FB        | СН Х ГВ        | X=0104 | 161    |
| Modulo funzionale contatore rapido, valore reale uguale a zero                                                        | CH X ZE        | CH X ZE        | X=0104 | 161    |
| Modulo funzionale contatore rapido,<br>il valore reale ha superato il campo di<br>conteggio (CARRY)                   | сн х сү        | СНХСУ          | X=0104 | 161    |
| Modulo funzionale contatore incre-<br>mentale, valore di riferimento<br>massimo superato (Overflow)                   | CI X OF        | CI X OF        | X=0102 | 167    |
| Modulo funzionale contatore incre-<br>mentale, valore di riferimento infe-<br>riore superato in negativo (Fall below) | CI X FB        | CI X FB        | X=0102 | 167    |
| Modulo funzionale contatore incre-<br>mentale, valore reale uguale a zero                                             | CI X ZE        | CI X ZE        | X=0102 | 167    |
| Modulo funzionale contatore incre-<br>mentale, il valore reale ha superato il<br>campo di conteggio (CARRY)           | CI X CV        | CT X CY        | X=0102 | 167    |
| Modulo funzionale, comparatore,<br>minore di (less than)                                                              | CP X LT        | CP X LT        | X=0132 | 172    |
| Modulo funzionale, comparatore,<br>uguale (equal)                                                                     | CP X EQ        | CP X EQ        | X=0132 | 172    |
| Modulo funzionale, comparatore,<br>maggiore di (greater than)                                                         | CP X GT        | CP X GT        | X=0132 | 172    |
| Modulo funzionale emissione testo                                                                                     | D X Q1         | Б́Х Q1         | X=0132 | 174    |

| Contatto                                                                                             | Contatto<br>NA | Contatto<br>NC | Numero | Pagina |
|----------------------------------------------------------------------------------------------------|----------------|----------------|--------|--------|
| Modulo dati                                                                                          | DB X Q1        | DB X Q1        | X=0132 | 178    |
| Regolatore PID, superamento campo valori grandezza di regolazione                                    | DC X LI        | DC X LI        | X=0132 | 180    |
| Ricezione di una variabile da un utente di rete (Get)                                                | GT X Q1        | GT X Q1        | X=0192 | 180    |
| Modulo funzionale orologio interrut-<br>tore settimanale                                             | HW X Q1        | HW X Q1        | X=0132 | 191    |
| Modulo funzionale orologio interrut-<br>tore annuale                                                 | HY X Q1        | HV X Q1        | X=0192 | 197    |
| Reset master, imposta uscite, merker, tutto sullo stato zero                                         | MR X Q1        | MR X Q1        | X=0192 | 208    |
| Modulo funzionale contaore, ora di riferimento raggiunta                                             | OT X Q1        | OT X Q1        | X=0104 | 215    |
| Contaore, supero valore (carry)                                                                      | OT X CY        | OT X CY        | X=0104 | 215    |
| Trasmissione di una variabile sulla rete, abilitazione attiva Put                                    | PT X Q1        | PT X Q1        | X=0192 | 217    |
| Modulazione a durata d'impulso,<br>errore superamento durata minima di<br>inserzione o disinserzione | PW X E1        | PW X E1        | X=0102 | 218    |
| Modulo funzionale trasmissione data<br>e ora tramite la rete (easy-NET)                              | SC X Q1        | SC X Q1        | X=01   | 222    |
| Modulo funzionale temporizzatore                                                                     | T X Q1         | T X Q1         | X=0132 | 226    |

#### Relè e moduli funzionali utilizzabili (bobine)

easy800 mette a disposizione diversi tipi di relè e moduli funzionali e relative bobine per il collegamento in uno schema elettrico.

| Relè/modulo funzionale                                                                        | Visualizza-<br>zione<br>easy800 | Numero | Funzion<br>e bobina | Para-<br>metro |
|-----------------------------------------------------------------------------------------------|---------------------------------|--------|---------------------|----------------|
| Uscite                                                                                        |                                 |        |                     |                |
| Relè di uscita easy800, utente di rete<br>(solo master di rete)<br>* = Numero utente da 2 a 8 | <b>#</b> 0                      | 0108   | $\checkmark$        | _              |
| Relè di uscita easy800                                                                        | Q                               | 0108   | $\checkmark$        | -              |
| Relè di uscita easy800, utente di rete<br>(solo master di rete)<br>* = Numero utente da 2 a 8 | *5                              | 0108   | $\checkmark$        | -              |
| Relè di uscita easy800 espansione                                                             | s                               | 0108   | $\checkmark$        | -              |
| Uscite bit<br>* = Numero utente da 1 a 8                                                      | *SN                             | 5610   | ✓                   | -              |
| Altre bobine                                                                                  |                                 |        |                     |                |
| Merker, relè ausiliario                                                                       | М                               | 0196   | $\checkmark$        | -              |
| Etichetta di salto                                                                            | :                               | 9192   | $\checkmark$        | -              |
| Moduli funzionali                                                                             |                                 |        |                     |                |
| Modulo funzionale comparatore valore analogico                                                | A                               | 5610   | -                   | <b>√</b>       |
| Modulo funzionale aritmetico                                                                  | AR                              | 9192   | -                   | $\checkmark$   |
| Comparatore blocco dati, attivare                                                             | BC X EN                         | 01 32  | $\checkmark$        | $\checkmark$   |
| Trasmissione blocco dati, bobina trigger                                                      | BT X T_                         | 01 32  | ✓                   | <b>√</b>       |
| Correlazione booleana                                                                         | BV                              | 5510   | -                   | $\checkmark$   |
| Modulo funzionale contatore, ingresso conteggio                                               | C X CL                          | X=0132 | ✓                   | <b>√</b>       |
| Modulo funzionale contatore, dire-<br>zione                                                   | C X DL                          | X=0132 | $\checkmark$        | $\checkmark$   |

| Relè/modulo funzionale                                                                | Visualizza-<br>zione<br>easy800 | Numero | Funzion<br>e bobina | Para-<br>metro |
|---------------------------------------------------------------------------------------|---------------------------------|--------|---------------------|----------------|
| Modulo funzionale contatore, impo-<br>stare valore conteggio (Preset)                 | C X SE                          | X=0132 | ✓                   | $\checkmark$   |
| Modulo funzionale contatore, reset valore di conteggio                                | C X RE                          | X=0132 | ✓                   | $\checkmark$   |
| Modulo funzionale contatore di<br>frequenza, attivare contatore (enable)              | CF X EN                         | X=0104 | ✓                   | $\checkmark$   |
| Modulo funzionale contatore rapido, direzione                                         | CH X D_                         | X=0104 | ✓                   | ✓              |
| Modulo funzionale contatore rapido,<br>attivare contatore (enable)                    | CH X EN                         | X=0104 | ✓                   | $\checkmark$   |
| Modulo funzionale contatore rapido,<br>impostare valore conteggio (Preset)            | CH X SE                         | X=0104 | ✓                   | ✓              |
| Modulo funzionale contatore rapido, reset valore conteggio                            | CH X RE                         | X=0104 | ✓                   | $\checkmark$   |
| Modulo funzionale contatore incre-<br>mentale, impostare valore conteggio<br>(Preset) | CI X SE                         | X=0102 | ✓                   | $\checkmark$   |
| Modulo funzionale contatore incre-<br>mentale, attivare contatore (enable)            | CI X EN                         | X=0102 | ✓                   | $\checkmark$   |
| Modulo funzionale contatore incre-<br>mentale, reset valore di conteggio              | CI X RE                         | X=0102 | ✓                   | $\checkmark$   |
| Modulo funzionale comparatore                                                         | CP                              | X=0132 | -                   | $\checkmark$   |
| Modulo funzionale visualizzazione testo-attivare (enable)                             | D X EN                          | X=0132 | ✓                   | $\checkmark$   |
| Modulo dati, bobina trigger                                                           | DB X T_                         | X=0132 | $\checkmark$        | $\checkmark$   |
| Regolatore PID, attivare                                                              | DC X EN                         | X=0192 | $\checkmark$        | $\checkmark$   |
| Regolatore PID, attivare componente P                                                 | DC X EP                         | X=0132 | $\checkmark$        | $\checkmark$   |
| Regolatore PID, attivare componente I                                                 | DC X EI                         | X=0132 | $\checkmark$        | $\checkmark$   |
| Regolatore PID, attivare componente D                                                 | DC X ED                         | X=0132 | $\checkmark$        | $\checkmark$   |
| Regolatore PID, acquisire grandezza di regolazione manuale                            | DC X SE                         | X=0132 | $\checkmark$        | $\checkmark$   |

| Relè/modulo funzionale                                                   | Visualizza-<br>zione<br>easy800 | Numero  | Funzion<br>e bobina | Para-<br>metro |
|--------------------------------------------------------------------------|---------------------------------|---------|---------------------|----------------|
| Filtro di appiattimento segnale, atti-<br>vare                           | FT X EN                         | X=0132  | ✓                   | ✓              |
| Modulo funzionale ricezione da un utente di rete                         | GT                              | X=0132  | -                   | ✓              |
| Modulo funzionale orologio interrut-<br>tore settimanale                 | HW                              | X=0132  | -                   | ✓              |
| Modulo funzionale orologio interrut-<br>tore annuale                     | ΗY                              | X=0132  | -                   | $\checkmark$   |
| Modulo funzionale scala valori, atti-<br>vare                            | LS X EN                         | X=0132  | ✓                   | $\checkmark$   |
| Modulo funzionale reset master                                           | MR X T_                         | X=0132  | $\checkmark$        | $\checkmark$   |
| Modulo funzionale convertitore nume-<br>rico, attivare                   | NC X EN                         | X=01 32 | ✓                   | $\checkmark$   |
| Modulo funzionale contaore, abilita-<br>zione                            | OT X EN                         | X=0104  | ✓                   | $\checkmark$   |
| Modulo funzionale contaore, reset                                        | OT X RE                         | X=0104  | $\checkmark$        | $\checkmark$   |
| Modulo funzionale trasmissione nella rete (easy-NET), Trigger            | PT X T_                         | X=0132  | ✓                   | $\checkmark$   |
| Modulo funzionale modulazione<br>durata d'impulso, attivare              | PW X EN                         | X=0102  | ✓                   | ✓              |
| Modulo funzionale trasmissione ora nella rete (easy-NET), trigger        | SC X TL                         | X= 0 1  | ✓                   | -              |
| Modulo funzionale tempo di ciclo nominale, attivare                      | ST X EN                         | X= 0 1  |                     |                |
| Modulo funzionale, temporizzatore,<br>trigger bobina di comando (enable) | T X EN                          | X=0132  | ✓                   | ✓              |
| Modulo funzionale temporizzatore,<br>stop                                | T X ST                          | X=0132  | ✓                   | $\checkmark$   |
| Modulo funzionale temporizzatore, reset                                  | T X RE                          | X=0132  | ✓                   | $\checkmark$   |
| Modulo funzionale limitazione valore, attivare                           | VC X EN                         | X=0132  | $\checkmark$        | $\checkmark$   |

Il comportamento di commutazione dei relè è impostabile tramite le funzioni bobina e i parametri.

Le possibilità di impostazione per i relè di uscita e ausiliari vengono descritte con le funzioni bobina.

Le funzioni bobina e i parametri relativi ai moduli funzionali sono illustrati con la descrizione del corrispondente modulo funzionale.

#### Merker, operandi analogici

Per poter interrogare in modo mirato valori o ingressi/uscite, sono disponibili determinati merker.

| Merker                              | Visualizza-<br>zione<br>easy800 | Numero | Campo<br>di valori |
|-------------------------------------|---------------------------------|--------|--------------------|
| Merker 32 Bit                       | MD                              | 0196   | 32 Bit             |
| Merker 16 Bit                       | MW                              | 0196   | 16 Bit             |
| Merker 8 Bit                        | MB                              | 0196   | 8 Bit              |
| Merker 1 Bit                        | М                               | 096    | 1 Bit              |
| Ingressi analo-<br>gici apparecchio | IA X                            | X=0104 | 10 Bit             |
| Uscita analogica                    | QA X                            | X= 0 1 | 10 Bit             |

Tabella 6: Merker

Per poter utilizzare operandi binari (contatti) dai merker MD, MW, MB in modo mirato, valgono le seguenti regole:

|  | Tabella 7: Composizione dei merke | r |
|--|-----------------------------------|---|
|--|-----------------------------------|---|

| Vale per<br>MD, MW,<br>MB,M | Sinistra = bit, byte,<br>word di massimo<br>valore |     |     | Destra = bit, byte,<br>word di minimo<br>valore |
|-----------------------------|----------------------------------------------------|-----|-----|-------------------------------------------------|
| 32 Bit                      | MD1                                                |     |     |                                                 |
| 16 Bit                      | MW2                                                |     | MW1 |                                                 |
| 8 Bit                       | MB4                                                | MB3 | MB2 | MB1                                             |

| Vale per<br>MD, MW,<br>MB,M | Sinistra = bit, byte,<br>word di massimo<br>valore |              |              | Destra = bit, byte,<br>word di minimo<br>valore |
|-----------------------------|----------------------------------------------------|--------------|--------------|-------------------------------------------------|
| 1 Bit                       | da M32 a M25                                       | da M24 a M17 | da M16 a M9  | da M8 a M1                                      |
| 32 Bit                      | MD2                                                |              |              |                                                 |
| 16 Bit                      | MW4                                                |              | MW3          |                                                 |
| 8 Bit                       | MB8                                                | MB7          | MB6          | MB5                                             |
| 1 Bit                       | da M64 a M57                                       | da M56 a M49 | da M48 a M41 | da M40 a M33                                    |
| 32 Bit                      | MD3                                                |              |              |                                                 |
| 16 Bit                      | MW6                                                |              | MW5          |                                                 |
| 8 Bit                       | MB12                                               | MB11         | MB10         | MB9                                             |
| 1 Bit                       | da M96 a M89                                       | da M88 a M81 | da M80 a M73 | da M72 a M65                                    |
| 32 Bit                      | MD4                                                |              |              |                                                 |
| 16 Bit                      | MW8                                                |              | MW7          |                                                 |
| 8 Bit                       | MB16                                               | MB15         | MB14         | MB13                                            |
| 32 Bit                      | MD5                                                |              |              |                                                 |
| 16 Bit                      | MW10                                               |              | MW9          |                                                 |
| 8 Bit                       | MB20                                               | MB19         | MB18         | MB17                                            |
|                             |                                                    |              |              |                                                 |
|                             |                                                    |              |              |                                                 |
|                             |                                                    |              |              |                                                 |
| 32 Bit                      | MD23                                               |              |              |                                                 |
| 16 Bit                      | MW46                                               |              | MW45         |                                                 |
| 8 Bit                       | MB92                                               | MB91         | MB90         | MB89                                            |
| 32 Bit                      | MD24                                               |              |              |                                                 |
| 16 Bit                      | MW48                                               |              | MW47         |                                                 |
| 8 Bit                       | MB96                                               | MB95         | MB94         | MB93                                            |
| 32 Bit                      | MD25                                               |              |              |                                                 |
| 16 Bit                      | MW50                                               |              | MW49         |                                                 |
| 32 Bit                      | MD26                                               |              |              |                                                 |

| Vale per<br>MD, MW,<br>MB,M | Sinistra = bit, byte,<br>word di massimo<br>valore |      | Destra = bit, byte,<br>word di minimo<br>valore |
|-----------------------------|----------------------------------------------------|------|-------------------------------------------------|
| 16 Bit                      | MW52                                               | MW51 |                                                 |
|                             |                                                    |      |                                                 |
|                             |                                                    |      |                                                 |
| 32 Bit                      | MD48                                               |      |                                                 |
| 16 Bit                      | MW96                                               | MW95 |                                                 |
| 32 Bit                      | MD49                                               |      |                                                 |
| 32 Bit                      | MD50                                               |      |                                                 |
|                             |                                                    |      |                                                 |
| 32 Bit                      | MD95                                               |      |                                                 |
| 32 Bit                      | MD96                                               |      |                                                 |

#### Formati numerici

Easy calcola con un valore a 31 bit con segno algebrico.

Il campo di valori è il seguente: -2147483648 ... +2147483647

Per un valore a 31 bit, il 32° bit è il bit del segno algebrico.

Bit 32 = stato "0" significa un numero positivo.

Bit 32 = stato "1" significa un numero negativo

Esempio:  $111111111111111111101110010101011110_{bin} = FFFFDCAE_{hex} = -9042_{dec}$ 

#### Visualizzazione schema elettrico

Il collegamento dei contatti e delle bobine dei relè nello schema elettrico di easy800 avviene da sinistra a destra, dal contatto alla bobina. Lo schema elettrico viene impostato in un reticolo di cablaggio invisibile con campi contatti, campi bobina e circuiti e viene cablato con i collegamenti.

- Impostare i contatti nei quattro campi contatti. Il primo campo contatti di sinistra viene messo automaticamente sotto tensione.
- Nel campo bobina viene impostata la bobina relè da pilotare con designazione e funzione bobina. La designazione bobina comprende nome bobina, numero bobina e, nel caso di moduli funzionali, la designazione della funzione. La funzione bobina indica il modo d'azione della bobina.
- Ogni riga nello schema elettrico costituisce un circuito. In uno schema elettrico è possibile cablare in easy800 fino a 256 circuiti.

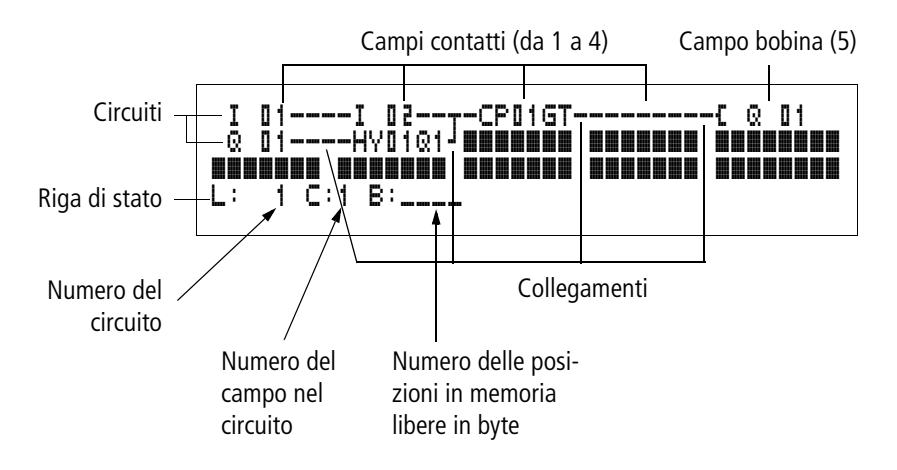

• Il contatto elettrico tra contatti di comando e bobine viene prodotto con i collegamenti, che possono essere proget-

tati mediante numerosi circuiti. Ogni nodo è un collegamento.

• Per riconoscere quanto **spazio in memoria** è ancora disponibile per lo schema elettrico e i moduli funzionali, viene visualizzato il numero dei byte liberi.

Visualizzazione dello schema elettrico di easy800

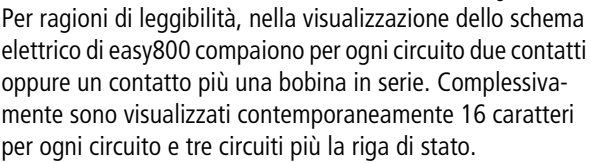

Con i tasti cursore < > è possibile spostarsi fra i campi contatti. Il numero del circuito e del contatto è visualizzato nella riga di stato inferiore.

La visualizzazione dello schema elettrico ha una doppia funzione:

- Nella modalità STOP: elaborazione dello schema elettrico.
- Nella modalità RUN: controllo dello schema elettrico con visualizzazione del flusso di corrente.

#### Come salvare e caricare programmi

easy800 offre due possibilità di salvataggio esterne degli schemi elettrici:

- Salvataggio con scheda di memoria.
- Salvataggio su un PC con EASY-SOFT (-PRO).

I programmi salvati possono essere ricaricati, elaborati ed eseguiti in easy800.

Tutti i dati di programma sono memorizzati in easy800. In caso di caduta della tensione i dati restano memorizzati fino alla successiva sovrascrittura o cancellazione.

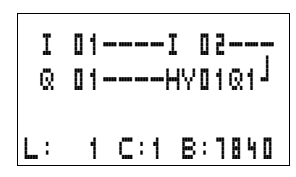

#### Scheda di memoria

Ogni scheda di memoria comprende uno schema elettrico e viene inserita nell'interfaccia di easy800

A seconda del tipo e dell'impostazione, easy800 si comporta come segue.

Premessa: Sulla scheda si trova uno schema elettrico valido.

Variante con display:

Portarsi sul menu SCHEDA e caricare lo schema elettrico nell'apparecchio nella modalità di funzionamento STOP con "SCHEDA → EASY".

Impostazione MODAL SCHEDA -> Pagina 280.

Variante senza display: Se lo schema elettrico presente sulla scheda è diverso dallo schema elettrico che si trova nell'apparecchio, all'inserzione della tensione di alimentazione il programma viene caricato dalla scheda.

#### EASY-SOFT (-PRO)

EASY-SOFT (-PRO) è un programma per il PC con cui è possibile progettare, verificare e gestire i programmi e gli schemi elettrici di easy800

I programmi elettrici ultimati vengono scambiati tra PC e easy800 tramite il cavo di collegamento. Dopo il trasferimento di un programma, easy800 può essere avviato direttamente dal PC.

| Come lavorare con | Gli interruttori, i tasti e i relè dei tradizionali schemi elettrici |
|-------------------|----------------------------------------------------------------------|
| contatti e relè   | vengono cablati nello schema elettrico easy800 tramite               |
|                   | contatti d'ingresso e bobine relè.                                   |

#### Cablaggio fisso

#### Cablaggio con easy800

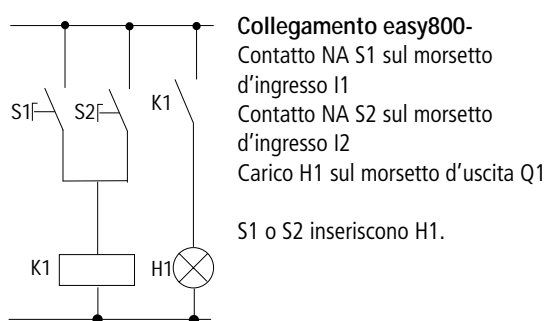

Schema elettrico easy800:

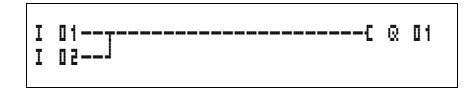

Stabilire prima quali morsetti di ingresso e di uscita utilizzare per il circuito.

Lo stato dei segnali ai morsetti d'ingresso è rilevabile nello schema elettrico con i contatti d'ingresso I, R\* o RN. Le uscite vengono comandate nello schema elettrico con i relè di uscita Q, S o SN.

#### Come impostare e modificare contatto e bobina relè Contatti

Selezionare in easy800 un contatto di comando mediante il nome del contatto ed il numero del contatto.

Esempio contatto d'ingresso

Numero contatto

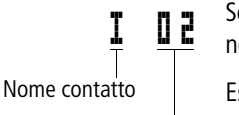

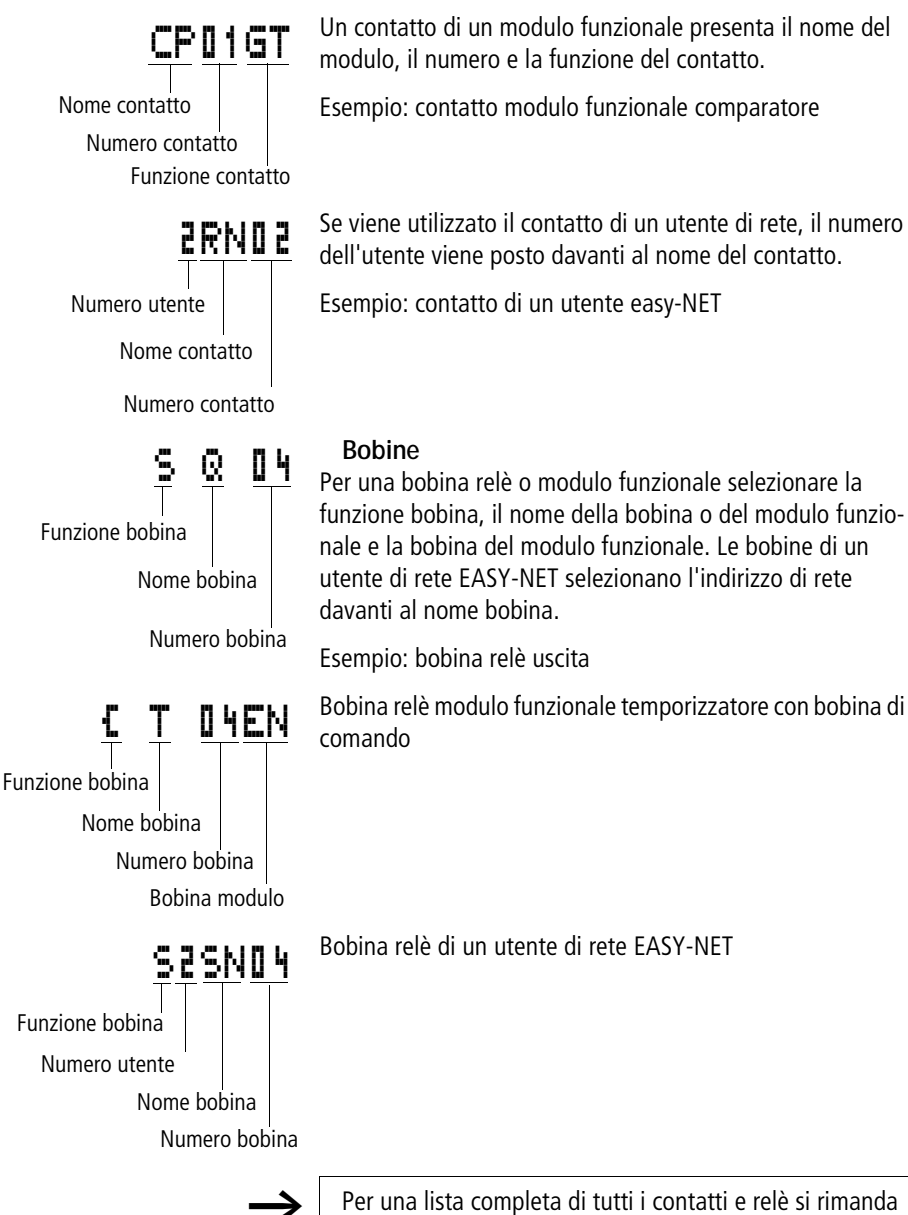

I valori per i campi contatti e bobina vengono modificati nel modo "impostazione". Il valore modificato lampeggia.

Nell'impostazione in un campo vuoto, easy800inserisce il contatto I II o la bobina C 🛛 II.

- Spostare il cursore con < > ∧ v su un campo contatti o bobina.
- ► Con OK passare al modo "impostazione".
- ► Con < > selezionare la posizione che si desidera modificare o con OK passare alla posizione successiva.
- ► Modificare con ~~ il valore nella posizione.

easy800 completa il modo di impostazione non appena un campo contatti o bobina viene abbandonato con < > o  $\mathbf{OK}$  .

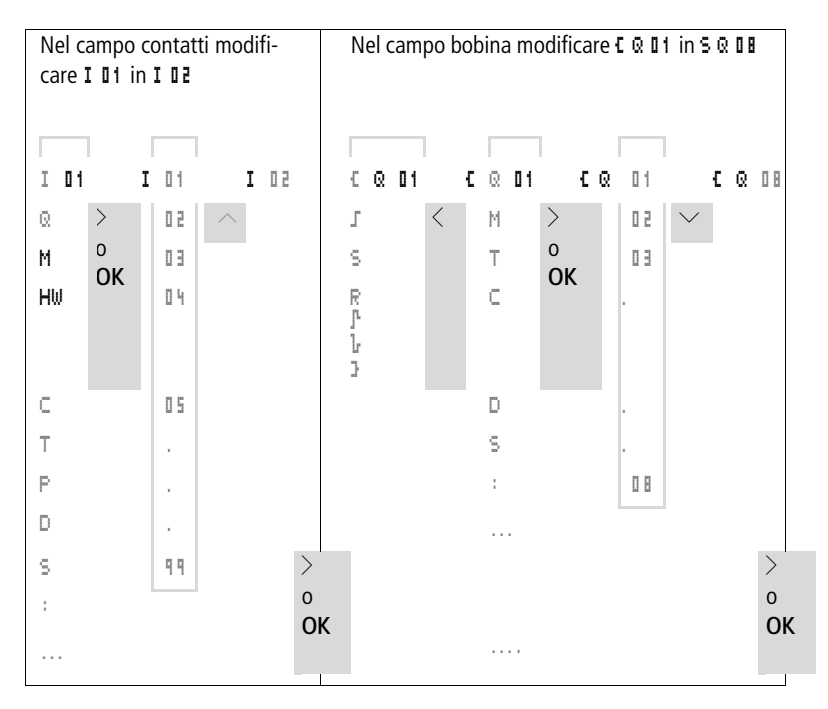

#### Come cancellare contatti o bobine relè

- Spostare il cursore con < > ∧ v su un campo contatti o bobina.
- ▶ Premere DEL.

Il contatto o la bobina vengono cancellati insieme con i collegamenti.

**Come modificare un contatto NA in contatto NC** Nello schema elettrico di easy800 è possibile definire ogni contatto di comando come contatto NA o contatto NC.

- ► Selezionare il modo "impostazione" e posizionare il cursore sul nome contatto.
- ▶ Premere ALT. Il contatto NA diventa un contatto NC.
- ▶ Premere 2 × **OK** per confermare la modifica.

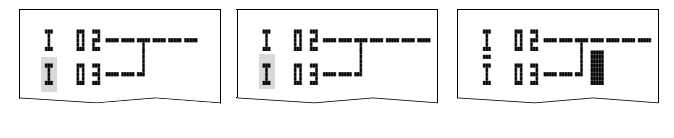

2 х ОК

Figura 48: Modificare il contatto I II da contatto NA a contatto NC

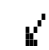

ALT

#### Come progettare e modificare i collegamenti

I contatti e le bobine relè vengono collegati con la matita di cablaggio nel modo "collegamento". In questo modo easy800 rappresenta il cursore sotto forma di matita.

Spostare il cursore con < > ∧ sul campo contatti o bobina da cui si vuole creare un collegamento.

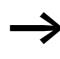

Non posizionare il cursore sul primo campo contatti. Il tasto **ALT** in questo caso ha un'altra funzione (aggiungere circuito).

- ► Con ALT passare al modo "collegamento".
- ► Con < > spostare la matita tra i campi contatto e bobina e con ~~ fra i circuiti.
- ► Chiudere il modo "collegamento" con ALT.

easy800 chiude automaticamente il modo attivo non appena la matita viene spostata su un campo contatto o bobina.

 $\rightarrow$ 

In un circuito easy800 collega automaticamente i contatti ed il collegamento alla bobina relè nel caso in cui non ci siano in mezzo dei campi vuoti.

Non collegare all'indietro. Nella Sezione "Effetti sulla progettazione dello schema elettrico", Pagina 291 viene spiegato perché il cablaggio in senso contrario non funziona.

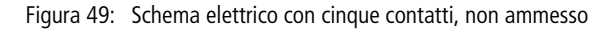

Per più di quattro contatti in serie utilizzare uno dei 96 relè ausiliari M.

I 01----& 04----Ī 03------S M 01 I 02----I 04----M 01------S & 02

Figura 50: Schema elettrico con relè ausiliario M

#### Come cancellare i collegamenti

- Spostare il cursore sul campo contatto o bobina a destra del collegamento che si desidera cancellare. Attivare il modo "collegamento" con ALT.
- ▶ Premere DEL.

easy800 cancella una diramazione di collegamento. I collegamenti limitrofi chiusi rimangono inalterati.
Se più circuiti sono collegati fra loro, easy800 cancella per primo il collegamento verticale. Premere ancora una volta DEL per cancellare anche il collegamento orizzontale.

l collegamenti prodotti automaticamente da easy800 non possono essere cancellati.

Chiudere la funzione di cancellazione con **ALT** o spostando il cursore su un campo contatti o bobina.

#### Come aggiungere e cancellare un circuito

La visualizzazione dello schema elettrico di easy800 rappresenta contemporaneamente tre dei 256 circuiti possibili. I circuiti al di fuori della visualizzazione – anche vuoti – sono fatti scorrere automaticamene da easy800 nella visualizzazione schema elettrico, quando il cursore viene spostato oltre il limite di visualizzazione superiore o inferiore.

Aggiungere un nuovo circuito sotto l'ultimo o sopra la posizione del cursore:

- Posizionare il cursore sul primo campo contatti di un circuito.
- Premere ALT.

Il circuito esistente viene "spostato" verso il basso con tutti i collegamenti. Il cursore si trova direttamente nel nuovo circuito.

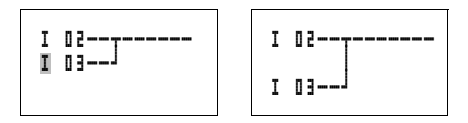

Figura 51: Come aggiungere un nuovo circuito

#### Cablare con easy800

# Come salvare lo schema elettrico

▶ Per salvare uno schema elettrico premere ESC.

Il menu riportato a lato compare nella barra di stato.

▶ Premere OK per salvare l'intero programma, schema elettrico e moduli funzionali.

Dopo il salvataggio ci si trova nel punto menu SCHEMA ELETTRICO.

## Come interrompere l'immissione dello schema elettrico

- ▶ Per abbandonare l'immissione dello schema elettrico senza salvare, premere ESC.
- ► Con i tasti cursore ~~ portarsi sul menu ESCI.
- ▶ Premere OK.

Lo schema elettrico viene abbandonato senza salvare.

#### Come ricercare contatti e bobine

Per ricercare contatti e bobine procedere come segue:

- ▶ Premere ESC. Con i tasti cursore ∧ portarsi sul menu CERCA.
- ▶ Premere OK.
- ► Con i tasti cursore ~ e < > selezionare il contatto, la bobina ed il numero desiderati.

Per i moduli funzionali selezionare il modulo funzionale, il numero e la bobina.

► Confermare la ricerca con il tasto **OK**.

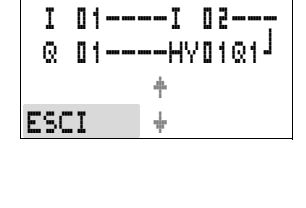

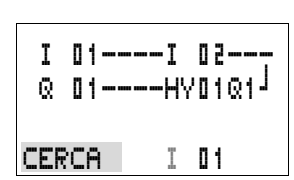

I 01----I 02-

CERCA

Q 01----HV01Q1

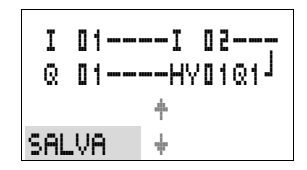

# I 01----I 02---Q 01----HY01Q1<sup>J</sup>

1 C:1 B:1140

L:

Viene ricercato il primo contatto o bobina a partire dal punto di richiamo fino al termine dello schema elettrico. Se non viene trovato alcun contatto o bobina, l'editor di schemi elettrici di easy800 ricomincia a cercare dall'inizio dello schema elettrico. Se viene individuato un contatto o una bobina, l'editor di easy800 salta automaticamente sul campo nello schema elettrico.

# "Vai ad" un circuito

Per raggiungere rapidamente un circuito, l'editor di schemi elettrici di easy800 mette a disposizione la funzione "Vai a".

- ► Premere ESC e selezionare il menu VAI A con i tasti cursore ^.
- ▶ Premere OK.
- ► Con i tasti cursore ~~ selezionare il circuito desiderato (L...).

Viene sempre visualizzato il primo contatto del circuito.

► Premere OK.

Il cursore resta fermo sul circuito desiderato contatto L 1.

#### Come cancellare un circuito

easy800 rimuove soltanto i circuiti vuoti (senza contatti o bobine).

- ► Cancellare tutti i contatti e le bobine relè del circuito.
- Posizionare il cursore sul primo campo contatti del circuito vuoto.
- ▶ Premere DEL.

Il circuito che segue o i circuiti che seguono scorrono verso l'alto, i collegamenti esistenti tra i circuiti rimangono invariati.

| ı<br>Q | u 1<br>0 1 |   |   | -1<br>-H | u<br>70 | d-<br>16 | 1  |   |
|--------|------------|---|---|----------|---------|----------|----|---|
| L:     |            | 1 | С | : 1      | В       | : 7      | 14 | 0 |

| I<br>Q | 0 1<br>0 1 |   |    | I<br>HY | 0 | 2 | -<br>Q | 1 | J |   |
|--------|------------|---|----|---------|---|---|--------|---|---|---|
| L:     |            | 1 | C: | 1       | B | : | ٦      | 1 | 4 | 0 |

### Come manovrare i tasti cursore

easy800 offre la possibilità di utilizzare nello schema elettrico i quattro tasti cursore anche come pulsanti cablati in modo fisso.

I tasti vengono cablati nello schema elettrico come contatti da **P** I 1 a **P** I 4. E' possibile attivare e disattivare i tasti P nel menu speciale  $\rightarrow$  Sistema.

E' possibile impiegare i tasti P per verificare i circuiti o per l'esercizio manuale. La funzione dei tasti offre un valido aiuto per l'assistenza tecnica e la messa in servizio.

#### Esempio 1

Una lampada collegata all'uscita Q1 verrà accesa o spenta a scelta mediante gli ingressi I1 e I2 oppure mediante i tasti cursore  $\sim\sim$ .

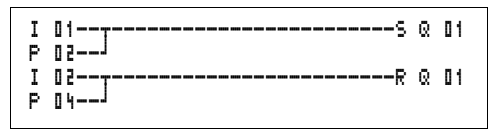

Figura 52: Commutare Q1 tramite I1, I2, $\sim$  oppure  $\sim$ 

# Esempio 2

L'uscita Q1 viene comandata tramite l'ingresso I1. I5 commuta sul comando mediante cursore e tramite M I1 disaccoppia il circuito I I1.

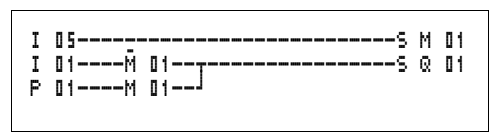

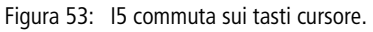

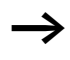

I tasti P vengono riconosciuti come interruttori solo nel menu di stato, non nella visualizzazione del flusso di corrente.

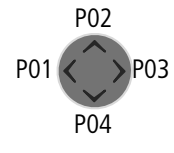

Mediante la visualizzazione nel menu di stato si capisce se i tasti P vengono utilizzati nello schema elettrico.

Visualizzazione nella visualizzazione di stato:

- P: funzione tasti cablata e attiva
- P2: funzione tasti cablata, attiva e tasto P2  $\land$  azionato
- P-: funzione tasti cablata, non attiva
- campo vuoto: tasti P non utilizzati

#### Come controllare lo schema elettrico

In easy800 è integrato un modo funzionale con cui è possibile seguire lo stato di commutazione dei contatti, delle bobine relè e dei moduli funzionali in esercizio.

► Realizzare il piccolo circuito in parallelo e salvarlo.

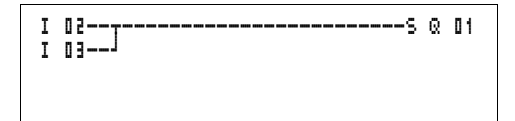

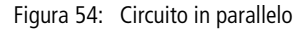

- Portare easy800 in modalità RUN mediante il menu principale.
- Ripristinare nuovamente la visualizzazione dello schema elettrico.

In questo caso non è possibile elaborare lo schema elettrico.

Quando si passa alla visualizzazione schema elettrico ma non si riesce a modificare uno schema elettrico, in primo luogo controllare se easy800 si trova nella modalità STOP.

La visualizzazione dello schema elettrico ha due funzioni a seconda del modo di funzionamento:

- STOP: creazione dello schema elettrico
- RUN: visualizzazione del flusso di corrente

| I12345678 | 19  |
|-----------|-----|
|           | P2  |
| LU 14:55  |     |
| Q.26.8    | RUN |

► Azionare I3.

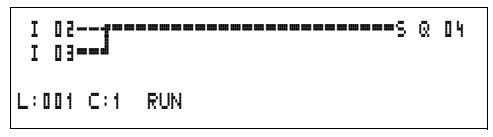

Figura 55: Visualizzazione del flusso di corrente

La visualizzazione del flusso di corrente rappresenta i collegamenti sotto tensione in modo più marcato rispetto a quelli privi di tensione.

E' possibile seguire un collegamento sotto tensione attraverso tutti i circuiti, facendo scorrere la visualizzazione.

Nella visualizzazione flusso di corrente è possibile riconoscere in basso a destra che il PLC non si trova nella modalità di funzionamento RUN (-> Sezione "Visualizzazione flusso corrente con funzione zoom", Pagina 75)

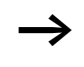

A causa dell'inerzia tecnicamente condizionata dei display LCD, la visualizzazione del flusso di corrente non é in grado di segnalare la modifica dei segnali nel campo dei millesimi di secondo.

#### Editor di moduli funzionali

Per modificare moduli funzionali senza schema elettrico, easy800 offre il punto menu MODULI. I moduli funzionali fanno parte del programma.

#### Richiamo dei moduli funzionali tramite il menu MODULI

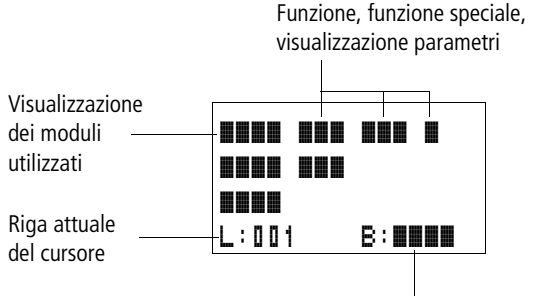

Spazio libero in memoria in

Figura 56: Spiegazione della visualizzazione moduli

#### Visualizzazione dei moduli funzionali per la modifica

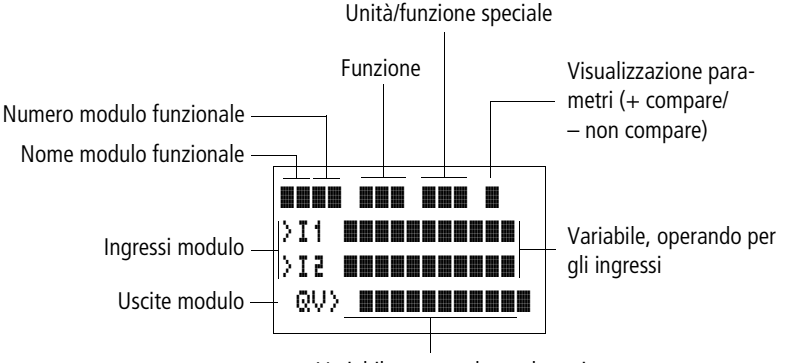

Variabile, operando per le uscite

Figura 57: Visualizzazione dei moduli funzionali durante le modifiche

#### Come modificare i moduli

- ▶ Portarsi sul menu MODULI.
- ► Premere OK.

|       |        | Se non sono disponibili moduli, compare l'indicazione a fianco. |  |
|-------|--------|-----------------------------------------------------------------|--|
| L:001 | B:1898 | Il cursore lampeggia.                                           |  |
|       |        | ► Premere OK.                                                   |  |

Viene visualizzato l'editor per l'immissione di un modulo funzionale.

| AR 0 1 |        |
|--------|--------|
| L:001  | B:1988 |

| AR 0 1 | ADD | +     |
|--------|-----|-------|
| CP10   |     | +     |
| T 18   | ?X  |       |
| L:001  | В   | :6488 |

Con i tasti cursore  $\land \lor \lt >$  selezionare il modulo funzionale ed il numero desiderati.

Le funzioni dei singoli moduli funzionali possono essere tratte dalla descrizione dei singoli moduli, riportata nelle pagine seguenti.

Se sono disponibili moduli, compare l'indicazione a fianco.

I moduli funzionali sono disposti nella sequenza di modifica.

# Come richiamare i moduli funzionali dallo schema elettrico.

Per trasmettere parametri dallo schema elettrico ad un modulo funzionale, si salta dall'editor di schemi elettrici all'editor di moduli funzionali. Una volta assegnati i parametri, dopo il salvataggio o l'interruzione si ritorna al punto dello schema elettrico nel quale è stato abbandonato lo schema elettrico. La sistematica di comando è uguale a quella per gli schemi elettrici.

Esempio: Modulo funzionale temporizzatore

| Modulo funzionale:             | Temporizzatori                                        |
|--------------------------------|-------------------------------------------------------|
| Funzione di commuta-<br>zione: | Ritardato all'eccitazione con inter-<br>venti casuali |
| Base tempi:                    | M:S (Minuti:Secondi)                                  |
| Tempo di riferimento >I1:      | 20 min 30 s                                           |
| Tempo reale QV>:               | Viene copiato su MD96                                 |
|                                |                                                       |

| T 01  | Χ?      | M:S | +  |    |
|-------|---------|-----|----|----|
| >I1   | 2 O : 3 | 0   | •  |    |
| >I2   |         |     |    |    |
| QV>   | MD96    |     |    |    |
| L:001 |         | В:  | 18 | 08 |

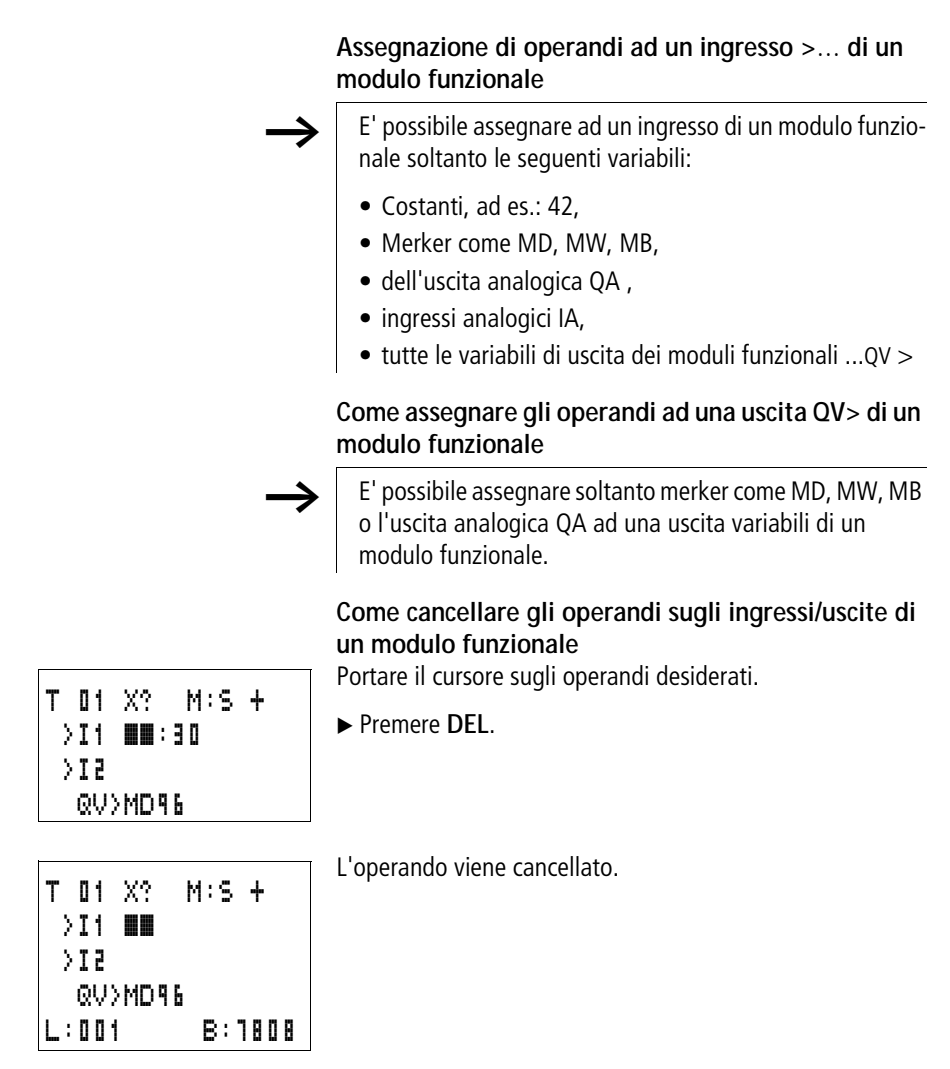

| AR <b>01</b> | ADD  | +      |
|--------------|------|--------|
| CP10         |      | +      |
| T 18         | 2X - | -      |
| L:00i        | 2    | B:1808 |

**Come cancellare un intero modulo funzionale** Verificare che tutti i contatti e le bobine del modulo vengano cancellati.

► Selezionare il modulo desiderato dalla lista.

In questo caso il CP10.

▶ Premere DEL.

Cablare con easy800

| ARD1 ADD +<br>T 18 ?X -            | ll modulo viene cancellato.                                                                                                    |
|------------------------------------|----------------------------------------------------------------------------------------------------|
| L:001                              | Controllo di moduli funzionali<br>I moduli funzionali possono essere verificati procedendo<br>come per gli schemi elettrici. L'apparecchio si trova nella<br>modalità di funzionamento RUN.           |
|                                    | Dalla verifica dello schema elettrico: portare il cursore su un contatto o su una bobina del modulo desiderato. Premere <b>OK</b> .                                                                   |
| T 01 X? M:S +                      | Viene rappresentato il modulo funzionale, in questo caso un temporizzatore.                                                                                                    |
| >11 20:30<br>>12<br>QV>14:42<br>EN | <ul> <li>&gt;I1 = tempo di riferimento del temporizzatore,</li> <li>QV&gt; = Il valore reale è pari a 14 minuti e 42 secondi,</li> <li>La bobina di abilitazione è comandata, EN visibile.</li> </ul> |

Se nella modalità di funzionamento RUN viene comandata una bobina di un modulo funzionale, il nome della bobina e la designazione della bobina compaiono nella visualizzazione del modulo.

### Verifica del modulo funzionale tramite l'editor di moduli funzionali:

Tramite il menu MODULI si arriva alla lista di moduli.

Selezionare il modulo desiderato:

In questo caso il modulo aritmerico AR01 nella modalità di funzionamento Sommatore.

# Premere OK.

Il modulo viene rappresentato con i valori reali ed il risultato.

### Visualizzazione degli operandi dei moduli durante la verifica:

Se durante la verifica del modulo si desidera sapere quali operandi sono in uso sugli ingressi e sulle uscite del modulo, premere ALT sul valore visualizzato.

| r      |     |   |
|--------|-----|---|
| ARD1 I | ADD | + |
| CP10   |     | + |
| T 18 ' | ?X  |   |
| L:001  | RUN |   |
| ·      |     |   |

| AR 0 1 | ADD   | ł |
|--------|-------|---|
| >I1    | 20056 |   |
| >I2    | 1095  |   |
| QV>    | 21151 |   |

| AR01 | ADD     | + |
|------|---------|---|
| >I1  | C 010V> |   |
| >I2  | 1095    |   |
| QV>  | MD 56   |   |

L'operando viene visualizzato.

- >I1 = Valore reale del contatore C 01
- >I2= Costante 1095
- QV> = merker doppia word MD56
- ▶ Premere nuovamente ALT.

La visualizzazione passa sui valori.

| AR01 | ADD   | + |
|------|-------|---|
| >I1  | 20056 |   |
| >12  | 1095  |   |
| QV>  | 21151 |   |

### Funzioni bobina

La funzione bobina determina il comportamento di commutazione delle bobine relè. Per tutte le bobine valgono le seguenti funzioni:

| Visualizzazione<br>easy800 | Funzione bobina                          | Esempio                   |
|----------------------------|------------------------------------------|---------------------------|
| £                          | Funzione contattore                      | EQ01/ED02/ES04/E:01/EM01/ |
| 1                          | Funzione passo-passo                     | JQ03,JM04,JD08,JS07,J:01, |
| s                          | Impostazione                             | SQ08, SM02, SD03, SS04    |
| R                          | Reset                                    | R@04,RM05,RD01,RS03       |
| 3                          | Funzione contattore con risultato negato | 3006, 3M96                |
| ſ                          | Impulso di ciclo con fronte positivo     | FM01                      |
| ŀ                          | Impulso di ciclo con fronte negativo     | Ъмчг                      |

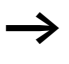

Le funzioni bobina dei moduli funzionali utilizzabili sono descritte nei moduli.

#### **Regole per il cablaggio di bobine relè** Relè con funzione contattore

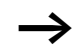

Per ottenere una panoramica degli stati dei relè, azionare una bobina soltanto una volta. Sono ammessi molteplici usi di bobine ad accumulo come  $\mathbf{S}$ ,  $\mathbf{R}$ ,  $\mathbf{J}$ .

Per le bobine non ad accumulo come **£** (contattore), **1** (contattore negato), **J**<sup>•</sup>, **b** (valutazione fronte positivo e negativo) vale quanto segue: ogni bobina può essere utilizzata soltanto una volta. L'ultima bobina nello schema elettrico determina lo stato del relè.

Eccezione: Se per la strutturazione sono utilizzati salti, è ammesso un doppio utilizzo della stessa bobina.

# Bobina con funzione contattore 🕻

Il segnale di uscita segue direttamente il segnale d'ingresso, il relè lavora come un contattore.

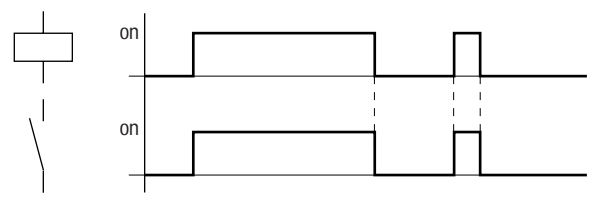

Figura 58: Diagramma di stato funzione contattore

#### Relè a impulsi di corrente J

La bobina relè commuta da "0" a "1" ad ogni cambiamento del segnale d'ingresso. Il relè si comporta come un organo di sgancio bistabile.

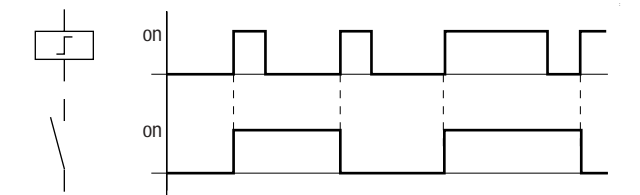

Figura 59: Diagramma d'azione relè passo-passo

Viene disinserita automaticamente una bobina in caso di caduta di tensione e in modalità STOP. Eccezione: Le bobine rimanenti restano nello stato "1" (→ Sezione "Rimanenza", Pagina 283).

Funzione bobina "Impostazione" 5 e "Reset" ℝ Le funzioni bobina "Impostazione" 5 e "Reset" ℝ vengono normalmente impostate a coppia.

Se la bobina viene impostata (A), il relè si eccita e rimane in questo stato fino a quando viene resettato con la funzione bobina "Reset" (B).

La tensione di alimentazione viene disinserita (C), la bobina non funziona come bobina rimanente.

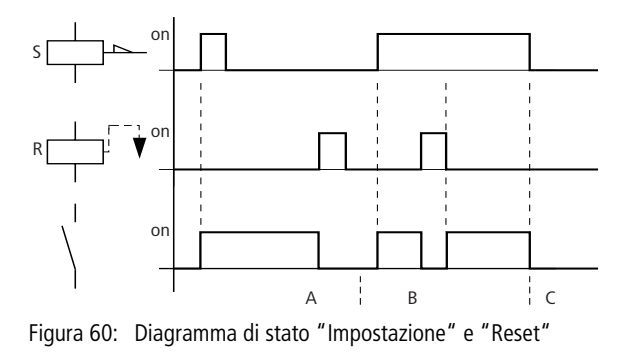

Se entrambe le bobine vengono comandate contemporaneamente, come si vede nel diagramma di stato (B), ha la precedenza la bobina che è cablata più in basso nello schema elettrico.

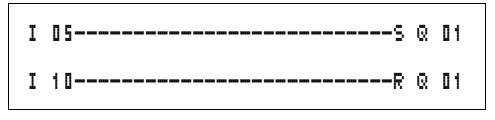

Figura 61: Comando contemporaneo di 🛽 🖬

Nell'esempio sopra riportato, in caso di comando contemporaneo della bobina di impostazione e di reset, ha la precedenza la bobina di reset.

# Come negare una bobina (funzione contattore inversa) **}**

Il segnale di uscita segue invertito il segnale di ingresso, il relè funziona come un contattore con contatti negati. Se la bobina viene comandata con lo stato "1", la bobina commuta i propri contatti NA sullo stato "0".

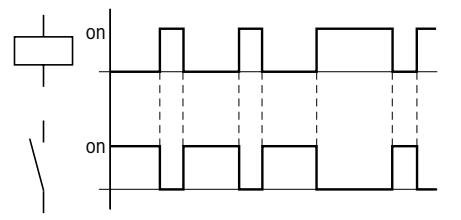

Figura 62: Diagramma di stato funzione contattore inversa

# Valutazione fronte positivo (impulso di ciclo) 🖢

Questa funzione viene utilizzata quando la bobina deve commutare soltanto in presenza di un fronte positivo. In caso di aumento dello stato bobina da "0" a "1", la bobina commuta i propri contatti NA per un tempo di ciclo nello stato "1".

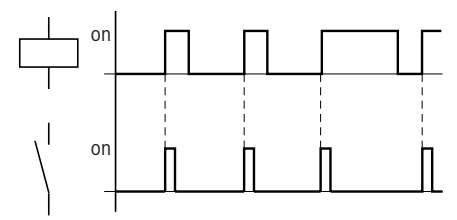

Figura 63: Diagramma di stato impulso di ciclo con fronte positivo

Valutazione fronte negativo (impulso di ciclo) Questa funzione viene utilizzata quando la bobina deve commutare soltanto in presenza di un fronte negativo. In caso di caduta dello stato bobina da "1" a "0", la bobina commuta i propri contatti NA per un tempo di ciclo nello stato "1".

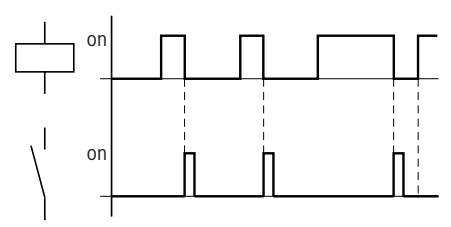

Figura 64: Diagramma di stato impulso di ciclo con fronte negativo

Una bobina impostata viene automaticamente disinserita in caso di caduta di tensione e nella modalità di funzionamento STOP. Eccezione: Le bobine rimanenti restano nello stato "1" (-> Sezione "Rimanenza", Pagina 283).

| Moduli funzionali | I moduli funzionali consentono di simulare nello schema<br>elettrico diversi apparecchi utilizzati nella tradizionale<br>tecnica di comando e regolazione. easy800 mette a disposi-<br>zione i seguenti moduli funzionali:                                                                                                    |
|-------------------|----------------------------------------------------------------------------------------------------|
|                   | <ul> <li>Comparatore valore analogico/interruttore a valore soglia<br/>(solo per le varianti a 24 V DC di easy800)</li> <li>Aritmetica, <ul> <li>Addizione, sottrazione, moltiplicazione, divisione</li> </ul> </li> <li>Comparazione di blocchi di dati</li> <li>Trasferimento di blocchi di dati</li> <li>Correlazione booleana</li> </ul> |
|                   | Contatore                                                                                                    |
|                   | <ul> <li>Contatore avanti/indietro con valore limite minimo e<br/>massimo, Preset</li> </ul>                                                                                                    |
|                   | – Contatore di freguenza,                                                                                                    |
|                   | – Contatore rapido,                                                                                                    |
|                   | <ul> <li>Contatore incrementale</li> </ul>                                                                                                    |
|                   | Comparatore                                                                                                    |
|                   | • Testo, emissione di testi liberamente modificabili, immis-<br>sione di valori                                                                                                    |
|                   | Modulo dati                                                                                                    |
|                   | Regolatore PID                                                                                                    |
|                   | • Filtro di appiattimento                                                                                                    |
|                   | • Scala valori                                                                                                    |
|                   | <ul> <li>Modulazione a durata d'impulso</li> </ul>                                                                                                    |
|                   | • Acquisizione di dati da easy-NET                                                                                                    |
|                   | Orologi interruttore,                                                                                                    |
|                   | – Giorno della settimana/ora,                                                                                                    |
|                   | – Anno, mese, giorno (data),                                                                                                    |
|                   | Convertitore numerico                                                                                                    |
|                   | Reset master                                                                                                    |
|                   | Contaore                                                                                                    |
|                   | <ul> <li>Impostazione di dati in easy-NET</li> </ul>                                                                                                    |
|                   | <ul> <li>Sincronizzazione di data ed ora tramite easy-NET</li> </ul>                                                                                                    |

- Temporizzatore,
  - ritardato all'eccitazione,
  - ritardato all'eccitazione con intervento casuale,
  - ritardato alla diseccitazione, anche ripetutamente sganciabile
  - ritardato alla diseccitazione con intervento casuale, anche ripetutamente sganciabile
  - ritardato all'eccitazione e alla diseccitazione,
  - ritardato all'eccitazione e alla diseccitazione con intervento casuale,
  - a formazione d'impulsi,
  - con lampeggiamento sincrono,
  - con lampeggiamento asincrono,
- definizione del tempo di ciclo
- limitazione valore

Per i moduli funzionali vale quanto segue:

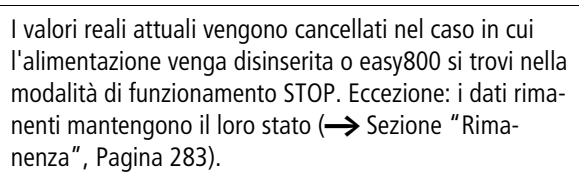

I valori reali attuali vengono trasmessi agli operandi in ogni ciclo. Fa eccezione il modulo dati.

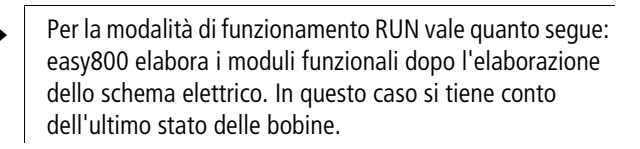

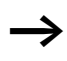

Per impedire che qualcuno modifichi i parametri, nella progettazione dello schema elettrico e nell'impostazione parametri cambiare il simbolo di abilitazione da "+" a "-" e proteggere lo schema elettrico con una password.

 $\rightarrow$ 

I moduli funzionali sono concepiti in modo tale che un valore di uscita di un modulo possa essere assegnato direttamente all'ingresso di un altro modulo. Questo consente di avere sempre un chiaro quadro dei valori attribuiti.

Se si utilizzano formati di dati differenti, ad esempio: il primo modulo utilizza 32 bit mentre si continua ad elaborare con un formato a 8 bit o 16 bit, nel trasferimento da un modulo all'altro potrebbero verificarsi errori di segno o differenze fra i valori.

# Comparatore valore analogico/interruttore a valore soglia

easy800 mette a disposizione 32 comparatori valore analogico da A 01 fino ad A 32.

Un comparatore valore analogico o interruttore a valore soglia consente ad esempio di comparare valori di ingresso analogici con un valore di riferimento.

Tutte le varianti DC di easy800 presentano ingressi analogici.

Sono possibili le seguenti comparazioni:

- Ingresso modulo > I1 maggiore uguale, uguale, minore uguale Ingresso modulo > I2
- Mediante i fattori **>F1** e **>F2** come ingressi è possibile amplificare e adattare il valore degli ingressi modulo.
- L'ingresso modulo >05 può essere utilizzato come offset dell'ingresso >11.
- L'ingresso modulo > HY ha la funzione di isteresi di commutazione positiva e negativa dell'ingresso > I 2. Il contatto commuta in base alla modalità di funzionamento comparazione del modulo funzionale.

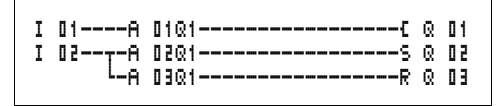

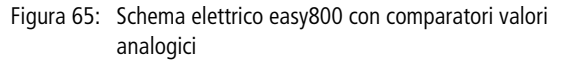

| A | 5 0   | GT | + |
|---|-------|----|---|
| ) | 11    |    |   |
|   | ·F1   |    |   |
| ) | 5 I - |    |   |
|   | ۶٦·   |    |   |
|   | OS.   |    |   |
|   | ΗY    |    |   |

Visualizzazione parametri e set parametri per comparatori valore analogico:

| 02 A | Modulo funzionale comparatore valore analogico numero 02                                                                |
|------|----------------------------------------------------------------------------------------------------|
| GT   | Modalità di funzionamento maggiore di                                                                                   |
| +    | Compare nella visualizzazione parametri                                                                                 |
| >I1  | Valore di comparazione 1                                                                                                |
| >F1  | Fattore di amplificazione per >I1 (>I1 = >F1 × valore)                                                                  |
| >12  | Valore di comparazione 2                                                                                                |
| >F2  | Valore di amplificazione per >I2 (>I2 = >F2 × valore)                                                                   |
| >0S  | Offset per il valore di >I1                                                                                             |
| ≻HΥ  | L'isteresi di commutazione per il valore > I 2 (il valore HY vale sia per l'isteresi positiva che per quella negativa.) |

### Ingressi

Gli ingressi modulo >I1, >F1, >I2, >F2, >OS e >HY possono presentare i seguenti operandi:

- Costante
- Merker MD, MW, MB
- Ingressi analogici da IA01 a IA04
  - IA01: Morsetto I7
  - IA02: Morsetto I8
  - IA03: Morsetto I11
  - IA04: Morsetto I12
- Uscita analogica QA01
- Valore reale ... QV> di un altro modulo funzionale

| Modalità di fur | izionamento de | l comparatore | valore |
|-----------------|----------------|---------------|--------|
| analogico       |                |               |        |
|                 |                |               |        |

| Parametro | Funzione               |
|-----------|------------------------|
| GT        | >I1 maggiore di<br>>I2 |
| EQ        | >I1 uguale a >I2       |
| LT        | >I1 minore di >I2      |

#### Contatti

Da A 01Q1 a A 32Q1

# Spazio in memoria richiesto dal comparatore valore analogico

Il modulo funzionale comparatore valore analogico richiede 68 byte di spazio in memoria più 4 byte per ogni costante agli ingressi del modulo.

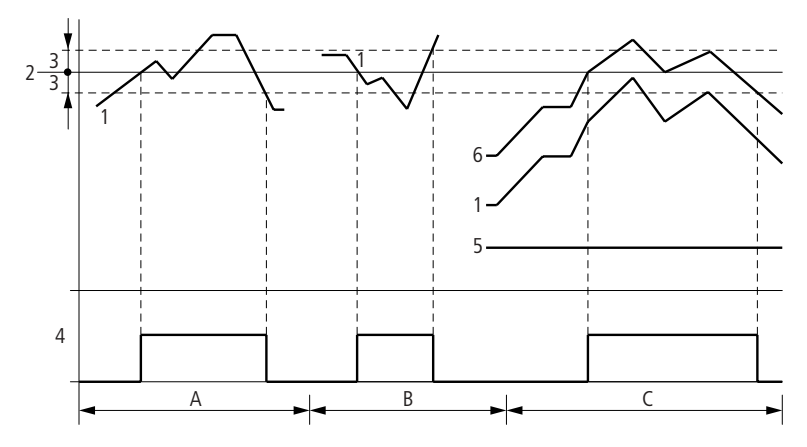

Figura 66: Diagramma di stato comparatore valore analogico

- 1: Valore reale su >I1
- 2: Valore di riferimento su >I2
- 3: Isteresi su >HY
- 4: Contatto di commutazione (contatto NA)
- 5: Offset per il valore > I 1

- 6: Valore reale più offset
- Campo A: comparazione >I1 > >IE
  - Il valore reale >I1 aumenta.
  - Il contatto commuta quando il valore reale raggiunge il valore di riferimento.
  - Il valore reale cambia e scende sotto il valore di riferimento meno l'isteresi.
  - Il contatto si porta nella sua posizione di riposo.
- Campo B: comparazione >I1 < >I2
  - Il valore reale diminuisce.
  - Il valore reale raggiunge il valore di riferimento ed il contatto commuta.
  - Il valore reale cambia e supera il valore reale più l'isteresi.
  - Il contatto si porta nella sua posizione di riposo.
- Campo C: comparazione >I1 > >I2 con offset
  - In questo esempio si ha lo stesso comportamento descritto sotto "Campo A". Al valore reale viene aggiunto il valore dell'offset.
- Comparazione >I1 = >I2 Il contatto si inserisce:
  - Al superamento del valore di riferimento con valore reale in aumento.
  - Quando si scende al di sotto del valore di riferimento con valore reale in diminuzione.
  - Il contatto si disinserisce:
  - Al superamento del limite di isteresi con valore reale in aumento.
  - Quando si scende al di sotto del limite di isteresi con valore reale in diminuzione.

#### Modulo aritmetico

easy800 mette a disposizione 32 moduli aritmetici, da AR01 a AR32.

Il modulo aritmetico è utilizzato per il calcolo. Sono supportati tutti i quattro tipi di calcolo di base:

- sommare,
- sottrarre,
- moltiplicare,
- dividere.

#### Ingressi

Gli ingressi modulo **) I1** e **) I2** possono presentare i seguenti operandi:

- Costante
- Merker MD, MW, MB
- Ingressi analogici da IA01 a IA04
  - IA01: Morsetto I7
  - IA02: Morsetto I8
  - IA03: Morsetto I11
  - IA04: Morsetto I12
- Uscita analogica QA01
- Valore reale ... QV> di un altro modulo funzionale

# Valore reale ...QV>

Al valore reale ...QV> è possibile assegnare i seguenti operandi:

- Merker MD, MW, MB
- Uscita analogica QA01

Un modulo aritmetico non viene cablato nello schema elettrico.

Visualizzazione parametri e set di parametri per un modulo aritmetico:

| AR35 | Modulo funzionale aritmético numero 32  |
|------|-----------------------------------------|
| ADD  | Modalità di funzionamento Addizione     |
| +    | Compare nella visualizzazione parametri |
| >I1  | Primo valore                            |
| >I2  | Secondo valore                          |
| QV>  | Totale addizione                        |

Nella visualizzazione parametri di un modulo aritmetico è possibile modificare soltanto le costanti.

| AR 3 2 | ADD | + |
|--------|-----|---|
| >I1    |     |   |
| >I2    |     |   |
| QV>    |     |   |

| Parametro | Funzione                                           |  |
|-----------|----------------------------------------------------|--|
|           |                                                    |  |
| ADD       | Addizione del valore addendo >I1 più addendo >I2   |  |
| SUB       | Sottrazione del minuendo >I1 meno sottraendo >I2   |  |
| MUL       | Moltiplicazione del fattore >I1 per il fattore >I2 |  |
| DIV       | Divisione del dividendo >I1 con il divisore >I2    |  |

### Modalità di funzionamento del modulo aritmetico

#### Campo di valori

Il modulo funziona nel campo dei numeri interi da – 2147483648 a +2147483647.

# Comportamento in caso di superamento del campo di valori

- Il modulo imposta il contatto di commutazione AR..CY nello stato "1".
- Il modulo mantiene il valore dell'ultima operazione valida. Al primo richiamo il valore è zero.

#### Come visualizzare il set di parametri nel menu PARA-METRI

- + richiamo possibile
- richiamo bloccato

# Contatti

Da AR01CY a AR32CY: bit di overflow CARRY, valore all'uscita del modulo maggiore o minore del campo valori

Da AR01ZE a AR32ZE: bit di zero ZERO, valore all'uscita del modulo uguale a zero

#### Bobine

Il modulo aritmetico non presenta bobine

#### **Spazio in memoria richiesto dal modulo aritmetico** Il modulo funzionale aritmetico richiede 40 byte di spazio in memoria più 4 byte per ogni costante agli ingressi del modulo.

Addizione 42 + 1000 = 1042 2147483647 + 1 = ultimo valore valido prima di questa operazione di calcolo, in seguito ad overflow (CARRY) AR..CY = Stato "1"

-2048 + 1000 = -1048

#### Sottrazione

1134 - 42 = 1092

-2147483648 - 3 = ultimo valore valido prima di questa operazione di calcolo, in seguito ad overflow (CARRY) AR..CY = Stato "1"

-4096 - 1000 = -5096

-4096 - (-1000) = -3096

#### Moltiplicazione

 $12 \times 12 = 144$ 

 $1\,000\,042 \times 2\,401 =$  ultimo valore valido prima di questa operazione di calcolo, in seguito ad overflow (CARRY) valore corretto =  $2\,401\,100\,842$  AR..CY = Stato "1"

 $-1000 \times 10 = -10000$ 

#### Divisione

1024 : 256 = 4

1024 : 35 = 29 (I decimali dopo la virgola vengono omessi.)

1024 : 0 = ultimo valore valido prima di questa operazione di calcolo, in seguito ad overflow (CARRY) (matematicamente corretto: "Infinito") AR..CY = Stato "1"

-1000: 10 = -1001000: -10 = -100-1000: (-10) = 10010: 100 = 0

## Comparatore di blocchi dati

Questo modulo funzione è disponibile a partire dalla versione apparecchio 04.

easy800 offre 32 moduli da BC01 a BC32 per la comparazione dei valori di due campi merker correlati. La comparazione avviene byte per byte. E' possibile comparare i seguenti tipi di merker:

- MB,
- MW,
- MD.

Il modulo viene abilitato nello schema elettrico.

| I 05{          | BC | :2 1E    | :N |
|----------------|----|----------|----|
| BC21E2-        | м  | 60       |    |
| BC21EQ-BC21ENC | M  | 70<br>49 |    |

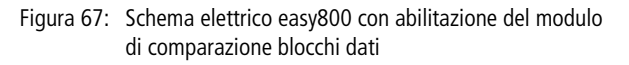

Visualizzazione parametri e set di parametri per un modulo Comparazione blocco dati:

| BC51 | Modulo funzionale comparatore blocco dati numero 27                                     |
|------|-----------------------------------------------------------------------------------------|
| +    | Compare nella visualizzazione parametri                                                 |
| >I1  | Inizio campo comparazione 1                                                             |
| >IS  | Inizio campo comparazione 2                                                             |
| >N0  | Numero degli elementi da comparare in byte per ogni<br>campo. Campo valori da 1 a + 383 |

Nella visualizzazione parametri di un modulo è possibile modificare soltanto le costanti.

A seconda degli operandi sugli ingressi > I 1 e > I 2 sono disponibili i seguenti tipi di esercizio:

BC21 +
>I1
>I2
>N0

#### Ingressi

Gli ingressi modulo > I1 > > I2 e > NO possono presentare i seguenti operandi:

- Costante
- Merker MD, MW, MB
- Ingressi analogici da IA01 a IA04
  - IA01: Morsetto I7
  - IA02: Morsetto I8
  - IA03: Morsetto I11
  - IA04: Morsetto I12
- Uscita analogica QA01
- Valore reale ... QV> di un altro modulo funzionale

#### Indicazione campo merker senza Offset

Se sia su **I** 1 che su **I** 2 vengono indicati merker MB, MW o MD, il numero del merker è considerato come l'inizio del campo di comparazione 1 o 2.

#### Indicazione campo merker con Offset

Per utilizzare un offset, impostare una delle seguenti grandezze sull'ingresso modulo >I1 o >I2:

- Costante,
- Valore reale .. QV di un modulo,
- Ingresso analogico IA..,
- Uscita analogica QA..

Il valore sull'ingresso è considerato un offset sul merker MB01.

#### Come visualizzare il set di parametri nel menu PARA-METRI

- +: richiamo possibile
- –: richiamo bloccato

# Contatti

Da BC01E1 a BC32E1: Il numero degli elementi di comparazione supera uno dei campi di comparazione. Da BC01E2 a BC32E2: I due campi di comparazione si sovrappongono.

Da BC01E3 a BC32E3: L'offset indicato dei campi di comparazione non rientra nel campo ammesso.

Da BC01EQ a BC32EQ: Emissione del risultato della comparazione. Valido solo quando è gestita l'abilitazione BC..EN. Stato 0 = i campi di comparazione sono differenti, Stato 1 = i campi di comparazione sono uguali

#### Bobine

Da BC01EN a BC32EN: Bobina di abilitazione del modulo comparatore blocco dati.

#### Consumo di spazio in memoria del modulo comparatore blocco dati

Il modulo funzionale comparatore blocco dati richiede 48 byte di spazio in memoria più 4 byte per ogni costante agli ingressi del modulo.

Modo d'azione del modulo comparatore blocco dati Il modulo comparatore blocco dati confronta due blocchi dati correlati.

La comparazione è attiva, quando è comandata la bobina BC..EN (abilitazione).

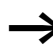

Se subentra un errore, non viene comparato alcun blocco dati.

Le uscite d'errore E1, E2 e E3 sono valutate indipendentemente dallo stato dell'abilitazione.

**Esempio**:Comparazione di blocchi merker, indicazione diretta dei campi merker

Devono essere comparati due blocchi merker. Il blocco 1 comincia con MB10, il blocco 2 comincia con MB40. Ogni blocco è lungo 10 Byte.

Parametri del modulo BC01: campo comparazione 1:> I 1 MB1 0 campo comparazione 2:> I 2 MB4 0 numero dei byte: > N0 1 0

| Campo compa-<br>razione 1 | Valore merker<br>campo 1<br>(decimale) | Campo compa-<br>razione 2 | Valore merker<br>campo 2<br>(decimale) |
|---------------------------|----------------------------------------|---------------------------|----------------------------------------|
| MB10                      | 39                                     | MB40                      | 39                                     |
| MB11                      | 56                                     | MB41                      | 56                                     |
| MB12                      | 88                                     | MB42                      | 88                                     |
| MB13                      | 57                                     | MB43                      | 57                                     |
| MB14                      | 123                                    | MB44                      | 123                                    |
| MB15                      | 55                                     | MB45                      | 55                                     |
| MB16                      | 134                                    | MB46                      | 134                                    |
| MB17                      | 49                                     | MB47                      | 49                                     |
| MB18                      | 194                                    | MB48                      | 194                                    |
| MB19                      | 213                                    | MB49                      | 213                                    |

Il risultato della comparazione del modulo BC01 è : BC01EQ = 1, i campi dei blocchi dati presentano lo stesso contenuto.

**Esempio**: Comparazione di blocchi merker, indicazione di un campo con offset

Devono essere comparati due blocchi merker. Il blocco 1 comincia con MB15, il blocco 2 comincia con MB65. Ogni blocco è lungo 4 Byte.

Parametri del modulo BC01: campo comparazione 1: > I 1 MB1 5 campo comparazione 2: > I 2 6 4 numero dei byte: > NO 4 Merker MB01: 1

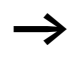

Campo comparazione 2: costante 64: MB01 più offset:  $1 + 64 = 65 \rightarrow MB65$ .

| Campo compa-<br>razione 1 | Valore merker<br>campo 1<br>(decimale) | Campo compa-<br>razione 2 | Valore merker<br>campo 2<br>(decimale) |
|---------------------------|----------------------------------------|---------------------------|----------------------------------------|
| MB15                      | 45                                     | MB65                      | 45                                     |
| MB16                      | 62                                     | MB66                      | 62                                     |
| MB17                      | 102                                    | MB67                      | 102                                    |
| MB18                      | 65                                     | MB68                      | 57                                     |

Il risultato della comparazione del modulo BC01 è: BC01EQ = 0, i campi dei blocchi dati non presentano lo stesso contenuto.

MB18 e MB68 sono differenti.

**Esempio**: Comparazione di blocchi merker, indicazione di un campo in un altro formato.

Devono essere comparati due blocchi merker. Il blocco 1 comincia con MB60, il blocco 2 comincia con MD80. Ogni blocco è lungo 6 Byte.

Parametri del modulo BC01: campo comparazione 1:> I 1 MB & I campo comparazione 2:> I 2 MD & I numero dei byte: > NO &

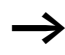

La comparazione avviene byte per byte. MD80 presenta 4 byte. Per questa ragione anche MD81 comparerà i primi due byte.

| Campo<br>compara-<br>zione 1 | Valore merker<br>campo 1 (deci-<br>male/binario) | Campo compara-<br>zione 2 | Valore merker campo 2 (decimale/<br>binario)                       |
|------------------------------|--------------------------------------------------|---------------------------|--------------------------------------------------------------------|
| MB60                         | 45/<br>00101101                                  | MD80 (Byte1, LSB)         | 1097219629/<br>010000010110011000111110 <b>0010</b><br><b>1101</b> |
| MB61                         | 62/<br>00111110                                  | MD80 (Byte 2)             | 1097219629/<br>0100000101100110 <b>00111110</b> 0010<br>1101       |
| MB62                         | 102/<br>01100110                                 | MD80 (Byte 3)             | 1097219629/<br>01000001 <b>01100110</b> 001111100010<br>1101       |
| MB63                         | 65/<br>01000001                                  | MD80 (Byte 4,<br>MSB)     | 1097219629/<br><b>01000001</b> 01100110001111100010<br>1101        |
| MB64                         | 173/<br>10101101                                 | MD81 (Byte 1, LSB)        | 15277/<br>00111011 <b>10101101</b>                                 |
| MB65                         | 59/<br>00111011                                  | MD81 (Byte 2)             | 15277/<br>0000100010101101                                         |

Il risultato della comparazione del modulo BC01 è: BC01EQ = 0, i campi dei blocchi dati non presentano lo stesso contenuto.

MB65 e MD81 (Byte2) sono differenti.

**Esempio:** Comparazione di blocchi merker, errore superamento campo.

Devono essere comparati due blocchi merker. Il blocco 1 comincia con MD60, il blocco 2 comincia con MD90. Ogni blocco è lungo 30 Byte.

 Parametri del modulo BC01:

 campo comparazione 1: > I 1

 MD 6 0

 campo comparazione 2: > I 2

 numero dei byte:

 > N0

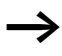

La comparazione avviene byte per byte. Da MD90 a MD96 sono presenti 28 Byte. Il numero dei byte è 30.

Viene segnalato l'errore "Il numero degli elementi di comparazione supera uno dei campi di comparazione".

BC01E1 presenta lo stato 1.

**Esempio**: Comparazione di blocchi merker, errore sovrapposizione campi.

Devono essere comparati due blocchi merker. Il blocco 1 comincia con MW60, il blocco 2 comincia con MW64. Ogni blocco è lungo 12 Byte.

Parametri del modulo BC01: campo comparazione 1: > I 1 MW60 campo comparazione 2: > I 2 MW64 numero dei byte: > NO 12

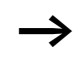

La comparazione avviene byte per byte. Da MW60 a MW64 sono presenti 8 byte. Il numero dei byte è 12.

Viene segnalato l'errore "I due campi di comparazione si sovrappongono.".

BC01E2 presenta lo stato 1.

**Esempio**: Comparazione di blocchi merker, errore offset invalido.

Devono essere comparati due blocchi merker. Il blocco 1 comincia con MW40, il blocco 2 comincia con MW54. La lunghezza di blocco viene indicata tramite il valore del contatore C 01QV.

Parametri del modulo BC01: campo comparazione 1: > I 1 MW40 campo comparazione 2: > I 2 MW54 numero dei byte: > NO C 010V

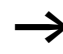

Il valore di C 01QV è 1024. Questo valore è eccessivo. Il valore su NO deve essere compreso fra 1 e +383.

Viene segnalato l'errore "L'offset indicato dei campi di comparazione non rientra nel campo ammesso.".

BC01E3 presenta lo stato 1.

### Trasmissione blocco dati

Questo modulo funzione è disponibile a partire dalla versione apparecchio 04.

easy800 presenta 32 moduli da BT01 a BT32 per trasferire i valori da un campo merker all'altro (copia dei dati). I campi merker possono essere descritti anche con un valore (inizializzazione dati). E' possibile trasmettere e descrivere i seguenti tipi di merker:

- MB,
- MW,
- MD.

Il modulo viene abilitato nello schema elettrico.

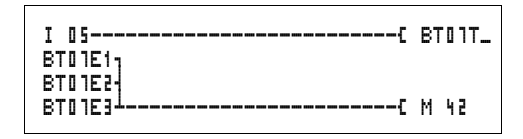

Figura 68: Schema elettrico easy800 con abilitazione del modulo di trasmissione blocchi dati

| BTD1 | INI | ÷ |
|------|-----|---|
| >I1  |     |   |
| SIK  |     |   |
| >NO  |     |   |

Visualizzazione parametri e set di parametri per un modulo Trasmissione blocco dati:

| Modulo funzionale trasmissione blocco dati numero 07                                     |
|------------------------------------------------------------------------------------------|
| Tipo di esercizio INI, inizializzazione campi merker                                     |
| Compare nella visualizzazione parametri                                                  |
| Inizio campo sorgente                                                                    |
| Inizio campo destinazione                                                                |
| Numero degli elementi da descrivere in byte per ogni<br>campo. Campo valori da 1 a + 383 |
|                                                                                          |

Nella visualizzazione parametri di un modulo è possibile modificare soltanto le costanti.

#### Tipi di esercizio del modulo Trasmissione blocco dati

| Parametro | Funzione                      |
|-----------|-------------------------------|
| INI       | Inizializzazione campi merker |
| CPY       | Copia campi merker            |

#### Ingressi

Gli ingressi modulo 11, 12 e 00 possono presentare i seguenti operandi:

- Costante
- Merker MD, MW, MB
- Ingressi analogici da IA01 a IA04
  - IA01: Morsetto I7
  - IA02: Morsetto I8
  - IA03: Morsetto I11
  - IA04: Morsetto I12
- Uscita analogica QA01
- Valore reale ... QV> di un altro modulo funzionale

#### Indicazione campo merker senza Offset

Se sia su **> I1** che su **> I2** vengono indicati merker MB, MW o MD, il numero del merker è considerato come campo sorgente o di destinazione.

#### Indicazione campo merker con Offset

Per utilizzare un offset, impostare una delle seguenti grandezze sull'ingresso modulo **\I1** o **\I2**:

- Costante,
- Valore reale .. QV di un modulo,
- Ingresso analogico IA..,
- Uscita analogica QA..

Il valore sull'ingresso è considerato un offset sul merker MB01.

### Come visualizzare il set di parametri nel menu PARA-METRI

- +: richiamo possibile
- -: richiamo bloccato

# Contatti

Da BT01E1 a BT32E1: Il numero dei byte merker supera il campo sorgente o di destinazione.

Da BT01E2 a BT32E2: Il campo sorgente ed il campo di destinazione si sovrappongono. Vale solo per il tipo di esercizio "Copia campi merker CPY".

Da BT01E3 a BT32E3: L'offset indicato è invalido.

# Bobine

Da BT01T\_a BT32T\_: Bobina trigger del modulo Trasmissione blocco dati.

### Consumo di spazio in memoria del modulo Trasmissione blocco dati

Il modulo funzionale trasmissione blocco dati richiede 48 byte di spazio in memoria più 4 byte per ogni costante agli ingressi del modulo.

Modo d'azione del modulo Trasmissione blocco dati Il modulo trasmissione blocco dati presenta due tipi di esercizio.

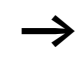

Se subentra un errore, non viene inizializzato nè copiato alcun blocco dati.

**Tipo di esercizio INI, inizializzazione campi merker** Esiste un campo sorgente ed un campo di destinazione. Il campo sorgente è definito dall'indicazione su > I 1. La lunghezza del campo sorgente è un byte. Il campo di destinazione è definito dall'indicazione su > I 2. La lunghezza del campo di destinazione è definita dal numero dei byte sull'ingresso > NO.

Il contenuto del campo sorgente è trasmesso sul byte merker nel campo di destinazione.

Il modulo funzionale trasmette quando la bobina BT..T\_ (Trigger) è soggetta ad un cambiamento di fronte da "0" a "1".

Le uscite d'errore E1, E2 e E3 sono valutate indipendentemente dallo stato del trigger.

**Esempio**:Inizializzazione di blocchi merker, indicazione diretta dei campi merker

Deve essere trasmesso il valore del byte merker 10 sui byte merker da 20 a 29.

Parametri del modulo BT01: Campo sorgente: >I1 MB10 Campo di destinazione: >I2 MB20 Numero dei byte: >N0 10

| Campo<br>sorgente | Valore merker<br>campo sorgente<br>(decimale) | Campo di<br>destinazione | Valore merker<br>campo di destina-<br>zione (decimale) |
|-------------------|-----------------------------------------------|--------------------------|--------------------------------------------------------|
| MB10              | 123                                           | MB20                     | 123                                                    |
|                   |                                               | MB21                     | 123                                                    |
|                   |                                               | MB22                     | 123                                                    |
|                   |                                               | MB23                     | 123                                                    |
|                   |                                               | MB24                     | 123                                                    |
|                   |                                               | MB25                     | 123                                                    |
|                   |                                               | MB26                     | 123                                                    |
|                   |                                               | MB27                     | 123                                                    |
|                   |                                               | MB28                     | 123                                                    |
|                   |                                               | MB29                     | 123                                                    |

Dopo che la bobina BT01T\_ ha superato un cambio di fronte da "0" a "1", nei byte merker da MB20 a MB29 è presente il valore 123.

#### Esempio:

Inizializzazione di blocchi merker, indicazione di un campo con offset

Il contenuto del byte merker MB15 deve essere trasmesso sui byte merker da MB65 a MB68.

Parametri del modulo BT01:Campo sorgente:> I 1MB15Campo di destinazione:> I 2Numero dei byte:> NO4Merker MB01:1

 $\rightarrow$ 

Campo di destinazione: costante 64:Merker MB01 più offset:  $1 + 64 = 65 \rightarrow MB65$ .

| Campo<br>sorgente | Valore merker<br>campo<br>sorgente (deci-<br>male) | Campo di<br>destinazione | Valore merker<br>campo di<br>destinazione<br>(decimale) |
|-------------------|----------------------------------------------------|--------------------------|---------------------------------------------------------|
| MB15              | 45                                                 | MB65                     | 45                                                      |
|                   |                                                    | MB66                     | 45                                                      |
|                   |                                                    | MB67                     | 45                                                      |
|                   |                                                    | MB68                     | 45                                                      |

Dopo che la bobina BT01T\_ ha superato un cambio di fronte da "0" a "1", nei byte merker da MB65 a MB68 è presente il valore 45.

**Esempio**: Inizializzazione di blocchi merker, indicazione di un campo in un altro formato.

Il valore del byte merker MB60 deve essere trasmesso su MD80 e MD81.

Parametri del modulo BT01: Campo sorgente: >II MB60 Campo di destinazione:>IE MD80 Numero dei byte: >NO 8

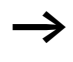

La trasmissione avviene byte per byte. MD80 presenta 4 byte e MD81 presenta 4 byte, da cui deriva per  $\langle NO \$ il valore 8.
| Campo<br>compara-<br>zione 1 | Valore<br>merker<br>campo 1<br>(decimale/<br>binario) | Campo<br>compara-<br>zione 2 | Valore merker campo 2 (decimale/<br>binario)             |
|------------------------------|-------------------------------------------------------|------------------------------|----------------------------------------------------------|
| MB60                         | 45/<br>00101101                                       | MD80<br>(Byte 1, LSB)        | 757935405/<br>001011010010110100101101 <b>00101101</b>   |
|                              |                                                       | MD80 (Byte 2)                | 757935405/<br>001011010010110100101101 <b>00101101</b>   |
|                              |                                                       | MD80 (Byte 3)                | 757935405/<br>001011010010110100101101 <b>00101101</b>   |
|                              |                                                       | MD80 (Byte 4,<br>MSB)        | 757935405/<br>00101101001011010010110100101101           |
|                              |                                                       | MD81 (Byte 1,<br>LSB)        | 757935405/<br>001011010010110100101101 <b>00101101</b>   |
|                              |                                                       | MD81 (Byte 2)                | 757935405/<br>001011010010110100101101 <b>00101101</b>   |
|                              |                                                       | MD81 (Byte 3)                | 757935405/<br>00101100 <b>01011011</b> 00101110100101101 |
|                              |                                                       | MD81<br>(Byte 4, MSB)        | 757935405/<br><b>00101101</b> 001011010010110100101101   |

Dopo che la bobina BT01T\_ ha superato un cambio di fronte da "0" a "1", nei merker doppia word MD80 e MD81 è presente il valore 757935405.

**Esempio**:Trasmissione di byte merker, errore superamento campo di destinazione

Deve essere trasmesso il valore del byte merker MB96 su MD93, MD94, MD95 e MD96. La lunghezza è 16 byte.

Parametri del modulo BT01:

| Campo sorgente:        | >I1   | MD96   |
|------------------------|-------|--------|
| Campo di destinazione: | > I 2 | MD 9 3 |
| Numero dei byte:       | NO    | 18     |

 $\rightarrow$ 

La trasmissione avviene byte per byte. Da MD93 a MD96 sono presenti 16 byte. Per errore è stata indicata una lunghezza di 18 byte.

Viene segnalato l'errore "Il numero degli elementi supera il campo di destinazione".

BT01E1 presenta lo stato 1.

### Esempio:

Trasmissione di byte merker, errore offset invalido.

Il valore del byte merker MB40 deve essere trasmesso su MW54 e seguenti. La lunghezza di blocco viene indicata tramite il valore del contatore C 01QV.

Parametri del modulo BT01: campo comparazione 1: > I1 MB40 campo comparazione 2: > I2 MW54 numero dei byte: > NO C 010V

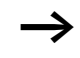

Il valore di C 01QV è 788. Questo valore è eccessivo. Il valore su NO deve essere compreso fra 1 e +383.

Viene segnalato l'errore "L'offset indicato del campo di destinazione non rientra nel campo ammesso.".

BT01E3 presenta lo stato 1.

Tipo di esercizio CPY copia campi merker Esiste un campo sorgente ed un campo di destinazione. Il campo sorgente è definito dall'indicazione su > I 1 . Il campo di destinazione è definito dall'indicazione su > I 2 . La lunghezza del campo sorgente e del campo di destinazione è definita dal valore attualmente presente sull'ingresso >NO.

Il contenuto del campo sorgente è copiato sul byte merker nel campo di destinazione.

Il modulo funzionale copia quando la bobina BT..T\_ (Trigger) è soggetta ad un cambiamento di fronte da "0" a "1".

Le uscite d'errore E1, E2 e E3 sono valutate indipendentemente dallo stato del trigger.

### Esempio:

Copia di blocchi merker, indicazione diretta dei campi merker

Deve essere trasmesso il contenuto dei byte merker da 10 a 19 sui byte merker da 20 a 29.

Parametri del modulo BT01: Campo sorgente: >I1 MB10 Campo di destinazione:>I2 MB20 Numero dei byte: >N0 10

| Campo<br>sorgente | Valore merker<br>campo sorgente<br>(decimale) | Campo di<br>destinazione | Valore merker<br>campo di destina-<br>zione (decimale) |
|-------------------|-----------------------------------------------|--------------------------|--------------------------------------------------------|
| MB10              | 42                                            | MB20                     | 42                                                     |
| MB11              | 27                                            | MB21                     | 27                                                     |
| MB12              | 179                                           | MB22                     | 179                                                    |
| MB13              | 205                                           | MB23                     | 205                                                    |
| MB14              | 253                                           | MB24                     | 253                                                    |
| MB15              | 17                                            | MB25                     | 17                                                     |
| MB16              | 4                                             | MB26                     | 4                                                      |
| MB17              | 47                                            | MB27                     | 47                                                     |
| MB18              | 11                                            | MB28                     | 11                                                     |
| MB19              | 193                                           | MB29                     | 193                                                    |

Dopo che la bobina BT01T\_ ha subito un cambio di fronte da "0" a "1", il contenuto di MB10 ... MB19 è stato copiato su MB20 ... MB29.

# Esempio:

Copia di blocchi merker, indicazione di un campo con offset

Il contenuto dei byte merker da MB15 a MB18 deve essere copiato sui byte merker da MB65 a MB68.

Parametri del modulo BT01: Campo sorgente: >I1 MB15 Campo di destinazione: >I2 b4 Numero dei byte: >N0 4 Merker MB01: 1

 $\rightarrow$ 

Campo di destinazione: costante 64:Merker MB01 più offset:  $1 + 64 = 65 \Rightarrow$  MB65.

| Campo<br>sorgente | Valore merker<br>campo sorgente<br>(decimale) | Campo di<br>destinazione | Valore merker<br>campo di destina-<br>zione (decimale) |
|-------------------|-----------------------------------------------|--------------------------|--------------------------------------------------------|
| MB15              | 68                                            | MB65                     | 68                                                     |
| MB16              | 189                                           | MB66                     | 189                                                    |
| MB17              | 203                                           | MB67                     | 203                                                    |
| MB18              | 3                                             | MB68                     | 3                                                      |

Dopo che la bobina BT01T\_ ha subito un cambio di fronte da "0" a "1"18, il contenuto di MB15 ... 18 è stato copiato sui byte merker da MB65 ... MB68.

**Esempio**: Copia di blocchi merker, indicazione di un campo in un altro formato.

I valori dei byte merker da MD60 a MD62 deve essere copiato su MW40 ... MW45.

Parametri del modulo BT01: Campo sorgente: >I1 MD60 Campo di destinazione: >I2 MW40 Numero dei byte: >N0 12

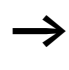

La trasmissione avviene byte per byte. Devono essere copiati 12 byte. Il campo da MD60 a MD62 contiene 12 byte. Si effettua la copia nel campo da MW40 a MW45.

| Campo<br>compara-<br>zione 1 | Valore merker campo 1<br>(decimale/binario)                       | Campo<br>compara-<br>zione 2 | Valore merker campo 2<br>(decimale/binario)                        |
|------------------------------|-------------------------------------------------------------------|------------------------------|--------------------------------------------------------------------|
| MD60                         | 866143319/<br>0011001110100000 <b>01001</b><br>10001010111        | MW40 (LSW)                   | 19543/<br>0011001110100000 <b>01001</b><br>10001010111             |
| MD60                         | 866143319/<br>0011001110100000 <b>01001</b><br>10001010111        | MW41 (MSW)                   | 13216 <u>/</u><br>00110011101000000100<br>110001010111             |
| MD61                         | 173 304 101/<br>0000 10100 101 0100 <b>0110</b><br>1001 00100 101 | MW42 (LSW)                   | 26917/<br>0000101001010100 <b>01101</b><br><b>00100100101</b>      |
| MD61                         | 173304101/<br>000010100101010000110<br>100100100101               | MB43 (MSW)                   | 2644/<br>000010100101010000110<br>100100100101                     |
| MD62                         | 982644150/<br>0011101010010001 <b>11110</b><br><b>10110110110</b> | MB44 (LSW)                   | 62 902/<br>0011 1010 1001 0001 <b>11110</b><br><b>101 10110110</b> |
| MD62                         | 982644150/<br>001110101001000111111<br>010110110110               | MB45 (MSW)                   | 14993/<br><b>0011101010010001</b> 1111<br>010110110                |

Quando la bobina BT01T\_ subisce un cambio di fronte da "0" a "1", i valori sono copiati nel corrispondente campo.

# Esempio:

Copia di byte merker, errore superamento campo di destinazione

Deve essere trasmesso il valore dei byte merker da MB81 a MB96 su MD93, MD94, MD95 e MD96. La lunghezza è 16 byte.

Parametri del modulo BT01: Campo sorgente: >I1 MB81 Campo di destinazione: >I2 MD93 Numero dei byte: >N0 18

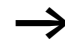

La trasmissione avviene byte per byte. Da MD93 a MD96 sono presenti 16 byte. Per errore è stata indicata una lunghezza di 18 byte.

Viene segnalato l'errore "Il numero degli elementi supera il campo di destinazione".

BT01E1 presenta lo stato 1.

#### Esempio:

Comparazione di blocchi merker, errore sovrapposizione campi.

Devono essere copiati 12 byte a partire da MW60. Come indirizzo di destinazione viene indicato MW64.

Parametri del modulo BT01: campo comparazione 1: > I 1 MW 6 0 campo comparazione 2: > I 2 MW 6 4 numero dei byte: > NO 1 2

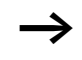

La copia avviene byte per byte. Da MW60 a MW64 sono presenti 8 byte. Il numero dei byte è 12.

Viene segnalato l'errore "I due campi si sovrappongono.".

BC01E2 presenta lo stato 1.

#### Esempio:

Copia di byte merker, errore offset invalido.

La copia deve avvenire a partire dalla word merker MW40 su MW54 e seguenti. La lunghezza di blocco viene indicata tramite il valore del contatore C 01QV.

Parametri del modulo BT01: campo comparazione 1: > I 1 MW40 campo comparazione 2: > I 2 MW54 numero dei byte: > NO C 010V

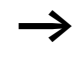

Il valore di C 01QV è 10042. Questo valore è eccessivo. Il valore su **NO** deve essere compreso fra 1 e +383.

Viene segnalato l'errore "L'offset indicato del campo di destinazione non rientra nel campo ammesso.".

BT01E3 presenta lo stato 1.

### Correlazione booleana

easy800 presenta 32 moduli da BV01 a BV32 per la correlazione booleana dei valori.

Il modulo Correlazione booleana offre le seguenti possibilità:

- Eliminazione di bit speciali dai valori,
- Riconoscimento numero binario,
- Modifica numero binario.

Un modulo Correlazione booleana non viene cablato nello schema elettrico.

Visualizzazione parametri e set di parametri per un modulo "Correlazione booleana:

| BV51 | Modulo funzionale Correlazione booleana numero 27 |
|------|---------------------------------------------------|
| AND  | Modalità di funzionamento correlazione AND        |
| +    | Compare nella visualizzazione parametri           |
| >I1  | Primo valore                                      |
| >I2  | Secondo valore                                    |
| QV>  | Risultato della correlazione                      |

Nella visualizzazione parametri di un modulo è possibile modificare soltanto le costanti.

# Modalità di funzionamento del modulo "Correlazione booleana

| Parametro | Funzione                             |
|-----------|--------------------------------------|
| AND       | Correlazione AND                     |
| OR        | Correlazione OR                      |
| XOR       | Correlazione EXCLUSIVE OR            |
| NOT       | Negazione del valore booleano di >I1 |

| BV31 | AND | + |
|------|-----|---|
| >I1  |     |   |
| >I2  |     |   |
| QV>  |     |   |

# Campo di valori

Valore a 32 bit con segno algebrico

### Ingressi

Gli ingressi modulo **) I1** e **) I2** possono presentare i seguenti operandi:

- Costante
- Merker MD, MW, MB
- Ingressi analogici da IA01 a IA04
  - IA01: Morsetto I7
  - IA02: Morsetto I8
  - IA03: Morsetto I11
  - IA04: Morsetto I12
- Uscita analogica QA01
- Valore reale ... QV> di un altro modulo funzionale

# Valore reale ...QV>

Al valore reale ...QV> è possibile assegnare i seguenti operandi:

- Merker MD, MW, MB
- Uscita analogica QA01

# Come visualizzare il set di parametri nel menu PARA-METRI

- +: richiamo possibile
- -: richiamo bloccato

# Contatti

Da BV01ZE a BV32ZE: bit di zero ZERO, valore all'uscita del modulo uguale a zero

# Bobine

Il modulo Correlazione booleana non presenta bobine.

# Spazio in memoria richiesto dal modulo "Correlazione booleana

Il modulo funzionale Correlazione booleana richiede 40 byte di spazio in memoria più 4 byte per ogni costante agli ingressi del modulo.

#### Modo d'azione del modulo Correlazione booleana Il modulo crea la correlazione in base alla modalità di funzionamento.

Correlare un valore negativo, ad esempio:  $-10_{dec}$ , in questo modo la CPU calcola il complemento dell'importo.

```
 \begin{array}{l} \text{Esempio:} -10_{dec} = \\ 1000\,0000\,0000\,0000\,0000\,0000\,1010_{bin} \end{array} \end{array}
```

 $\begin{array}{l} \mbox{Complemento} = \\ \mbox{1111 1111 1111 1111 1111 1111 1111 0110}_{bin} = \\ \mbox{FFFFF6}_{hex} \end{array}$ 

Il bit 32 resta come bit di segno su "1".

# Correlazione booleana AND

| Valore <b>〉I1</b> : | $13219_{dec} = 0011001110100011_{bin}$ |
|---------------------|----------------------------------------|
| Valore <b>\I2</b> : | $57193_{dec} = 1101111101101001_{bin}$ |
| Risultato QV>:      | $4897_{dec} = 0001001100100001_{bin}$  |

# Correlazione booleana OR

| Valore <b>〉I 1</b> :     | $13219_{dec} = 0011001110100011_{bin}$ |
|--------------------------|----------------------------------------|
| Valore <b>&gt; I 2</b> : | $57193_{dec} = 1101111101101001_{bin}$ |
| Risultato QV>:           | $65515_{dec} = 1111111111101011_{bin}$ |

# Correlazione booleana XOR

| Valore <b>〉 I 1</b> : | $13219_{dec} = 0011001110100011_{bin}$ |
|-----------------------|----------------------------------------|
| Valore <b>〉I 2</b> :  | $57193_{dec} = 1101111101101001_{bin}$ |
| Risultato QV>:        | $60618_{dec} = 1110110011001010_{bin}$ |

# Correlazione booleana NOT

La correlazione NOT funziona in base alle seguenti regole:

>I1, valore positivo
Negare importo di >I1 e sottrarre 1:
-|>I1|-1=>I2

> I1, valore negativo Sottrarre importo di > I1 e 1: |> I1|-1 = > I2

# Contatori

easy800 mette a disposizione 32 contatori avanti-indietro da C 01 a C 32. I relè contatore consentono il conteggio degli eventi. E' possibile immettere valori soglia minimi e massimi come valori di comparazione. I contatti commutano in base al valore reale. Per impostare un valore iniziale, ad esempio contare a partire dal valore "1200", utilizzare un contatore "C ..".

I contatori "C .. " dipendono dal tempo di ciclo.

# Cablaggio di un contatore

Un contatore viene integrato nel circuito come contatto e bobina. Il relè contatore presenta diverse bobine e contatti.

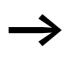

Evitare condizioni di commutazione impreviste. Impiegare ogni bobina di un relè solo una volta nello schema elettrico.

| I  | 05C   | С  | 20C_ |
|----|-------|----|------|
| I  | 066   | C. | 20RE |
| I  | 016   | C. | 20D_ |
| I  | 08{   | C. | 205E |
| C. | 200F{ | Q. | 01   |
| C. | 20FB{ | Q. | 5 0  |
| C  | 20ZE{ | Ő. | 0 3  |
| C  | 20CYS | М  | 42   |

Figura 69: Schema elettrico easy800 con relè contatore

# Visualizzazione parametri e set di parametri per i relè contatore:

| C 50 | Modulo funzionale relè contatore numero 20       |  |
|------|--------------------------------------------------|--|
| +    | Compare nella visualizzazione parametri          |  |
| ≻SH  | Valore di riferimento superiore                  |  |
| ≻SL  | Valore di riferimento inferiore                  |  |
| >SV  | Preimpostazione valore reale (Pre-set)           |  |
| QV>  | Valore reale nella modalità di funzionamento RUN |  |

Nella visualizzazione parametri di un relè contatore è possibile modificare i valori di riferimento o il valore di preimpostazione e l'abilitazione della visualizzazione parametri.

# Campo di valori

Il modulo funziona nel campo dei numeri interi da – 2147483648 a 2147483647

# Comportamento in caso di superamento del campo di valori

Il modulo imposta il contatto di commutazione C .. CY nello stato "1" e mantiene il valore dell'ultima operazione valida.

Il contatore C conta in concomitanza con ogni fronte positivo sull'ingresso di conteggio. In caso di superamento del campo di valori, il contatto di commutazione C..CY commuta per un ciclo sullo stato "1" per ogni fronte di conteggio positivo.

| C 20 | + |
|------|---|
| >SH  |   |
| ≻SL  |   |
| >SV  |   |
| QV>  |   |

### Ingressi

Gli ingressi modulo  $\rangle$  SH,  $\rangle$  SL und  $\rangle$  SV possono presentare i seguenti operandi:

- Costante
- Merker MD, MW, MB
- Ingressi analogici da IA01 a IA04
  - IA01: Morsetto I7
  - IA02: Morsetto I8
  - IA03: Morsetto I11
  - IA04: Morsetto I12
- Uscita analogica QA01
- Valore reale ... QV> di un altro modulo funzionale

# Valore reale ...QV>

Al valore reale ...QV> è possibile assegnare i seguenti operandi:

- Merker MD, MW, MB
- Uscita analogica QA01

# Come visualizzare il set di parametri nel menu PARA-METRI

- + richiamo possibile
- richiamo bloccato

# Contatti

- Da C 010F a C 320F:valore reale ≥ valore di riferimento superiore
- Da C 01FB a C 32FB:valore reale  $\leq$  valore di riferimento inferiore
- Da C 01ZE a C 32ZE:valore reale = zero
- Da C 01CY a C 32 CY: campo valori superato

### Bobine

- Da C 01C\_ a C 32C\_: bobina di conteggio, conta in presenza di fronte positivo
- Da C 01D\_ a C 32D\_: indicazione direzione conteggio, stato "0" = conteggio in avanti, stato "1" = conteggio indietro
- Da C 01RE a C 32RE: azzeramento valore reale
- Da C 01SE a C 32SE: acquisizione valore reale preimpostato in caso di fronte positivo.

### Spazio in memoria richiesto dal relè contatore

Il modulo funzionale relè contatore richiede 52 byte di spazio in memoria più 4 byte per ogni costante agli ingressi del modulo.

#### Rimanenza

I relè contatori possono essere gestiti con valori reali rimanenti. Il numero dei relè contatori rimanenti è selezionato nel menu SISTEMA —> RIMANENZA.

Il valore reale rimanente richiede 4 byte di spazio in memoria.

Se un relè contatore è rimanente, il valore reale resta mantenuto in caso di commutazione della modalità di funzionamento da RUN a STOP e anche in caso di disinserzione della tensione di alimentazione.

Se easy viene avviato nella modalità di funzionamento RUN, il relè contatore continua a lavorare con il valore reale memorizzato a prova di tensione zero.

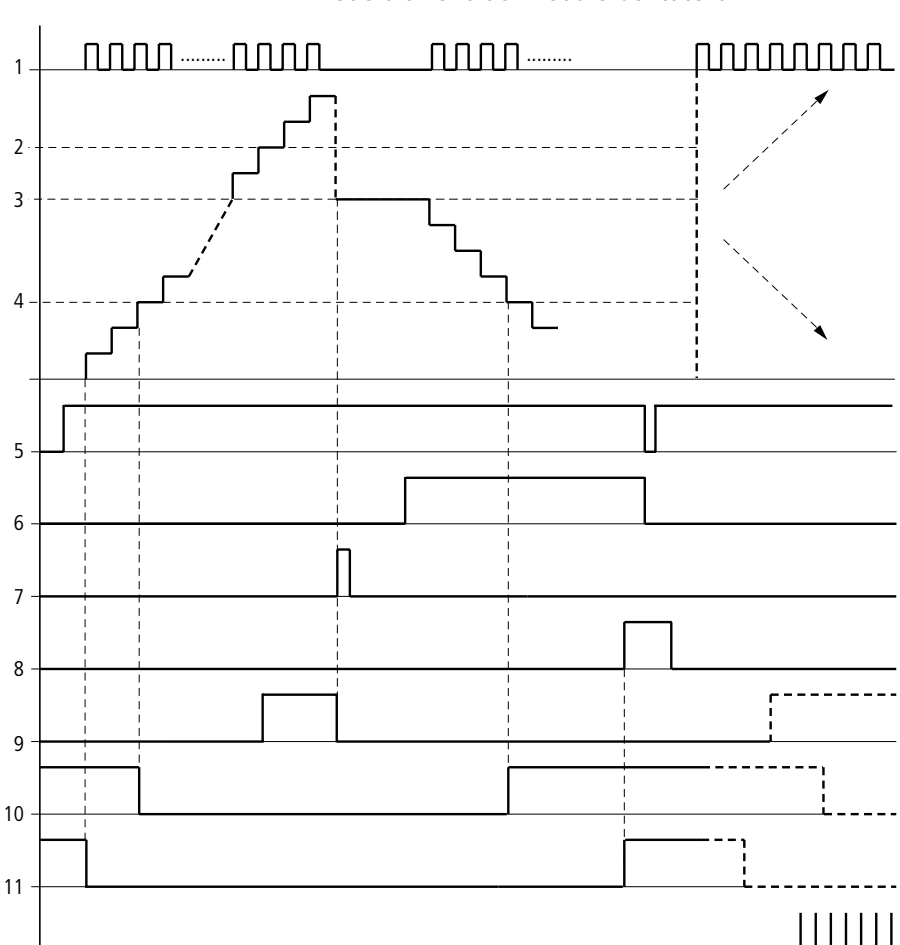

# Modo d'azione del modulo Contatore

Figura 70: Diagramma di stato contatore

- 1: bobina di conteggio C..C\_
- 2: valore di riferimento massimo >SH
- 3: valore reale preimpostato > SV
- 4: valore di riferimento minimo >SL
- 5: direzione di conteggio, bobina C..D\_
- 6: acquisizione valore reale preimpostato, bobina C..SE
- 7: bobina di reset C..RE

8: contatto (contatto NA) C..OF valore di riferimento massimo raggiunto, superato

9: contatto (contatto NA) C..FB valore di riferimento minimo raggiunto, superato in negativo

10: valore reale uguale a zero

11: uscire dal campo valori

- Campo A:
  - Il contatore presenta il valore zero.
  - I contatti C..ZE (valore reale uguale a zero) e C..FB (valore di riferimento minimo superato in negativo) sono attivi.
  - Il contatore riceve valori di conteggio e aumenta il valore reale.
  - C..ZE si diseccita come C..FB e dopo il raggiungimento del valore di riferimento minimo.
- Campo B:
  - Il contatore conta in avanti e raggiunge il valore di riferimento massimo. Il contatto "valore di riferimento massimo raggiunto" C..OF si attiva.
- Campo C:
  - La bobina C..SE viene azionata per breve tempo ed il valore reale viene impostato sul valore reale preimpostato. I contatti si portano sulla posizione corrispondente.
- Campo D:
  - Viene comandata la bobina direzionale C..D\_. In presenza di impulsi di conteggio si conta all'indietro.
  - Se si scende al di sotto del valore di riferimento minimo, si attiva il contatto C..FB.
- Campo E:
  - Viene attivata la bobina di reset C..RE. Il valore reale viene azzerato.
  - Il contatto C..ZE è attivo.
- Campo F:
  - Il valore reale esce dal campo di valori del contatore.
  - I contatti si attivano in base alla direzione valore positivo o valore negativo.

# Contatore rapido

easy800 offre diverse funzioni di conteggio rapido. Questi moduli contatore sono accoppiati direttamente agli ingressi digitali. Le funzioni di conteggio rapide sono disponibili soltanto per EASY8..-DC...

Sono possibili le seguenti funzioni:

- Contatori di frequenza, misurazione delle frequenze CF..
- Contatori rapidi, conteggio di segnali rapidi CH..
- Contatori incrementali, conteggio di segnali incrementali a due canali CI..

Gli ingressi rapidi vanno da I1 a I4.

Valgono le seguenti regole di cablaggio:

- I1: CF01 oppure CH01 oppure Cl01
- I2: CF02 oppure CH02 oppure CI01
- I3: CF03 oppure CH03 oppure CI02
- I4: CF04 oppure CH04 oppure CI02

Ogni ingresso digitale I .. può essere utilizzato soltanto una volta da un modulo CF, CH, CI.

Ogni datore di valori incrementali occupa una coppia d'ingresso.

Esempio:

- I1: contatore rapido CH01
- I2: contatore di frequenza CF02
- I3: encoder incrementale canale A CI02
- I4: encoder incrementale canale B CI02

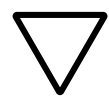

#### Attenzione!

un Se ingresso viene utilizzato più volte, viene eseguito il contatore riportato per ultimo nell'elenco di moduli:

Esempio elenco di moduli nel menu MODULI:

CID1

CF 0 1

CH01

Tutti i moduli intervengono sull'ingresso digitale I1.

Soltanto CH01 fornisce il valore corretto.

# Contatore di frequenza

easy800 mette a disposizione quattro contatori di frequenza da CF01 a CF04. I contatori di frequenza consentono di misurare le frequenze. E' possibile immettere valori soglia minimi e massimi come valori di comparazione. I contatori di frequenza rapidi sono cablati in esecuzione fissa con gli ingressi digitali da I1 a I4.

I contatori di frequenza CF.. sono indipendenti dal tempo di ciclo.

# Frequenza di conteggio e forma di impulso

La massima frequenza di conteggio è pari a 5 kHz.

La minima frequenza di conteggio è pari a 4 Hz.

La forma d'impulso dei segnali deve essere rettangolare. Il rapporto impulso-pausa è 1:1.

# Metodo di misura

Per un secondo vengono contati gli impulsi all'ingresso, indipendentemente dal tempo di ciclo, e viene rilevata la frequenza. Il risultato della misurazione viene messo a disposizione sotto forma di valore all'uscita del modulo CF..QV.

# Cablaggio di un contatore

Vale la seguente occupazione degli ingressi digitali:

- I1 ingresso conteggio per il contatore CF01
- 12 ingresso conteggio per il contatore CF02
- 13 ingresso conteggio per il contatore CF03
- 14 ingresso conteggio per il contatore CF04

 $\rightarrow$ 

Evitare condizioni di commutazione impreviste. Impiegare ogni bobina di un relè solo una volta nello schema elettrico. Utilizzare un ingresso di conteggio per i contatori CF, CH, CI solo una volta.

#### Cablaggio di un contatore di frequenza

Un contatore di frequenza viene integrato nel circuito come contatto e bobina. Il relè contatore presenta diverse bobine e contatti.

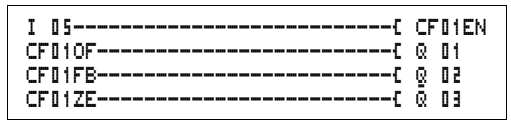

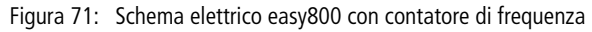

Visualizzazione parametri e set di parametri per i contatori di frequenza:

| CF01 | Modulo funzionale contatore di frequenza numero 01 |  |
|------|----------------------------------------------------|--|
| -    | Non compare nella visualizzazione parametri        |  |
| ≻SH  | Valore di riferimento superiore                    |  |
| ≻SL  | Valore di riferimento inferiore                    |  |
| QV>  | Valore reale nella modalità di funzionamento RUN   |  |

Nella visualizzazione parametri di un relè contatore è possibile modificare i valori di riferimento o il valore di preimpostazione e l'abilitazione della visualizzazione parametri.

# Campo di valori

Il modulo funziona nel campo dei numeri interi da 0 a 50001 kHz = 1000

# Comportamento in caso di superamento del campo di valori

Il campo di valori non può essere superato in quando il valore di misura massimo è inferiore al campo di valori.

# Ingressi

Gli ingressi modulo **SH** e **SL** possono presentare i seguenti operandi:

CF01 >SH >SL QV>

- Costante
- Merker MD, MW, MB
- Ingressi analogici da IA01 a IA04
  - IA01: Morsetto I7
  - IA02: Morsetto I8
  - IA03: Morsetto I11
  - IA04: Morsetto I12
- Uscita analogica QA01
- Valore reale ... QV> di un altro modulo funzionale

# Valore reale ... QV>

Al valore reale ...QV> è possibile assegnare i seguenti operandi:

- Merker MD, MW, MB
- Uscita analogica QA01

### Come visualizzare il set di parametri nel menu PARA-METRI

- + richiamo possibile
- - richiamo bloccato

# Contatti

- Da CF010F a CF040F: valore reale ≥ valore di riferimento superiore
- Da CF01FB a CF04FB: valore reale ≦ valore di riferimento inferiore
- Da CF01ZE a CF04ZE: valore reale = zero

# Bobine

Da CF01EN a CF04EN: abilitazione del contatore con stato bobina = "1".

# Spazio in memoria richiesto dal contatore di frequenza

Il modulo funzionale Contatore di frequenza richiede 40 byte di spazio in memoria più 4 byte per ogni costante agli ingressi del modulo.

#### Rimanenza

Il contatore di frequenza non presenta valori reali rimanenti, in quanto la frequenza viene rimisurata continuamente.

# Modo d'azione del modulo contatore di frequenza

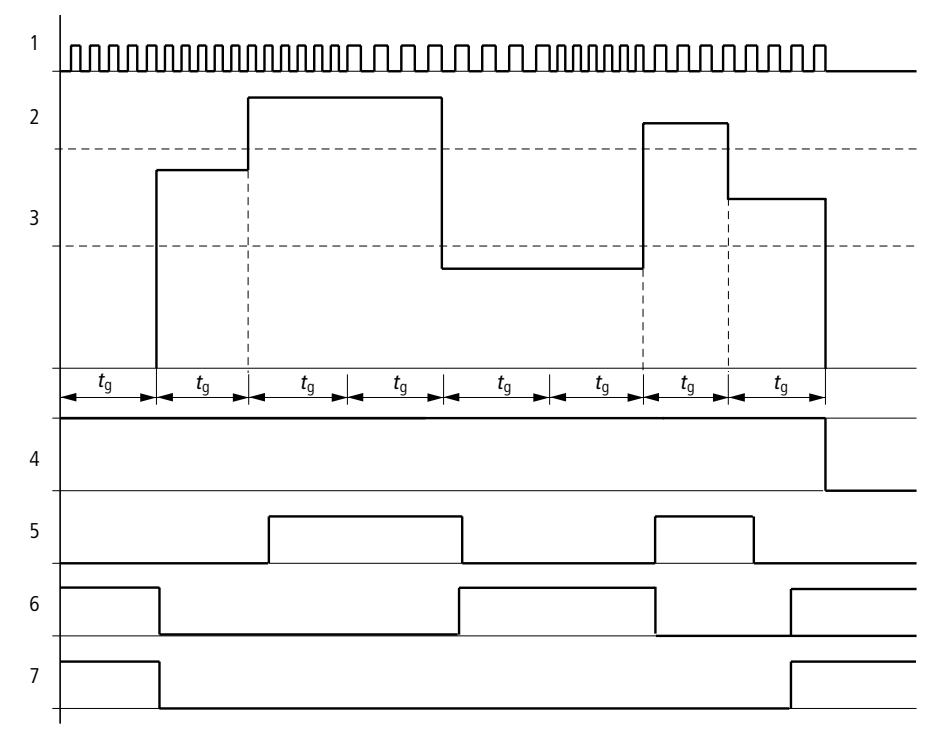

Figura 72: Diagramma di stato contatore di frequenza

1: Ingressi di conteggio I1 a I4

- 2: valore di riferimento massimo >SH
- 3: valore di riferimento minimo >SL
- 4: abilitazione CF..EN

5: contatto (contatto NA) CF..OF valore di riferimento massimo superato

6: contatto (contatto NA) CF..FB valore di riferimento minimo superato in negativo

7: valore reale uguale a zero CF..ZE

t<sub>q</sub>: tempo di porta per la misurazione di frequenza

- Una volta generato il segnale di abilitazione CF..EN, viene eseguita la prima misurazione. Una volta esaurito il tempo di porta viene emesso il valore.
- I contatti vengono impostati in base alla frequenza misurata.
- Se il segnale di abilitazione CF..EN viene ritirato, il valore di emissione è azzerato.

# Contatore rapido

easy800 mette a disposizione quattro contatori rapidi avanti/ indietro, da CH01 a CH04. Gli ingressi di conteggio rapidi sono cablati in esecuzione fissa con gli ingressi digitali da I1 a I4. Questi relè contatore consentono di contare gli eventi aggirando il tempo di ciclo. E' possibile immettere valori soglia minimi e massimi come valori di comparazione. I contatti commutano in base al valore reale. Per impostare un valore iniziale, ad esempio contare a partire dal valore "1989", utilizzare un contatore CH ... .

I contatori CH.. sono indipendenti dal tempo di ciclo.

Frequenza di conteggio e forma di impulso La massima frequenza di conteggio è pari a 5 kHz.

La forma d'impulso dei segnali deve essere rettangolare. Il rapporto impulso-pausa è 1:1.

#### Cablaggio di un contatore

Vale la seguente occupazione degli ingressi digitali:

- I1 ingresso conteggio per il contatore CH01
- 12 ingresso conteggio per il contatore CH02
- 13 ingresso conteggio per il contatore CH03
- 14 ingresso conteggio per il contatore CH04

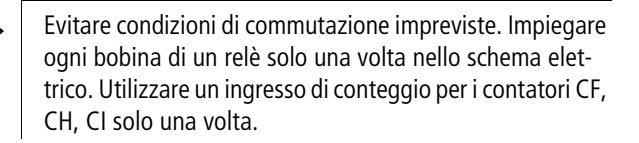

Un contatore viene integrato nel circuito come contatto e bobina. Il relè contatore presenta diverse bobine e contatti.

| I  | 05    | {  | CHDIEN |
|----|-------|----|--------|
| Ī  | 06    | [  | CHDIRE |
| I  | 01    | [  | CH01D_ |
| I  | 08    | [  | CH01SE |
| CH | 1010F | ][ | Q 01   |
| CH | 101FB | {  | Q 02   |
| CH | 101ZE | [  | Ō 03   |
| CH | 101CY | S  | M 94   |

Figura 73: Schema elettrico easy800 con contatore rapido

Visualizzazione parametri e set di parametri per i contatori rapidi:

| CH01 | Modulo funzionale contatore rapido numero 01     |
|------|--------------------------------------------------|
| +    | Compare nella visualizzazione parametri          |
| ≻SH  | Valore di riferimento superiore                  |
| ≻SL  | Valore di riferimento inferiore                  |
| >SV  | Valore reale preimpostato (Preset)               |
| QV>  | Valore reale nella modalità di funzionamento RUN |

Nella visualizzazione parametri di un relè contatore è possibile modificare i valori di riferimento o il valore di preimpostazione e l'abilitazione della visualizzazione parametri.

# Campo di valori

Il modulo funziona nel campo dei numeri interi da – 2147483648 a 2147483647.

# Comportamento in caso di superamento del campo di valori

- Il modulo imposta il contatto di commutazione CH..CY nello stato "1".
- Il modulo mantiene il valore dell'ultima operazione valida.

| r    |   |
|------|---|
| CH01 | + |
| >SH  |   |
| ≻SL  |   |
| >SV  |   |
| QV>  |   |

Il contatore CH conta in concomitanza con ogni fronte positivo sull'ingresso di conteggio. In caso di superamento del campo di valori, il contatto di commutazione CH..CY commuta per un ciclo sullo stato "1" per ogni fronte di conteggio positivo.

#### Ingressi

Gli ingressi modulo **SH**, **SL** und **SV** possono presentare i seguenti operandi:

- Costante
- Merker MD, MW, MB
- Ingressi analogici da IA01 a IA04
  - IA01: Morsetto I7
  - IA02: Morsetto I8
  - IA03: Morsetto I11
  - IA04: Morsetto I12
- Uscita analogica QA01
- Valore reale ... QV> di un altro modulo funzionale

# Valore reale ..QV>

Al valore reale ...QV> è possibile assegnare i seguenti operandi:

- Merker MD, MW, MB
- Uscita analogica QA01

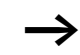

Nella modalità di funzionamento RUN, il valore reale viene cancellato soltanto con un segnale di reset mirato.

# Come visualizzare il set di parametri nel menu PARA-METRI

- + richiamo possibile
- richiamo bloccato

# Contatti

• Da CH010F a CH040F: valore reale ≥ valore di riferimento superiore

- Da CH01FB a CH04FB: valore reale ≤ valore di riferimento inferiore
- Da CH01ZE a CH04ZE: valore reale = zero
- Da CH01CY a CH04CY: campo di valori superato

#### Bobine

- Da CH01EN a CH04EN: abilitazione del contatore
- Da CH01D a CH04D: indicazione della direzione di conteggio,
  - stato "0" = contare avanti,

stato "1" = contare indietro

- Da CH01RE a CH04RE: azzeramento valore reale
- Da CH01SE a CH04SE: acquisizione valore reale preimpostato in presenza di un fronte positivo.

Spazio in memoria richiesto dal contatore rapido Il modulo funzionale contatore rapido richiede 52 byte di spazio in memoria più 4 byte per ogni costante agli ingressi del modulo.

#### Rimanenza

I relè contatori rapidi possono essere gestiti con valori reali rimanenti. Il numero dei relè contatori rimanenti è selezionato nel menu SISTEMA → RIMANENZA.

Se un relè contatore è rimanente, il valore reale resta mantenuto in caso di commutazione della modalità di funzionamento da RUN a STOP e anche in caso di disinserzione della tensione di alimentazione.

Se easy viene avviato nella modalità di funzionamento RUN, il relè contatore continua a lavorare con il valore reale memorizzato a prova di tensione zero.

Moduli funzionali

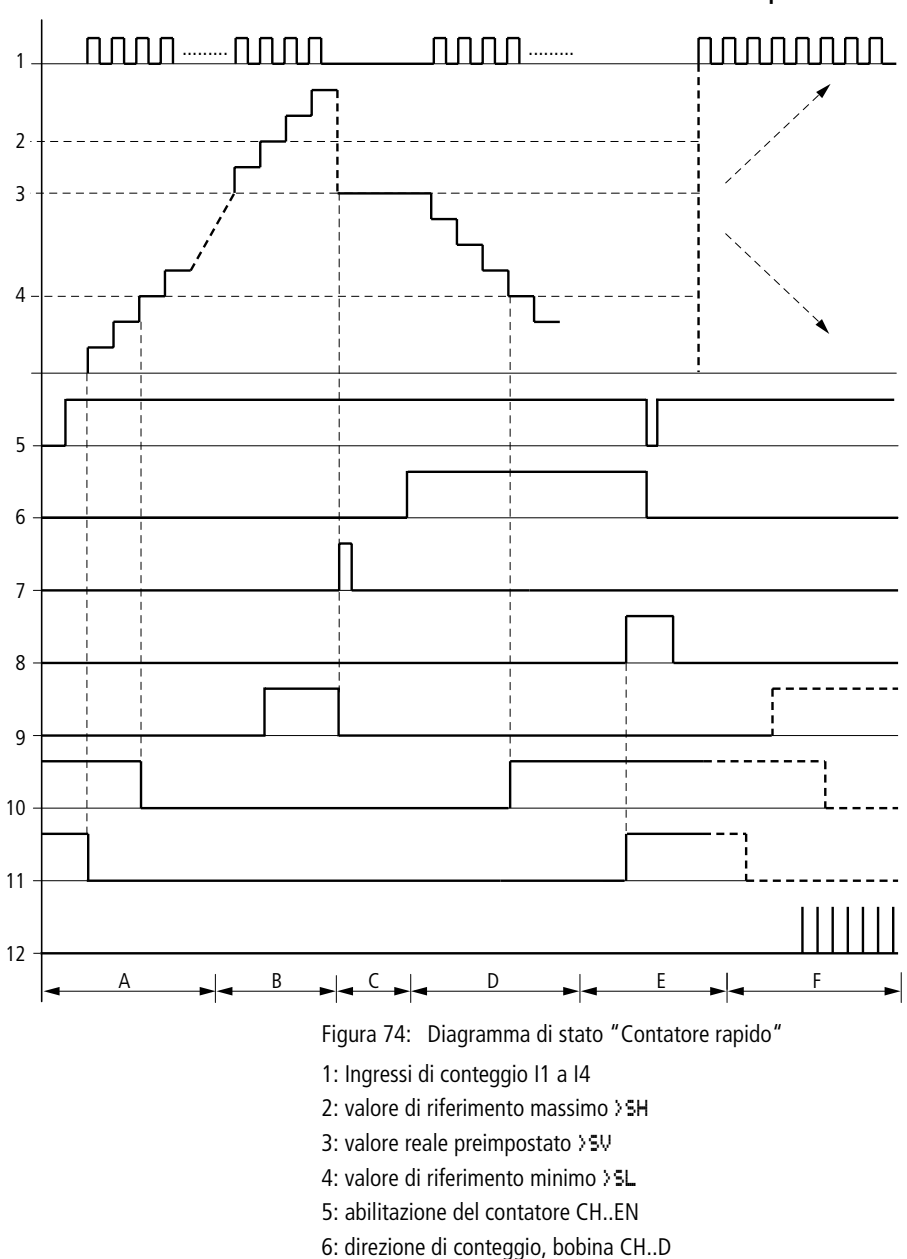

- 7: acquisizione valore reale preimpostato, bobina CH..SE
- 8: bobina di reset CH..RE

9: contatto (contatto NA) CH..OF valore di riferimento massimo raggiunto, superato

10: contatto (contatto NA) CH..FB valore di riferimento minimo raggiunto, superato in negativo

11: contatto (contatto NA) CH..ZE valore reale uguale a zero

12:uscire dal campo valori

- Campo A:
  - Il contatore presenta il valore zero.
  - I contatti CH..ZE (valore reale = zero) e CH..FB (valore di riferimento minimo superato in negativo) sono attivi.
  - Il contatore riceve valori di conteggio e aumenta il valore reale.
  - CH..ZE si diseccita come CH..FB dopo il raggiungimento del valore di riferimento minimo.
- Campo B:
  - Il contatore conta in avanti e raggiunge il valore di riferimento massimo. Il contatto "valore di riferimento massimo raggiunto" CH..OF si attiva.
- Campo C:
  - La bobina CH..SE viene azionata per breve tempo ed il valore reale viene impostato sul valore reale preimpostato. I contatti si portano sulla posizione corrispondente.
- Campo D:
  - Viene comandata la bobina direzionale CH..D. In presenza di impulsi di conteggio si conta all'indietro.
  - Se si scende al di sotto del valore di riferimento minimo, si attiva il contatto CH..FB.
- Campo E:
  - Viene attivata la bobina di reset CH..RE. Il valore reale viene azzerato.
  - Il contatto CH..ZE è attivo.
- Campo F:
  - Il valore reale esce dal campo di valori del contatore.
  - I contatti si attivano in base alla direzione valore positivo o valore negativo.

# Encoder incrementale-contatore rapido

easy800 mette a disposizione due datori valori incrementalicontatori rapidi Cl01 e Cl02. Gli ingressi contatore rapidi sono cablati in esecuzione fissa con gli ingressi digitali 11, 12, 13 e I4. Questi relè contatore consentono di contare gli eventi aggirando il tempo di ciclo. E' possibile immettere valori soglia minimi e massimi come valori di comparazione. I contatti commutano in base al valore reale. Per impostare un valore iniziale, utilizzare un contatore Cl...

I contatori CI.. sono indipendenti dal tempo di ciclo.

#### Frequenza di conteggio e forma di impulso La massima frequenza di conteggio è pari a 3 kHz.

La forma d'impulso dei segnali deve essere rettangolare. Il rapporto impulso-pausa è di 1:1. I segnali dei canali A e B devono essere sfalsati di 90°. In caso contrario la direzione di conteggio non può essere riconosciuta.

In ragione del principio di funzionamento interno del contatore di valori incrementale, viene contato il numero doppio di impulsi. Il contatore di valori incrementale valuta i fronti positivi e negativi. In questo modo si garantisce un conteggio in eccesso o in difetto degli impulsi in caso di oscillazioni. Per conoscere il numero degli impulsi dividere per due.

# Cablaggio di un contatore

Vale la seguente occupazione degli ingressi digitali:

- I1 ingresso conteggio per il contatore Cl01 canale A
- 12 ingresso conteggio per il contatore CI01 canale B
- 13 ingresso conteggio per il contatore CI02 canale A
- I4 ingresso conteggio per il contatore CI02 canale B

 $\rightarrow$ 

Evitare condizioni di commutazione impreviste. Impiegare ogni bobina di un relè solo una volta nello schema elettrico.

Utilizzare un ingresso di conteggio per i contatori CF, CH, CI solo una volta.

Un contatore viene integrato nel circuito come contatto e bobina. Il relè contatore presenta diverse bobine e contatti.

|  |   |   | C<br>C<br>OFC<br>FBC<br>FBC |        | 01EN<br>01RE<br>01SE<br>01<br>02 |  |
|--|---|---|-----------------------------|--------|----------------------------------|--|
|  | 0 | 1 | ZEC<br>CVS                  | Ñ<br>M | 03<br>94                         |  |
|  |   |   |                             |        |                                  |  |

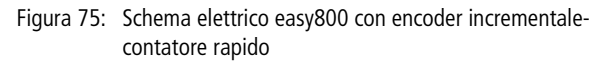

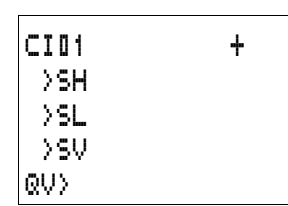

Visualizzazione parametri e set di parametri per i datori valori incrementali-contatori rapidi:

| CID1 | Modulo funzionale datore valori incrementale-conta-<br>tore rapido numero 01 |
|------|------------------------------------------------------------------------------|
| +    | Compare nella visualizzazione parametri                                      |
| >SH  | Valore di riferimento superiore                                              |
| ≻SL  | Valore di riferimento inferiore                                              |
| >SV  | Valore reale preimpostato (Preset)                                           |
| QV>  | Valore reale nella modalità di funzionamento RUN                             |

Nella visualizzazione parametri di un relè contatore è possibile modificare i valori di riferimento o il valore di preimpostazione e l'abilitazione della visualizzazione parametri.

# Campo di valori

Il modulo funziona nel campo dei numeri interi da – 2147483648 a 2147483647.

Ogni impulso viene contato due volte.

Esempio: valore su Cl..QV> = 42000

Il contatore ha contato 21000 impulsi.

# Comportamento in caso di superamento del campo di valori

- Il modulo imposta il contatto di commutazione CI..CY nello stato "1".
- Il modulo mantiene il valore dell'ultima operazione valida.

Il contatore CI conta in concomitanza con ogni fronte positivo sull'ingresso di conteggio. In caso di superamento del campo di valori, il contatto di commutazione CI..CY commuta per un ciclo sullo stato "1" per ogni fronte di conteggio positivo.

# Ingressi

Gli ingressi modulo > SH, > SL und > SV possono presentare i seguenti operandi:

- Costante
- Merker MD, MW, MB
- Ingressi analogici da IA01 a IA04
  - IA01: Morsetto I7
  - IA02: Morsetto I8
  - IA03: Morsetto I11
  - IA04: Morsetto I12
- Uscita analogica QA01
- Valore reale ... QV> di un altro modulo funzionale

# Valore reale ..QV>

Al valore reale ...QV> è possibile assegnare i seguenti operandi:

- Merker MD, MW, MB
- Uscita analogica QA01

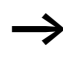

Nella modalità di funzionamento RUN, il valore reale viene cancellato soltanto con un segnale di reset mirato.

# Come visualizzare il set di parametri nel menu PARA-METRI

- + richiamo possibile
- richiamo bloccato

# Contatti

- Da CI01OF a CI02OF: valore reale ≥ valore di riferimento superiore
- Da CI01FB a CI02FB: valore reale  $\leq$  valore di riferimento inferiore
- Da CI01ZE a CI 02ZE: valore reale = zero
- Da CI01CY a CI02CY: campo valori superato

### Bobine

- Da CI01EN a CI02EN: abilitazione del contatore
- Da CI01RE a CI02RE: azzeramento valore reale
- Da CI01SE a CI02SE: acquisizione valore reale preimpostato in presenza di un fronte positivo.

# Spazio in memoria richiesto dal relè contatore

Il modulo funzionale contatore rapido richiede 52 byte di spazio in memoria più 4 byte per ogni costante agli ingressi del modulo.

#### Rimanenza

I relè contatori rapidi possono essere gestiti con valori reali rimanenti. Il numero dei relè contatori rimanenti è selezionato nel menu SISTEMA → RIMANENZA.

Se un relè contatore è rimanente, il valore reale resta mantenuto in caso di commutazione della modalità di funzionamento da RUN a STOP e anche in caso di disinserzione della tensione di alimentazione.

Se easy viene avviato nella modalità di funzionamento RUN, il relè contatore continua a lavorare con il valore reale memorizzato a prova di tensione zero.

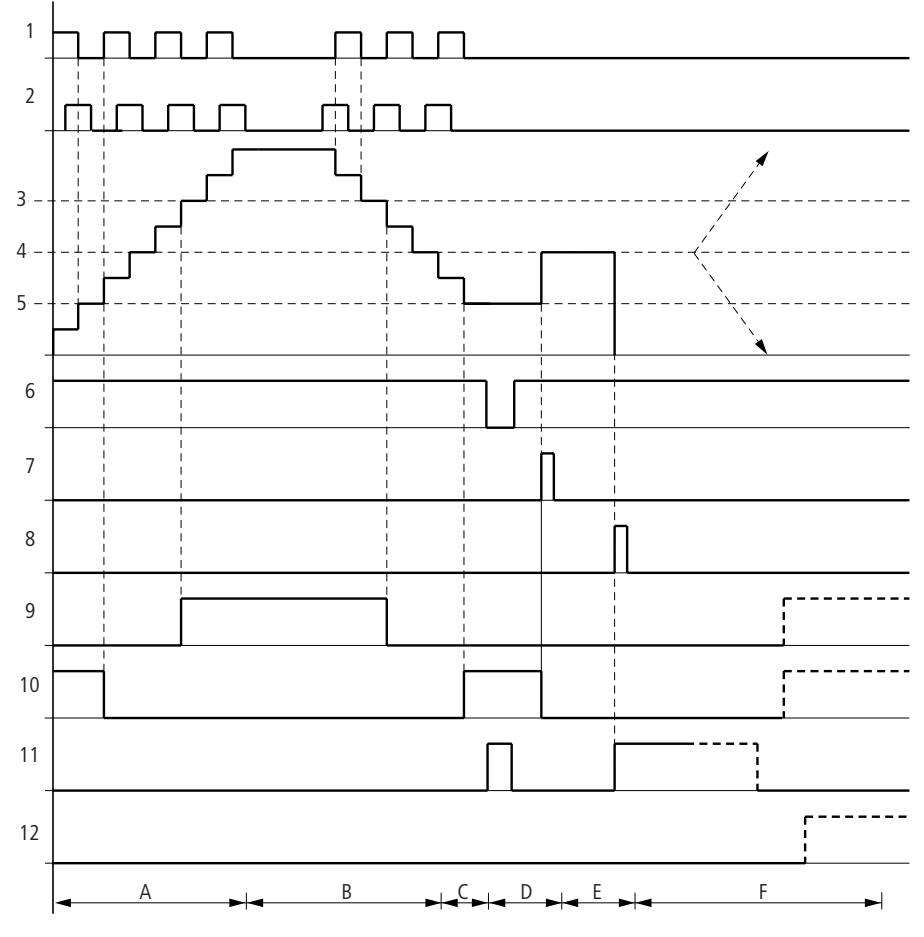

# Modo d'azione del modulo Encoder incrementale-Contatore rapido

Figura 76: Diagramma d'azione encoder incrementale-contatore rapido

- 1: ingresso conteggio canale A
- 2: ingresso conteggio canale B
- 3: valore di riferimento massimo > SH
- 4: valore reale preimpostato >5V
- 5: valore di riferimento minimo >SL
- 6: abilitazione contatore

7: acquisizione valore reale preimpostato, bobina CI..EN

8: bobina di reset CI..RE

9: contatto (contatto NA) CI..OF valore di riferimento massimo raggiunto, superato

10: contatto (contatto NA) CI..FB valore di riferimento minimo raggiunto, superato in negativo

11: contatto (contatto NA) CI..ZE valore reale uguale a zero

12: contatto (contatto NA) CI..CY campo valori supera in positivo o in negativo

- Campo A:
  - Il contatore conta in avanti.
  - Il valore soglia minimo viene abbandonato e viene raggiunto il valore soglia massimo.
- Campo B:
  - La direzione di conteggio cambia in conteggio indietro.
  - I contatti commutano in base al valore reale.
- Campo C:
  - Il segnale di abilitazione è impostato su "0". Il valore reale si azzera.
- Campo D:
  - Il fronte positivo a livello della bobina per l'acquisizione del valore preimpostato imposta il valore reale sul valore preimpostato.
- Campo E:
  - L'impulso di reset azzera il valore reale.
- Campo F:
  - Il valore reale esce dal campo di valori del contatore.
  - I contatti si attivano in base alla direzione valore positivo o valore negativo.

# Comparatore

Un comparatore consente di confrontare variabili e costanti.

Sono possibili le seguenti interrogazioni:

| Ingresso modulo |          | Ingresso modulo |
|-----------------|----------|-----------------|
| >I1             | maggiore | >12             |
|                 | uguale a | _               |
|                 | minore   | _               |

| CP32EQS Q D2<br>CP32GTR Q D1<br>LR Q D2 |
|-----------------------------------------|
|-----------------------------------------|

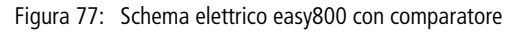

Visualizzazione parametri e set di parametri per il modulo comparatore:

| CP82 | Modulo funzionale comparatore valore analogico numero 02 |
|------|----------------------------------------------------------|
| +    | Compare nella visualizzazione parametri                  |
| >I1  | Valore di comparazione 1                                 |
| >I2  | Valore di comparazione 2                                 |

### Ingressi

Gli ingressi modulo **)** I1 e **)** I2 possono presentare i seguenti operandi:

- Costante
- Merker MD, MW, MB
- Ingressi analogici da IA01 a IA04
  - IA01: Morsetto I7
  - IA02: Morsetto I8
  - IA03: Morsetto I11
  - IA04: Morsetto I12
- Uscita analogica QA01
- Valore reale ... QV> di un altro modulo funzionale

# Contatti

• Da CP01LT a CP32LT, (less than)

Il contatto (contatto NA) commuta sullo stato "1" quando il valore su II è minore del valore su II è LI < II.

• Da CP01EQ a CP32EQ, (equal)

Il contatto (contatto NA) commuta sullo stato "1" quando il valore su II è uguale al valore su II; II = II.

• Da CP01GT a CP32GT, (greater than)

| CP02 | + |
|------|---|
| >I1  |   |
| >I2  |   |

Il contatto (contatto NA) commuta sullo stato "1" quando il valore su >I1 è maggiore del valore su >I2; >I1 I2.

**Spazio in memoria richiesto dal relè contatore** Il modulo funzionale comparatore richiede 32 byte di spazio in memoria più 4 byte per ogni costante agli ingressi del modulo.

# Modulo di visualizzazione testi

easy800 può visualizzare 32 testi liberamente editabili. In questi testi è possibile visualizzare valori reali di moduli funzionali e valori merker (MB, MW, MD). E' possibile immettere valori di riferimento di moduli funzionali e valori merker MB, MW, MD), quando sono costanti. I testi sono editabili soltanto con EASY-SOFT(-PRO).

| М | 42s   | D | DIEN |
|---|-------|---|------|
| D | 01Q1S | Q | 02   |

Figura 78: Schema elettrico easy800 con un modulo di visualizzazione testi

# Contatti

Il modulo di visualizzazione testi presenta un contatto. D01Q1 ... D32Q1, il modulo testo è attivo.

# Bobine

Da D01EN a D32EN, abilitazione del modulo di visualizzazione testi

### Spazio in memoria richiesto dal modulo di visualizzazione testi

Il modulo funzionale di visualizzazione testi richiede 160 byte di spazio in memoria. Questo non dipende dalle dimensioni del testo.

#### Visualizzazione

E' possibile visualizzare 16 caratteri su ogni riga per un massimo di 4 righe.

COMANDO COMMUTAZIONE COMUNICAZIONE CON EASY

# Visualizzazione di variabili

E' possibile visualizzare i valori reali di tutti i moduli funzionali, merker (MB, MW e MD) e gli ingressi e uscite analogiche (scalabili). E' anche possibile visualizzare data e ora.

# Immissione valori di riferimento

Questa funzione è disponibile a partire dalla versione apparecchio 04.

I valori di riferimento dei moduli funzionali, merker (MB, MW,MD), se sono costanti, possono essere modificati tramite il modulo testo.

Le variabili e i valori di riferimento possono essere inseriti in qualsiasi punto del testo. La lunghezza delle variabili e dei valori di riferimento può essere di 4, 7 e 11 caratteri.

Prestare attenzione alla massima lunghezza in caratteri delle variabili e dei valori di riferimento. In caso contrario i caratteri potrebbero essere sovrascritti o non visualizzati.

# Scala

I valori degli ingressi analogici e dell'uscita analogica possono essere scalati.

| Campo       | Campo di visualiz-<br>zazione seleziona-<br>bile | Esempio        |
|-------------|--------------------------------------------------|----------------|
| da 0 a 10 V | da 0 a 9999                                      | da 0000 a 0100 |
| da 0 a 10 V | ± 999                                            | da –025 a 050  |
| da 0 a 10 V | ± 9,9                                            | da5,0 a 5,0    |

# Modo d'azione

Il modulo di visualizzazione testi D = display, visualizzazione testi funziona nello schema elettrico come un normale merker M. Se un testo viene allegato ad un merker, è visualizzato sul display easy in associazione allo stato "1" della bobina. La premessa è che easy si trovi nella modalità di esercizio RUN e che prima della visualizzazione del testo sia comparsa l'"indicazione di stato".

#### Per D 02 ... D 32 vale quanto segue:

Se sono presenti e gestiti più testi, dopo 4 s compare automaticamente il testo successivo. Questa procedura viene ripetuta fino a quando

- nessun modulo di visualizzazione testi presenta più lo stato "1".
- è stata selezionata la modalità di funzionamento STOP.
- easy non riceve più tensione.
- Con il tasto OK o DEL + ALT si è passati su un altro menu.
- viene visualizzato il testo memorizzato per D01.

#### Per D 01 vale quanto segue:

D1 ha la funzione di testo d'allarme. Se D 01 è inserito ed è stato memorizzato un testo per D 01, questo testo resta visualizzato finché

- la bobina D 01EN presenta lo stato "0".
- è stata selezionata la modalità di funzionamento STOP.
- easy non riceve più tensione.
- Con il tasto OK o DEL + ALT si è passati su un altro menu.

#### Immissione di testo

L'immissione di testo è possibile soltanto a partire da EASY-SOFT, versione 4.0.

# Set di caratteri

Sono ammesse le lettere ASCII maiuscole e minuscole.

- abcdefghijklmnopqrstuvwxyz
- abcdefghijklmnopqrstuvwxyz

Caratteri speciali ammessi:

! "" # \$ % & ' () \* + , - ./0 1 2 3 4 5 6 7 8 9
Contatore con valore reale

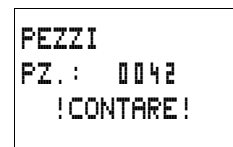

Valore analogico normalizzato come temperatura

TEMPERATURA OUT. -010 GRAD TΝ +018 GRAD RISCALDARE

D1 come segnalazione d'errore in caso di intervento del fusibile

| CADUTA FUSIBILE |  |  |  |  |  |  |
|-----------------|--|--|--|--|--|--|
| CASA 1          |  |  |  |  |  |  |
| CADUTO!         |  |  |  |  |  |  |

Figura 79: Esempi di visualizzazione testi

### Immissione di un valore di riferimento in una visualizzazione

Questa funzione è disponibile a partire dalla versione apparecchio 04.

In un testo è possibile inserire i valori di riferimento di moduli funzionali. Questo è utile quando il menu PARAMETRI non è disponibile per l'immissione.

Per modificare un valore di riferimento deve essere visualizzato il corrispondente modulo testi. Il valore di riferimento deve essere una costante.

Durante l'immissione di valori, il testo resta visualizzato staticamente sul display. I valori reali sono aggiornati.

| REAL | ΤO | 1 | : | ۵ | ۵ | ۵ | : | 0 | ۵ | ۵ |
|------|----|---|---|---|---|---|---|---|---|---|
| RIF  |    |   | ; | ۵ | 1 | 2 | : | 0 | ۵ | ۵ |
| REAL | C1 | 6 | ; |   |   | 0 | 4 | 1 | 1 | 1 |
| RIF  |    |   | ; |   | 1 | ۵ | ۵ | ۵ | ۵ |   |

Nell'esempio è rappresentato quanto segue: Il valore di riferimento del temporizzatore T01 deve essere modificato da 12 s a 15 s.

- Riga 1: valore reale temporizzatore T 01
- Riga 2: valore reale temporizzatore T 01, editabile

| REAL | T01 | : | 0 | ۵ | ۵ | : | ۵ | ۵ | ۵ |
|------|-----|---|---|---|---|---|---|---|---|
| RIF  |     | ; | ۵ | 1 | 2 | ; | ۵ | ۵ | 0 |
| REAL | C16 | ; |   |   | 0 | 4 | 1 | 1 | 1 |
| RIF  |     | ; |   | 1 | 0 | 0 | Ū | ۵ |   |

▶ Premere ALT, il cursore salta sul primo valore editabile.

In questa modalità di esercizio è possibile saltare da una costante editabile all'altra utilizzando i tasti cursore  $\sim\sim$ .

| REAL | T 0 1 | ; | 0 | 0 | 0 | : | 0 | 0 | 0 |
|------|-------|---|---|---|---|---|---|---|---|
| RIF  |       | ; | ۵ | 1 | 2 | ; | ۵ | 0 | 0 |
| REAL | C16   | ; |   |   | 0 | 4 | 1 | 1 | 1 |
| RIF  |       | ; |   | 1 | 0 | ۵ | 0 | ۵ |   |

▶ Premere OK, il cursore salta sul valore più basso della costante da modificare.

In questa modalità di funzionamento il valore è modificato utilizzando i tasti cursore  $\sim \sim$ . Spostarsi da un punto all'altro con i tasti cursore < >.

Con il tasto **OK** acquisire il valore modificato. Utilizzare il tasto **ESC** per interrompere la procedura di immissione mantenendo il vecchio valore.

| REAL | ΤO | 1 | ; | ۵ | 0 | l | ; | ۵ | 0 | Q |
|------|----|---|---|---|---|---|---|---|---|---|
| RIF  |    |   | ; | ۵ | 1 | 5 | ; | ۵ | ۵ | 0 |
| REAL | C1 | 6 | ; |   |   | 0 | 4 | ٦ | 1 | 1 |
| RIF  |    |   | ; |   | 1 | 0 | Ū | Ū | Ū |   |
|      |    |   |   |   |   |   |   |   |   |   |
| REAL | ΤO | 1 | ; | ۵ | 0 | l | ; | ۵ | 0 | Q |
| RIF  |    |   | ; | ۵ | 1 | 2 | ; | ۵ | 0 | Q |
| REAL | C1 | 6 | : |   |   | ۵ | 4 | ٦ | 1 | 1 |

: 10000

RIF

▶ Premere OK, il cursore si porta nella modalità di esercizio: spostamento da una costante all'altra.

Viene acquisito il valore modificato.

Utilizzare il tasto **ALT** per uscire dalla modalità di immissione. (Il tasto **ESC** ha lo stesso effetto.)

#### Modulo dati

Il modulo dati consente di memorizzare un valore in modo mirato. In questo modo è possibile memorizzare valori di riferimento per i moduli funzionali.

| GT01Q1{ | DB16T  |
|---------|--------|
| DB16Q1S | D 02EN |

Figura 80: Schema elettrico easy800 con modulo dati:

| Visualizzazione parametri e set di parametri per il modulo |
|------------------------------------------------------------|
| dati:                                                      |

| DB16 | Modulo funzionale modulo dati numero 16 |
|------|-----------------------------------------|
| +    | Compare nella visualizzazione parametri |
| >I1  | Valore d'ingresso                       |
| QV>  | Valore reale                            |

| DB16       | + |
|------------|---|
| >I1<br>QV> |   |
|            |   |

#### Ingressi

L'ingresso modulo **II** può presentare i seguenti operandi:

- Costante
- Merker MD, MW, MB
- Ingressi analogici da IA01 a IA04
  - IA01: Morsetto I7
  - IA02: Morsetto I8
  - IA03: Morsetto I11
  - IA04: Morsetto I12
- Uscita analogica QA01
- Valore reale ... QV> di un altro modulo funzionale

# Uscita

L'uscita modulo QV> può presentare i seguenti operandi:

- Merker MD, MW, MB
- Uscita analogica QA01

# Contatti

Da DB01Q1 a DB32Q1

Il contatto (contatto NA) DB..Q1 commuta nello stato "1" quando il segnale trigger assume lo stato "1".

# Bobine

Da DB01T\_ a DB32T\_, acquisizione del valore su >I1 in caso di fronte positivo.

# Spazio in memoria richiesto dal modulo dati

Il modulo funzionale modulo dati richiede 36 byte di spazio in memoria più 4 byte per ogni costante all'ingresso del modulo.

# Rimanenza

I moduli dati possono essere gestiti con valori reali rimanenti. Selezionare il numero nel menu SISTEMA  $\rightarrow$  RIMANENZA

# Modo d'azione del modulo dati

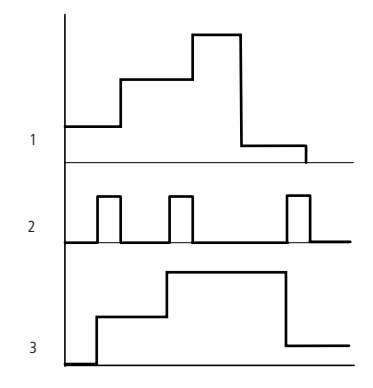

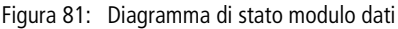

1: valore sull'ingresso >I1

2: bobina trigger DB..T\_

3: valore su DB..QV>

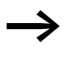

Il valore sull'ingresso **I 1** è trasmesso soltanto con fronte di scatto ascendente ad un operando (ad es.: MD42, QA01) sull'uscita  $\overline{WV}$  . L'uscita QV mantiene il suo valore fino alla successiva sovrascrittura.

#### Regolatore PID

Questo modulo funzione è disponibile a partire dalla versione apparecchio 04.

easy800 mette a disposizione 32 regolatori PID da DC01 a DC32. Il regolatore PID consente di eseguire regolazioni.

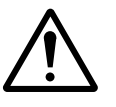

#### Avvertenza!

Per poter utilizzare il regolatore PID è necessario disporre di conoscenze tecniche nel campo della regolazione.

Per il corretto funzionamento del regolatore PID, la linea di regolazione deve essere nota.

E' possibile immettere 3 valori di regolazione indipendenti. Un valore di regolazione può essere emesso attraverso l'uscita analogica. Due valori di regolazione possono essere elaborati tramite due uscite modulate a durata d'impulso. Nella maggior parte dei casi è quindi opportuno utilizzare al massimo 3 regolatori per ogni programma. I progetti possono essere strutturati mediante la selezione dei numeri dei regolatori.

Esempio: Progetto con 3 apparecchi

Programma 1: Regolatori DC 10, 11

Programma 2: Regolatori DC20, 21 e 22

Programma 3: Regolatore DC30

### Cablaggio di un regolatore PID

Un regolatore PID viene integrato nel circuito come contatto e bobina.

| M 51TC  | DC02EN |
|---------|--------|
| HC .    | DC02EP |
|         | DC02EI |
| LE      | DC03ED |
| M 52C   | DC02SE |
| DC02LIS | M 96   |

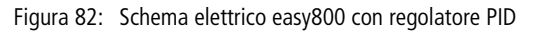

Visualizzazione parametri e set di parametri per il

| regolatore PID:                     |                                             |  |  |  |  |  |
|-------------------------------------|---------------------------------------------|--|--|--|--|--|
| DC 8 2                              | Modulo funzionale regolatore PID numero 02  |  |  |  |  |  |
| UNP Modalità di esercizio unipolare |                                             |  |  |  |  |  |
| +                                   | Compare nella visualizzazione parametri     |  |  |  |  |  |
| >I1                                 | Valore di riferimento del regolatore        |  |  |  |  |  |
| >12                                 | Valore reale del regolatore                 |  |  |  |  |  |
| ≻KP                                 | Amplificazione proporzionale K <sub>p</sub> |  |  |  |  |  |
| ≻TN                                 | Tempo azione integratrice T <sub>n</sub>    |  |  |  |  |  |
| ۷T۲                                 | Tempo azione derivativa $T_{v}$             |  |  |  |  |  |

| 5000  | UNP | ÷ |
|-------|-----|---|
| >I1   |     |   |
| 5 I < |     |   |
| ≻KP   |     |   |
| >TN   |     |   |
| >TV   |     |   |
| >TC   |     |   |
| ⇒MV   |     |   |
| QV>   |     |   |

| ) TC | Tempo di scansione                               |
|------|--------------------------------------------------|
| >MV  | Preimpostazione grandezza di regolazione manuale |
| QV>  | Grandezza di regolazione                         |

Nella visualizzazione parametri di un regolatore PID è possibile impostare la modalità di esercizio, i valori di riferimento e l'abilitazione della visualizzazione parametri.

#### Modalità di esercizio del regolatore PID

| Parametro | Grandezza di regolazione emessa come                                  |
|-----------|-----------------------------------------------------------------------|
| UNP       | Valore a 12 bit unipolare da 0 a +4095                                |
| BIP       | Valore a 13 bit bipolare (valore a 12 bit con segno) da –4096 a +4095 |

#### Ingressi

Gli ingressi del modulo >I1, >I2, >KP, >TN, >TV, >TC e >MV possono presentare i seguenti operandi:

- Costante
- Merker MD, MW, MB
- Ingressi analogici da IA01 a IA04
  - IA01: Morsetto I7
  - IA02: Morsetto I8
  - IA03: Morsetto I11
  - IA04: Morsetto I12
- Uscita analogica QA01
- Valore reale ... QV> di un altro modulo funzionale

#### Valore reale ...QV>

Al valore reale ...QV> è possibile assegnare i seguenti operandi:

- Merker MD, MW, MB
- Uscita analogica QA01

|     |                                                  | Campo di valori                                           | Risoluzione/unità |
|-----|--------------------------------------------------|-----------------------------------------------------------|-------------------|
| > 1 | Valore di riferimento del regola-<br>tore        | da –32768 a +32767                                        |                   |
| >12 | Valore reale del regolatore                      | da -32768 a +32767                                        |                   |
| >KP | Amplificazione proporzionale $K_p$               | da 0 a 65535                                              | in /%             |
| >TN | Tempo azione integratrice T <sub>n</sub>         | da 0 a 65535                                              | in 100/ms         |
| >TV | Tempo azione derivativa $T_{\nu}$                | da 0 a 65535                                              | in 100/ms         |
| >TC | Tempo di scansione                               | da 0 a 65535                                              | in 100/ms         |
| >MV | Preimpostazione grandezza di regolazione manuale | da -4096 a +4095                                          |                   |
| QV> | Grandezza di regolazione                         | Da 0 a 4095 (unipolare)<br>Da -4096 a +4095<br>(bipolare) |                   |

#### Campo di valori degli ingressi e delle uscite

#### Esempio:

|     |                                                  | Valore all'ingresso | Valore elaborato nel modulo. |
|-----|--------------------------------------------------|---------------------|------------------------------|
| >KP | Amplificazione proporzionale ${\rm K}_{\rm p}$   | 1500                | 15                           |
| >TN | Tempo azione integratrice T <sub>n</sub>         | 250                 | 25 s                         |
| >TV | Tempo azione derivativa $T_{v}$                  | 200                 | 20 s                         |
| >TC | Tempo di scansione                               | 500                 | 50 s                         |
| >MV | Preimpostazione grandezza di regolazione manuale | 500                 | 500                          |

#### Come visualizzare il set di parametri nel menu PARA-METRI

- + richiamo possibile
- - richiamo bloccato

#### Contatti

Da DC01LI a DC32LI: Superamento campo di valori della grandezza di regolazione.

#### Bobine

- Da DC01EN a DC32EN: Abilitazione regolatore;
- Da DC01EP a DC32EP: Attivazione della componente proporzionale;
- Da DC01EI a DC32EI: Attivazione della componente integrale;
- Da DC01ED a DC32ED: Attivazione della componente differenziale;
- Da DC01SE a DC32SE: Attivazione grandezza di regolazione manuale

Spazio in memoria richiesto dal regolatore PID

Il modulo funzionale regolatore PID richiede 96 byte di spazio in memoria più 4 byte per ogni costante sull'ingresso del modulo.

#### Modo d'azione del modulo Regolatore PID

Il regolatore funziona in base all'equazione dell'algoritmo PID. In base a questa equazione, la grandezza di regolazione Y(t) è il risultato di un calcolo della componente proporzionale, di una componente integrale e di una componente differenziale.

 $\rightarrow$ 

Per funzionare correttamente, il regolatore deve essere abilitato. La bobina DC..EN è attiva. Se la bobina DC..EN non è attiva, l'intero regolatore viene disattivato e resettato. La grandezza di regolazione viene azzerata.

Le corrispondenti bobine per il calcolo delle componenti P, I e D devono essere attive.

Esempio: Se sono comandate soltanto le bobine DC..EP e DC..EI, il regolatore funziona come regolatore PI.

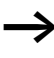

L'apparecchio calcola la grandezza di regolazione ogni volta che trascorre il tempo di scansione  $T_c$ . Se il tempo di scansione è zero, la grandezza di regolazione viene calcolata ad ogni ciclo.

Equazione regolatore PID:

 $Y(t) = Y_{P}(t) + Y_{I}(t) + Y_{D}(t)$ 

Y(t) = grandezza di regolazione calcolata con tempo di scansione t $Y_P(t) =$  valore della componente proporzionale della grandezza di regolazione con tempo di scansione t

 $Y_{I}(t)$  = valore della componente integrale della grandezza di regolazione con tempo di scansione t

 $Y_D(t)$  = valore della componente differenziale della grandezza di regolazione con tempo di scansione t

#### La componente proporzionale nel regolatore PID

La componente proporzionale Y<sub>P</sub> ist è il prodotto fra l'amplificazione (K<sub>p</sub>) e la differenza di regolazione (e). La differenza di regolazione è la differenza fra il valore di riferimento (X<sub>s</sub>) ed il valore reale (X<sub>i</sub>) per un tempo di scansione indicato. L'equazione utilizzata dall'apparecchio per la componente proporzionale è la seguente:

 $Y_{P}(t) = K_{p} \times [X_{s}(t) - X_{i}(t)]$ 

 $K_p$  = amplificazione proporzionale

 $X_{s}(t) =$  valore di riferimento con tempo di scansione t

 $X_i(t)$  = valore reale con tempo di scansione t

#### La componente integrale nel regolatore PID

La componente integrale  $Y_l$  è proporzionale alla somma della differenza di regolazione nel tempo. L'equazione utilizzata dall'apparecchio per la componente integrale è la seguente:

 $Y_{I}(t) = K_{p} \times T_{c}/T_{n} \times [X_{s}(t) - X_{i}(t)] + Y_{I}(t-1)$ 

K<sub>p</sub> = amplificazione proporzionale

T<sub>c</sub> = tempo di scansione

 $T_n =$  tempo di integrazione (denominato anche tempo dell'azione integratrice)

 $X_s(t)$  = valore di riferimento con tempo di scansione t

 $X_i(t)$  = valore reale con tempo di scansione t

 $Y_{I}(t-1) =$  valore della componente integrale con tempo di scansione t - 1

#### La componente differenziale nel regolatore PID

La componente differenziale  $Y_D$  è proporzionale alla variazione della differenza di regolazione. In caso di variazioni del valore di riferimento, per evitare alterazioni di passo o salti nella grandezza di regolazione dovuti al comportamento differenziale, viene calcolata la variazione del valore reale (la variabile di processo) e non la variazione della differenza di regolazione. Di questo si tiene conto nella seguente equazione:

 $Y_{\rm D}(t) = K_{\rm p} \times T_{\rm v}/T_{\rm c} \times (X_{\rm i} (t-1) - X_{\rm i}(t))$ 

- K<sub>p</sub> = amplificazione proporzionale
- T<sub>c</sub> = tempo di scansione
- $T_v$  = tempo differenziale del circuito di regolazione (denominato anche tempo dell'azione derivativa)
- $X_i(t)$  = valore reale con tempo di scansione t

 $X_i(t-1) =$  valore reale con tempo di scansione t - 1

Tempo di scansione  $T_c$ II tempo di scansione  $T_c$  determina la frequenza con cui il modulo verrà richiamato dal sistema operativo ai fini di elaborazione. Il campo di valori è compreso fra 0 e 6553,5 s.

Se viene immesso il valore 0, il tempo di ciclo dell'apparecchio determina il tempo che intercorre fra i richiami del modulo.

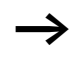

Il tempo di ciclo dell'apparecchio non è costante e dipende dal programma. Questo, in associazione ad un tempo di scansione di 0 s, può comportare irregolarità nel comportamento di regolazione.

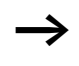

Per mantenere costante il tempo di ciclo dell'apparecchio, utilizzare il modulo funzionale Tempo di ciclo di riferimento (-> Pagina 223).

#### Esercizio manuale del regolatore

Per preimpostare direttamente il valore di regolazione, sull'ingresso MV deve essere presente un valore. Se viene comandata la bobina DC..SE, il valore su MV viene acquisito direttamente come grandezza di regolazione VV. Questo valore resta mantenuto fino alla permanenza in attività della bobina DC..SE o fino alla variazione del valore sull'ingresso >MV. Alla disattivazione della bobina DC..SE viene nuovamente applicato l'algoritmo di regolazione.

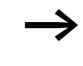

Se la grandezza di regolazione manuale viene acquisita o disattivata, potrebbero verificarsi variazioni estreme del valore di regolazione.

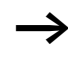

Se il modulo sta operando nella modalità di funzionamento UNI, unipolare, come grandezza di regolazione viene emessa una grandezza di regolazione manuale con segno negativo e con valore zero.

# Filtro di appiattimento segnale

Questo modulo funzione è disponibile a partire dalla versione apparecchio 04.

easy mette a disposizione 32 filtri di appiattimento segnale da FT01 a FT32. Questo modulo consente di appiattire segnali d'ingresso disturbati.

#### Cablaggio di un filtro di appiattimento segnale Un filtro di appiattimento segnale viene integrato nel circuito

come bobina.

M 48-----C FT11EN

Figura 83: Schema elettrico easy800 con modulo di appiattimento

| Visualizzazione parametri e set di parametri per il |  |
|-----------------------------------------------------|--|
| modulo FT:                                          |  |

| FT11 | Modulo funzionale FT modulo di appiattimento segnale PT1, numero 17 |
|------|---------------------------------------------------------------------|
| +    | Compare nella visualizzazione parametri                             |
| >I1  | Valore d'ingresso                                                   |

FT11 +
>I1
>TG
>KP
QV>

| ≻TG | Tempo di compensazione       |
|-----|------------------------------|
| ≻KP | Amplificazione proporzionale |
| QV> | Valore di uscita, appiattito |

Il tempo di compensazione  $T_g$  è il periodo di tempo durante il quale viene calcolato il valore di uscita.

Il tempo di compensazione  $T_g$  deve essere selezionato in modo tale che risulti essere un multiplo intero del tempo di ciclo o del tempo di scansione regolatore  $T_c$ .

#### Ingressi

Gli ingressi modulo **11 12** e **KP** possono presentare i seguenti operandi:

- Costante
- Merker MD, MW, MB
- Ingressi analogici da IA01 a IA04
  - IA01: Morsetto I7
  - IA02: Morsetto I8
  - IA03: Morsetto I11
  - IA04: Morsetto I12
- Uscita analogica QA01
- Valore reale ... QV> di un altro modulo funzionale

#### Uscita

L'uscita modulo 🖤 può presentare i seguenti operandi:

- Merker MD, MW, MB
- Uscita analogica QA01

#### Campo di valori degli ingressi e delle uscite

|     |                                       | Campo di valori    | Risoluzione/unità |
|-----|---------------------------------------|--------------------|-------------------|
| >I1 | Valore d'ingresso del modulo          | da –32768 a +32767 |                   |
| ≻TG | Tempo di compensazione T <sub>g</sub> | da 0 a 65535       | in 100/ms         |
| ≻KP | Amplificazione proporzionale $K_p$    | da 0 a 65535       | in /%             |
| QV> | Valore di uscita                      | da -32768 a +32767 |                   |

#### Esempio:

|     |                                       | Valore all'ingresso | Valore elaborato<br>nel modulo. |
|-----|---------------------------------------|---------------------|---------------------------------|
| ≻TG | Tempo di compensazione T <sub>g</sub> | 250                 | 25 s                            |
| ≻KP | Amplificazione proporzionale $K_p$    | 1500                | 15                              |

#### Come visualizzare il set di parametri nel menu PARA-METRI

- + richiamo possibile
- richiamo bloccato

#### Funzione bobina

Da FT01EN a FT32EN, abilitazione del modulo

Spazio in memoria richiesto dal modulo FT Il modulo funzionale FT richiede 56 byte di spazio in memoria più 4 byte per ogni costante sull'ingresso del modulo.

# Modo d'azione del modulo Filtro appiattimento segnale

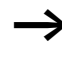

Per funzionare correttamente, il modulo di appiattimento filtro deve essere abilitato. La bobina FT..EN è attiva. Se la bobina FT..EN non è attiva, l'intero modulo viene disattivato e resettato. Il valore di uscita si azzera.

Se il modulo è richiamato per la prima volta, all'accensione dell'apparecchio o dopo un reset, il valore di uscita viene inizializzato con il valore d'ingresso. In questo modo si accelera il comportamento all'avviamento del modulo.

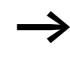

Il modulo aggiorna il valore di uscita ogni volta che è trascorso il tempo di compensazione  $T_q$ .

Il modulo funziona in base alla seguente equazione:

$$Y(t) = [T_a/T_g] \times [K_p \times x(t) - Y(t-1)]$$

- Y(t) = valore di uscita calcolato con tempo di scansione t
- T<sub>a</sub> = tempo di scansione

- T<sub>q</sub> = tempo di compensazione
- K<sub>p</sub> = amplificazione proporzionale
- x(t) = valore reale con tempo di scansione t
- Y(t-1) = valore di uscita con tempo di scansione t 1

Tempo di scansione: Il tempo di scansione T<sub>a</sub> dipende dal valore impostato per il tempo di compensazione.

| Tempo di compensazione T <sub>g</sub> | Tempo di scansione T <sub>a</sub> |  |
|---------------------------------------|-----------------------------------|--|
| da 0,1 s a 1 s                        | 10 ms                             |  |
| da 1 s a 6553 s                       | $T_g 	imes 0,01$                  |  |

#### GET, lettura di valori dalla rete

Il modulo consente di leggere dalla rete in modo mirato un valore a 32 bit (get = prelevare, acquisire, ricevere). Il modulo GET recupera i dati che un altro utente metterà a disposizione sulla rete easy-NET con il modulo funzionale PUT.

| GT01Q1{ | DB16T |
|---------|-------|
|---------|-------|

Figura 84: Schema elettrico easy800 con modulo GET

| Visualizz<br>GET: | zazione parametri e set di parametri per il modulo                                          |
|-------------------|---------------------------------------------------------------------------------------------|
| GT01              | Modulo funzionale GET (lettura di un valore dalla rete),<br>numero 01                       |
| 02                | Il numero utente da cui viene inviato il valore. Possibili<br>numeri utente: da 01 a 08     |
| 20                | Modulo di trasmissione (PT 20) dell'utente inviante.<br>Possibili numeri modulo: da 01 a 32 |
| +                 | Compare nella visualizzazione parametri                                                     |
| QV>               | Valore reale tratto dalla rete                                                              |
|                   |                                                                                             |

GT01 02 20 QV>

+

#### Uscita

L'uscita modulo QV> può presentare i seguenti operandi:

- Merker MD, MW, MB
- Uscita analogica QA01

# Contatti

Da GT01Q1 a GT32Q1

Il contatto (contatto NA) GT..Q1 commuta nello stato "1" quando è presente un nuovo valore, trasmesso dalla rete easy-NET.

Spazio in memoria richiesto dal modulo GET Il modulo funzionale GET richiede 28 byte di spazio in memoria.

# Diagnosi GET

Il modulo GET funziona soltanto quando la rete easy-NET funziona regolarmente ( $\rightarrow$  Sezione "Segni di vita dei singoli utenti e diagnosi", Pagina 260).

# Modo d'azione del modulo GET

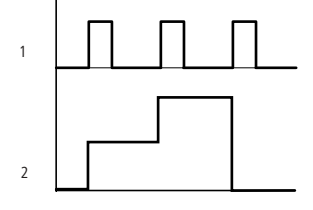

Figura 85: Diagramma di stato modulo GET 1: GT..01

2: valore su GT..QV>

# Orologio interruttore settimanale

easy800 è dotato di un orologio calendario, che è possibile utilizzare nello schema elettrico come orologio interruttore settimanale e annuale.

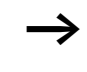

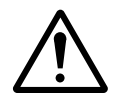

Tutti i passaggi per l'impostazione dell'ora sono descritti nella Sezione "Come impostare data, ora e conversione oraria", Pagina 273.

#### Avvertenza!

Negli apparecchi easy800 con versione inferiore o uguale a 03, l'orologio interruttore settimanale presenta la seguente caratteristica.

Premesse:

- Il modulo deve essere stato immesso direttamente in easy800.
- Almeno un canale non è stato parametrizzato.
- Il tempo di inserzione deve essere anch'esso compreso fra sabato ore 23:59 e domenica ore 00:00.

Comportamento:

- L'orologio interruttore si disinserisce di domenica alle ore 00:00.
- Questo non può essere l'istante di disinserzione desiderato!

Rimedi:

- Configurare tutti i canali dell'orologio interruttore con i tempi di inserzione e disinserzione desiderati.
- Per l'immissione del programma utilizzare EASY-SOFT (-PRO) o EASY-SOFT (-PRO).

In questo caso la caratteristica non si presenta.

easy offre 32 orologi interruttore settimanali da "HW01" a "HW32" per un totale di 128 tempi di commutazione.

Ogni orologio interruttore è dotato di quattro canali con cui è possibile inserire e disinserire quattro tempi. I canali vengono impostati nella visualizzazione parametri. In caso di caduta della tensione, l'ora viene mantenuta mediante una batteria tampone. In tal caso gli orologi interruttore si disinseriscono. In assenza di tensione i contatti restano aperti. Per maggiori informazioni sul tempo tampone consultare il Capitolo "Dati tecnici", Pagina 317.

**Cablaggio di un orologio interruttore settimanale** Un orologio interruttore settimanale viene integrato nello schema elettrico come un contatto.

Figura 86: Schema elettrico easy800 con orologio interruttore settimanale

Visualizzazione parametri e set di parametri per il modulo orologio interruttore settimanale HW:

| HW14 | Modulo funzionale orologio interruttore settimanale,<br>numero 14 |
|------|-------------------------------------------------------------------|
| A    | Canale A dell'orologio interruttore                               |
| +    | Compare nella visualizzazione parametri                           |
| >DY1 | Giorno 1                                                          |
| >DA5 | Giorno 2                                                          |
| >ON  | Tempo di inserzione                                               |
| >0FF | Tempo di disinserzione                                            |

#### Canali

Sono presenti 4 canali per ogni orologio interruttore, canale A, B, C e D. Questi canali intervengono tutti insieme sul contatto dell'orologio interruttore settimanale.

#### Giorno 1 e giorno 2

Vale l'intervallo di tempo dal Giorno 1 al Giorno 2, ad esempio da lunedì a venerdì, oppure soltanto il Giorno 1.

Lunedì = LU, martedì = MA, mercoledì = ME, giovedì = GI, venerdì = VE, sabato = SA, domenica = DO,

# Ora

dalle 00:00 alle 23:59

| HW14 | A | + |
|------|---|---|
| >DY1 |   |   |
| >DY2 |   |   |
| >ON  |   |   |
| >OFF |   |   |

#### Come visualizzare il set di parametri nel menu PARA-METRI

- + richiamo possibile
- - richiamo bloccato

# Contatti

Da HW01Q1 a HW32Q1

#### Spazio in memoria richiesto dall'orologio interruttore settimanale

Il modulo funzionale Orologio interruttore settimanale richiede 68 byte di spazio in memoria più 4 byte per ogni canale utilizzato.

# Modo d'azione del modulo Orologio interruttore settimanale

I punti di commutazione vengono stabiliti in base ai parametri preimpostati.

Da LU a VE: nei giorni della settimana Lu, Ma, Me, Gi, Ve

ON 10:00, OFF 18:00: punto di inserzione e disinserzione per il singolo giorno della settimana.

LU: ogni lunedì ON 10:00: punto di inserzione

SA: ogni sabato OFF 18:00: punto di disinserzione

# Inserzione nei giorni lavorativi

L'orologio interruttore HW01 inserisce il contatto da lunedì a venerdì tra le 6:30 e le 9:00 e tra le 17:00 e le 22:30.

| HW01 | A     | + | HW01 | в     | + |
|------|-------|---|------|-------|---|
| >DY1 | LU    |   | >DY1 | LU    |   |
| >DY2 | VE    |   | >DY3 | VE    |   |
| ≻ON  | 06:30 |   | >ON  | 17:00 |   |
| >0FF | 09:30 |   | >0FF | 55:3D |   |

# Inserzione nei fine settimana

L'orologio interruttore HW02 inserisce il contatto venerdì alle 16:00 e lo disinserisce lunedì alle 6:00.

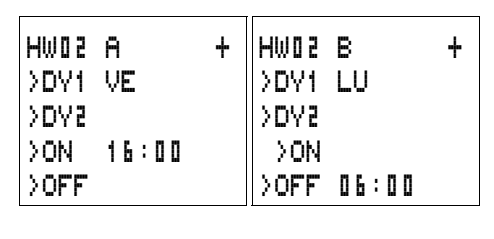

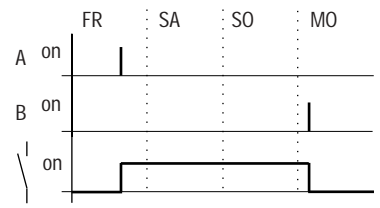

Figura 87: Diagramma di stato "Fine settimana"

# Inserzione notturna

L'orologio interruttore HW03 inserisce il contatto di notte, lunedì alle 22:00 e lo disinserisce martedì alle 6:00.

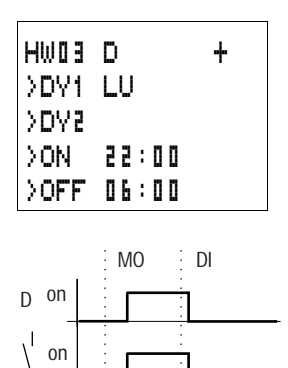

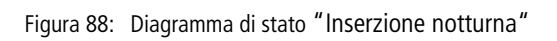

Se il tempo di disinserzione precede quello d'inserzione, easy disinserisce il contatto il giorno successivo.

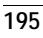

# Sovrapposizioni temporali

Le impostazioni temporali di un orologio interruttore si sovrappongono come segue: l'orologio inserisce il contatto alle ore 16.00 di lunedì e alle ore 10.00 di martedì e mercoledì e lo disinserisce alle ore 22.00 da lunedì a mercoledì.

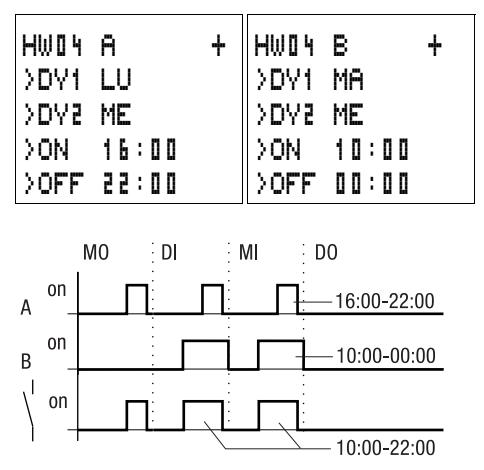

Figura 89: Diagramma di stato sovrapposizioni

 $\rightarrow$ 

I tempi di inserzione/disinserzione dipendono sempre dal canale che inserisce per primo.

**Comportamento in caso di interruzione di corrente** Fra le ore 15.00 e le 17.00 si verifica una interruzione di corrente. Il relè si diseccita e rimane disattivato anche dopo aver ripristinato l'alimentazione, in quanto la prima disinserzione era prevista già per le ore 16.00.

| HW0 S | A     | + | HW0 S | в     | + |
|-------|-------|---|-------|-------|---|
| >DY1  | LU    |   | >DY1  | LU    |   |
| >DY2  | DO    |   | >DY2  | DO    |   |
| >OFF  | 16:00 |   | >ON   | 12:00 |   |
|       |       |   | >0FF  | 18:00 |   |

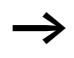

Dopo l'inserzione, easy aggiorna lo stato dell'orologio in base a tutte le impostazioni disponibili.

## Inserzione ogni 24 ore

L'orologio interruttore commuta ogni 24 ore. Si attiva lunedì alle 0:00 e si disattiva martedì alle 0:00.

| HW2 0 | A     | + | HW 2 0 | в     | + |
|-------|-------|---|--------|-------|---|
| >DY1  | LU    |   | >DY1   | MA    |   |
| >DY2  |       |   | >DY2   |       |   |
| >ON   | 00:00 |   | >ON    |       |   |
| >0FF  |       |   | >0FF   | 00:00 |   |

# Orologio interruttore annuale

easy800 è dotato di un orologio calendario, che è possibile utilizzare nello schema elettrico come orologio interruttore settimanale e annuale.

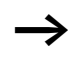

Tutti i passaggi per l'impostazione dell'ora sono descritti nella Sezione "Come impostare data, ora e conversione oraria", Pagina 273.

easy offre 32 orologi interruttore annuali da HY01 a HY32 per un totale di 128 tempi di commutazione.

Ogni orologio interruttore è dotato di quattro canali con cui è possibile inserire e disinserire quattro tempi. I canali vengono impostati nella visualizzazione parametri.

Ora e data sono tamponate in caso di mancanza di tensione e continuano a scorrere regolarmente. In tal caso i moduli orologio interruttore si disinseriscono. In assenza di tensione i contatti restano aperti. Per maggiori informazioni sul tempo tampone consultare il Capitolo "Dati tecnici", Pagina 317.

# Cablaggio di un orologio interruttore annuale

Un orologio interruttore annuale viene integrato nello schema elettrico come un contatto.

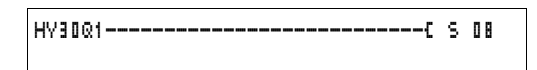

Figura 90: Schema elettrico easy800 con orologio interruttore annuale

Visualizzazione parametri e set di parametri per il modulo orologio interruttore annuale HY:

| HYBO | Modulo funzionale orologio interruttore annuale,<br>numero 30 |
|------|---------------------------------------------------------------|
| В    | Canale B dell'orologio interruttore                           |
| +    | Compare nella visualizzazione parametri                       |
| >0N  | Punto di inserzione                                           |
| >0FF | Punto di disinserzione                                        |

#### Canali

Sono presenti 4 canali per ogni orologio interruttore, canale A, B, C e D. Questi canali intervengono tutti insieme sul contatto dell'orologio interruttore annuale.

#### Data

Giorno.Mese.Anno: GG.MM. AA

Esempio: 11.11.02

#### Punti di inserzione e disinserzione

ON: punto di inserzioneOFF: punto di disinserzione

L'anno di inserzione non deve essere maggiore rispetto all'anno di disinserzione. In caso contrario l'orologio interruttore annuale non funziona.

#### Come visualizzare il set di parametri nel menu PARA-METRI

- + richiamo possibile
- richiamo bloccato

HY30 B >ON >OFF

+

# Contatti

Da HY01Q1 a HY32Q1

#### Spazio in memoria richiesto dall'orologio interruttore annuale

Il modulo funzionale Orologio interruttore annuale richiede 68 byte di spazio in memoria più 4 byte per ogni canale utilizzato.

# Modo d'azione del modulo Orologio interruttore annuale

L'orologio interruttore annuale può gestire campi, singoli giorni, mesi, anni o relative combinazioni.

# Anni

Da ON: 2002 a OFF: 2010 significa: Inserzione il giorno 01.01.2002 00 alle 00:01.01.2010 00 e disinserzione il giorno 01.01.2010 alle 00:00.

### Mesi

Da ON: 04 a OFF: 10 significa: Inserzione il giorno 01 Aprile alle 00:00 e disinserzione il giorno 01 ottobre alle 00:00

# Giorni

Da ON: 02 a OFF: 25 significa: Inserzione il giorno 2 alle 00:00 e disinserzione il giorno 25 alle 00:00

# Regole per l'orologio interruttore annuale

Il contatto si inserisce negli anni (da ON a OFF), nei mesi (da ON a OFF) indicati e nei giorni registrati (da ON a OFF).

I campi temporali devono essere impostati con due canali, uno per ON e uno per OFF.

Canali sovrapposti: La prima data ON inserisce e la prima data OFF disinserisce.

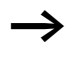

Evitare immissioni incomplete. Queste immissioni sono incomprensibili e possono avere come conseguenza funzioni indesiderate. HY01

>ON

| HY01 | A + |  |
|------|-----|--|
| >ON  | 02  |  |
| >OFF | 05  |  |

A

>OFF ---.09.--

\_\_.03.--

Selezione campo annuale

L'orologio interruttore annuale HY01 deve inserirsi il 1° gennaio 2002 alle 00:00 e deve restare inserito fino al 31 dicembre 2005 alle 23:59.

Esempio 2

Selezione dei campi mensili

L'orologio interruttore annuale HY01 deve inserirsi il 1° marzo alle 00:00 e restare inserito fino al 30 settembre alle 23:59.

| HY01 | A  | + |
|------|----|---|
| >ON  | 01 |   |
| >OFF | 28 |   |

| HY01 | A +   |  |
|------|-------|--|
| >ON  | 25.12 |  |
| >OFF | 26.12 |  |

Esempio 3

Selezione campi giornalieri

L'orologio interruttore annuale HY01 deve inserirsi il 1° giorno di un dato mese alle 00:00 e restare inserito fino al giorno 28 di un dato mese alle 23:59.

#### Esempio 4

Selezione giorni festivi

L'orologio interruttore annuale HY01 deve inserirsi il giorno 25.12 di ogni anno alle 00:00 e restare inserito fino al giorno 26.12 di ogni anno alle 23:59. "Inserzione natalizia"

# Esempio 5

Selezione campo orario

L'orologio interruttore annuale HY01 deve inserirsi il giorno 01.05 di ogni anno alle 00:00 e restare inserito fino al giorno 31.10 di ogni anno alle 23:59. "Stagione del giardino"

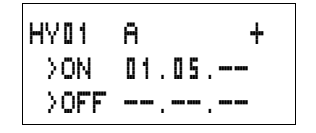

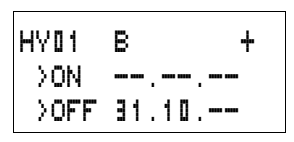

Esempio 6 Campi sovrapposti

L'orologio interruttore annuale HY01 canale A si inserisce il giorno 3 alle 00:00 nei mesi 5, 6, 7, 8, 9, 10 e resta inserito fino al giorno 25 alle 23:59 dei suddetti mesi. L'orologio interruttore annuale HY01 canale B si inserisce il giorno 2 alle 00:00 nei mesi 6, 7, 8, 9, 10, 11, 12 e resta inserito fino al giorno 17 alle 23:59 dei suddetti mesi.

| HY01 | A      | + |
|------|--------|---|
| >ON  | 03.05. |   |
| >OFF | 25.10. |   |

HY01 B + >on 02.06.-->off 11.12.--

Somma dei canali e comportamento del contatto HY01Q1:Nel mese di maggio l'orologio si inserisce dal giorno 3 alle ore 00:00 al giorno 25 ore 23:59. Nei mesi di giugno, luglio, agosto, settembre, ottobre, l'orologio si inserisce dal giorno 2 alle ore 00:00 al giorno 17 ore 23:59. Nei mesi di novembre e dicembre l'orologio si inserisce dal giorno 2 alle ore 00:00 al giorno 17 ore 23:59.

#### Scala valori

Questo modulo funzione è disponibile a partire dalla versione apparecchio 04.

easy mette a disposizione 32 moduli Scala valori da LS01 a LS32. Questo modulo consente di trasferire valori da un campo valori all'altro. In questo modo è possibile ridurre o aumentare il campo di valori.

# Cablaggio di un modulo Scala valori

Un modulo Scala valori viene integrato nel circuito come bobina.

M 48-----C LS21EN

Figura 91: Schema elettrico easy800 con scala valori LS

| LS21       | + |
|------------|---|
| >I1        |   |
| >X1        |   |
| 271        |   |
| >X2        |   |
| 276<br>002 |   |
| w v /      |   |

# Visualizzazione parametri e set di parametri per il modulo LS:

| LS21 | Modulo funzionale LS Scala valori, numero 27   |  |
|------|------------------------------------------------|--|
| +    | Compare nella visualizzazione parametri        |  |
| >I1  | Valore d'ingresso, valore reale campo sorgente |  |
| X1   | Valore inferiore campo sorgente                |  |
| >Y1  | Valore inferiore campo di destinazione         |  |
| >X5  | Valore superiore campo sorgente                |  |
| >45  | Valore superiore campo di destinazione         |  |
| QV>  | Valore di uscita, scalato                      |  |

### Ingressi

Gli ingressi modulo >I1, >X1, >X2, >Y1 e >Y2 possono presentare i seguenti operandi:

- Costante
- Merker MD, MW, MB
- Ingressi analogici da IA01 a IA04
  - IA01: Morsetto I7
  - IA02: Morsetto I8
  - IA03: Morsetto I11
  - IA04: Morsetto I12
- Uscita analogica QA01
- Valore reale ... QV> di un altro modulo funzionale

# Uscita

L'uscita modulo QV> può presentare i seguenti operandi:

- Merker MD, MW, MB
- Uscita analogica QA01

|     | campo di valori degli ingressi e delle discite |                              |
|-----|------------------------------------------------|------------------------------|
|     |                                                | Campo di valori              |
| >I1 | Valore d'ingresso del modulo                   | da –2147483648 a +2147483647 |
| >X1 | Valore inferiore campo sorgente                |                              |
| >X5 | Valore inferiore campo di destinazione         |                              |
| >Y1 | Valore superiore campo sorgente                |                              |
| >72 | Valore superiore campo di destinazione         |                              |
| QV> | Valore di uscita                               |                              |

# Campo di valori degli ingressi e delle uscite

#### Come visualizzare il set di parametri nel menu PARA-METRI

- + richiamo possibile
- richiamo bloccato

#### Funzione bobina

Da LS01EN a LS32EN, abilitazione del modulo

#### Spazio in memoria richiesto dal modulo LS Il modulo funzionale LS richiede 64 byte di spazio in memoria più 4 byte per ogni costante sull'ingresso.

#### Modo d'azione del modulo

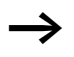

Per funzionare correttamente, il modulo scala valori deve essere abilitato. La bobina LS..EN è attiva. Se la bobina LS..EN non è attiva, l'intero modulo viene disattivato e resettato. Il valore di uscita si azzera.

Il modulo funziona in base alla seguente equazione:

$$Y(x) = X \times \frac{Y_2 - Y_1}{X_2 - X_1} + \frac{X_2 \times Y_1 - X_1 \times Y_2}{X_2 - X_1}$$

- Y(x) = Valore di uscita attuale campo di destinazione
- X = Valore d'ingresso attuale campo sorgente
- $X_1$  = Valore inferiore campo sorgente
- $X_2$  = Valore superiore campo sorgente
- Y<sub>1</sub> = Valore inferiore campo di destinazione

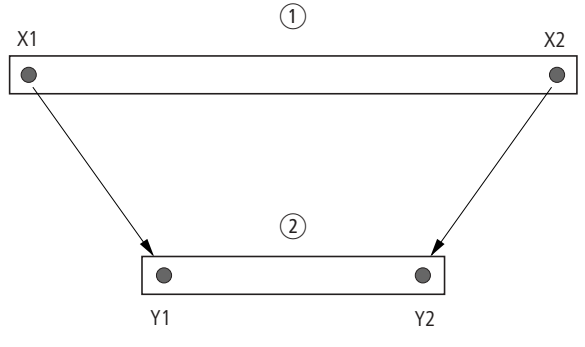

Y<sub>2</sub> = Valore superiore campo di destinazione

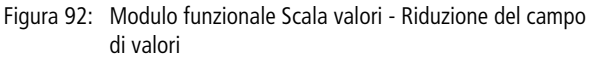

- ① Campo sorgente
- 2 Campo di destinazione

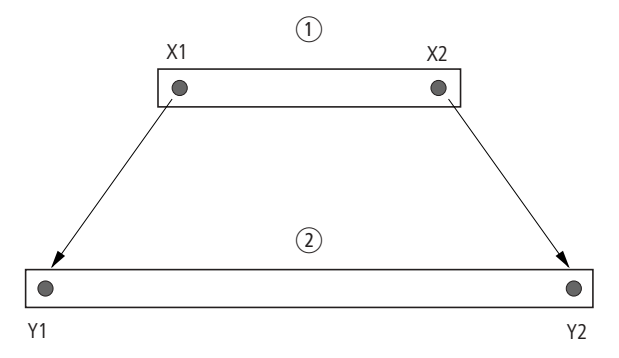

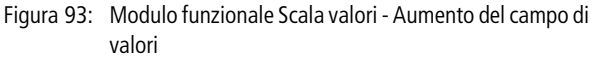

- ① Campo sorgente
- (2) Campo di destinazione

Esempio 1: Il campo sorgente è un valore di 10 bit, la sorgente è l'ingresso analogico IA01.

Il campo di destinazione è 12 bit.

| LS01 |      | + |
|------|------|---|
| >I1  | IA01 |   |
| >X1  | 0    |   |
| >Y1  | 0    |   |
| >X5  | 1023 |   |
| λλ5  | 4095 |   |
| QV>  |      |   |

Visualizzazione parametri e set di parametri per il modulo LS01

Il valore reale attuale sull'ingresso analogico IA01 è 511. Il valore di uscita scalato è 2045.

Esempio 2: Il campo sorgente è 12 bit.

Il campo di destinazione è 16 bit con segno.

 $\begin{array}{l} \mathbf{1} = \mathsf{DC01QV} \\ \mathbf{1} = \mathbf{0} \\ \mathbf{2} = 4095 \\ \mathbf{1} = -32768 \\ \mathbf{2} = +32767 \end{array}$ 

Il valore reale attuale DC01QV è pari a 1789. Il valore di uscita scalato è -4137.

#### Salti

I salti possono essere utilizzati per strutturare uno schema elettrico o selezionare modi di lavoro. I salti consentono anche di selezionare il funzionamento manuale o automatico o diversi programmi macchina.

I salti richiedono una posizione di partenza ed una posizione di arrivo (etichetta).

| Contatto                  |                |
|---------------------------|----------------|
| Contatto NA <sup>1)</sup> | :              |
| Numeri                    | lā 01 a 32     |
| Bobine                    | £              |
| Numeri                    | -Ā 01 a 32     |
| Funzione bobina           | C. F. J. P. B. |

#### Elementi dello schema elettrico per i salti

1) impiegabile soltanto come primo contatto di sinistra

#### Modo d'azione

Se la bobina di salto viene comandata, i circuiti successivi non sono più elaborati. Le bobine mantengono lo stato precedente al salto se non vengono sovrascritte in altri circuiti non saltati. Viene compiuto un salto in avanti, ovvero il salto termina sul primo contatto con lo stesso numero della bobina.

- Bobina = Salto nello stato "1"
- Contatto soltanto nel primo punto di contatto di sinistra = destinazione di salto

La posizione di contatto "salto" ha sempre lo stato "1".

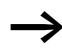

Il principio di funzionamento di easy non prevede salti all'indietro. Se non è presente una etichetta di salto in avanti, si salta alla fine dello schema elettrico. L'ultimo circuito viene anch'esso saltato.

In mancanza di una destinazione di salto, viene raggiunta la fine dello schema elettrico.

La stessa bobina di salto e lo stesso contatto sono riutilizzabili in coppia, vale a dire: bobina **L**:1/campo saltato/ contatto :1, bobina **L**:1/campo saltato/contatto :1 ecc..

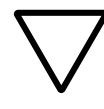

#### Attenzione!

Quando si saltano dei circuiti, gli stati delle bobine restano mantenuti. Il tempo del relè a tempo avviato continua a scorrere.

#### Visualizzazione flusso corrente

I campi saltati si riconoscono nella visualizzazione del flusso di corrente a livello delle bobine.

Tutte le bobine dopo la bobina di salto sono rappresentate con il simbolo della bobina di salto.

#### Esempio

Mediante un selettore vengono preselezionate due diverse sequenze.

- Sequenza 1: Inserzione immediata del motore 1.
- Sequenza 2: Inserzione del blocco 2, tempo di attesa, quindi inserzione del motore 1.

Contatti e relè utilizzati:

- 11 Sequenza 1
- 12 Sequenza 2
- 13 Blocco 2 rimosso
- I12 Interruttore protezione motore inserito
- Q1 Motore 1
- Q2 Blocco 2
- T II tempo di attesa 30.00 s, ritardato all'eccitazione
- D II testo l'interruttore protettore è scattato

Cablare con easy800

Schema elettrico:

Visualizzazione flusso di corrente: è preselezionato I 01:

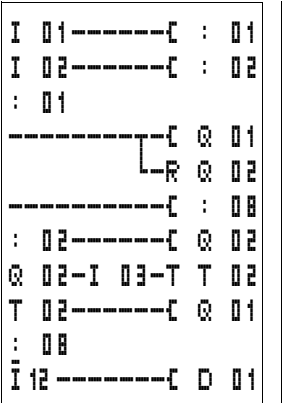

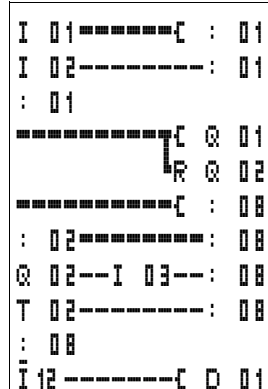

Viene elaborato il campo a partire dall'etichetta di salto 1.

Salto verso l'etichetta 8. Il campo viene saltato fino all'etichetta di salto 8.

Etichetta di salto 8, da qui in avanti lo schema elettrico viene elaborato.

# Reset master

Il modulo Reset master consente di impostare con un comando lo stato dei merker e di tutte le uscite su "0". A seconda della modalità di funzionamento del modulo è possibile resettare solo le uscite, solo i merker o entrambi. Sono disponibili 32 moduli.

Figura 94: Schema elettrico easy800 con modulo Reset master

# Visualizzazione parametri e set di parametri per il modulo Reset master:

| MR16 | Reset master modulo numero 16           |
|------|-----------------------------------------|
| Q    | Reset modalità di funzionamento uscite  |
| +    | Compare nella visualizzazione parametri |

MR16 Q

+

## Modalità di funzionamento

- Q: Interviene sulle uscite Q.., \*Q.., S.., \*S.., \*SN.., QA01; \*: numero utente di rete
- M: Interviene sul campo merker da MD01 a MD48.
- ALL: Interviene su Q e M.

### Contatti

Da MR01Q1 a MR32Q1

Il contatto commuta sul merker quando la bobina trigger MR..T assume lo stato "1".

**Bobine** Da MR01T a MR32T: bobine trigger

#### Spazio in memoria richiesto dal modulo dati Il modulo funzionale Reset master richiede 20 byte di spazio

in memoria.

### Modo d'azione del modulo Reset master

A seconda della modalità di funzionamento, in presenza di un fronte positivo sulla bobina trigger, le uscite o i merker vengono impostati nello stato "0".

Per cancellare in modo sicuro tutti i campi dati, il Reset master è l'ultimo modulo da eseguire. In caso contrario i moduli successivi possono sovrascrivere i campi di dati.

Il contatto da MR01Q1 a MR32Q1 segue lo stato della propria bobina trigger.

# Convertitore numerico

Questo modulo funzione è disponibile a partire dalla versione apparecchio 04.

easy800 mette a disposizione 32 convertitori numerici da NC01 a NC32.

Con un modulo funzionale Convertitore numerico è possibile convertire i valori con codifica BCD in valori decimali o viceversa.

#### Cablaggio di un convertitore numerico

Nello schema elettrico un convertitore numerico presenta soltanto la bobina di abilitazione.

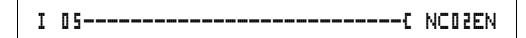

Figura 95: Schema elettrico easy800 con convertitore numerico

Visualizzazione parametri e set di parametri per il modulo convertitore numerico:

| NC02 | Modulo funzionale convertitore numerico numero 02                                 |
|------|-----------------------------------------------------------------------------------|
| BCD  | Modalità di funzionamento conversione valori codificati<br>BCD in valori decimali |
| +    | Compare nella visualizzazione parametri                                           |
| >I1  | Valore d'ingresso                                                                 |
| QV>  | Valore di uscita                                                                  |

Nella visualizzazione parametri di un convertitore numerico è possibile modificare la modalità di funzionamento e l'abilitazione della visualizzazione parametri.

#### Modalità di funzionamento del convertitore numerico

| Parametro | Cambiare                                                |
|-----------|---------------------------------------------------------|
| BCD       | Conversione di valori codificati BCD in valori decimali |
| BIN       | Conversione valori decimali in valori codificati BCD    |

#### Campo numerico

| Valore                     | Sistema<br>numerico |
|----------------------------|---------------------|
| da -161061273 a +161061273 | BCD                 |
| da -99999999 a +9999999    | Decimale            |

NC02 BCD + >I1 QV>

| Codice BCD     | Valore decimale |
|----------------|-----------------|
| 0001           | 1               |
| 0010           | 2               |
| 0011           | 3               |
| 0100           | 4               |
| 0101           | 5               |
| 0110           | 6               |
| 0111           | 7               |
| 1000           | 8               |
| 1001           | 9               |
| da 1010 a 1111 | non ammesso     |
| 1 0000         | 10              |
| 10001          | 11              |

Il codice BCD ammette soltanto il campo numerico da  $0_{hex}$ a  $9_{hex}$ . Il campo numerico da  $A_{hex}$  a  $F_{hex}$  non può essere rappresentato. Il modulo NC converte il campo non ammesso come un 9.

#### Ingressi

L'ingresso modulo **\I1** può presentare i seguenti operandi:

- Costante
- Merker MD, MW, MB
- Ingressi analogici da IA01 a IA04
  - IA01: Morsetto I7
  - IA02: Morsetto I8
  - IA03: Morsetto I11
  - IA04: Morsetto I12
- Uscita analogica QA01
- Valore reale ... QV> di un altro modulo funzionale

#### Valore reale ...QV>

Al valore reale ...QV> è possibile assegnare i seguenti operandi:

- Merker MD, MW, MB
- Uscita analogica QA01

# Come visualizzare il set di parametri nel menu PARA-METRI

- + richiamo possibile
- richiamo bloccato

# Funzione bobina

Da NC01EN a NC32EN: Bobina di abilitazione.

# Spazio in memoria richiesto dal convertitore numerico

Il modulo funzionale Convertitore numerico richiede 32 byte di spazio in memoria più 4 byte per ogni costante sull'ingresso del modulo.

# Modo d'azione del modulo Convertitore numerico

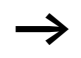

Per funzionare correttamente, il modulo Convertitore numerico deve essere abilitato. La bobina NC..EN è attiva. Se la bobina NC..EN non è attiva, l'intero modulo viene disattivato e resettato. Il valore di uscita si azzera.

# Modalità di funzionamento BCD

Il valore BCD su **11** viene applicato all'ingresso in forma decimale. Si ottiene in tal modo il valore binario. Il valore binario viene interpretato come valore BCD. In questa occasione i valori superiori a 9 (1001) vengono impostati sul valore 9. Il valore BCD viene emesso come valore decimale sull'uscita QV>.

Esempio 1: Valore d'ingresso >I1: +9<sub>dec</sub> Valore binario: 1001 Valore decimale QV>: + 9
|               | Esempio 2:<br>Valore d'ingresso >I1: +14 <sub>dec</sub><br>Valore binario: 1110<br>Valore decimale QV>: + 9                                                                                                    |
|---------------|----------------------------------------------------------------------------------------------------|
| $\rightarrow$ | Il valore BCD presenta come massimo valore binario<br>1001 = 9. Tutti gli altri valori binari superiori, da 1010 a<br>1111, sono emessi dal modulo come valore 9. Questo<br>comportamento è corretto, in quanto normalmente i<br>datori BCD non generano questi valori. |
|               | Esempio 3:<br>Valore d'ingresso >11: 19 <sub>dec</sub><br>Valore binario: 00010011<br>Valore decimale QV>: 13                                                                                                    |
|               | Esempio 4:<br>Valore d'ingresso >I1: 161061273 <sub>dec</sub><br>Valore binario: 100110011001100110011001<br>Valore decimale QV>: 9999999                                                                                                    |
|               | Esempio 5:<br>Valore d'ingresso >11: $-61673_{dec}$<br>Valore binario: 1000000000000001111000011101001<br>Valore decimale QV>: $-9099$                                                                                                    |
| $\rightarrow$ | Il bit 32 è interpretato come bit di segno.<br>Bit $32 = 1 \rightarrow \text{segno} = \text{meno}.$                                                                                                    |
|               | Esempio 6:<br>Valore d'ingresso >I1: 2147483647 <sub>dec</sub><br>Valore binario: 0111111111111111111111111111111111111                                                                                                    |
| $\rightarrow$ | I valori superiori a 161061273 sono emessi come<br>9999999. I valori inferiori a –161061273 sono emessi<br>come –9999999. Il campo di lavoro del modulo viene<br>superato.                                                                                              |

#### Modalità di funzionamento BIN

Il valore decimale presente su **11** viene applicato all'ingresso. Il valore decimale è rappresentato come valore binario con codifica BCD. Il valore binario con codifica BCD è interpretato come valore esadecimale ed emesso come valore decimale sull'uscita QV>.

Esempio 1: Valore d'ingresso  $>11: +7_{dec}$ Valore binario BCD: 0111 Valore esadecimale: 0111 Valore decimale QV>: + 7 Esempio 2: Valore d'ingresso >I1: +11dec Valore binario BCD: 00010001 Valore esadecimale: 00010001 Valore decimale QV>: +17(1 + 16)Valore esadecimale: Il bit 0 presenta il valore 1. Il bit 4 presenta il valore16 Somma: Bit 0 più bit 4 = 17Esempio 3: Valore d'ingresso >11: 19<sub>dec</sub> Valore binario BCD: 00011001 Valore esadecimale: 00011001 Valore decimale QV>: 25(1 + 8 + 16)Esempio 4: Valore d'ingresso >I1: 9999999<sub>dec</sub> Valore binario BCD: 1001100110011001100110011001 Valore esadecimale: 1001100110011001100110011001 Valore decimale QV>: 161061273 Esempio 5: Valore d'ingresso >I1: -61673<sub>dec</sub> Valore binario BCD: 1000000000001100001011001110011 Valore esadecimale: 1000000000001100001011001110011 Valore decimale QV>: –398963

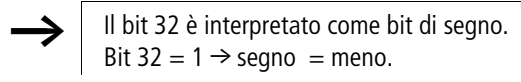

l valori superiori a 9999999 sono emessi come 161061273. I valori inferiori a –9999999 sono emessi come –161061273. Il campo di lavoro del modulo viene superato.

## Totalizzatore delle ore di esercizio

easy800 presenta 4 totalizzatori delle ore di esercizio. Gli stati dei contatori vengono mantenuti anche in assenza di tensione. Fintantoché la bobina di abilitazione del totalizzatore delle ore di esercizio è attiva, easy800 conta le ore minuto per minuto.

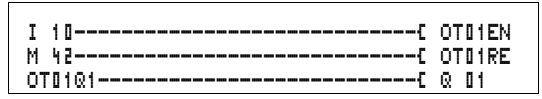

Figura 96: Schema elettrico easy800 con totalizzatore delle ore di esercizio

| ОТВЧ | + |
|------|---|
| >I1  |   |
| QV>  |   |

Visualizzazione parametri e set di parametri per il modulo contaore:

| OTEN | Contaore numero 04                                           |
|------|--------------------------------------------------------------|
| +    | Compare nella visualizzazione parametri                      |
| >I1  | Valore soglia superiore in ore                               |
| QV>  | Valore reale del totalizzatore delle ore di esercizio in ore |

## Contatti

#### Da OT01Q1 a OT04Q1

Il contatto commuta al raggiungimento del valore soglia massimo (maggiore uguale).

#### Bobine

- Da OT01EN a OT04EN: bobina di abilitazione
- Da OT01RE a OT04RE: bobina di reset

## Spazio in memoria richiesto dal contaore

Il modulo funzionale contaore richiede 36 byte di spazio in memoria più 4 byte per ogni costante all'ingresso del modulo.

#### Modo d'azione del modulo Totalizzatore ore d'esercizio

Se la bobina di abilitazione OT..EN viene impostata nello stato "1", il contatore aumenta il proprio valore reale in minuti del valore 1 (ciclo di base: 1 minuto).

Se il valore reale su QV> raggiunge il valore reale di >11, il contatto OT..Q1 commuta fintantoché il valore reale è maggiore uguale al valore di riferimento.

Il valore reale resta memorizzato nell'apparecchio fintantoché la bobina di reset OT..RE viene comandata. In seguito il valore reale viene azzerato.

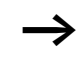

Commutazione modalità di funzionamento RUN, STOP, tensione ON, OFF, cancellazione programma, modifica programma, caricamento nuovo programma. Tutte queste attività non cancellano il valore reale del contaore.

## Precisione

I contaore funzionano precisi al minuto. Se entro un minuto la bobina di abilitazione viene disinserita, il valore dei secondi viene perso.

## PUT, Immissione di un valore nella rete

Il modulo consente di immettere un valore a 32 bit nella rete in modo mirato (put = impostare, immettere). Il modulo PUT mette a disposizione sulla rete easy-NET i dati che verranno letti da un altro utente con il modulo funzionale GET.

| T 8404  | <b>DT47T</b> |
|---------|--------------|
| 1 0101  | F1161        |
| PT16@1{ | C 01C        |

Figura 97: Schema elettrico easy800 con modulo PUT

Visualizzazione parametri e set di parametri per il modulo PUT:

| PT01 | Modulo funzionale PUT (immissione di un valore nella rete), numero 11 |
|------|-----------------------------------------------------------------------|
| -    | Non compare nella visualizzazione parametri                           |
| >I1  | Valore di riferimento immesso nella rete easy-NET                     |

#### Ingresso

L'ingresso modulo **\I1** può presentare i seguenti operandi:

- Costante
- Merker MD, MW, MB
- Ingressi analogici da IA01 a IA04
  - IA01: Morsetto I7
  - IA02: Morsetto I8
  - IA03: Morsetto I11
  - IA04: Morsetto I12
- Uscita analogica QA01
- Valore reale ... QV> di un altro modulo funzionale

## Contatti

Da PT01Q1 a PT32Q1: stato della bobina trigger

#### Bobine

Da PT01T a PT32T: bobine trigger

| ΡT            | 0 | 1 | 11 |  |
|---------------|---|---|----|--|
| $\rightarrow$ | Ι | 1 |    |  |

## Spazio in memoria richiesto dal modulo PUT

Il modulo funzionale PUT richiede 36 byte di spazio in memoria più 4 byte per ogni costante all'ingresso del modulo.

#### Diagnosi PUT

Il modulo PUT funziona soltanto quando la rete easy-NET funziona regolarmente (--> Sezione "Segni di vita dei singoli utenti e diagnosi", Pagina 260).

## Modo d'azione del modulo PUT

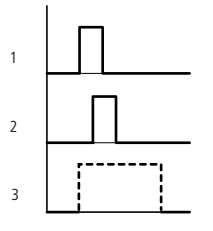

Figura 98: Diagramma di stato modulo PUT

- 1: bobina trigger
- 2: contatto segnale di conferma bobina trigger
- 3: invio

## Modulazione a durata d'impulso

Questo modulo funzione è disponibile a partire dalla versione apparecchio 04.

easy800 mette a disposizione 2 moduli funzionali modulazione a durata d'impulso PW01 e PW02. I moduli sono collegati direttamente alle uscite.

Vale la seguente assegnazione:

 $PW01 \rightarrow Q1$ 

PW02 → Q2

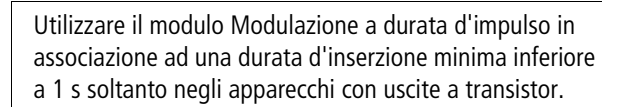

Il modulo funzionale Modulazione a durata d'impulso ha primariamente il compito di emettere la grandezza di regolazione di un regolatore PID. La frequenza massima è 200 Hz. Questo corrisponde ad una durata periodo di 5 ms. La durata periodo massima è pari a 65,5 s.

## Cablaggio di un modulo Modulazione a durata d'impulso

Un modulo Modulazione a durata d'impulso viene integrato nello schema elettrico come contatto o bobina.

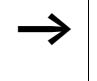

Evitare condizioni di commutazione impreviste. Impiegare ogni bobina di un relè solo una volta nello schema elettrico.

| M 95C   | PW01EN |
|---------|--------|
| PW01E1C | M 96   |

Figura 99: Schema elettrico easy800 con modulazione a durata d'impulso

| PW02 | + |
|------|---|
| >SV  |   |
| >PD  |   |
| ≻ME  |   |

## Visualizzazione parametri e set di parametri per la modulazione a durata d'impulso:

| PWOZ | Modulo funzionale modulazione a durata d'impulso numero 02        |
|------|-------------------------------------------------------------------|
| +    | Compare nella visualizzazione parametri                           |
| >sv  | Ingresso grandezza di regolazione                                 |
| >PD  | Durata periodo in ms                                              |
| ≻ME  | Durata di inserzione minima, durata di disinserzione minima in ms |

Nella visualizzazione parametri di un temporizzatore è possibile modificare la durata periodo, il tempo di inserzione minimo e l'abilitazione della visualizzazione parametri.

#### Campi di valori e temporali

| Parametro | Campo di valore o temporale | Risoluzione |
|-----------|-----------------------------|-------------|
| SV        | da 0 a 4095                 | 1 cifra     |
| PD        | da 0 a 65535                | ms          |
| ME        | da 0 a 65535                | ms          |

L'impostazione temporale minima per la durata periodo è 0,005 s (5 ms)

#### Ingressi

Gli ingressi modulo > SV, > PD e > ME possono presentare i seguenti operandi:

- Costante
- Merker MD, MW, MB
- Ingressi analogici da IA01 a IA04
  - IA01: Morsetto I7
  - IA02: Morsetto I8
  - IA03: Morsetto I11
  - IA04: Morsetto I12
- Uscita analogica QA01
- Valore reale ... QV> di un altro modulo funzionale

#### Come visualizzare il set di parametri nel menu PARA-METRI

- + richiamo possibile
- richiamo bloccato

#### Contatti

Da PW01E1 a PW02E1, si è scesi al di sotto della durata di inserzione minima o della durata di disinserzione minima.

#### Bobine

Da PW01EN a PW02EN, bobina di abilitazione.

## Spazio in memoria richiesto dal modulo

Il modulo funzionale Modulazione a durata d'impulso richiede 48 byte di spazio in memoria più 4 byte per ogni costante sull'ingresso del modulo.

## Modo d'azione del modulo Modulazione a durata d'impulso

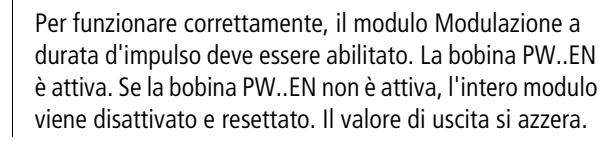

Il valore di regolazione sull'ingresso >SV del modulo viene trasformato in una sequenza di impulsi con durata periodo costante. La larghezza d'impulso in questo caso è proporzionale alla grandezza di regolazione >SV. La durata periodo e la durata d'inserzione minima possono essere selezionate entro i limiti prestabiliti.

Il modulo emette direttamente l'impulso sulla corrispondente uscita. La rappresentazione dello schema elettrico è continuamente aggiornata.

Se l'uscita di un modulatore a durata d'impulso è utilizzata nello schema elettrico come bobina vale quanto segue:

Non è previsto l'aggiornamento dello stato di uscita dallo schema elettrico.

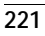

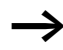

Per la durata d'inserzione minima vale quanto segue:

- La durata d'inserzione minima è uguale alla durata di disinserzione minima.
- La durata d'inserzione minima non deve superare il 10 % della durata periodo. Il rapporto "durata periodo/ durata d'inserzione minima (P/M)" determina quali grandezze di regolazione in percentuale resteranno senza effetto. La durata d'inserzione minima deve quindi essere selezionata il più breve possibile, per poter ottenere un rapporto P/M il più possibile grande. Se a causa del relè di uscita non fosse possibile selezionare una durata d'inserzione minima molto breve, la durata periodo dovrà essere corrispondentemente incrementata.
- La più piccola durata d'inserzione minima selezionabile è 100  $\mu s.$
- Se il valore reale della lunghezza d'impulso è inferiore alla durata d'inserzione minima, quest'ultima diventa attiva come tempo di impulso. Prestare attenzione allo stato del contatto PW..E1.
- Se la durata di disinserzione dell'impulso sull'uscita è inferiore alla durata di disinserzione minima, sull'uscita Q1 o Q2 si impone l'esercizio continuo. Prestare attenzione allo stato del contatto PW..E1.

## Impostazione data/ora

Questo modulo consente di impostare data e ora nella rete in modo mirato. Tutti gli altri utenti acquisiscono la data e l'ora dell'utente trasmittente. Il nome del modulo è SC01 (send clock).

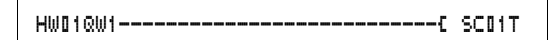

Figura 100: Schema elettrico easy800 con modulo SC

## Visualizzazione parametri e set di parametri per il modulo SC:

Il modulo SC01 non presenta parametri, in quanto si tratta di un servizio del sistema richiamabile.

Funzione bobina SC01T: bobina trigger

Spazio in memoria richiesto dal modulo SC Il modulo funzionale SC richiede 20 byte di spazio in memoria.

#### Diagnosi SC

Il modulo SC funziona soltanto quando la rete easy-NET funziona regolarmente (-> Sezione "Segni di vita dei singoli utenti e diagnosi", Pagina 260).

Modo d'azione del modulo Impostazione data/ora Se la bobina trigger del modulo viene comandata, automaticamente sono impostati nella rete easy-NET la data attuale, il giorno della settimana e l'ore dell'utente trasmittente. Tutti gli altri utenti di rete devono acquisire questi valori.

L'utente di cui trasmettere data ed ora trasmette nel passaggio dei secondi.

Esempio: L'impulso trigger si verifica nell'istante 03:32:21 (hh:mm:ss). Nell'istante 03:33:00 vengono sincronizzati tutti gli altri utenti. Questo tempo è acquisito da tutti.

Questa procedura può essere ripetuta con la frequenza desiderata. La bobina trigger deve essere nuovamente commutata dallo stato "0" allo stato "1".

#### Precisione della sincronizzazione temporale Il massimo scostamento temporale fra di utenti oper

Il massimo scostamento temporale fra gli utenti operativi è 5 s.

## Tempo di ciclo di riferimento

Questo modulo funzione è disponibile a partire dalla versione apparecchio 04.

easy800 mette a disposizione un modulo funzionale Tempo di ciclo di riferimento ST01. Il modulo Tempo di ciclo di riferimento è un modulo supplementare per il regolatore PID.

Il modulo funzionale Tempo di ciclo di riferimento definisce un tempo di ciclo fisso per l'elaborazione dello schema elettrico e dei moduli.

Cablaggio di un modulo Tempo di ciclo di riferimento Il modulo ST viene integrato nello schema elettrico come bobina.

Evitare condizioni di commutazione impreviste. Impiegare ogni bobina di un relè solo una volta nello schema elettrico.

-----C ST01EN

Figura 101: Schema elettrico easy800 con abilitazione del modulo Tempo di ciclo di riferimento

Visualizzazione parametri per il tempo di ciclo di riferimento:

| ST01 | Modulo funzionale tempo di ciclo di riferimento numero<br>01 |
|------|--------------------------------------------------------------|
| +    | Compare nella visualizzazione parametri                      |
| >I1  | Tempo di ciclo di riferimento                                |

Nella visualizzazione parametri è possibile modificare il tempo di ciclo di riferimento, la durata d'inserzione minima e l'abilitazione della visualizzazione parametri.

Base tempi

| Parametro | Campo di valore o temporale | Risoluzione |
|-----------|-----------------------------|-------------|
| I1        | da 0 a 1 000                | ms          |

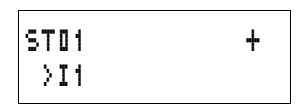

#### Ingressi

L'ingresso del modulo > I i può presentare i seguenti operandi:

- Costante
- Merker MD, MW, MB
- Ingressi analogici da IA01 a IA04
  - IA01: Morsetto I7
  - IA02: Morsetto I8
  - IA03: Morsetto I11
  - IA04: Morsetto I12
- Uscita analogica QA01
- Valore reale ... QV> di un altro modulo funzionale

#### Come visualizzare il set di parametri nel menu PARA-METRI

- + richiamo possibile
- richiamo bloccato

## Bobine

ST01EN, bobina di abilitazione.

## Spazio in memoria richiesto dal modulo

Il modulo funzionale Tempo di ciclo di riferimento richiede 24 byte di spazio in memoria più 4 byte per ogni costante sull'ingresso del modulo.

## Modo d'azione del modulo Tempo di ciclo di riferimento

Il modulo stabilisce un tempo di elaborazione fisso.

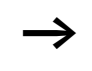

Per funzionare correttamente, il modulo deve essere abilitato. La bobina ST01EN è attiva. Se la bobina ST01EN non è attiva, l'intero modulo viene disattivato e resettato.

# Il tempo di ciclo reale è inferiore al tempo di ciclo di riferimento:

Se il massimo tempo di ciclo subentrante è inferiore al tempo di ciclo di riferimento, viene applicato costantemente il tempo di ciclo di riferimento.

## Il tempo di ciclo reale è superiore al tempo di ciclo di riferimento:

Se il tempo di ciclo subentrante è superiore al tempo di ciclo di riferimento, il tempo di ciclo di riferimento resta inattivo.

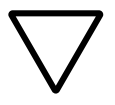

#### Attenzione!

Tanto più piccolo il tempo di ciclo quando più brevi i tempi di comando e regolazione.

Impostare il valore più basso possibile per il tempo di ciclo di riferimento. L'elaborazione dei moduli, la lettura degli ingressi, l'emissione delle uscite sono eseguite soltanto una volta per ogni ciclo. Eccezione: Tutti i moduli indipendenti dal tempo di ciclo.

## Temporizzatore

easy800 mette a disposizione 32 temporizzatori da T 01 a T 32.

Con un temporizzatore è possibile modificare la durata di commutazione e il momento d'inserzione e disinserzione di un contatto di commutazione. I tempi di ritardo impostabili sono compresi fra 5 ms e 99 h 59 min.

#### Cablaggio di un temporizzatore

Un temporizzatore viene integrato nel circuito come contatto e bobina. Per questo stabilire la funzione del relè mediante la visualizzazione parametri. Il relè viene azionato tramite la bobina trigger T..EN e può essere resettato tramite la bobina di reset T..RE. Mediante la terza bobina T..ST è possibile arrestare l'elaborazione del tempo reale.

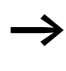

Evitare condizioni di commutazione impreviste. Impiegare ogni bobina di un relè solo una volta nello schema elettrico.

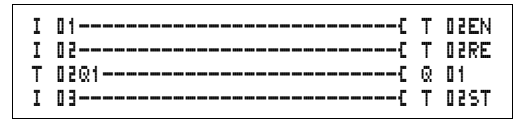

Figura 102: Schema elettrico easy800 con temporizzatore

Visualizzazione parametri e set di parametri per i temporizzatori:

| -    |                                                                                 |
|------|---------------------------------------------------------------------------------|
| Z 02 | Modulo funzionale temporizzatore numero 02                                      |
| Х    | Modalità di funzionamento ritardata all'eccitazione                             |
| M:S  | Base tempi minuti:secondi                                                       |
| +    | Compare nella visualizzazione parametri                                         |
| >I1  | Valore di riferimento tempo 1                                                   |
| >15  | Valore di riferimento tempo I2 (nei temporizzatori con 2 valori di riferimento) |
| QV>  | Tempo reale trascorso nella modalità RUN                                        |

Nella visualizzazione parametri di un temporizzatore vengono modificati la funzione di commutazione, la base tempi, il tempo o i tempi di riferimento e l'abilitazione della visualizzazione parametri.

#### Modalità di funzionamento del temporizzatore

| Parametro | Funzione di commutazione                                                                                  |
|-----------|----------------------------------------------------------------------------------------------------|
|           |                                                                                                    |
| Х         | Collegamento ritardato all'eccitazione                                                                    |
| ?X        | Collegamento ritardato all'eccitazione con interventi casuali                                             |
|           | Collegamento ritardato alla diseccitazione                                                                |
| ?         | Collegamento ritardato alla diseccitazione con interventi casuali                                         |
| X         | Ritardato all'eccitazione e alla diseccitazione                                                           |
| 0         | Ritardato alla diseccitazione, valore di riferimento riattivabile                                         |
| ?0        | Ritardato alla diseccitazione con interventi casuali, valore di rife-<br>rimento riattivabile             |
| ?X        | Ritardato all'eccitazione e alla diseccitazione con base tempi casuale, 2 valori di riferimento temporali |

| Т  | 5 D  | Х | M:S | + |
|----|------|---|-----|---|
| )  | 11   |   |     |   |
| 2  | 519  |   |     |   |
| Q١ | 15 - |   |     |   |

| Parametro | Funzione di commutazione                                                             |
|-----------|--------------------------------------------------------------------------------------|
| Л         | Collegamento a generazione di impulsi                                                |
| Ш         | Commutazione lampeggiante, sincronizzata, 2 valori di riferi-<br>mento temporali     |
| Ш         | Commutazione lampeggiante, non sincronizzata, 2 valori di rife-<br>rimento temporali |

#### Base tempi

| Parametro | Base tempi e tempo di riferimento                                     | Risoluzione |
|-----------|-----------------------------------------------------------------------|-------------|
| S 000.000 | Secondi, 0,005 2 147483,645 s (596 h) per costanti e valori variabili | 5 ms        |
| M:S 00:00 | Minuti: secondi da 00:00 a 99:59 solo per costanti e valori variabili | 1 s         |
| H:M 00:00 | Ore: minuti, da 00:00 a 99:59 solo per costanti e valori variabili    | 1 min.      |

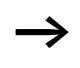

Impostazione temporale minima:0,005 s (5 ms)

Se un valore temporale è inferiore al tempo di ciclo di easy, l'elaborazione di questo tempo viene riconosciuta soltanto nel ciclo successivo.

#### Ingressi

Gli ingressi modulo **) I1** e **) I2** possono presentare i seguenti operandi:

- Costante
- Merker MD, MW, MB
- Ingressi analogici da IA01 a IA04
  - IA01: Morsetto I7
  - IA02: Morsetto I8
  - IA03: Morsetto I11
  - IA04: Morsetto I12
- Uscita analogica QA01
- Valore reale ... QV> di un altro modulo funzionale

#### Uscite

Valore reale ...QV> Al valore reale ...QV> è possibile assegnare i seguenti operandi:

- Merker MD, MW, MB
- Uscita analogica QA01

#### Valori di riferimento variabili

Comportamento del valore di riferimento in associazione all'uso di valori variabili.

- I valori variabili possono essere utilizzati.
- I valori variabili sono trasferiti tramite operandi.
- Con base tempi "s", il valore è acquisito come "valore in ms".
- L'ultima cifra è arrotondata a zero o cinque
- Con base tempi "M:S", il valore è acquisito come "valore in s".
- Con base tempi "H:M", il valore è acquisito come "valore in M (minuti)".
- Valgono i tempi di ritardo così come descritti per le costanti.

Esempio: Base tempi "s" L'operando presenta il valore 9504. Il valore temporale è di 9,500 s. Valore operando 45507 Il valore temporale è 45.510 s.

#### Come visualizzare il set di parametri nel menu PARA-METRI

- + richiamo possibile
- richiamo bloccato

Contatti Da T 01Q1 a T 32Q1

## Bobine

- T 01EN ... T 32EN: bobina trigger;
- T 01RE ... T 32RE: bobina di reset;
- T 01ST ... T 32ST: bobina di arresto.

#### Spazio in memoria richiesto dal temporizzatore

Il modulo funzionale Temporizzatore richiede 48 byte di spazio in memoria più 4 byte per ogni costante all'ingresso del modulo.

#### Rimanenza

I temporizzatori possono essere gestiti con valori reali rimanenti. Il numero dei temporizzatori rimanenti è selezionato nel menu SISTEMA → RIMANENZA.

Se un temporizzatore è rimanente, il valore reale viene mantenuto in caso di commutazione della modalità di funzionamento da RUN a STOP e anche in caso di disinserzione della tensione di alimentazione.

Se easy viene avviato nella modalità di funzionamento RUN, il temporizzatore continua a lavorare con il valore reale memorizzato a prova di tensione zero. Lo stato dell'impulso trigger deve corrispondere alla funzione del temporizzatore.

Stato "1":

- ritardato all'eccitazione,
- a formazione d'impulsi,
- lampeggiante.

Stato "0" per ritardo alla diseccitazione.

#### Modo d'azione del modulo Temporizzatore Temporizzatori, ritardati all'eccitazione con e senza interventi casuali

Interventi casuali Il contatto del temporizzatore interviene casualmente entro il campo dei valori di riferimento.

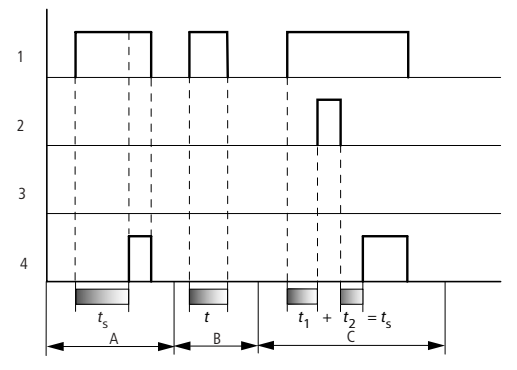

Figura 103: Diagramma di stato temporizzatore ritardato all'eccitazione (con/senza interventi casuali)

- 1: bobina trigger T..EN
- 2: bobina di arresto T..ST
- 3: bobina di reset T..RE
- 4: contatto di commutazione (contatto NA) T..Q1
- t<sub>s</sub>: tempo di riferimento
- Campo A:
  - Il tempo di riferimento impostato trascorre normalmente.
- Campo B:

Il tempo di riferimento impostato non trascorre a causa della prematura diseccitazione della bobina trigger.

• Campo C: La bobina di arresto sospende l'esaurimento del tempo impostato.

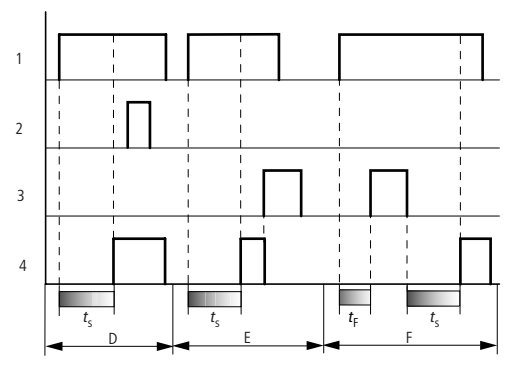

Figura 104: Diagramma di stato temporizzatore ritardato all'eccitazione (con/senza interventi casuali)

- Campo D: La bobina di arresto è inattiva una volta trascorso il tempo impostato
- Campo E: La bobina di reset resetta il relè ed il contatto
- Campo F:

La bobina di reset resetta il tempo durante l'esaurimento. Dopo la diseccitazione della bobina di reset, il tempo si esaurisce normalmente.

## Temporizzatori, ritardati alla diseccitazione con e senza interventi casuali

Interventi casuali, con e senza riarmoll contatto del temporizzatore interviene casualmente nell'ambito del campo valori di riferimento.

Riarmo Se il tempo impostato sta trascorrendo e la bobina trigger è disattivata ed attivata, il valore reale viene azzerato. Il valore di riferimento si esaurisce completamente.

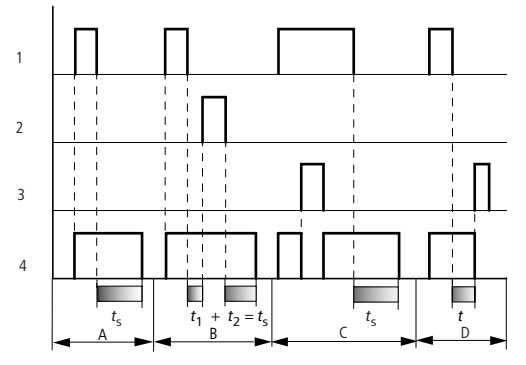

Figura 105: Diagramma d'azione Temporizzatore ritardato all'eccitazione (con/senza interventi casuali, con/senza riarmo)

- 1: bobina trigger T..EN
- 2: bobina di arresto T..ST
- 3: bobina di reset T..RE
- 4: contatto di commutazione (contatto NA) T..Q1
- ts: tempo di riferimento
- Campo A:

Il tempo si esaurisce dopo la disinserzione della bobina trigger.

- Campo B: La bobina di arresto sospende l'esaurimento del tempo impostato.
- Campo C:

La bobina di reset resetta il relè ed il contatto Dopo la diseccitazione della bobina di reset, il relè continua a funzionare normalmente.

• Campo D: La bobina di reset resetta il relè ed il contatto mentre trascorre il tempo impostato.

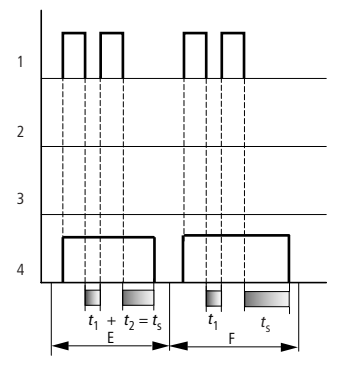

Figura 106: Diagramma d'azione Temporizzatore ritardato all'eccitazione (con/senza interventi casuali, con/senza riarmo)

• Campo E:

La bobina trigger si diseccita due volte. Il tempo di riferimento  $t_s$  è dato da  $t_1$  più  $t_2$  (funzione di commutazione non riattivabile).

• Campo F:

La bobina trigger si diseccita due volte. Il tempo reale  $t_1$  viene cancellato ed il tempo di riferimento  $t_s$  si esaurisce completamente (funzione di commutazione riattivabile).

# Temporizzatori, ritardati all'eccitazione e alla diseccitazione, con o senza interventi casuali

Valore temporale >I1: Tempo di ritardo all'eccitazione Valore temporale >I2: Tempo di ritardo alla diseccitazione

Interventi casuali

Il contatto del temporizzatore interviene casualmente entro il campo dei valori di riferimento.

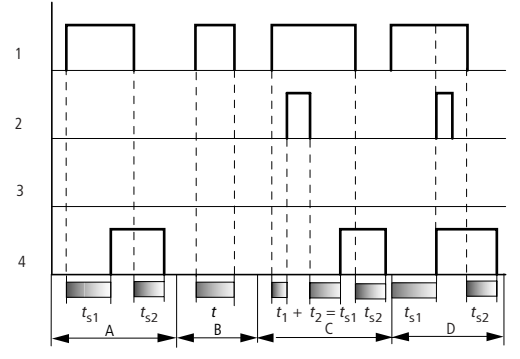

Figura 107: Diagramma di stato temporizzatori, ritardati all'eccitazione e alla diseccitazione 1

- 1: bobina trigger T..EN
- 2: bobina di arresto T..ST
- 3: bobina di reset T..RE
- 4: contatto di commutazione (contatto NA) T..Q1
- *t*<sub>s1</sub>: tempo di eccitazione

*t*<sub>s2</sub>: tempo di diseccitazione

• Campo A:

Il relè esaurisce entrambi i tempi senza interruzione.

- Campo B: La bobina trigger si diseccita prima del raggiungimento del ritardo all'eccitazione.
- Campo C: La bobina di arresto sospende l'esaurimento del ritardo all'eccitazione.
- Campo D:

La bobina di arresto non ha alcun effetto in questo campo.

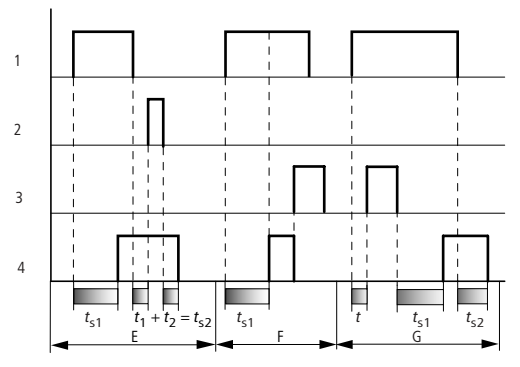

Figura 108: Diagramma di stato temporizzatori, ritardati all'eccitazione e alla diseccitazione 2

• Campo C:

La bobina di arresto sospende l'esaurimento del ritardo alla diseccitazione.

- Campo F: La bobina di reset resetta il relè una volta esaurito il ritardo all'eccitazione
- Campo G:

La bobina di reset resetta il relè ed il contatto mentre trascorre il ritardo all'eccitazione. Dopo la diseccitazione della bobina di reset, il relè continua a funzionare normalmente.

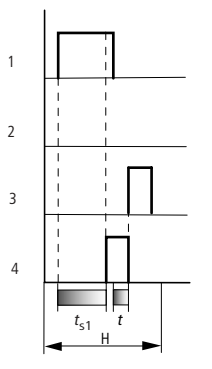

Figura 109: Diagramma di stato temporizzatori, ritardati all'eccitazione e alla diseccitazione 3

• Campo H:

L'impulso di reset interrompe l'esaurimento del tempo impostato.

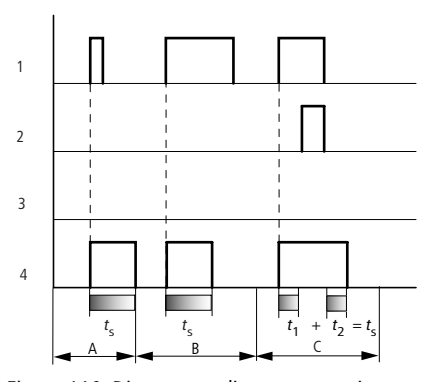

## Temporizzatore, a generazione di impulsi

Figura 110: Diagramma di stato temporizzatore, a generazione di impulsi 1

- 1: bobina trigger T..EN
- 2: bobina di arresto T..ST
- 3: bobina di reset T..RE
- 4: contatto di commutazione (contatto NA) T..Q1
- Campo A: L'impulso trigger è breve e viene prolungato
- Campo B: L'impulso trigger è più lungo del tempo di riferimento.
- Campo C: La bobina di arresto interrompe l'esaurimento del tempo impostato.

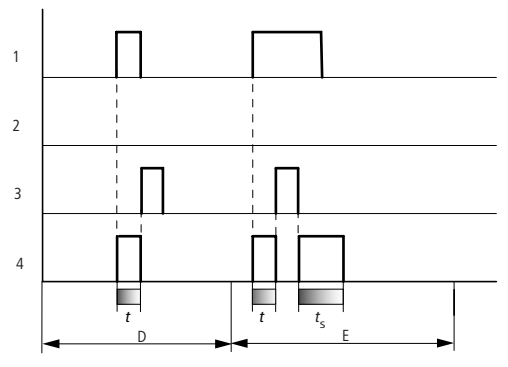

Figura 111: Diagramma di stato temporizzatore, a generazione di impulsi 2

• Campo D:

La bobina di reset resetta il temporizzatore.

Campo E:

La bobina di reset resetta il temporizzatore. La bobina trigger è ancora attiva dopo la disattivazione della bobina di reset ed il tempo impostato trascorre.

## Temporizzatore, lampeggiante in modo sincrono e asincrono

Valore temporale >I1: Tempo impulso Valore temporale >I2: Tempo di pausa

Lampeggiamento sincrono (simmetrico): >11 uguale a >12 Lampeggiamento asincrono: >11 diverso da >12

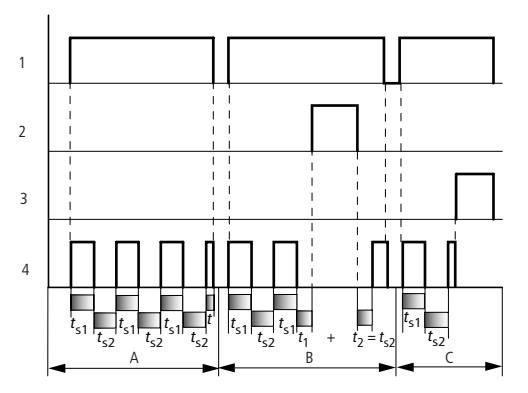

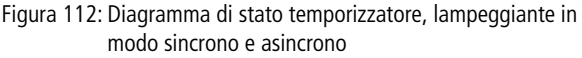

- 1: bobina trigger T..EN
- 2: bobina di arresto T..ST
- 3: bobina di reset T..RE
- 4: contatto di commutazione (contatto NA) T..Q1
- Campo A: Il relè lampeggia fintantoché la bobina trigger è attiva.
- Campo B: La bobina di arresto interrompe l'esaurimento del tempo impostato.
- Campo C: La bobina di reset resetta il relè.

#### Limitazione valore

Questo modulo funzione è disponibile a partire dalla versione apparecchio 04.

easy800 mette a disposizione 32 moduli limitazione valore da VC01 a VC32. Il modulo Limitazione valore consente di limitare i valori. E' possibile definire un valore limite superiore ed un valore limite inferiore. Il modulo emette soltanto valori compresi entro i limiti dei valori.

#### Cablaggio di una limitazione di valore

Un modulo Limitazione valore viene integrato nel circuito come bobina.

M 48-----C VC21EN

Figura 113: Schema elettrico easy800 con limitazione valore VC

Visualizzazione parametri e set di parametri per il modulo VC:

| VC21 | Modulo funzionale VC Limitazione valore, numero 27 |
|------|----------------------------------------------------|
| +    | Compare nella visualizzazione parametri            |
| >I1  | Valore d'ingresso                                  |
| >SH  | Valore limite superiore                            |
| >SL  | Valore limite inferiore                            |
| QV>  | Valore di uscita limitato                          |

#### Ingressi

Gli ingressi modulo >I1 > >SH e >SL possono presentare i seguenti operandi:

- Costante
- Merker MD, MW, MB
- Ingressi analogici da IA01 a IA04
  - IA01: Morsetto I7
  - IA02: Morsetto I8
  - IA03: Morsetto I11
  - IA04: Morsetto I12
- Uscita analogica QA01
- Valore reale ... QV> di un altro modulo funzionale

#### Uscita

L'uscita modulo QV> può presentare i seguenti operandi:

- Merker MD, MW, MB
- Uscita analogica QA01

VC21 >I1 >SH >SL QV>

÷

|     |                         | Campo di valori              |  |  |  |  |
|-----|-------------------------|------------------------------|--|--|--|--|
| >I1 | Valore d'ingresso       | da -2147483648 a +2147483647 |  |  |  |  |
| >SH | Valore limite superiore |                              |  |  |  |  |
| >SL | Valore limite inferiore |                              |  |  |  |  |
| QV> | Valore di uscita        |                              |  |  |  |  |

### Campo di valori degli ingressi e delle uscite

#### Come visualizzare il set di parametri nel menu PARA-METRI

- + richiamo possibile
- richiamo bloccato

#### Funzione bobina

Da VC01EN a VC32EN, abilitazione del modulo

## Spazio in memoria richiesto dal modulo Limitazione valore

Il modulo funzionale Limitazione valore richiede 40 byte di spazio in memoria più 4 byte per ogni costante sull'ingresso.

#### Modo d'azione del modulo Limitazione valore

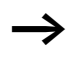

Per funzionare correttamente, il modulo deve essere abilitato. La bobina VC..EN è attiva. Se la bobina VC..EN non è attiva, l'intero modulo viene disattivato e resettato. Il valore di uscita si azzera.

Se la bobina di abilitazione è attiva, viene acquisito il valore sull'ingresso VC..11. Se il valore è maggiore del valore limite superiore o minore del valore limite inferiore, vengono emessi i valori limite sull'uscita VC..QV.

#### Esempio con modulo temporizzatore e contatore

Quando il contatore raggiunge il valore 10, lampeggia una spia di segnalazione. Nell'esempio sono cablati entrambi i moduli funzionali C 01 e T 01.

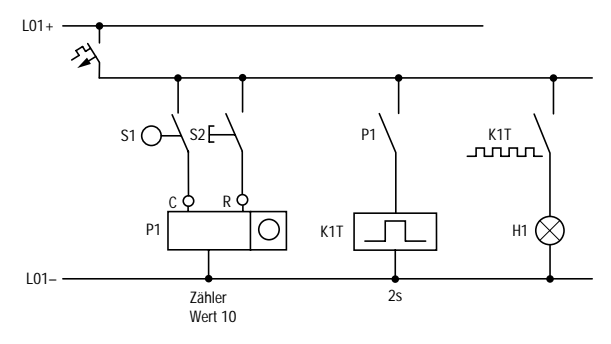

Figura 114: Cablaggio fisso con relè

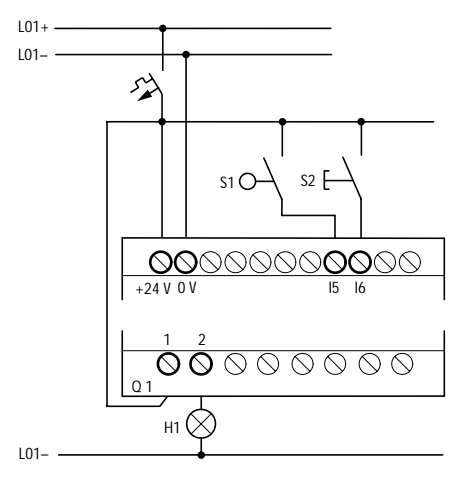

Figura 115: Cablaggio con easy ... - DC-R...

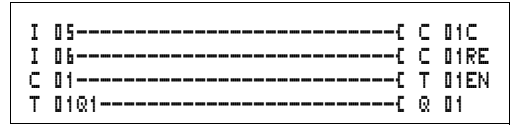

Figura 116: Cablaggio di easy800 e schema elettrico

## Immissione di parametri di moduli funzionali dallo schema elettrico.

E' possibile portarsi sull'immisione parametri sia da un contatto che da una bobina.

▶ Immettere lo schema elettrico fino a 🕻 🛿 1 come bobina.

 $\ensuremath{\mathbb{C}}$   $\ensuremath{\mathbb{I}}$  1  $\ensuremath{\mathbb{C}}$  è la bobina di conteggio del modulo funzionale contatore 01.

| I | 05C   | ç  | 01C      |
|---|-------|----|----------|
| 1 | U 0L  | ч. | 0 I K C. |
| C | 01{   | Т  | 01EN     |
| Т | 01Q1C | Q  | 01       |

Figura 117: Cablaggio di easy800 e schema elettrico

- ▶ Restare posizionati sul numero.
- ► Premere OK.

easy800richiama la visualizzazione parametri con **OK** se il cursore è posizionato sul numero del contatto.

Viene visualizzata la prima parte del set di parametri di un contatore.

- Con il cursore > portarsi sul segno + nell'immissione valori dietro > SH:
  - >SH significa: ingresso del modulo per il valore di riferimento contatore superiore
  - Il segno + indica che i parametri di questo temporizzatore possono essere modificati tramite il punto menu PARAMETRI.
- Modificare il valore di riferimento superiore del contatore su 10:
  - Portare il cursore sui decimali con < >.
  - Con  $\sim$  modificare il valore nella posizione.
- Con OK memorizzare il valore e con ESC ritornare allo schema elettrico.

easy800rappresenta visualizzazioni di parametri specifiche per i moduli funzionali. Il significato dei parametri viene descritto in associazione ai moduli funzionali.

C 01 + >SH +10 >SL >SV ► Immettere lo schema elettrico fino al contatto T II del temporizzatore. Impostare il parametro per T II.

Il temporizzatore funziona come relè intermittente. Il simbolo di easy800 per il relè lampeggiante è  $\mathbf{I}$ . La funzione viene impostata in alto a destra accanto al numero nella visualizzazione parametri.

A destra della funzione "lampeggiante" viene impostata la base tempi. Lasciare la base tempi su 🕏 per i secondi.

 Portarsi con il cursore verso destra sul segno + per l'immissione del valore di riferimento temporale > I 1.

Se lo stesso valore nominale viene immesso su > I1 e > I2, il temporizzatore funziona come lampeggiatore sincrono.

Il segno + indica che i parametri di questo temporizzatore possono essere modificati tramite il punto menu PARA-METRI.

- ► Confermare l'immissione del valore con **OK**.
- ► Uscire dall'immissione modulo con ESC per ritornare allo schema elettrico.
- ► Completare lo schema elettrico.
- ► Verificare lo schema elettrico con la visualizzazione del flusso di corrente.
- ▶ Portare easy800nella modalità RUN e tornare allo schema elettrico.

Mediante la visualizzazione flusso di corrente dello schema elettrico è possibile visualizzare tutti i set di parametri.

- ▶ Portare il cursore su 🤇 🛛 1 e premere OK.
- C 01 + >SL >SV QV>+0

La serie di parametri del contatore viene visualizzata con valore reale e valore di riferimento.

► Con il cursore ~ portarsi verso il basso fino alla comparsa del valore QV>.

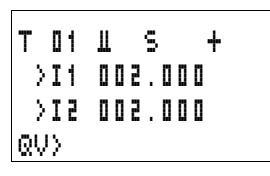

| C 01 |   | + |
|------|---|---|
| ≻SL  |   |   |
| >SV  |   |   |
| QV>+ | 1 |   |
| C_   |   |   |

| Т             | 01    | Ш  |   |   | S |   |   |   | + |  |
|---------------|-------|----|---|---|---|---|---|---|---|--|
| $\rightarrow$ | I1    | ۵  | 0 | - |   | 0 | 0 | ۵ |   |  |
| $\rightarrow$ | 5 I - |    |   |   |   |   |   |   |   |  |
|               | QV)   | ò  | ۵ |   | 5 | 5 | ۵ |   |   |  |
|               | Eľ    | ۷. |   |   |   |   |   |   |   |  |

► Comandare l'ingresso I5. Il valore reale cambia.

Dall'indicazione **C** si riconosce che la bobina di conteggio è comandata.

Se il valore reale ed il valore di riferimento massimo del contatore sono uguali, il temporizzatore inserisce e disinserisce la spia di segnalazione ogni 2 secondi.

Raddoppiare la frequenza di intermittenza:

► Nella visualizzazione del flusso di corrente selezionare T I e modificare la costante del tempo di riferimento su III . IIII.

Non appena viente premuto **OK**, la spia di segnalazione lampeggia due volte più velocemente.

Dall'indicazione **EN** si riconosce che la bobina di abilitazione è comandata.

Le impostazioni dei valori di riferimento con costanti possono essere modificate anche tramite il punto menu PARAMETRI.

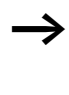

Il tempo reale è visualizzato soltanto nella modalità RUN. Richiamare la visualizzazione dei parametri tramite la visualizzazione del flusso di corrente o l'opzione PARA-METRI.

## 5 Rete easy-NET

| Introduzione alla rete<br>easy-NET | Tutti gli apparecchi easy800 presentano un collegamento di rete easy-NET. Questa rete è dimensionata per otto utenti.                                                                                                    |
|------------------------------------|----------------------------------------------------------------------------------------------------|
|                                    | Tramite la rete easy-NET è possibile:                                                                                                    |
|                                    | <ul> <li>Elaborare ulteriori ingressi e uscite.</li> <li>Comandare in modo più rapido ed efficiente grazie a programmi distribuiti.</li> <li>Sincronizzare data e ora.</li> <li>Leggere e scrivere ingressi e uscite.</li> <li>Inviare valori ad altri utenti.</li> <li>Ricevere valori da altri utenti.</li> <li>Caricare programmi da e verso ogni utente.</li> </ul> |
|                                    | La rete easy-NET è basata sulla rete CAN (Controller Area<br>Network). CAN è specificata secondo la norma ISO 11898.<br>CAN presenta di fabbrica le seguenti caratteristiche:                                                                                                    |
|                                    | <ul> <li>Protocollo orientato alle informazioni.</li> <li>Accesso bus multimaster con arbitraggio bus bit per bit<br/>non distruttivo tramite informazioni classificate in ordine<br/>di priorità (Arbitraggio: Una istanza che regola quale hard-<br/>ware il bus potrà utilizzare).</li> </ul>                                                                        |
|                                    | <ul> <li>Sistema di distribuzione informazioni multicast con<br/>filtraggio delle informazioni a lato ricezione.</li> </ul>                                                                                                    |
|                                    | • Elevata capacità di elaborazione in tempo reale (breve tempo di reazione delle informazioni ad alta priorità, brevi tempi di recupero da errori).                                                                                                    |
|                                    | <ul> <li>Funzionalità garantita anche in condizioni pesantemente<br/>disturbate (breve lunghezza di blocco).</li> </ul>                                                                                                    |
|                                    | • Elevata sicurezza nei confronti degli errori.                                                                                                    |
| <u> </u>                           | Per la rete easy-NET è stata utilizzata come base la confi-<br>gurazione CAN. Le informazioni da trasmettere sono state<br>adattate e ottimizzate in base alle esigenze del mondo                                                                                                    |

easy800.

| Topologie, indirizzamento   | La rete easy-NET consente una topologia lineare. In base alle  |
|-----------------------------|----------------------------------------------------------------|
| e funzioni della rete easy- | possibilità di indirizzamento desiderate, esistono due tipi di |
| NET                         | gestione di linea.                                             |

- Gestione linea "ad anello attraverso l'apparecchio",
- Gestione linea mediante elementi a T e linee secondarie.

#### Gestione linea ad anello attraverso l'apparecchio

Questo tipo di cablaggio offre la possibilità di eseguire l'indirizzamento degli utenti mediante l'utente 1 o EASY-SOFT (-PRO). In caso di interruzione della linea, la rete non è più operativa a partire dal punto di interruzione.

#### Elementi a T e linee secondarie

In questo tipo di cablaggio, ogni apparecchio deve essere indirizzato singolarmente mediante:

- Scaricamento del programma,
- Scaricamento di numeri con EASY-SOFT (-PRO),
- mediante display oppure
- l'apparecchio è già indirizzato.

Se la linea secondaria viene portata ad un utente, tutti gli altri apparecchi nella rete restano operativi.

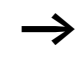

La linea secondaria dall'elemento a T all'apparecchio non deve superare 0,3 m. In caso contrario la comunicazione tramite easy-Net potrebbe non funzionare.
| Ubicazione Numero utente |           | "Cablaggio ad | Elementi a T e linee                |                                |
|--------------------------|-----------|---------------|-------------------------------------|--------------------------------|
| geografica,<br>posizione | Esempio 1 | Esempio 2     | anello attraverso<br>l'apparecchio" | secondarie                     |
| 1                        | 1         | 1             | 留<br>easy800<br>MFD easyE           | 合成 Casy&OO CasyE Casy&OO CasyE |
| 2                        | 2         | 3             | easy800<br>MFD easyE                | easy800<br>MFD easyE           |
| 3                        | 3         | 4             | easy800<br>MFD easyE                | easy800<br>MFD easyE           |
| 4                        | 4         | 8             | easy800<br>MFD easyE                | easy800<br>MFD easyE           |
| 5                        | 5         | 7             | easy800<br>MFD easyE                | easy800<br>MFD easyE           |
| 6                        | 6         | 2             | easy800<br>MFD easyE                | easy800<br>MFD easyE           |
| 7                        | 7         | 6             | easy800<br>MFD easyE                | easy800<br>MFD easyE           |
| 8                        | 8         | 5             | 宿<br>easy800<br>MFD easyE           | easy800<br>MFD easyE           |

#### Topologia ed esempi di indirizzamento

- Esempio 1: Ubicazione geografica uguale a numero utente
- Esempio 2: Ubicazione geografica diversa da numero utente (ad eccezione della posizione 1 uguale a utente 1).

L'ubicazione geografica 1 presenta sempre il numero utente 1. L'utente 1 è l'unico utente che deve sempre essere presente.

| Utente | Apparecc<br>base | hio di     | Espansior   | ne locale | Dati bit re             | ete                     | Dati word  | rete     |
|--------|------------------|------------|-------------|-----------|-------------------------|-------------------------|------------|----------|
|        | Ingresso         | Uscita     | Ingresso    | Uscita    | Ingresso                | Uscita                  | Rice-      | Trasmis- |
|        | I                | Q          | R           | S         | RN                      | SN                      | zione      | sione    |
| 1      | 1   1<br>16      | 1 Q 1<br>8 | 1 R 1<br>16 | 1 S 1 8   | 2 8 RN<br>1 32          | 2 8<br>SN 1<br>32       | GT 1<br>32 | PT 1 32  |
| 2      | 2 I 1<br>16      | 2 Q 1<br>8 | 2 R 1<br>16 | 2 S 1 8   | 1, 3 8<br>RN 1<br>32    | 1, 3 8<br>SN 1<br>32    | GT 1<br>32 | PT 1 32  |
| 3      | 3 I 1<br>16      | 3 Q 1<br>8 | 3 R 1<br>16 | 3 S 1 8   | 1, 2, 4<br>8 RN 1<br>32 | 1, 2, 4<br>8 SN<br>1 32 | GT 1<br>32 | PT 1 32  |
| 4      | 4 I 1<br>16      | 4 Q 1<br>8 | 4 R 1<br>16 | 4 S 1 8   | 1 3, 5<br>8 RN 1<br>32  | 1 3, 5<br>8 SN<br>1 32  | GT 1<br>32 | PT 1 32  |
| 5      | 5 I 1<br>16      | 5 Q 1<br>8 | 5 R 1<br>16 | 5 S 1 8   | 1 4, 6<br>8 RN 1<br>32  | 1 4, 6<br>8 SN<br>1 32  | GT 1<br>32 | PT 1 32  |
| 6      | 6 I 1<br>16      | 6 Q 1<br>8 | 6 R 1<br>16 | 6 S 1 8   | 1 5,<br>7,8 RN 1<br>32  | 1 5, 7,<br>8 SN 1<br>32 | GT 1<br>32 | PT 1 32  |
| 7      | 7 I 1<br>16      | 7 Q 1<br>8 | 7 R 1<br>16 | 7 S 1 8   | 1 6, 8<br>RN 1<br>32    | 1 6, 8<br>SN 1<br>32    | GT 1<br>32 | PT 1 32  |
| 8      | 8 I 1<br>16      | 8 Q 1<br>8 | 8 R 1<br>16 | 8 S 1 8   | 1 7 RN<br>1 32          | 1 7<br>SN 1<br>32       | GT 1<br>32 | PT 1 32  |

 $\rightarrow$ 

# Posizione e indirizzamento degli operandi tramite la rete easy-NET

Il collegamento RN-SN è un collegamento punto-punto fra gli utenti indicati. Per RN e SN, il numero del contatto deve coincidere con il numero della bobina. Esempio: 2SN30 dall'utente 8 viene trasmesso su 8RN30 dell'utente 2.

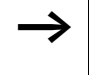

Ogni utente con schema elettrico può accedere con diritto di lettura agli ingressi e alle uscite fisiche degli altri utenti ed elaborarli localmente.

Esempio 1:

L'utente 1 deve leggere l'ingresso I1 dell'utente 2 e scriverlo sull'uscita Q1 dell'utente 2. L'utente 2 non presenta uno schema elettrico.

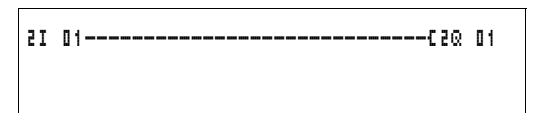

Figura 118:Schema elettrico nell'utente 1

Esempio 2:

Il merker M 01 dell'utente 4 deve commutare tramite la rete l'uscita Q1 dell'utente 3. Entrambi gli utenti presentano uno schema elettrico.

Figura 119:Schema elettrico nell'utente 4: impostare bobina 01 nell'utente 3

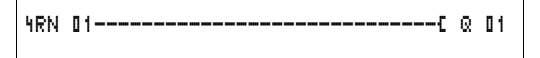

Figura 120:Schema elettrico nell'utente 3: acquisire il valore della bobina 01 nell'utente 4

#### Funzioni degli utenti nella rete

Gli utenti della rete easy-NET possono presentare due diverse funzioni:

- Utente intelligente con un proprio programma (utenti da 1 a 8)
- Apparecchio di I/O (REMOTE IO) senza un programma proprio (utenti da 2 a 8)

 $\rightarrow$ 

L'utente 1 deve sempre presentare uno schema elettrico.

#### Possibili diritti di scrittura e lettura nella rete

In base alla loro funzione e configurazione nella rete easy-NET, gli utenti presentano diversi diritti di scrittura e lettura.

#### Utente 1

Diritti di lettura su tutti gli ingressi e le uscite di tutti gli utenti, indipendentemente dalla funzione. Tenere conto dell'impostazione di SEND IO (-> Sezione "Trasmissione di ogni variazione degli ingressi/uscite (SEND IO)", Pagina 255).

Diritto di scrittura sulle proprie uscite locali.

Diritti di scrittura sulle uscite fisiche digitali degli utenti che funzionano come apparecchi di I/O.

Diritti di scrittura sui dati bit di rete da 2 a 8 SN 1 fino a 32.

#### Utenti da 2 a 8 Funzione apparecchi di I/O Nessun diritto di scrittura e lettura.

#### Funzione utenti intelligenti

Diritti di lettura su tutti gli ingressi e le uscite di tutti gli utenti, indipendentemente dalla funzione. Tenere conto dell'impostazione di SEND IO (--> Sezione "Trasmissione di ogni variazione degli ingressi/uscite (SEND IO)", Pagina 255).

Diritti di scrittura sulle proprie uscite locali.

Diritti di scrittura sui dati bit di rete .. da SN 1 a 32.

| Configurazione della rete<br>easy-NET | La rete easy-NET è configurabile per essere ottimizzata in base alla vostra specifica applicazione.                                                                                                    |  |  |
|---------------------------------------|----------------------------------------------------------------------------------------------------|--|--|
|                                       | Numero utente                                                                                                    |  |  |
|                                       | Nell'apparecchio il numero utente è designato come easy-<br>NET-ID:. Negli apparecchi con display è possibile impostare<br>il numero utente tramite i tasti di easy800.                                                                                             |  |  |
| $\rightarrow$                         | Vantaggiosamente, tutte le impostazioni easy-NET<br>vengono effettuate sull'utente 1. L'utente 1 configura<br>l'intera rete. Soltanto in caso di sostituzione si dovrà<br>procedere ad una configurazione in loco.                                                  |  |  |
|                                       | l numeri utente validi per il funzionamento vanno da 01 a<br>08.                                                                                                    |  |  |
|                                       | Numero utente $00 = impostazione di fabbrica$                                                                                                    |  |  |
|                                       | Il numero utente 00 impedisce un doppio indirizzamento in caso di sostituzione di un apparecchio esistente.                                                                                                    |  |  |
|                                       | Velocità di trasmissione                                                                                                    |  |  |
|                                       | L'hardware degli apparecchi easy800consente di raggiun-<br>gere velocità di trasmissione comprese fra 10 e 1000 kBaud<br>ad incrementi prestabiliti. In questo contesto, la lunghezza di<br>tutte le linee è associata alla massima velocità di trasmis-<br>sione ( |  |  |
|                                       | La velocità di trasmissione viene impostata sotto il punto menu BAUDRATE:.                                                                                                    |  |  |
|                                       | Le possibili velocità di trasmissione in baud sono: 10, 20, 50                                                                                                    |  |  |

Le possibili velocità di trasmissione in baud sono: 10, 20, 50, 125, 250, 500 e 1000 kB

125 kB = impostazione di fabbrica

# Come modificare manualmente i tempi di pausa e la velocità di ripetizione scrittura

Ogni collegamento di rete easy-NET rileva automaticamente quanti utenti sono attivi nella rete, quale velocità di trasmissione in baud è utilizzata e quanti byte sono stati trasmessi complessivamente. Da questi dati viene calcolato automaticamente un tempo di pausa minimo, richiesto dall'apparecchio affinché tutti gli utenti trasmettano le proprie informazioni. Per aumentare il tempo di pausa, il valore BUSDELAY: deve essere impostato come maggiore di zero.

Impostando il valore "1" il tempo di pausa raddoppia, impostando il valore "15" il tempo di pausa aumenta di sedici volte.

 $t_{pneu} = t_p \times (1 + n)$   $t_{pneu} = nuovo tempo di pausa$   $t_p = tempo di pausa rilevato dalla rete$ n = valore BUSDELAY

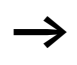

Un prolungamento del tempo di pausa significa che per ogni unità di tempo vengono trasmesse meno informazioni (ingressi, uscite, dati bit, dati word).

La velocità di reazione dell'intero PLC dipende dalla velocità di trasmissione in baud, dal tempo di pausa e dalla quantità di dati da trasmettere.

Tanto minore la quantità di dati da trasmettere, quanto più rapidi i tempi di reazione.

L'aumento del tempo di pausa ha senso soltanto durante la messa in servizio. Per un aggiornamento più rapido dei dati della visualizzazione del flusso di corrente nel PC, sulla rete viene prodotto entro il tempo di pausa un campo più lungo per questi dati.

# Trasmissione di ogni variazione degli ingressi/uscite (SEND IO)

Se si desidera che ogni variazione di un ingresso o di una uscita venga tempestivamente comunicata agli altri utenti di rete, deve essere attivata la funzione SEND IO. Se utenti intelligenti possono accedere direttamente con diritti di lettura agli ingressi e alle uscite di altri utenti (2I 02, 8Q 01, ecc.), SEND IO deve essere attivato

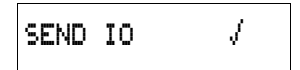

Questo significa che il volume di informazioni pervenute nella rete può notevolmente aumentare.

Se si desiderano contatori più rapidi, disattivare SEND IO. In caso contrario i dati di ingresso verranno scritti molto rapidamente sulla rete, in quanto questi dati variano continuamente caricando inutilmente la rete.

Se apparecchi intelligenti devono scambiare informazioni in bit, questo scambio deve essere realizzato tramite RN e SN.

**SEND** IO  $\sqrt{}$  = impostazione di fabbrica

#### Commutazione automatica fra le modalità di funzionamento RUN e STOP

Se durante il funzionamento gli utenti da 2 a 8 devono seguire automaticamente la commutazione della modalità di funzionamento dell'utente 1, attivare REMOTE RUN.

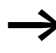

Gli apparecchi di I/O devono sempre avere la funzione SEND IO attivata affinché l'utente 1 riceva sempre dati di ingresso/uscita aggiornati.

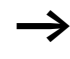

Gli utenti intelligenti con display seguono le commutazioni della modalità di funzionamento soltanto quando l'apparecchio è dotato di visualizzazione di testo o testo.

In occasione della messa in servizio tenere conto delle seguenti condizioni!

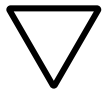

#### Attenzione!

Se più tecnici mettono in servizio una macchina o un impianto fisicamente distante e collegato tramite la rete NET, occorre assicurarsi che REMOTE RUN non sia attivato.

In caso contrario potrebbero verificarsi avviamenti indesiderati di macchine o impianti durante la messa in servizio. Gli eventi correlati dipendono dalla macchina o impianto.

**REMOTE RUN**  $\sqrt{}$  = impostazione di fabbrica

#### Come configurare gli apparecchi di I/O (REMOTE IO)

Tutti gli apparecchi sono configurati di fabbrica come apparecchi di I/O. Questo offre il vantaggio che gli apparecchi possono essere utilizzati immediatamente con e senza display come ingressi e uscite. In seguito è necessario assegnare soltanto i numeri utente. Questo può avvenire mediante EASY-SOFT (-PRO) o un utente 1 con display.

Se si desidera configurare un apparecchio come utente di rete intelligente, disattivare REMOTE IO.

### REMOTE IO

Figura 121:Remote IO disattivato

Le impostazioni standard per un apparecchio di I/O sono le seguenti:

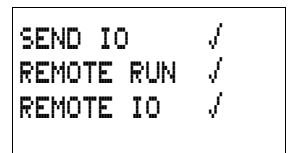

Numero utente (easy-NET-ID) e velocità di trasmissione in baud possono essere determinati tramite l'utente 1.

### Come richiamare la visualizzazione di stato di altri utenti

In ogni apparecchio dotato di display è possibile visualizzare lo stato degli ingressi e delle uscite di un qualsiasi utente di rete.

▶ Passare alla visualizzazione di stato e premere ESC.

Il cursore si porta sulla visualizzazione dell'utente di rete NT.. e lampeggia. Il numero utente viene anteposto alla visualizzazione degli ingressi e delle uscite.

- ► Portarsi sul numero dell'utente desiderato con i tasti cursore ~ e ~.
- ► Premere OK.
- ▶ Per visualizzare lo stato degli ingressi e delle uscite di una espansione locale, premere OK.

| 111  | 2<br>I <u>NT1</u> | <br>P- |
|------|-------------------|--------|
| LU   | 06:42             |        |
| 101  |                   | RUN    |
|      |                   |        |
| 311  | 2                 |        |
|      | I NTB             | P-     |
| LU   | 06:42             |        |
| 301  | .36               | RUN    |
|      |                   |        |
| 34.1 | <b>c</b>          |        |
|      | I NTE D           | )C P-  |
| LU   | 06:45             |        |
| 351  | .36               | RUN    |

Una ulteriore pressione di **ESC** o **OK** chiude la visualizzazione degli stati degli ingressi e delle uscite dell'utente di rete.

L'utente sul cui display è visualizzato il stato non può leggere i propri dati dalla rete.

Esempio: Sull'utente 3 lampeggia NT3. Gli ingressi e le uscite 31., 3R., 3Q. e 3S. non possono essere visualizzati.

Se l'indicazione NT3 non lampeggia, gli ingressi e le uscite sono visualizzati.

#### Tipi di informazioni degli utenti

La rete easy-NET riconosce diversi tipi di informazioni. Per la precisione:

- Dati di uscita trasmessi dall'utente 1 (Q., S.) agli utenti senza programma.
- Invio e ricezione di uscite e ingressi di rete fra gli utenti con programma (\*SN, \*RN).
- Invio e ricezione di dati tramite la rete fra utenti con programma (moduli funzionali PT e GT).
- Trasmissione di ingressi, uscite, stato utenti (I, R, Q, S).
- Caricamento e scaricamento di programmi da ogni utente.

La rete easy-NET si basa su CAN. Ogni tipo di informazione presenta una propria identificazione. Questa identificazione è utilizzata per stabilire la priorità dell'informazione. Questo è importante nei casi di trasmissione limite, per garantire che tutte le informazioni arrivino a destinazione.

#### Comportamento di trasmissione

### Trasmissione di informazioni alla CPU di rete sull'immagine del programma

Il collegamento di rete di easy800presenta una propria CPU. Questo consente di elaborare i dati di rete parallelamente all'elaborazione del programma. Dopo un ciclo di programma, lo stato dei dati di rete viene scritto nell'immagine operandi del programma, e i dati di trasmissione vengono letti dall'immagine. Con questi dati il programma esegue il ciclo successivo.

**Come leggere e trasmettere i dati di rete dalla CPU** La CPU di rete dell'utente legge ogni informazione presente nella rete. Se l'informazione è rilevante per l'utente, viene depositata in una memoria informazioni.

Se il contenuto di una informazione di trasmissione varia, l'informazione in questione viene inviata. L'invio avviene soltanto quando nella rete non sono presenti notizie.

La rete easy-NET è impostata in modo tale che ogni utente possa inviare le proprie informazioni. Questo significa che l'utente deve rispettare un tempo di pausa fra l'invio delle informazioni. Il tempo di pausa aumenta con l'aumentare del numero di utenti e con la riduzione della velocità di trasmissione in baud.

Il numero degli utenti viene riconosciuto da ogni utente tramite un "segno di vita".

- Per la trasmissione rapida delle informazioni vale quanto segue:
  - Impostare la massima velocità di trasmissione in baud possibile in considerazione della lunghezza di rete e della sezione di linea.
  - Meno informazioni = informazioni più veloci.
  - Evitare il download di programmi nella modalità di funzionamento RUN.

#### Segni di vita dei singoli utenti e diagnosi

Affinché lo stato di un utente di rete possa essere riconosciuto dagli altri utenti, il tipo di informazioni ingressi e uscite vale come riconoscimento dei segni di vita. Gli stati degli ingressi e delle uscite sono inviati ciclicamente e in funzione della velocità di trasmissione in baud indipendentemente dall'impostazione SEND IO. Se dopo un intervallo di tempo dipendente dalla velocità di trasmissione in baud gli ingressi e le uscite di un utente non vengono riconosciuti da altri utenti, l'utente in questione viene valutato come scollegato fino al riconoscimento del successivo segno di vita.

La valutazione avviene nei seguenti intervalli di tempo:

| Velocità di trasmis-<br>sione in baud | L'utente deve inviare il segno di vita ogni | L'utente riconosce<br>l'assenza di un segno di<br>vita |
|---------------------------------------|---------------------------------------------|--------------------------------------------------------|
| [KB]                                  | [ms]                                        | [ms]                                                   |
| 1000                                  | 60                                          | 180                                                    |
| 500                                   | 60                                          | 180                                                    |
| 250                                   | 120                                         | 360                                                    |
| 125                                   | 240                                         | 720                                                    |
| 50                                    | 600                                         | 1800                                                   |
| 20                                    | 1500                                        | 4500                                                   |
| 10                                    | 3000                                        | 9000                                                   |

Se viene riconosciuta l'assenza di un segno di vita, il corrispondente contatto diagnostico è impostato sullo stato "1".

| Contatto<br>diagnostico | Numero<br>utente |
|-------------------------|------------------|
| ID 01                   | 1                |
| ID 02                   | 2                |
| ID 03                   | 3                |
| ID 04                   | 4                |

| Contatto<br>diagnostico | Numero<br>utente |
|-------------------------|------------------|
| ID 05                   | 5                |
| ID 06                   | 6                |
| ID 07                   | 7                |
| ID 08                   | 8                |

Se un utente non invia segni di vita (utente non presente, rete easy-NET interrotta), si attiva il corrispondente contatto diagnostico ID ...

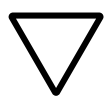

#### Attenzione!

Se un utente deve necessariamente conoscere gli stati di ingressi, uscite o determinati dati da un altro utente, il corrispondente contatto diagnostico deve essere valutato, procedendo quindi a seconda della specifica applicazione.

Se i corrispondenti contatti diagnostici non vengono valutati, potrebbero verificarsi funzioni errate nell'applicazione.

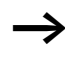

I dati da leggere relativi ad un utente difettoso vengono impostati nello stato "0" dopo il riconoscimento dell'errore.

#### Sicurezza di trasmissione della rete

La rete easy-NET è una rete basata su CAN. CAN viene utilizzata nelle autovetture e nei veicoli di utilità impiegati nei settori più disparati. Per quanto riguarda la trasmissione, quindi, valgono le stesse capacità di riconoscimento errori valide per CAN. Da uno studio BOSCH sulle informazioni errate non rilevate è emerso quanto segue:

La probabilità di mancata individuazione di una informazione errata (probabilità di errori residui) è pari ad un tasso di informazioni errate  $< 10^{-10}$ .

Il tasso di informazioni errate dipende da:

- Carico del bus
- Lunghezza dei telegrammi
- Frequenza di guasto
- Numero di utenti

Esempio:

Rete con:

- 500 KBaud
- carico bus medio 25 %
- ore di funzionamento medie 2000 h/anno
- tasso d'errore medio pari a  $10^{-3}$ , vale a dire: 1 informazione su 1000 è disturbata
- Trasmissione di 1,12  $\times$  10<sup>10</sup> informazioni all'anno, di cui 1,12  $\times$  10<sup>7</sup> informazioni all'anno disturbate
- Probabilità di errori residui: r <  $10^{-10} \times 10^{-3} = 10^{-13}$

Questo significa: una informazione su 10<sup>13</sup> è talmente disturbata da non consentire il riconoscimento del disturbo in questione. Ciò corrisponde per questa rete ad un periodo di funzionamento di circa 1000 anni.

### 6 Impostazioni di easy

|                        | Tutte le impostazioni di easy richiedono che l'apparecchio<br>sia dotato di tastiera e display.<br>A partire da EASY-SOFT (-PRO), versione 4.0, tutti gli appa-<br>recchi possono essere impostati tramite software.                                                                                                    |
|------------------------|----------------------------------------------------------------------------------------------------|
| Password di protezione | E' possibile garantire una protezione tramite password contro accessi non autorizzati.                                                                                                    |
|                        | Come password viene impostato un valore tra 000001 e<br>999999. Con la combinazione numerica 000000 la<br>password viene cancellata.                                                                                                    |
|                        | La password di protezione blocca l'accesso ai campi selezio-<br>nabili. Attivando la password, il menu speciale viene sempre<br>protetto.                                                                                                    |
|                        | La password può proteggere le seguenti impostazioni e i<br>seguenti campi:                                                                                                    |
|                        | <ul> <li>richiamo e modifica del programma</li> <li>trasferimento di uno schema elettrico alla scheda di<br/>memoria (varianti display).</li> <li>commutazione fra le modalità di funzionamento RUN e<br/>STOP</li> <li>richiamo e modifiche dei parametri dei moduli funzionali</li> <li>tutte le impostazioni dell'orologio calendario</li> <li>modifiche di tutti i parametri di sistema</li> <li>la comunicazione con il singolo apparecchio. (Possibilità di<br/>inoltro ad altri apparecchi.)</li> <li>Disinserire la funzione di cancellazione password.</li> </ul>                                                                                                    |
|                        | <ul> <li>Come password viene impostato un valore tra 000001 e<br/>999999. Con la combinazione numerica 000000 la<br/>password viene cancellata.</li> <li>La password di protezione blocca l'accesso ai campi selez<br/>nabili. Attivando la password, il menu speciale viene semp<br/>protetto.</li> <li>La password può proteggere le seguenti impostazioni e i<br/>seguenti campi:</li> <li>richiamo e modifica del programma</li> <li>trasferimento di uno schema elettrico alla scheda di<br/>memoria (varianti display).</li> <li>commutazione fra le modalità di funzionamento RUN e<br/>STOP</li> <li>richiamo e modifiche dei parametri dei moduli funziona</li> <li>tutte le impostazioni dell'orologio calendario</li> <li>modifiche di tutti i parametri di sistema</li> <li>la comunicazione con il singolo apparecchio. (Possibilità<br/>inoltro ad altri apparecchi.)</li> <li>Disinserire la funzione di cancellazione password.</li> </ul> |

| $\rightarrow$    | Una password registrata in easy viene trasferita insieme<br>con lo schema elettrico sulla scheda di memoria, indipen-<br>dentemente dal fatto che questa sia stata attivata o no.                                                                          |
|------------------|----------------------------------------------------------------------------------------------------|
|                  | Se questo schema elettrico di easy viene ricaricato dalla<br>scheda, anche la password viene trasferita in easy ed è<br>immediatamente attiva.                                                                                                    |
|                  | Set-up della password                                                                                                    |
|                  | E' possibile impostare una password mediante il menu<br>speciale, indipendentemente dalla modalità RUN o STOP. Se<br>è già attivata una password, non è possibile passare al menu<br>speciale.                                                             |
|                  | <ul> <li>Richiamare il menu speciale con DEL e ALT.</li> <li>Avviare l'immissione password mediante il punto menu SICUREZZA</li> <li>Premere OK e portarsi sul menu PASSWORD</li> <li>Premendo nuovamente OK si accede all'immissione password.</li> </ul> |
| IMMETTI PASSWORD | Se non è registrata alcuna password, easy passa diretta-<br>mente alla visualizzazione password e visualizza sei trattini:<br>password assente.                                                                                                    |
|                  | <ul> <li>Premere OK, compaiono sei zeri</li> <li>Impostare la password con i tasti cursore:</li> </ul>                                                                                                    |
|                  |                                                                                                    |

- < í selezione posizione nella password,
- $\sim$  impostazione di un valore fra 0 e 9.

| IMMETTI PASSWORD<br>000042 | ► Salvare la nuova password con OK.                                                                                                   |
|----------------------------|----------------------------------------------------------------------------------------------------|
|                            | Con <b>OK</b> abbandonare la visualizzazione password e con <b>ESC</b> e $\checkmark$ accedere al menu CAMPO                          |
|                            | Il campo di validità della password non è stato ancora preso<br>in considerazione. La password è valida, ma non ancora atti-<br>vata. |

#### Selezione del campo di validità della password

- ► Premere OK.
  - ► Selezionare la funzione o il menu da proteggere.
  - Premere OK per proteggere la funzione o il menu (tacca di selezione presente = protetto).

La protezione standard copre il programma e lo schema elettrico.

Devono essere protetti almeno una funzione o un menu.

- SCHEMA ELETTRICO: La password copre il programma con lo schema elettrico e non i moduli funzionali abilitati.
- PARAMETRI: Il menu PARAMETRI è protetto.
- ORA: Data e ora sono protette dalla password.
- MOD FUNZIONAMENTO: La commutazione della modalità di funzionamento RUN o STOP è protetta.
- INTERFACCIA: L'interfaccia è bloccata per l'accesso all'apparecchio collegato. I programmi o i comandi vengono inoltrati ad altri apparecchi collegati tramite la rete easy-NET.
- CANC. PROG: Dopo quattro tentativi errati di immissione della password compare il prompt "CANC. PROG?". Si può optare per non visualizzare questo prompt. In questo caso non si hanno più possibilità, qualora si dimentichi la password, per apportare modifiche nei campi protetti.

SCHEMA ELETTRI/+ PARAMETRI ORA MODALITA + INTERFACCIA CANC. PROG

#### Impostazioni di easy

|                       | Attivazione della password                                                                                                    |
|-----------------------|----------------------------------------------------------------------------------------------------|
|                       | E' possibile attivare una password esistente in quattro modi:                                                                                                    |
|                       | <ul> <li>Automaticamente alla riaccensione di easy,</li> <li>Automaticamente dopo aver caricato uno schema elet-<br/>trico protetto</li> </ul>                                                                                                    |
|                       | <ul> <li>Automaticamente quando all'interfaccia del PC, 30 minuti<br/>dopo l'abilitazione (mediante EASY-SOFT (-PRO),<br/>EASY-SOFT (-PRO)) non è pervenuto alcun telegramma,</li> <li>mediante il menu Password</li> </ul>                                                      |
|                       | <ul> <li>Richiamare il menu speciale con DEL e ALT.</li> <li>Aprire il menu Password mediante il punto menu SICU-<br/>REZZA</li> </ul>                                                                                                    |
| CAMBIA PW<br>ATTIVARE | easy visualizza questo menu soltanto quando è presente una password.                                                                                                    |
| -                     | Prima di attivare la password, annotarla. Se non si ricorda<br>più la registrazione password, è ancora possibile aprire<br>easy (CANC. PROG non è attivo), ma lo schema elettrico e<br>le impostazioni dei dati verranno persi.                                                  |
| $\overline{\langle}$  | Attenzione!<br>Se la password non è nota o è andata persa e la funzione<br>di cancellazione password è disattivata vale quanto<br>segue: L'apparecchio può essere impostato nello stato alla<br>consegna soltanto dal produttore. Il programma e tutti i<br>dati andranno persi. |
|                       | Selezionare ATTIVA PW e premere OK.<br>Adesso la password è attiva. easy ritorna automaticamente<br>alla visualizzazione di stato.                                                                                                    |
|                       | Ora, prima di elaborare uno schema elettrico o se si desidera                                                                                                    |

Ora, prima di elaborare uno schema elettrico o se si desidera passare al menu speciale, è necessario aprire easy con la password.

#### Apertura di easy

L'apertura di easy disattiva la password di protezione. E' possibile riattivare in seguito la password di protezione mediante il menu password o disinserendo e inserendo l'alimentazione.

► Passare con **OK** al menu principale.

La voce PASSWORD... lampeggia.

▶ Passare con OK all'immissione della password.

Se easy nel menu principale visualizza PROGRAMMA... invece di PASSWORD..., significa che la password di protezione non è attiva.

Su easy lampeggia il campo di immissione della password.

- ► Impostare la password con i tasti cursore.
- ► Confermare con OK.

Se la password è corretta, easy ritorna automaticamente alla visualizzazione di stato.

Il punto menu PROGRAMMA... è sbloccato, in questo modo è possibile elaborare lo schema elettrico.

E' altresì possibile accedere al menu speciale.

PASSWORD... STOP RUN √ PASSWORD... IMPOSTA ORA.

IMMETTI PASSWORD XXXXXX

| PROGRAMMA    |  |
|--------------|--|
| STOP         |  |
| PARAMETRI    |  |
| IMPOSTA ORA. |  |

CAMBIA PW

ATTIVA PW

| Come modificare o can | cellare | password | e campo |
|-----------------------|---------|----------|---------|
|                       |         |          |         |

- ► Aprire easy.
- ▶ Richiamare il menu speciale con DEL e ALT.
- ► Aprire il menu Password mediante i punti menu SICU-REZZA e PASSWORD...

La voce CAMBIA PASSW lampeggia.

easy visualizza questo menu soltanto quando è presente una password.

- ► Richiamare l'immissione della password con OK.
- ▶ Passare con OK al campo d'immissione a 6 spazi.
- ► Compare la password attuale.

IMMETTI PASSWORD 100005

IMMETTI PASSWORD

XXXXXX

- Modificare i sei spazi riservati alla password con i tasti cursore.
- ► Confermare con OK. Con ESC abbandonare la visualizzazione della password.

| IMMETT | Ι | PA | ISSWORD |  |
|--------|---|----|---------|--|
|        |   |    |         |  |

#### Cancellazione

Cancellare la password con il valore "000000".

Se non è registrata una password, easy visualizza sei trattini.

Password impostata erroneamente o non più nota Se non si ricorda più la password, è possibile ripetere più volte l'immissione password.

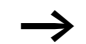

La funzione CANC. PROG non è stata disattivata.

- E' stata immessa una password errata?
- ► Immettere nuovamente la password.

IMMETTI PASSWORD

| CANC. | TUTTO? |
|-------|--------|
|       |        |

Dopo il quarto inserimento errato, easy visualizza una richiesta di cancellazione.

- ► Premere
  - ESC: la cancellazione non viene effettuata.
  - OK: schema elettrico, dati e password vengono cancellati.

easy ritorna alla visualizzazione di stato.

 $\rightarrow$ 

Se non si ricorda più la password, è possibile riaprire premendo **OK** in questo punto l'easy protetto. Lo schema elettrico salvato e tutti i parametri dei moduli funzionali vanno però persi.

Se è stato premuto **ESC**, schema elettrico e dati rimangono conservati. E' possibile ora fare altri quattro tentativi di immissione.

| Come modificare la lingua | easy800 mette a disposizione dieci lingue menu, che è possi- |
|---------------------------|--------------------------------------------------------------|
| menu                      | bile impostare mediante il menu speciale.                    |

| Lingua     | Visualizzazione |
|------------|-----------------|
| Inglese    | ENGLISH         |
| Tedesco    | DEUTSCH         |
| Francese   | FRANCAIS        |
| Spagnolo   | ESPANOL         |
| Italiano   | ITALIANO        |
| Portoghese | PORTUGUES       |
| Olandese   | NEDERLANDS      |
| Svedese    | SVENSKA         |
| Polacco    | POLSKI          |
| Turco      | TURKCE          |

La lingua è selezionabile soltanto se easy non è protetto da una password.

- ▶ Richiamare il menu speciale con DEL e ALT.
- Selezionare LINGUA MENU... per modificare la lingua del menu.

Viene visualizzata la scelta della lingua, che per la prima registrazione è ENGLISH.

- Selezionare con ∧ o ∨ la nuova lingua per il menu, ad esempio ITALIANO.
- ► Confermare con **OK**. In corrispondenza di ITALIANO compare una tacca di selezione.
- ► Uscire dal menu con ESC.

ENGLISH DEUTSCH FRANCAIS ESPANOL ITALIANO PORTUGUES NEDERLAND SVENSKA POLSKI TURKCE ŧ

÷

J

Come modificare i parametri

| SICUREZZA<br>SISTEMA<br>LINGUA MENU<br>CONFIGURATORE | easy imposta la nuova lingua menu.<br>Con <b>ESC</b> si torna alla visualizzazione di stato.                                                                                                    |
|------------------------------------------------------|----------------------------------------------------------------------------------------------------|
| Come modificare i para-<br>metri                     | easy offre la possibilità di modificare i parametri dei moduli<br>funzionali, come valori di riferimento di temporizzatori e<br>contatori, senza richiamare lo schema elettrico. A questo<br>riguardo è irrilevante il fatto che easy stia elaborando un<br>programma o si trovi nella modalità di funzionamento STOP. |
|                                                      | <ul> <li>Passare con OK al menu principale.</li> <li>Avviare la visualizzazione parametri mediante il punto<br/>menu PARAMETRI.</li> </ul>                                                                                                    |
| Т 03 Ш S +                                           | Tutti i moduli funzionali sono visualizzati sotto forma di elenco.                                                                                                    |
| C 11 +                                               | Per poter visualizzare un set di parametri devono essere<br>soddisfatte le seguenti condizioni:                                                                                                    |
| an i 19611                                           | <ul> <li>Un modulo funzionale è cablato nello schema elettrico.</li> <li>Il menu PARAMETRI è disponibile.</li> <li>I parametri sono modificabili, questo si riconosce dal segno + in basso a destra nella visualizzazione.</li> </ul>                                                                                  |

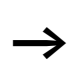

I set di parametri possono essere abilitati e bloccati soltanto tramite il menu MODULI o tramite lo schema elettrico, rispettivamente con il simbolo "+" e "-".

#### Impostazioni di easy

| Т  | 03 | Ш   | S       | + |
|----|----|-----|---------|---|
| ۶I | 1  | 020 | . 0 3 0 |   |
|    |    |     |         |   |

- >I3 005.000
- QV> 012.050
- Selezionare con  $\land$  o  $\checkmark$  il modulo desiderato.
- ► Premere OK.
- ► Con i tasti cursore ~ o ~ far scorrere le costanti degli ingressi modulo.
- Modificare i valori per una serie di parametri:
  - Con  $\mathbf{OK}$  entrare nella modalità di immissione.
  - -< í Cambiare posizione decimale
  - $\sim\sim$  Modificare il valore di una posizione decimale
  - OK Memorizzare la costante oppure
  - ESC Mantenere l'impostazione precedente.

Con ESC Abbandonare la visualizzazione parametri.

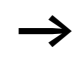

E' possibile modificare soltanto le costanti sugli ingressi modulo.

### Parametri impostabili per i moduli funzionali

l parametri dei moduli funzionali utilizzati nello schema elettrico possono essere modificati in tre modi:

- Nella modaltà di funzionamento STOP è possibile impostare tutti i parametri tramite l'editor di moduli.
- Nella modalità di funzionamento RUN tramite l'editor di moduli è possibile modificare i valori di riferimento (costanti).
- E' possibile modificare i valori di riferimento (costanti) anche tramite il punto menu PARAMETRI.

I valori di riferimento impostabili sono:

- In tutti i moduli funzionali, gli ingressi, se sono state utilizzate costanti.
- Negli orologi interruttore, i tempi di inserzione e disinserzione.

In modalità RUN, easy lavora con un nuovo valore di riferimento non appena questo viene modificato nella visualizzazione parametri e salvato con **OK**.

| Come impostare data, ora<br>e conversione oraria | Gli apparecchi easy800 sono dotati di un orologio calendario<br>con data e ora. E' quindi possibile realizzare funzioni<br>orologio interruttore mediante il modulo funzionale<br>"orologio interruttore".                                                                                             |
|--------------------------------------------------|----------------------------------------------------------------------------------------------------|
|                                                  | Se l'orologio non è ancora regolato o easy viene riacceso<br>dopo un tempo maggiore del periodo di tamponamento,<br>l'orologio parte con l'impostazione "ME 1:00 01.05.2002".<br>L'orologio di easy lavora con data e ora, di conseguenza<br>devono essere impostati ore, minuti, giorno, mese e anno. |
| $\rightarrow$                                    | L'ora, ad esempio 1:00, indica la versione del sistema operativo presente nell'apparecchio.                                                                                                    |
| IMPOSTA ORA<br>IMPOSTA ORA                       | <ul> <li>Selezionare IMPOSTA ORA nel menu principale.</li> <li>Il menu per l'impostazione dell'ora appare evidenziato.</li> <li>Selezionare IMPOSTA ORA.</li> </ul>                                                                                                    |
| HH:MM: 00:21<br>GG.MM: 05.05<br>ANNO : 2002      | <ul> <li>Impostare i valori per ora, giorno, mese e anno.</li> <li>Premere OK per entrare nella modalità immissione.</li> <li>- &lt; í Selezionare la posizione</li> <li>- ~ modificare valore.</li> <li>- OK Memorizzare giorno e ora</li> <li>- ESC Mantenere l'impostazione precedente.</li> </ul>  |

Con **ESC** abbandonare la visualizzazione dell'impostazione dell'ora.

| Come commutare ora solare/ora legale | Gli apparecchi easy800 sono dotati di un orologio calen-<br>dario. Questo orologio presenta varie possibilità per commu-<br>tare su ora solare o ora legale. Le norme di legge valgono<br>nell'Unione Europea, in Gran Bretagna e negli Stati Uniti. |
|--------------------------------------|----------------------------------------------------------------------------------------------------|
| $\rightarrow$                        | Per gli apparecchi easy800 vale quanto segue:                                                                                                    |
|                                      | L'algoritmo di conversione vale soltanto per l'emisfero boreale.                                                                                                    |
|                                      | <ul> <li>NESSUNA: nessuna conversione ora solare/ora legale</li> <li>MANUALE: data di conversione impostata</li> </ul>                                                                                                    |
|                                      | • EU: Termine dell'Unione Europea; Inizio: ultima domenica di marzo; Fine: ultima domenica di ottobre                                                                                                    |
|                                      | • GB: Termine della Gran Bretagna; Inizio: ultima domenica di marzo; Fine: quarta domenica di ottobre                                                                                                    |
|                                      | <ul> <li>US: Termine degli Stati Uniti d'America; Inizio: prima<br/>domenica di aprile; Fine: ultima domenica di ottobre</li> </ul>                                                                                                    |
|                                      | Per tutte le varianti di conversione vale quanto segue:                                                                                                    |
|                                      | Ora solare $\rightarrow$ ora legale: Nel giorno della commutazione, le lancette dell'orologio vengono portate dalle 2:00 alle 3:00                                                                                                    |
|                                      | Ora legale $\rightarrow$ ora solare: Nel giorno della commutazione, le lancette dell'orologio vengono portate dalle 3:00 alle 2:00.                                                                                                    |
|                                      | Selezionare IMPOSTA ORA nel menu principale.                                                                                                    |
|                                      | Il menu per l'impostazione dell'ora appare evidenziato.                                                                                                    |
| IMPOSTA ORA                          | ► Selezionare il punto menu CONVERTI ORA                                                                                                    |

#### Come selezionare la conversione oraria

easy offre varie possibilità di conversione oraria.

L'impostazione standard è NESSUNA conversione automatica ora legale/ora solare (tacca di spunta su NESSUNA).

► Selezionare la variante di conversione desiderata e premere OK.

#### Selezione "Manuale"

Consente di registrare manualmente la data desiderata.

Per gli apparecchi easy800 vale quanto segue:

L'algoritmo di conversione calcola la data sempre a partire dall'anno 2000. Registrare la data di conversione dell'anno 2000.

- ▶ Portarsi sul menu MANUALE e premere  $2 \times OK$ .
  - < > Selezionare la posizione
  - $\sim \sim$  modificare valore.
  - OK Memorizzare giorno e ora
  - ESC Mantenere l'impostazione precedente.
- ► Con ESC Abbandonare la visualizzazione.
- ► Selezionare il giorno ed il mese di inizio dell'ora legale.
- ► Selezionare il giorno ed il mese di conclusione dell'ora legale.

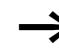

Per la conversione valgono le stesse ore previste dalle norme di legge (EU, GB,US).

| NESSUNA  | Ţ | ŧ |
|----------|---|---|
| MANUALE  |   |   |
| EU       |   |   |
|          |   |   |
| GB       |   | ŧ |
| GB<br>US |   | ŧ |

ORA LEGALE INIZ.

GG.MM: 00.00 ORA LEGALE FINE GG.MM: 00:00

| Come commutare il<br>ritardo all'ingresso          |                 | I segnali d'ingresso sono analizzati da easy tramite un<br>ritardo all'ingresso. In questo modo viene garantito che, ad<br>esempio, il rimbalzo dei contatti degli interruttori e dei tasti<br>venga valutato senza disturbi. |  |
|----------------------------------------------------|-----------------|----------------------------------------------------------------------------------------------------|--|
|                                                    |                 | Tuttavia, per molti impieghi è richiesto il rilevamento di<br>segnali d'ingresso molto brevi. In questo caso è possibile<br>disinserire il ritardo all'ingresso.                                                              |  |
|                                                    |                 | <ul> <li>▶ Richiamare il menu speciale con DEL e ALT.</li> <li>▶ Passare al menu SISTEMA.</li> </ul>                                                                                                    |  |
|                                                    | $\rightarrow$   | Se easy è protetto con una password, è possibile richia-<br>mare il menu speciale solo dopo aver tolto la password di<br>protezione.                                                                                          |  |
| RIT. INGR.<br>P-TASTO<br>MODAL RUN<br>MODAL SCHEDA | √ <b>+</b><br>+ | Il ritardo all'ingresso viene commutato con il punto menu<br>RIT. INGR                                                                                                    |  |
| RIT. INGR.<br>P-TASTO                              | / +             | Come inserire il ritardo<br>Se compare una tacca di selezione √ in corrispondenza di<br>RIT. INGR., il ritardo all'ingresso è attivato.                                                                                       |  |
| MODAL RUN<br>Modal scurpa                          | J.              | In caso contrario:                                                                                                    |  |
| noone seneon                                       | Ŧ               | ► Selezionare FIT. INGR. e premere OK.                                                                                                    |  |
|                                                    |                 | ll ritardo all'ingresso viene attivato e la visualizzazione passa<br>su RIT. INGR. J                                                                                                    |  |
|                                                    |                 | Con ESC si torna alla visualizzazione di stato.                                                                                                    |  |
|                                                    |                 |                                                                                                    |  |

### Come disinserire il ritardo

Se easy visualizza **FIT**. **INGR**., il ritardo è già disinserito.

► Selezionare RIT. INGR. J e premere OK.

ll ritardo all'ingresso viene attivato e la visualizzazione passa su  $\ensuremath{\mathsf{FIT}}$  . INGR . .

| <ul> <li>Per sapere come easy elabora internamente i segnali di ingresso e di uscita consultare la Sezione "Tempi di ritare di ingressi e uscite", a partire da Pagina 292.</li> <li>Come attivare e disattivare i tasti P</li> <li>Se nello schema elettrico sono stati utilizzati i tasti cursor (tasti P) come ingressi tasto, questi non si attivano autom ticamente. I tasti cursore, infatti, sono protetti contro azio namenti non autorizzati. Questi tasti possono essere abilita nel menu speciale.</li> <li>Se easy è protetto con una password, è possibile richiamare il menu speciale solo dopo aver tolto la password protezione.</li> <li>I tasti P sono attivati e disattivati tramite il punto menu TASTI P.</li> <li>RIT. INGR. / +</li> <li>Pertasto</li> <li>MODAL RUN</li> <li>MODAL SCHEDA /</li> <li>Come attivare i tasti P</li> <li>Se easy visualizza TASTI P, i tasti P sono attivi.</li> <li>In caso contrario selezionare TASTI P e premere OK.</li> </ul>                                                                                                    |                                            |                                                                                                    |
|----------------------------------------------------------------------------------------------------|--------------------------------------------|----------------------------------------------------------------------------------------------------|
| Come attivare e disattivare i tasti P       Se nello schema elettrico sono stati utilizzati i tasti cursore (tasti P) come ingressi tasto, questi non si attivano autom ticamente. I tasti cursore, infatti, sono protetti contro azio namenti non autorizzati. Questi tasti possono essere abilita nel menu speciale.         →       Se easy è protetto con una password, è possibile richiamere il menu speciale solo dopo aver tolto la password protezione.         I tasti P sono attivati e disattivati tramite il punto menu TASTI P.         RIT. INGR. / ↑         P-TASTO         MODAL RUN         MODAL SCHEDA         RIT. INGR. / ↑         P-TASTO         MODAL RUN         MODAL RUN         Nonal RUN         Nonal RUN         Nonal RUN         MODAL RUN         Nonal RUN         Nonal RUN </td <td><math>\rightarrow</math></td> <td>Per sapere come easy elabora internamente i segnali di<br/>ingresso e di uscita consultare la Sezione "Tempi di ritardo<br/>di ingressi e uscite", a partire da Pagina 292.</td>                                                                                                    | $\rightarrow$                              | Per sapere come easy elabora internamente i segnali di<br>ingresso e di uscita consultare la Sezione "Tempi di ritardo<br>di ingressi e uscite", a partire da Pagina 292.                                                                                                    |
| <ul> <li>Se easy è protetto con una password, è possibile richiamare il menu speciale solo dopo aver tolto la password protezione.</li> <li>I tasti P sono attivati e disattivati tramite il punto menu TASTI P.</li> <li>RIT. INGR. / †</li> <li>P-TASTO</li> <li>MODAL RUN</li> <li>Posizionare il cursore sul menu TASTI P.</li> <li>RIT. INGR. / †</li> <li>RIT. INGR. / †</li> <li>RIT. INGR. / †</li> <li>RIT. INGR. / †</li> <li>Be easy visualizza TASTI P, i tasti P sono attivi.</li> <li>In caso contrario selezionare TASTI P e premere OK.</li> </ul>                                                                                                    | Come attivare e disatti-<br>vare i tasti P | Se nello schema elettrico sono stati utilizzati i tasti cursore<br>(tasti P) come ingressi tasto, questi non si attivano automa-<br>ticamente. I tasti cursore, infatti, sono protetti contro azio-<br>namenti non autorizzati. Questi tasti possono essere abilitati<br>nel menu speciale. |
| I tasti P sono attivati e disattivati tramite il punto menu TASTI P.         RIT. INGR. / +         P-TASTO         MODAL RUN         MODAL SCHEDA +         RIT. INGR. / +         P-TASTO         MODAL SCHEDA +         RIT. INGR. / +         P-TASTO         MODAL SCHEDA +         Come attivare i tasti P         Se easy visualizza TASTI P, i tasti P sono attivi.         > In caso contrario selezionare TASTI P e premere OK.                                                                                                    | $\rightarrow$                              | Se easy è protetto con una password, è possibile richia-<br>mare il menu speciale solo dopo aver tolto la password di<br>protezione.                                                                                                    |
| RIT. INGR.       / +         P-TASTO       > Passare al menu SISTEMA.         MODAL RUN       > Posizionare il cursore sul menu TASTI P.         MODAL SCHEDA       +         RIT. INGR.       / +         P-TASTO          MODAL SCHEDA       +         Come attivare i tasti P       Se easy visualizza TASTI P, i tasti P sono attivi.         P-TASTO       > In caso contrario selezionare TASTI P e premere OK.                                                                                                    |                                            | l tasti P sono attivati e disattivati tramite il punto menu<br>TASTI P.                                                                                                    |
| MODAL RUN <ul> <li>Posizionare il cursore sul menu TASTI P.</li> <li>Posizionare il cursore sul menu TASTI P.</li> <li>Come attivare i tasti P</li> <li>Se easy visualizza TASTI P, i tasti P sono attivi.</li> <li>In caso contrario selezionare TASTI P e premere OK.</li> </ul>                                                                                                    | RIT. INGR. / ✦                             | <ul> <li>▶ Richiamare il menu speciale con DEL e ALT.</li> <li>▶ Passare al menu SISTEMA.</li> </ul>                                                                                                    |
| RIT. INGR.       Image: A start of the start of the star | MODAL RUN<br>MODAL SCHEDA +                | Posizionare il cursore sul menu TASTI P.                                                                                                    |
| RTT. INGR.       V T         P-TASTO       Se easy visualizza TASTI P, i tasti P sono attivi.         MODAL RUN       > In caso contrario selezionare TASTI P e premere OK.                                                                                                    |                                            | Come attivare i tasti P                                                                                                    |
| MODAL RUN ► In caso contrario selezionare TASTI P e premere OK.                                                                                                    | RIT. INGR. / 🕈<br>P-TASTO                  | Se easy visualizza TASTI P, i tasti P sono attivi.                                                                                                    |
| MODAL SCHEDA                                                                                                    | MODAL RUN<br>MODAL SCHEDA +                | ► In caso contrario selezionare TASTI P e premere OK.<br>easy passa con la visualizzazione su TASTI P √ e i<br>tasti P vengono attivati.                                                                                                    |
| ► Con ESC tornare alla visualizzazione di stato.                                                                                                    |                                            | ► Con ESC tornare alla visualizzazione di stato.                                                                                                    |
| RIT. INGR.       I tasti P funzionano come ingressi soltanto nella visualizza zione di stato. Azionando il corrispondente tasto P è poss bile comandare la logica dello schema elettrico.                                                                                                    | RIT. INGR. / +<br>P-TASTO /                | I tasti P funzionano come ingressi soltanto nella visualizza-<br>zione di stato. Azionando il corrispondente tasto P è possi-<br>bile comandare la logica dello schema elettrico.                                                                                                    |
| MODAL RUN<br>MODAL SCHEDA +                                                                                                    | MODAL RUN<br>MODAL SCHEDA +                |                                                                                                    |

#### Come disattivare i tasti P

► Selezionare TASTI P e premere OK.

easy passa con la visualizzazione su TASTI F e i tasti P vengono disattivati.

 $\rightarrow$ 

Quando si carica uno schema elettrico su easy dalla scheda di memoria o mediante EASY-SOFT (-PRO) oppure quando si cancella uno schema elettrico in easy, i tasti P sono disattivati automaticamente.

Comportamento all'avviamento II comportamento all'avviamento rappresenta un aiuto importante nella fase di messa in servizio. Lo schema elettrico contenuto in easy non è ancora completamente cablato oppure l'impianto/macchina si trova in uno stato che easy non è in grado di comandare. Quando ad easy viene applicata una tensione, le uscite non devono essere azionabili.

#### Come impostare il comportamento all'avviamento

I tipi EASY...-..X possono avviarsi soltanto in modalità RUN.

Premessa: easy deve contenere uno schema elettrico valido.

► Accedere al menu speciale.

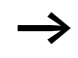

Se easy è protetto da password, il menu speciale è disponibile solo dopo l'apertura di easy (-> Sezione "Apertura di easy", a partire da Pagina 267).

Specificare in quale modalità deve impostarsi easy al collegamento della tensione di alimentazione.

#### Come attivare la modalità RUN

Se easy visualizza MODAL RUN, questo significa che easy si avvia in modalità RUN quando viene alimentato.

| RIT. I  | NGR .     | Ţ | ŧ |  |
|---------|-----------|---|---|--|
| P-TAST  | O<br>PLIN | 1 |   |  |
| MODAL   | SCHEDA    | × | ŧ |  |
| RIT. I  | NGR.      | 1 | ŧ |  |
| P-TASTO |           |   |   |  |
| MODAL   | RUN       | 1 |   |  |
| MODAL   | SCHEDA    |   | ŧ |  |

- ► In caso contrario selezionare MODAL RUN e premere **OK**. La modalità RUN è attiva.
- ► Con ESC tornare alla visualizzazione di stato.

#### Come disattivare la modalità RUN

► Selezionare MODAL RUN e premere OK. La funzione Modalità RUN è disattivata.

Alla consegna easy è impostato sulla visualizzazione del menu **MODAL RUN** *i*; questo significa che easy si avvia in modalità RUN all'inserzione della tensione.

| Comportamento<br>all'avviamento   | Visualizzazione<br>del menu | Stato di easy dopo<br>l'avviamento  |
|-----------------------------------|-----------------------------|-------------------------------------|
| easy si avvia in modalità<br>STOP | MODAL RUN                   | easy si trova in moda-<br>lità STOP |
| easy si avvia in modalità<br>RUN  | Modal Run 🗸                 | easy si trova in moda-<br>lità RUN  |

#### Comportamento alla cancellazione dello schema elettrico

L'impostazione del comportamento all'avviamento è una funzione dell'apparecchio easy. Alla cancellazione dello schema elettrico, l'impostazione selezionata resta memorizzata.

# Comportamento in caso di upload/download su scheda o PC

Quando uno schema elettrico valido viene trasferito da easy su una scheda di memoria o su PC o viceversa, l'impostazione all'avviamento non subisce variazioni.

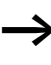

I tipi EASY...-..X possono avviarsi soltanto in modalità RUN.

#### Possibilità d'errore

easy non si avvia in modalità RUN:

- easy non contiene uno schema elettrico
- E' stata impostata la modalità STOP (Visualizzazione menu MODAL. RUN).

#### Comportamento all'avviamento scheda

Il comportamento all'avviamento con scheda di memoria è destinato ad applicazioni in cui operatori inesperti possono e devono sostituire la scheda di memoria.

easy si avvia nella modalità RUN soltanto se è inserita una scheda di memoria con un programma valido.

Se il programma presente sulla scheda di memoria è diverso dal programma in easy, all'inserzione viene in primo luogo caricato il programma dalla scheda e quindi avviata la modalità RUN.

► Accedere al menu speciale.

Se easy è protetto da password, il menu speciale è disponibile solo dopo l'apertura di easy (→ Sezione "Apertura di easy", a partire da Pagina 267).

**Come attivare la modalità Scheda** Condizione: modalità RUN attiva.

Se easy visualizza MODAL SCHEDA , , all'inserzione della tensione dell'alimentazione easy si avvia nella modalità RUN soltanto se è inserita una scheda di memoria con programma valido.

In caso contrario selezionare MODAL SCHEDA e premere OK.

Al lancio del programma easy si avvia dalla scheda.

► Con ESC tornare alla visualizzazione di stato.

| RIT. INGR.   | Ţ | ŧ             |
|--------------|---|---------------|
| P-TASTO      |   |               |
| MODAL RUN    | 1 |               |
| MODAL SCHEDA | 1 | $\frac{1}{2}$ |

| RIT. INGR. / +<br>P-TASTO<br>MODAL RUN /<br>MODAL SCHEDA ↓ | Come disattivare la modalità Scheda<br>► Selezionare MODAL RUN e premere OK.<br>La funzione Modalità RUN è disattivata.                                                                                                    |
|------------------------------------------------------------|----------------------------------------------------------------------------------------------------|
|                                                            | Alla consegna easy è impostato sulla visualizzazione del<br>menu MODAL SCHEDA; questo significa che easy si avvia in<br>modalità RUN all'inserzione della tensione senza scheda di<br>memoria.                                                                                                    |
| Come impostare contrasto<br>e retroilluminazione LCD       | Questa funzione è disponibile a partire dalla versione appa-<br>recchio 04.                                                                                                    |
|                                                            | La retroilluminazione del display a cristalli liquidi può essere<br>disinserita. Il contrasto del display è regolabile a 5 livelli. Il<br>display non è necessario durante il funzionamento. La<br>retroilluminazione è necessaria soltanto in caso di manuten-<br>zione o per la visualizzazione di testi. |
|                                                            | Se la retroilluminazione è disattivata, azionando un tasto<br>viene attivata la retroilluminazione. 60 s dopo l'ultimo azio-<br>namento di un tasto, la retroilluminazione si disattiva auto-<br>maticamente.                                                                                               |
|                                                            | L'impostazione del contrasto e della retroilluminazione è un settaggio dell'apparecchio.                                                                                                    |
|                                                            | ► Accedere al menu speciale.                                                                                                    |
| $\rightarrow$                                              | Se easy è protetto da password, il menu speciale è dispo-<br>nibile solo dopo l'apertura di easy (> Sezione "Apertura<br>di easy", a partire da Pagina 267).                                                                                                    |
| SICUREZZA +<br>SISTEMA<br>LINGUA MENU<br>CONFIGURATORE+    | <ul> <li>▶ Selezionare il manu SISTEMA.</li> <li>▶ Premere OK.</li> </ul>                                                                                                    |

| P-TASTO<br>MODAL RUN<br>MODAL SCHEDA<br>DISPLAY | ÷<br>+        | ► Utilizzando il tasto cursore ~ selezionare il menu DISPLAY<br>e premere <b>OK</b> .                                                                                                    |
|-------------------------------------------------|---------------|----------------------------------------------------------------------------------------------------|
| CONTRASTO:<br>ILLUMINAZ                         | 0<br>/        | Compaiono i menu per l'impostazione del contrasto e della retroilluminazione.<br>► Azionare il tasto OK per passare all'immissione del                                                                                                    |
| CONTRASTO:<br>ILLUMINAZ                         | +1<br>√       | <ul> <li>&gt; Jaionare in tasto err per passare un ministerie del<br/>contrasto</li> <li>&gt; Utilizzando i tasti cursore ∧ e ∨ modificare il contrasto fra<br/>il valore -2 e +2.</li> <li>Selezionare l'impostazione desiderata</li> </ul> |
| CONTRASTO:<br>ILLUMINAZ                         | +1<br>√       | <ul> <li>▶ Confermare l'impostazione con il tasto OK.</li> <li>L'impostazione del contrasto resta mantenuta fino alla successiva modifica.</li> </ul>                                                                                        |
| CONTRASTO:<br>ILLUMINAZ                         | +1<br>,/      | <ul> <li>▶ Utilizzando i tasti cursore ^ e ∨ portarsi sul menu ILLU-<br/>MINAZ.</li> <li>▶ Premere OK.</li> </ul>                                                                                                    |
| CONTRASTO:<br>ILLUMINAZ                         | +1            | ► La retroilluminazione è disattivata.                                                                                                    |
| CONTRASTO:<br>ILLUMINAZ                         | +1<br>√       | <ul> <li>Per riattivare la retroilluminazione azionare il tasto OK</li> <li>La tacca d<sup>i</sup> segnala che la retroilluminazione è attivata.</li> </ul>                                                                                  |
|                                                 | $\rightarrow$ | L'impostazione base di easy alla fornitura è la seguente:<br>Il contrasto è impostato su 0.                                                                                                    |

La retroilluminazione è permanentemente attivata. Impostazione del menu: ILLUMINAZ  $\neg \!\!/$ 

#### Rimanenza

Negli impianti e nelle macchine è necessario che alcuni degli stati dei comandi di funzionamento o dei valori correnti siano impostati come rimanenti; questo significa che i valori devono restare memorizzati anche in assenza di alimentazione fino alla successiva sovrascrittura del valore corrente.

I seguenti operandi e moduli possono essere impostati come rimanenti:

- Merker,
- Moduli di conteggio,
- Modulo dati e
- Temporizzatori

**Totalizzatori delle ore di esercizio** easy800 presenta 4 totalizzatori rimanenti delle ore di esercizio. Questi sono sempre rimanenti e possono essere cancellati in modo mirato soltanto tramite un comando di reset.

**Quantità dei dati rimanenti** Lo spazio massimo in memoria per i dati rimanenti (esclusi i contaore) è pari a byte.

**Merker** E' possibile dichiarare come rimanente un campo merker liberamente selezionabile e correlato.

**Contatori**Tutti i moduli funzione C., CH. e CI. possono essere gestiti con valori reali rimanenti.

**Moduli dati** E' possibile gestire con valori reali rimanenti un campo di moduli dati liberamente selezionabile e correlato.

**Temporizzatori** E' possibile gestire con valore reali rimanenti un campo di temporizzatori liberamente selezionabile e correlato.

#### Premesse

La premessa per i dati rimanenti è rappresentata dalla dichiarazione dei merker e dei moduli come rimanenti.

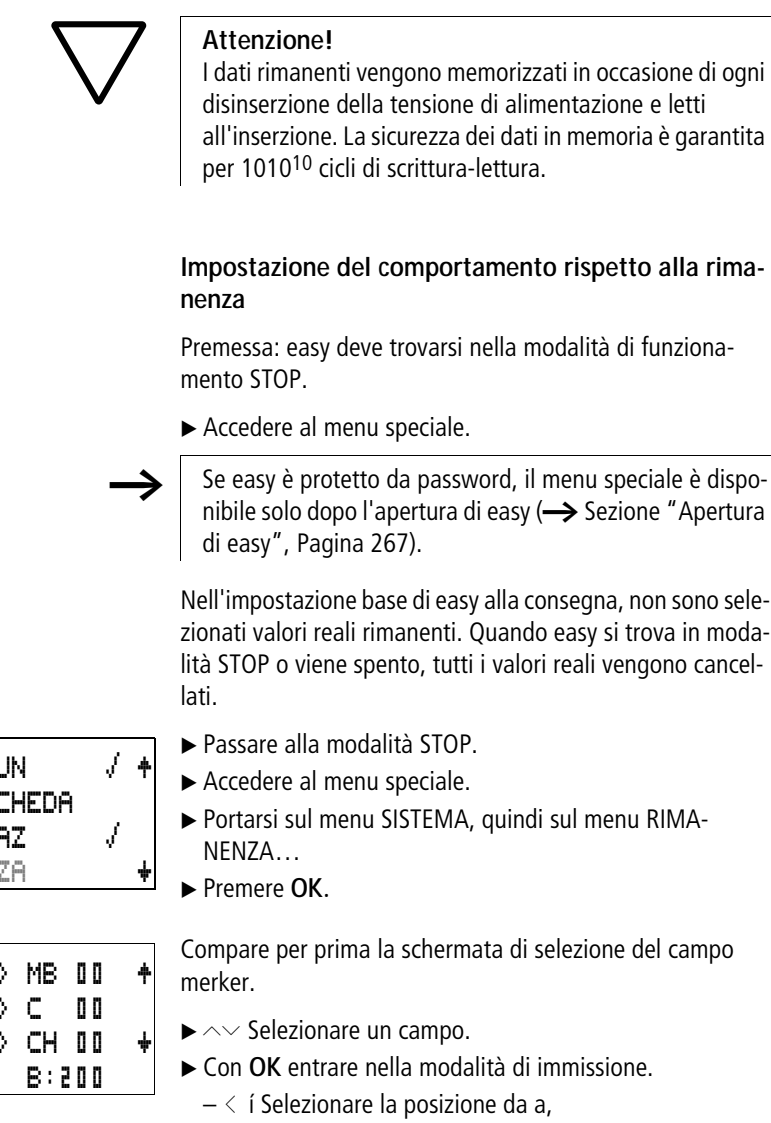

- $\wedge \vee$  Impostare un valore.
- ► Salvare l'immissione da .. a .. con OK.

Con ESC uscire dall'immissione dei campi rimanenti.

| MODHE KON    | - V - | 1 |
|--------------|-------|---|
| MODAL SCHEDA |       |   |
| ILLUMINAZ    | 1     |   |
| RIMANENZA    |       |   |
|              |       |   |

| MB | 00  | $\rightarrow$ | MB  | 0 0 | + |
|----|-----|---------------|-----|-----|---|
| С  | 0 0 | $-\rangle$    | С   | 0 0 |   |
| CH | 0 0 | $-\rangle$    | CH  | 0 0 | ÷ |
|    |     |               | B:2 | 00  |   |
| CI | 0 0 | $\rightarrow$ | CI  | 0 0 | ŧ |
|----|-----|---------------|-----|-----|---|
| DB | 0 0 | $\rightarrow$ | DB  | 00  |   |
| Т  | 0 0 | $-\rangle$    | Т   | 0 0 | ÷ |
|    |     |               | 8:3 | 00  |   |

In totale è possibile selezionare sei campi differenti.

La visualizzazione in basso a destra **B : 200** mostra il numero di byte liberi.

Il numero dei byte rimanenti viene sottratto dalla memoria programmi.

| MB | 01  | $\rightarrow$ | MB  | ۵ | 4 |
|----|-----|---------------|-----|---|---|
| С  | 12  | $-\rangle$    | С   | 1 | 6 |
| CH | 0 0 | $-\rangle$    | CH  | 0 | 0 |
| CI | 00  | $-\rangle$    | CI  | 0 | 0 |
| DB | 01  | $-\rangle$    | DB  | 1 | 6 |
| Т  | 26  | $-\rangle$    | Т   | 3 | 2 |
|    |     |               | B:0 | 1 | 6 |

Esempio: MB 01 ... MB 04, C 12 .. C 16, DB 01 ... DB 16, T 26 ... T 32 devono presentare dati rimanenti.

Nel campo dati rimanente sono stati occupati 124 byte. Sono ancora disponibili 76 byte.

#### Come cancellare i campi

Impostare il campo da cancellare sui valori da 00 a 00.

Esempio: MB 00 -> MB 00. I merker non sono più rimanenti.

### Come cancellare valori reali rimanenti di merker e moduli funzionali

I valori correnti rimanenti vengono cancellati nelle seguenti condizioni (soltanto nella modalità STOP):

- Quando lo schema elettrico viene trasferito da EASY-SOFT (-PRO) (PC) o dalla scheda di memoria in easy, i valori correnti rimanenti sono azzerati. Questo vale anche quando sulla scheda di memoria non è presente alcun programma; in questo caso resta memorizzato in easy il vecchio schema elettrico.
- Con la commutazione del corrispondente campo rimanenza.
- Con la cancellazione dello schema elettrico tramite il menu CANCELLA PROG.

#### Trasferimento del comportamento rispetto alla rimanenza

L'impostazione del comportamento rispetto alla rimanenza è una impostazione dello schema elettrico. Questo significa che sulla scheda di memoria o in occasione dell'upload/ download da PC, l'impostazione del menu rimanenza può essere eventualmente trasferita.

#### Modifica della modalità o dello schema elettrico

I dati rimanenti vengono memorizzati in caso di modifica del tipo di funzionamento o dello schema elettrico con i loro valori reali. Vengono mantenuti anche i valori reali di moduli non più in uso.

#### Modifica della modalità di funzionamento

Quando si passa da RUN a STOP e di nuovo a RUN, i valori reali dei dati rimanenti restano memorizzati.

#### Modifica dello schema elettrico easy

Se viene eseguita una modifica nello schema elettrico contenuto in easy, i valori correnti restano invariati.

|                                                       | Variazione del comportamento all'avviamento nel<br>menu SISTEMA<br>I valori reali rimanenti in easy restano mantenuti indipen-<br>dentemente dall'impostazione.                      |
|-------------------------------------------------------|----------------------------------------------------------------------------------------------------|
|                                                       | Modifica del campo rimanenza<br>In caso di riduzione dei campi rimanenza impostati, restano<br>memorizzati soltanto i valori reali rimasti nel campo.                                |
|                                                       | In caso di estensione dei campi rimanenza, i vecchi dati<br>restano conservati. I nuovi dati vengono sovrascritti con i<br>valori reali attuali nella modalità di funzionamento RUN. |
| Visualizzazione di infor-<br>mazioni sull'apparecchio | Questa funzione è disponibile a partire dalla versione appa-<br>recchio 04.                                                                                                    |
|                                                       | Ai fini di servizio o per identificare le prestazioni dell'appa-<br>recchio sono disponibili le informazioni sull'apparecchio.                                                       |
|                                                       | Questa funzione è possibile soltanto negli apparecchi con<br>display.                                                                                                    |
|                                                       | Eccezione: tipo di esercizio terminale MFD-Titan.                                                                                                    |
|                                                       | easy800 offre la possibilità di visualizzare le seguenti infor-<br>mazioni sull'apparecchio:                                                                                         |
|                                                       | <ul> <li>Tensione di alimentazione AC (tensione alternata) o DC<br/>(tensione continua)</li> </ul>                                                                                   |
|                                                       | • T (uscita a transistor) o R (uscita relè)                                                                                                    |
|                                                       | <ul> <li>C (orologio presente)</li> <li>A (uccita apalogica presente)</li> </ul>                                                                                                    |
|                                                       | <ul> <li>A (dscha analogica presente)</li> <li>LCD (display presente)</li> </ul>                                                                                                    |
|                                                       | • easy-NET (easy-NET di easy presente)                                                                                                    |
|                                                       | <ul> <li>OS: 1.10.204 (versione sistema operativo)</li> <li>CRC: 25825 (Checksum del sistema operativo)</li> </ul>                                                                   |
|                                                       | ► Accedere al menu speciale.                                                                                                    |

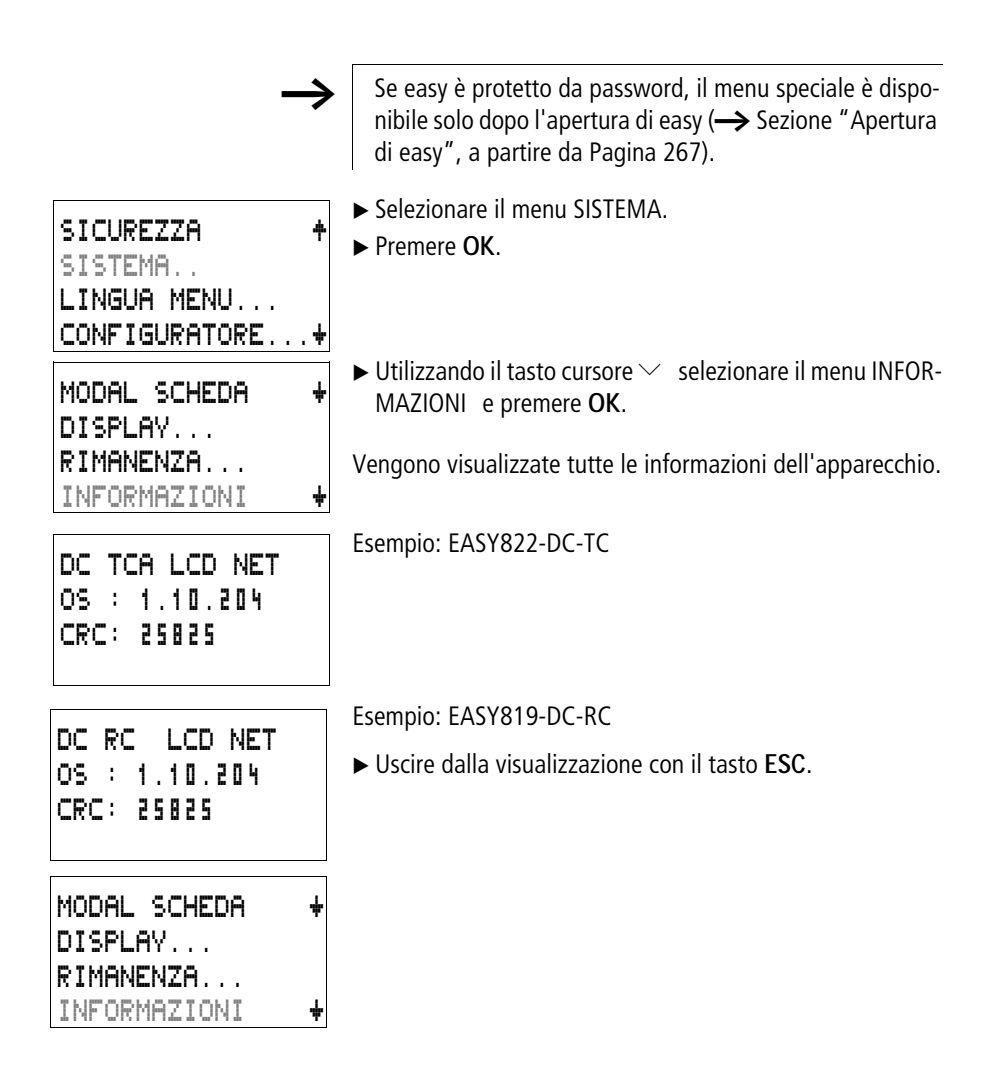

### 7 easy internamente

**Ciclo programma easy** Nella tecnica di comando tradizionale, un controllore relè o contattore completa tutte le sequenze in parallelo. La velocità di comando di un contatto con funzione contattore è pari a 15-40 ms, a seconda dei componenti impiegati per l'eccitazione e la diseccitazione.

> easy impiega internamente un microprocessore che simula i contatti e i relè di uno schema elettrico e può quindi eseguire molto più velocemente i processi di comando. Lo schema elettrico di easy viene completato ciclicamente, a seconda della lunghezza dello schema elettrico, con un tempo variabile da 0,1 a 40 ms.

In questo arco di tempo easy percorre uno dopo l'altro sei segmenti.

Come easy elabora lo schema elettrico:

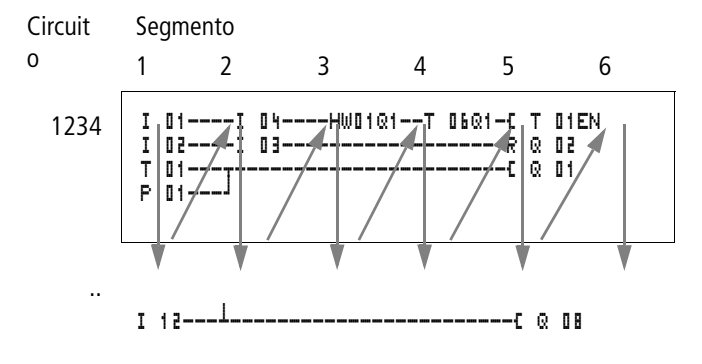

Nei primi quattro segmenti, easy valuta uno dopo l'altro i campi di contatto. easy verifica inoltre se i contatti sono collegati in parallelo o in serie e salva gli stati di commutazione di tutti i campi contatti.

Nel quinto segmento easy assegna a tutte le bobine in un percorso i nuovi stati di commutazione.

Il sesto segmento si trova all'esterno dello schema elettrico. easy lo utilizza per:

#### Valutazione dei moduli funzionali

- Entrare in contatto con il "mondo esterno": i relè di uscita da Q 01 a Q (S).. vengono collegati e gli ingressi da I1 a I (R).. vengono letti nuovamente.
- easy, inoltre, copia tutti i nuovi stati di commutazione nell'immagine di stato.
- Scambio (scrittura e lettura) di tutti i dati per la rete easy-NET.

easy utilizza solo questa immagine di stato nel corso di un ciclo. In questo modo si garantisce che per un ciclo ogni circuito venga valutato con gli stessi stati di commutazione, anche se nel frattempo i segnali d'ingresso sugli ingressi da 11 a 112 sono cambiati più volte.

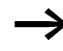

Per quanto riguarda il funzionamento di un modulo regolatore si tenga conto di quanto segue.

Il tempo di ciclo del programma deve essere inferiore al tempo di scansione del regolatore. Se il tempo di ciclo è superiore al tempo di scansione del regolatore, il regolatore non può produrre risultati costanti.

#### Effetti sulla progettazione dello schema elettrico

easy elabora lo schema elettrico nella successione di questi sei campi. Nella creazione di uno schema elettrico è necessario tenere conto di due fatti.

- La commutazione di una bobina relè modifica lo stato di commutazione di un contatto solo nello stato successivo.
- Cablare in avanti o verso l'alto o verso il basso. Non cablare all'indietro.

#### Esempio: Autoritenuta con contatto proprio

Condizione iniziale: gli ingressi I1 e I2 sono inseriti. Q1 è disinserito.

Nello schema elettrico è rappresentato un circuito di autoritenuta. Quando l1 e l2 sono chiusi, lo stato di commutazione della bobina relè **L Q L1** viene "mantenuto" tramite il contatto **Q L1**.

- 1° ciclo: Gli ingressi I1 e I2 sono inseriti. La bobina Q1 si eccita.
- Il contatto di commutazione Q 11 rimane disinserito, poiché easy elabora da sinistra verso destra. Quando easy aggiorna l'immagine di uscita nel sesto segmento, il primo campo bobina è già stato elaborato.
- 2° ciclo: Soltanto in questo ciclo si attiva l'autoritenuta. Alla fine del primo ciclo easy ha trasferito gli stati bobina sul contatto 😨 🔲 1.

#### Esempio: Non cablare all'indietro

Questo esempio è già stato illustrato nella Sezione "Come progettare e modificare i collegamenti", Pagina 103. E' stato utilizzato nel paragrafo per indicare che cosa deve essere evitato.

easy trova nel terzo circuito un collegamento al secondo circuito, in cui il primo campo contatti è vuoto. Il relè di uscita non viene collegato.

Per più di quattro contatti in serie utilizzare un relè ausiliario.

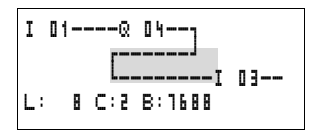

| Ι | 01Q | 04Ī | 03E | М | 01 |
|---|-----|-----|-----|---|----|
| I | 02I | 04M | 016 | Q | 02 |

Figura 122: Schema elettrico con relè ausiliario M 01

#### Come easy valuta i contatori rapidi CF, CH e CI

Per valutare impulsi di conteggio di 5 kHz, i moduli contatore rapido funzionano gestiti da interrupt. La lunghezza dello schema elettrico ed il relativo tempo di ciclo non influiscono sul risultato di conteggio.

Tempi di ritardo di<br/>ingressi e usciteIl tempo che intercorre dalla lettura degli ingressi e delle<br/>uscite fino al collegamento dei contatti nello schema elet-<br/>trico può essere impostato in easy mediante il tempo di<br/>ritardo.

Questa funzione è di estremo aiuto per produrre ad esempio un segnale di commutazione più pulito nonostante i rimbalzi dei contatti.

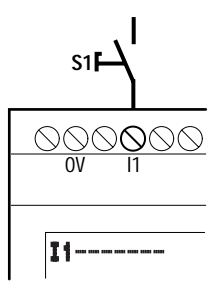

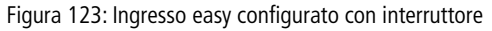

easy DC e easy AC funzionano con tensioni di ingresso fisicamente diverse e si differenziano quindi nella lunghezza e nell'elaborazione dei tempi di ritardo.

#### Tempi di ritardo per apparecchi base easy DC

Il ritardo all'ingresso per i segnali in corrente continua è di 20 ms.

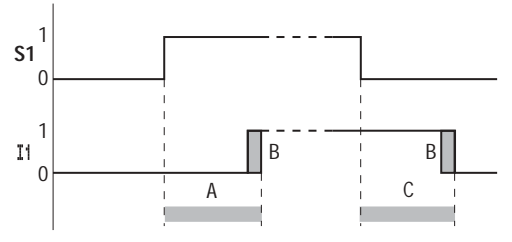

Figura 124: Tempi di ritardo di easy DC

Un segnale di ingresso S1 deve quindi essere presente sul morsetto di ingresso per almeno 20 ms con un livello di 15 V, 8 V (DA) prima che il contatto di commutazione commuti internamente da "0" a "1" (A). Si deve inoltre aggiungere eventualmente il tempo di ciclo (B), poiché easy riconosce il segnale solo all'inizio del ciclo.

In caso di caduta del segnale da "1" a "0" vale lo stesso ritardo di tempo (C).

Quando si utilizzano moduli contatore rapidi, il ritardo all'ingresso per gli ingressi è pari a 0,025 ms. In caso contrario non è possibile contare segnali rapidi.

Quando il ritardo all'ingresso è disinserito, easy reagisce già dopo circa 0,25 ms ad un segnale di ingresso.

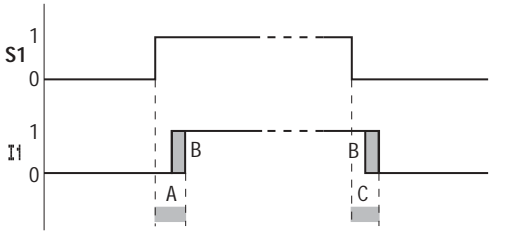

Figura 125: Comportamento di commutazione con ritardo all'ingresso disinserito

Tempi tipici di ritardo con ritardo all'ingresso disinserito sono:

- Ritardo all'inserzione per
  - da 11 a 14: 0,025 ms
  - da I5 a I12: 0,25 ms (DC), 0,3 ms (DA)
- Ritardo alla disinserzione per
  - da l1 a l4: 0,025 ms
  - I5, I6 e da I9 a I10: 0,4 ms (DC), 0,3 ms (DA)
  - I7, I8, I11 e I12: 0,2 ms (DC),

Fare attenzione ai segnali di ingresso quando il ritardo all'ingresso è disinserito. easy reagisce già a segnali di durata molto breve.

#### Tempo di ritardo in apparecchi base easy AC

Il ritardo all'ingresso dei segnali in corrente alternata dipende dalla frequenza:

- Ritardo all'inserzione
  - 80 ms a 50 Hz, 66 ms a 60 Hz
- Ritardo alla disinserzione per
  - da 11 a 16 e da 19 a 112: 80 ms (66 ms)
  - I7 e I8: 120 ms (100 ms) per EASY412-AC

I valori relativi a 60 Hz sono indicati in parentesi.

#### Comportamento con e senza tempo di ritardo

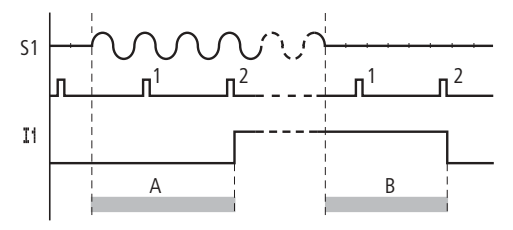

Figura 126: Ritardo all'inserzione easy AC

Con il ritardo inserito, easy riesce a controllare impulsi di 40 ms (33 ms) se su un morsetto d'ingresso si trova una semionda (1° e 2° impulso in A). Se easy registra due impulsi uno dopo l'altro, l'apparecchio inserisce internamente l'ingresso relativo.

Viceversa, l'ingresso viene nuovamente disinserito non appena easy non riconosce per due volte di seguito alcuna semionda (1° e 2° impulso per B).

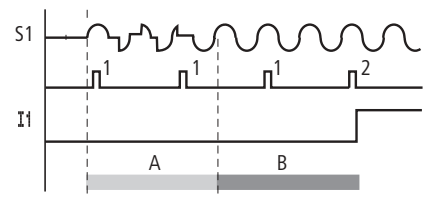

Figura 127: Tasto che rimbalza

Se un tasto o un interruttore rimbalza (A), il tempo di ritardo può prolungarsi a 40 ms (33 ms) (A).

Quando il ritardo all'ingresso è disinserito, il tempo di ritardo si riduce.

- Ritardo all'inserzione 20 ms (16,6 ms)
- Ritardo alla disinserzione per 11 ... 16 e 19 ... 112: 20 ms (16,6 ms)
- Ritardo alla disinserzione I7 e I8: 20 ms (16,6 ms) per EASY412-AC..

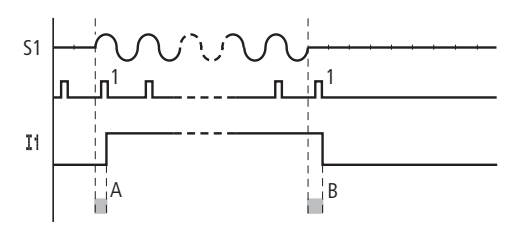

Figura 128: Comportamento all'inserzione e alla disinserzione

easy collega il contatto non appena viene riconosciuto un impulso (A). Se non viene riconosciuto un impulso, easy disinserisce il contatto (B).

Le istruzioni per la modifica dei tempi di ritardo sono riportate nella Sezione "Tempi di ritardo di ingressi e uscite", Pagina 292.

| Rilevazione di corto<br>circuito/sovraccarico per<br>EASYDT | La rilevazione di un corto circuito o di un sovraccarico su una<br>uscita può avvenire mediante gli ingressi interni 115, 116,<br>R15 e R16, a seconda del tipo di easy.                   |
|-------------------------------------------------------------|----------------------------------------------------------------------------------------------------|
|                                                             | <ul> <li>EASY82DT:</li> <li>I16: Segnalatore di guasto collettivo per le uscite da Q1<br/>a Q4.</li> <li>I15: Segnalatore di guasto collettivo per le uscite da Q5<br/>a Q8.</li> </ul>    |
|                                                             | <ul> <li>EASY620-DTE:</li> <li>R16: Segnalatore di guasto collettivo per le uscite da S1<br/>a S4.</li> <li>R15: Segnalatore di guasto collettivo per le uscite da S5<br/>a S8.</li> </ul> |

| Stato                                     |                                 |
|-------------------------------------------|---------------------------------|
| Uscite                                    | 115 o 116, R15 o R16            |
| Nessun errore presente                    | "0" = disinserito (contatto NA) |
| E' presente un errore su almeno un'uscita | "1" = inserito (contatto NA)    |

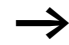

115 e 116 possono essere usati solo nei modelli easy con uscite a transistor.

I seguenti esempi si riferiscono a I16 = da Q1 a Q4. I15 segnala nello stesso modo lo stato di corto circuito e di sovraccarico da Q5 a Q8.

Esempio 1: Scelta di una uscita con segnalazione di guasto

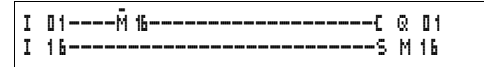

Figura 129: Schema elettrico per la segnalazione di guasto mediante I16

Lo schema elettrico sopra mostrato funziona come segue:

Se una uscita a transistor segnala un guasto, M16 viene impostato da I16 . Il contatto NC di M16 disinserisce l'uscita Q1. Lo stato di M16 può essere cancellato togliendo l'alimentazione a easy.

#### Esempio 2: Segnalazione dello stato di funzionamento

| I | 01Ñ 16C | Q | 01 |
|---|---------|---|----|
| I | 16S     | М | 16 |
| Μ | 166     | Q | 04 |

Figura 130: Segnalazione dello stato di funzionamento

Il circuito sopra descritto funziona come descritto nell'esempio 1. In aggiunta, al rilevamento di un sovraccarico, si accende la spia di segnalazione su Q4. In presenza di un sovraccarico, l'uscita Q4 lampeggia.

# Esempio 3: Reset automatico della segnalazione di guasto

| I | 01Ñ 16C | Q  | 01   |
|---|---------|----|------|
| I | 16S     | М  | 16   |
| M | 16{     | Т  | 08EN |
| Т | 08R     | М  | 16   |
| М | 16[     | Q. | 04   |
|   |         |    |      |

Figura 131: Reset automatico della segnalazione di guasto

Lo schema elettrico funziona come nell'Esempio 2. In aggiunta, mediante il temporizzatore T08 (ritardato all'eccitazione, 60 s) il merker M16 viene resettato ogni 60 secondi. Se I16 mantiene lo stato "1", M16 resta impostato. Q1 assume per breve tempo lo stato "1" fino al successivo scollegamento di I16.

Espansione di easy800 I tipi easy800 possono essere espansi localmente con le espansioni EASY618-..-RE , EASY620-D.-TE, EASY202-RE oppure decentralmente tramite il modulo d'accoppiamento EASY200-EASY.

A tale scopo installare gli apparecchi e collegare gli ingressi e le uscite (--> Sezione "Come collegare un'espansione", Pagina 34).

Gli ingressi delle espansioni sono elaborati nello schema elettrico easy come contatti, analogamente agli ingressi nell'apparecchio di base. I contatti d'ingresso sono denominati da R1 a R12.

R15 e R16 sono i segnalatori di guasto comulativi dell'espansione a transistor (-> Sezione "Rilevazione di corto circuito/sovraccarico per EASY..-D.-T..", Pagina 296).

Le uscite sono trattate come bobina relè o contatto, analogamente alle uscite nell'apparecchio di base. I relè di uscita sono denominati da S1 a S8.

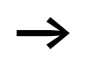

In EASY618-..-RE sono disponibili le uscite da S1 a S6. Le restanti uscite S7 e S8 possono essere utilizzate internamente.

#### Come si riconosce un'espansione?

Se nello schema elettrico viene utilizzato almeno un contatto  $\mathbf{F}$  . . o contatto/bobina  $\mathbf{S}$  . . , l'apparecchio di base ne deduce che è collegata un'espansione.

#### Comportamento di trasmissione

Gli ingressi e le uscite delle unità di espansione sono collegati in serie bidirezionalmente. E' necessario prestare attenzione all'alterazione dei tempi di reazione degli ingressi e delle uscite delle espansioni.

## Tempi di reazione degli ingressi e delle uscite delle espansioni

L'impostazione della soppressione rimbalzi non ha alcun effetto sul modulo di espansione.

Tempi di reazione di ingressi e uscite:

- Espansione centrale
  - Tempo per gli ingressi da R1 a R12: 30 ms + 1 tempo ciclo
  - Tempo per le uscite da S1 a S6 (S8): 15 ms + 1 tempo ciclo
- Espansione decentrale
  - Tempo per gli ingressi da R1 a R12: 80 ms + 1 tempo ciclo
  - Tempo per le uscite da S1 a S6 (S8): 40 ms + 1 tempo ciclo

#### Controllo della funzionalità dell'espansione

Se l'espansione non riceve tensione, non è presente un collegamento fra l'apparecchio di base e l'espansione. Gli ingressi di espansione R1 ... R12, R15, R16 sono elaborati nell'apparecchio di base con lo stato "0". Non è garantita la trasmissione delle uscite da S1 a S8 al modulo di espansione.

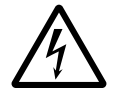

**Avvertenza!**Monitorare costantemente la funzionalità dell'espansione easy, per evitare commutazioni errate a livello della macchina o dell'impianto.

Lo stato dell'ingresso interno 114 dell'apparecchio di base segnala lo stato del modulo di espansione:

- I14 = "0": Apparecchio di espansione funzionante
- I14 = "1": Apparecchio di espansione non funzionante

#### Esempio

La tensione può essere applicata all'espansione in un secondo tempo rispetto all'apparecchio di base. L'apparecchio di base funziona in modalità RUN anche in mancanza di una espansione. Il seguente schema elettrico di easy riconosce quando l'espansione è pronta per il funzionamento e quando non lo è.

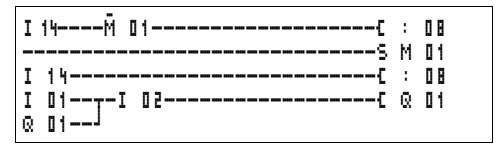

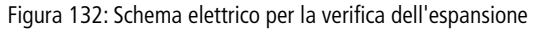

Fintantoché I 14 presenta lo stato "1", il restante schema elettrico viene saltato. Se I 14 presenta lo stato "0", lo schema elettrico viene elaborato. Se per una qualsiasi ragione l'espansione dovesse scollegarsi, lo schema elettrico viene nuovamente saltato. M 01 riconosce che dopo l'inserzione dell'alimentazione lo schema elettrico è stato elaborato per almeno un ciclo. Se lo schema elettrico è stato saltato, tutte le uscite restano nell'ultimo stato. Uscita analogica QA L'uscita analogica utilizza valori decimali compresi fra 0 e 1023. Questo corrisponde ad una risoluzione di 10 Bit. All'uscita questo corrisponde fisicamente ad una tensione compresa fra 0 V e 10 V DC.

I valori negativi, ad es: -512, sono valutati come zero ed emessi con 0 V DC.

I valori positivi superiori a 1023, ad es. 2047, sono valutati come 1023 ed emessi con 10 V DC.

# Comportamento in caso di assegnazione di valori superiori a 1023

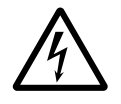

#### Avvertenza!

Valido per le versioni dei sistemi operativi fino a 1.02.154: Se si assegna all'uscita analogica un valore numerico superiore a 1023, viene emesso un valore fisico calcolato in base alla seguente formula. Il risultato può comportare salti sull'uscita analogica.

Formula per il calcolo del valore fisico:

- $Y = X 1023 \times n$
- Y = valore fisico
- X = valore numerico, assegnato all'operando QA
- n = fattore che indica quante volte 1 023 compare per intero in "X"

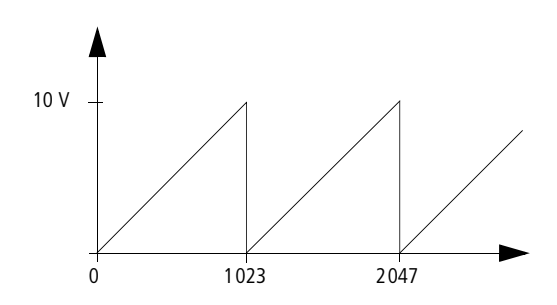

Figura 133: Comportamento di salto sull'uscita analogica QA

|                                      | Esempio<br>$X = 1539; \Rightarrow n = 1$<br>$Y = 1539 - 1023 \times 1$<br>Y = 515<br>$QA = \frac{10 V}{1023} \times 515$<br>QA = 5,03 V                                                                    |
|--------------------------------------|----------------------------------------------------------------------------------------------------|
| Come salvare e caricare<br>programmi | l programmi possono essere trasferiti su una scheda di<br>memoria tramite l'interfaccia easy o su un PC utilizzando<br>EASY-SOFT (-PRO) ed un cavo di trasmissione.                                        |
|                                      | EASYX                                                                                                    |
|                                      | Nelle varianti di easy senza tastiera, il programma easy può<br>essere caricato con EASY-SOFT (-PRO) oppure automatica-<br>mente dalla scheda di memoria ogni volta che viene inserita<br>l'alimentazione. |
|                                      | Compatibilità di programma dell'hardware                                                                                                    |
|                                      | Tutti i programmi, anche quando le funzioni non sono<br>supportate dall'hardware, possono essere caricati su un<br>apparecchio easy800.                                                                    |
|                                      | Esempio: Su una variante AC viene caricato un programma<br>con comparatori di valori analogici. I comparatori di valori<br>analogici utilizzano il valore zero.                                            |

#### Interfaccia

L'interfaccia di easy è protetta. Rimuovere attentamente la copertura.

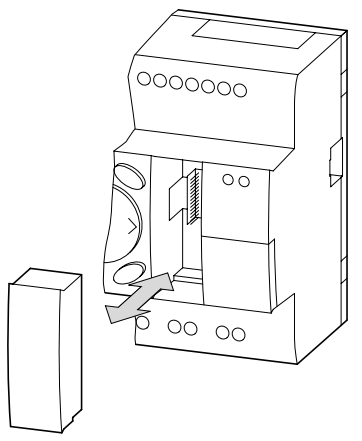

Figura 134: Rimozione ed inserimento della copertura

▶ Per richiudere il vano premere nuovamente la copertura sopra il vano.

#### Collegamento COM

Questa funzione è disponibile a partire dalla versione apparecchio 04.

easy800 supporta il collegamento COM tramite l'interfaccia seriale.

#### Modo terminale

Questa funzione è disponibile a partire dalla versione apparecchio 04.

easy800 supporta il modo terminale tramite l'interfaccia seriale o easy-NET.

#### Scheda di memoria

La scheda è disponibile come accessorio EASY-M-256K per easy800.

Gli schemi elettrici con tutti i dati possono essere trasferiti dalla scheda di memoria EASY-M-256K su easy800

Su ogni scheda di memoria è possibile memorizzare uno schema elettrico easy.

Tutte le informazioni vengono memorizzate sulla scheda in modo permanente, così da consentire l'archiviazione, il trasporto e la copia degli schemi elettrici.

Sulla scheda di memoria è possibile salvare

- il programma,
- tutte le serie di parametri per lo schema elettrico
- tutti i testi visualizzati in associazione alle varie funzioni
- le impostazioni di sistema,
  - il ritardo d'ingresso,
  - Tasti P
  - Password
  - rimanenza on/off,
  - configurazione di easy-NET,
  - avvio scheda.

► Inserire la scheda di memoria nell'interfaccia precedentemente aperta.

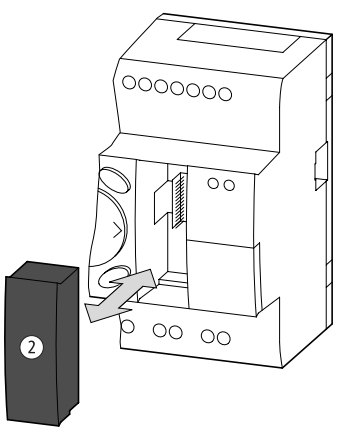

Figura 135: Inserimento e rimozione della scheda di memoria

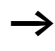

In easy è possibile inserire o estrarre la scheda di memoria senza perdere i dati anche con l'alimentazione inserita.

**Caricamento o salvataggio dello schema elettrico** E' possibile trasferire gli schemi elettrici soltanto in modalità STOP.

Le varianti di easy senza tastiera e display LCD, quando è inserita una scheda di memoria, trasferiscono automaticamente lo schema elettrico dalla scheda di memoria in EASY...-...X all'inserzione della tensione. Se sulla scheda di memoria è presente uno schema elettrico invalido, viene mantenuto lo schema elettrico contenuto in easy.

- ► Selezionare la modalità STOP.
- ► Selezionare nel menu principale PROGRAMMA...
- ► Selezionare il punto menu SCHEDA...

Il punto menu SCHEDA... viene visualizzato soltanto quando è inserita una scheda funzionante.

#### PROGRAMMA CANC. PROG SCHEDA...

| UNITA-SCHEDA<br>SCHEDA-UNITA<br>CANC.SCHEDA | E' possibile trasferire uno schema elettrico da easy alla<br>scheda e dalla scheda alla memoria di easy o cancellare il<br>contenuto della scheda.                                                                           |  |  |
|---------------------------------------------|----------------------------------------------------------------------------------------------------|--|--|
| $\rightarrow$                               | Nel caso in cui la tensione di impiego manchi durante la<br>comunicazione con la scheda, ripetere il procedimento<br>poiché è possibile che easy non abbia trasferito o cancel-<br>lato tutti i dati.                        |  |  |
|                                             | Dopo una trasmissione estrarre la scheda di memoria e<br>riposizionare il coperchio.                                                                                                    |  |  |
|                                             | Come salvare lo schema elettrico sulla scheda                                                                                                    |  |  |
| SOSTITUIRE ?                                | <ul> <li>Selezionare EASY-SCHEDA.</li> <li>Confermare l'interrogazione di sicurezza con OK per<br/>cancellare il contenuto della scheda di memoria e sosti-<br/>tuirlo con lo schema elettrico di easy.</li> </ul>           |  |  |
| ļ                                           | Interrompere il procedimento con ESC.                                                                                                    |  |  |
|                                             | Come caricare lo schema elettrico dalla scheda                                                                                                    |  |  |
| UNITA-SCHEDA<br>SCHEDA-UNITA<br>CANC.SCHEDA | <ul> <li>Selezionare il punto menti SCHEDA-&gt; EAST.</li> <li>Confermare l'interrogazione di sicurezza con OK, se si<br/>desidera cancellare la memoria di easy e sostituirla con il<br/>contenuto della scheda.</li> </ul> |  |  |
|                                             | Interrompere il procedimento con ESC.                                                                                                    |  |  |
| PROG NON OK                                 | In presenza di un problema di trasmissione, easy visualizza<br>la segnalazione PROG NON OK.                                                                                                    |  |  |
|                                             | In questo caso, o la scheda di memoria è vuota oppure nello<br>schema elettrico sono impiegati moduli funzionali che<br>l'apparecchio easy non riconosce.                                                                    |  |  |

|              |               | Il modulo funzionale "comparatore valori analogici" è presente soltanto negli apparecchi easy DC a 24 V DC e easy-DA.                                                                                                    |
|--------------|---------------|----------------------------------------------------------------------------------------------------|
|              | $\rightarrow$ | Se la scheda di memoria è protetta da una password, la<br>password viene trasferita dalla scheda di memoria alla<br>memoria di easy e risulta immediatamente attiva.                                                                                                    |
|              |               | Come cancellare lo schema elettrico sulla scheda<br>► Selezionare il punto menu CANC. SCHEDA.                                                                                                    |
| CANCELLARE ? |               | Confermare l'interrogazione di sicurezza con OK se si<br>desidera cancellare il contenuto della scheda.                                                                                                    |
|              |               | Interrompere il procedimento con ESC.                                                                                                    |
|              |               | Compatibilità delle schede di memoria dei<br>programmi                                                                                                    |
|              | $\rightarrow$ | Le schede di memoria con il programma sono sempre lette<br>da apparecchi easy800 con il nuovo sistema operativo<br>(superiore). Il programma è eseguibile. Se sulla scheda di<br>memoria vengono scritti programmi con un sistema opera-<br>tivo più recente (matricola superiore), questo programma<br>può essere letto ed eseguito soltanto dalla stessa versione<br>o da una versione superiore. |

#### EASY-SOFT (-PRO)

EASY-SOFT (-PRO) è un programma per il PC con cui è possibile progettare, verificare e gestire gli schemi elettrici di easy.

Per trasmettere i dati dal PC a easy è necessario utilizzare unicamente il cavo PC EASY-PC-CAB che viene fornito come accessorio.

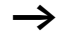

easy non può scambiare alcun dato con il PC se appare in sovrimpressione la visualizzazione schema elettrico.

Grazie a EASY-SOFT (-PRO), gli schemi elettrici vengono trasferiti dal PC in easy e viceversa. Commutare easy dal PC in modalità RUN per testare e mettere in servizio il programma.

EASY-SOFT (-PRO) offre aiuti esaustivi per un corretto utilizzo.

► Avviare EASY-SOFT (-PRO) e cliccare su "?".

Per qualsiasi ulteriore informazione su EASY-SOFT (-PRO) consultare il menu di aiuto.

In presenza di un problema di trasmissione, easy mostra la segnalazione PROG NON OK.

Verificare se lo schema elettrico utilizza relè funzionali che l'apparecchio easy non conosce: il relè funzionale "Comparatore di valori analogici" è presente soltanto negli apparecchi easy-DC e easy-DA a 24 V DC.

Nel caso in cui la tensione di alimentazione venga a mancare durante la comunicazione con il PC, ripetere la procedura. Può darsi che non siano stati trasferiti tutti i dati tra PC e easy.

2 Vista dVinsieme Indice... Info su EASY-SOFT..

| PROG | NON | ΟK |  |
|------|-----|----|--|
|      |     |    |  |

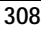

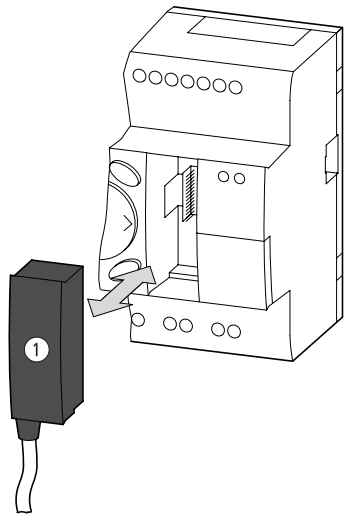

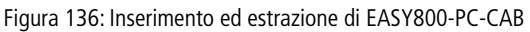

► Dopo la trasmissione, rimuovere il cavo e chiudere l'interfaccia.

| Compatibilità delle<br>diverse versioni di<br>easy800 | easy800 è stato ulteriormente perfezionato. I nuovi appa-<br>recchi easy800 offrono più funzioni rispetto alle versioni<br>precedenti. Prestare attenzione al numero di versione ripor-<br>tato sul lato sinistro dell'apparecchio.                                                     |  |
|-------------------------------------------------------|----------------------------------------------------------------------------------------------------|--|
|                                                       | Esempio: 03-900000607 versione apparecchio 03                                                                                                    |  |
|                                                       | Fino alla versione 03: easy800 1a release; fino al sistema operativo 1.0x                                                                                                    |  |
|                                                       | A partire dalla versione 04: easy800 2a release; a partire dal sistema operativo 1.1x                                                                                                    |  |
| $\rightarrow$                                         | I nuovi apparecchi easy800 presentano tutte le funzioni<br>dei modelli precedenti. Tutti i programmi degli apparecchi<br>precedenti possono girare sul nuovo apparecchio, a parità<br>di tipo. I vecchi programmi possono essere trasferiti diret-<br>tamente con la scheda di memoria. |  |
|                                                       | Le seguenti funzioni sono state aggiunte a partire dalla versione 04.                                                                                                    |  |
|                                                       | Collegamento COM                                                                                                    |  |
|                                                       | • Tipo di esercizio terminale in combinazione con un MFD-<br>Titan                                                                                                    |  |
|                                                       | • Indicazione BUSY nella visualizzazione di stato, interfaccia PC attiva                                                                                                    |  |
|                                                       | <ul> <li>Menu DISPLAY, impostazione di contrasto e illuminazione</li> <li>Menu INFORMAZIONI, fornisce informazioni sull'apparec-<br/>chio,</li> </ul>                                                                                                    |  |
|                                                       | • Zoom avanti e indietro nella visualizzazione del flusso di corrente                                                                                                    |  |
|                                                       | • Modulo funzionale D, la visualizzazione testi è stata estesa per l'indicazione di tutti i valori reali e per l'immissione di costanti.                                                                                                    |  |
|                                                       | Modulo funzionale BC, comparazione blocchi                                                                                                    |  |
|                                                       | Modulo tunzionale BT, trasferimento blocchi     Modulo funzionale DC, regelatore DD                                                                                                    |  |
|                                                       | <ul> <li>Modulo funzionale FT, modulo appiattimento segnale PT1</li> </ul>                                                                                                    |  |
|                                                       | Modulo funzionale LS, scala valori                                                                                                    |  |

|                      | <ul> <li>Modulo funzionale NC, convertitore numerico</li> <li>Modulo funzionale PW, modulazione a durata d'impulso</li> <li>Modulo funzionale ST, definizione tempo di ciclo di riferimento</li> <li>Modulo funzionale VC, limitazione valore</li> </ul> |  |  |
|----------------------|----------------------------------------------------------------------------------------------------|--|--|
| Versione apparecchio | Su ogni easy800, sul lato sinistro della custodia, è riportata<br>la versione dell'apparecchio. La versione apparecchio è indi-<br>cata dalla prime due cifre del numero di matricola dell'appa-<br>recchio.                                             |  |  |
|                      | Esempio:                                                                                                    |  |  |
|                      | DC 20,428,8 V<br>4 W                                                                                                    |  |  |
|                      | 03-900000607                                                                                                    |  |  |
|                      | La versione di questo apparecchio è 03.                                                                                                    |  |  |

Nelle richieste di interventi di servizio, la versione apparecchio fornisce informazioni sulla versione hardware e sulla versione del sistema operativo. La versione apparecchio è importante per selezionare il giusto relè di comando per EASY-SOFT (-PRO) o EASY-SOFT (-PRO).

### Appendice

Dati tecnici

### Dati tecnici generali

#### easy800

|                                      | easy800                                                                                     |
|--------------------------------------|---------------------------------------------------------------------------------------------|
| Dimensioni I $\times$ a $\times$ p   |                                                                                             |
| [mm]                                 | 107,5 × 90 × 72                                                                             |
| [pollici]                            | 4,23 × 3,54 × 2,84                                                                          |
| Unità di divisione (TE)<br>larghezza | 6                                                                                           |
| Peso                                 |                                                                                             |
| [g]                                  | 320                                                                                         |
| [lb]                                 | 0,705                                                                                       |
| Montaggio                            | Guida a omega DIN 50022,<br>35 mm o montaggio a vite con 3<br>basi di fissaggio ZB4-101-GF1 |

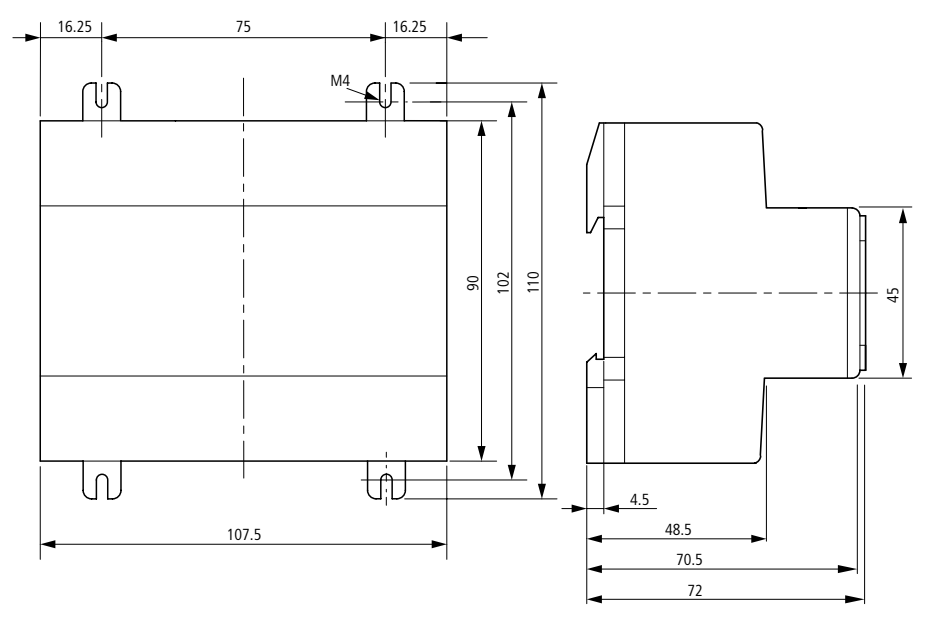

Figura 137: Dimensioni easy800 in mm (per i dati in pollici → Tabella 9)

| mm    | pollici | mm    | pollici |
|-------|---------|-------|---------|
| 4,5   | 0,177   | 75    | 2,95    |
| 16,25 | 0,64    | 90    | 3,54    |
| 48,5  | 1,91    | 102   | 4,01    |
| 70,5  | 2,78    | 107,5 | 4,23    |
| 72    | 2,83    | 110   | 4,33    |

| Tabella 9: | Dimensioni  | in | pollici |
|------------|-------------|----|---------|
|            | Difficition |    | poinci  |

| Condizioni ambientali (Freddo secor<br>Caldo secondo IEC 60068-2-2) | ndo IEC 600          | 68-2-1,  |                                                                       |
|---------------------------------------------------------------------|----------------------|----------|-----------------------------------------------------------------------|
| Temperatura ambiente<br>Montaggio orizzontale/verticale             |                      | °C, (°F) | da –25 a 55, (da –13 a 131)                                           |
| Condensa                                                            |                      |          | Evitare la formazione di<br>condensa con opportuni prov-<br>vedimenti |
| Display a cristalli liquidi (chiaramente leg                        | gibile)              | °C, (°F) | da 0 a 55, (da 32 a 131)                                              |
| Temperatura di stoccaggio/trasporto                                 |                      | °C, (°F) | da –40 a 70, (da –40 a 158)                                           |
| Umidità relativa (IEC 60068-2-30), nessu<br>condensa                | ina                  | %        | da 5 a 95                                                             |
| Pressione atmosferica (esercizio)                                   |                      | hPa      | da 795 a 1080                                                         |
| Condizioni ambientali meccaniche                                    |                      |          |                                                                       |
| Grado di inquinamento                                               |                      |          | 2                                                                     |
| Grado di protezione (EN 50178, IEC 60529, VBG4)                     |                      |          | IP20                                                                  |
| Vibrazioni (IEC 60068-2-6)                                          |                      |          |                                                                       |
| ampiezza costante 0,15 mm                                           |                      | Hz       | da 10 a 57                                                            |
| accelerazione costante 2 g                                          |                      | Hz       | da 57 a 150                                                           |
| Urti (IEC 60068-2-27) semionda 15 g/11                              | ms                   | Urti     | 18                                                                    |
| Caduta libera (IEC 60068-2-31)                                      | Altezza di<br>caduta | mm       | 50                                                                    |
| Caduta libera, con imballo (IEC 60068-2-                            | -32)                 | m        | 1                                                                     |
| Compatibilità elettromagnetica (EM                                  | C)                   |          |                                                                       |
| Scarica elettrostatica (ESD), (IEC/EN 6100<br>precisione 3)         | 00-4-2, grado        | o di     |                                                                       |
| Scarica in aria                                                     |                      | kV       | 8                                                                     |
| Scarica per contatto                                                |                      | kV       | 6                                                                     |
| Campi elettromagnetici (RFI), (IEC/EN 61000-4-3)                    |                      | V/m      | 10                                                                    |
| Schermatura (EN 55011, EN 55022), Classe valore limite              |                      |          | В                                                                     |

| Impulsi Burst (IEC/EN 61000-4-4, grado di precisione 3) |                                                                                                    |
|---------------------------------------------------------|----------------------------------------------------------------------------------------------------|
| kV                                                      | 2                                                                                                    |
| kV                                                      | 2                                                                                                    |
| kV                                                      | 2                                                                                                    |
| kV                                                      | 0,5                                                                                                    |
| V                                                       | 10                                                                                                    |
|                                                         |                                                                                                    |
| Dimensionamento dei traferri e delle vie di dispersione |                                                                                                    |
| Resistenza di isolamento                                |                                                                                                    |
| Utensili e sezioni di collegamento                      |                                                                                                    |
| mm <sup>2</sup>                                         | da 0,2 a 4                                                                                                    |
| AWG                                                     | da 22 a 12                                                                                                    |
| mm <sup>2</sup>                                         | da 0,2 a 2,5                                                                                                    |
| AWG                                                     | da 22 a 12                                                                                                    |
| AWG                                                     | 30                                                                                                    |
| mm                                                      | 3,5 × 0,8                                                                                                    |
| pollici                                                 | 0,14 × 0,03                                                                                                    |
| Nm                                                      | 0,6                                                                                                    |
|                                                         | kV       kV       kV       kV       kV       kV       wV       v       mm²       AWG       AWG       mm       pollici       Nm |

| Tamponamento/Precisione dell'orologio calenda<br>per easy C) | rio (solo |                  |
|--------------------------------------------------------------|-----------|------------------|
| Tamponamento dell'orologio                                   |           |                  |
|                                                              | 20        |                  |
| 1 tempo tampone in ore                                       |           |                  |
| 2 durata d'esercizio in anni                                 |           |                  |
| Precisione dell'orologio calendario                          |           |                  |
| al giorno                                                    | s/giorno  | ± 5              |
| all'anno                                                     | h/anno    | ± 0,5            |
| Precisione di ripetizione del temporizzatore                 |           |                  |
| Precisione del temporizzatore (dal valore)                   | %         | ± 0,02           |
| Risoluzione                                                  |           |                  |
| Campo "s"                                                    | ms        | 5                |
| Campo "M:S"                                                  | S         | 1                |
| Campo "H:M"                                                  | min.      | 1                |
| Memoria rimanenza                                            |           |                  |
| Cicli di lettura/scrittura memoria rimanenza                 |           | 10 <sup>10</sup> |
| Circuiti (apparecchi di base)                                |           |                  |
| easy800                                                      |           | 256              |

#### Alimentazione

#### EASY819-AC-RC..

|                                                   |           | EASY819-AC-RC                         |
|---------------------------------------------------|-----------|---------------------------------------|
| Tensione di ingresso (sinusoidale) U <sub>e</sub> | V AC, (%) | 100/110/115/120/230/240,<br>(+10/–15) |
| Campo di lavoro                                   | V AC      | da 85 a 264                           |
| Frequenza, valore nominale, tolleranza            | Hz, (%)   | 50/60, (± 5)                          |
| Assorbimento di corrente d'ingresso               |           |                                       |
| a 115/120 V AC 60 Hz, tip.                        | mA        | 70                                    |
| a 230/240 V AC 50 Hz, tip.                        | mA        | 35                                    |
| Interruzioni di tensione, IEC/EN 61131-2          | ms        | 20                                    |
| Dissipazione                                      |           |                                       |
| a 115/120 V AC, tip.                              | VA        | 10                                    |
| a 230/240 V AC, tip.                              | VA        | 10                                    |

EASY8..-DC-...

|                                          |           | EASY8DC        |
|------------------------------------------|-----------|----------------|
|                                          |           |                |
| l'ensione nominale                       |           |                |
| Valore nominale                          | V DC, (%) | 24, (+20, -15) |
| Campo ammissibile                        | V DC      | da 20,4 a 28,8 |
| Ondulazione residua                      | %         | ≦ 5            |
| Corrente di ingresso a 24 V DC, tip.     | mA        | 140            |
| Interruzioni di tensione, IEC/EN 61131-2 | ms        | 10             |
| Dissipazione a 24 V DC, tip.             | W         | 3,4            |

#### Ingressi

#### EASY8..-AC-...

|                                                                        |      | EASY8AC-R         |
|------------------------------------------------------------------------|------|-------------------|
| Ingressi digitali 115/230 V AC                                         |      |                   |
| Numero                                                                 |      | 12                |
| Visualizzazione dello stato                                            |      | LCD (se presente) |
| Separazione galvanica                                                  |      |                   |
| rispetto alla tensione di alimentazione                                |      | no                |
| uno rispetto all'altro                                                 |      | no                |
| rispetto alle uscite                                                   |      | sì                |
| rispetto a interfaccia PC, scheda di memoria, rete easy-NET, EASY-LINK |      | sì                |
| Tensione nominale L (sinusoidale)                                      |      |                   |
| nello stato "0"                                                        | V AC | da 0 a 40         |
| nello stato "1"                                                        | V AC | da 79 a 264       |
| Frequenza nominale                                                     | Hz   | 50/60             |
| Corrente di ingresso nello stato "1" da I1 a I6, da I9 a I12,          |      |                   |
| a 230 V, 50 Hz                                                         | mA   | 10 × 0,5          |
| a 115 V, 60 Hz                                                         | mA   | 10 × 0,25         |

|                                                           |          | EASY8AC-R                                      |
|-----------------------------------------------------------|----------|------------------------------------------------|
| Corrente di ingresso nello stato "1" 17, 18,              |          |                                                |
| a 230 V, 50 Hz                                            | mA       | 2 × 6                                          |
| a 115 V, 60 Hz                                            | mA       | 2 × 4                                          |
| Tempo di ritardo da "0" a "1" e da "1" a "0" per I1 I6,   | l9 l12   |                                                |
| Soppressione rimbalzi ON                                  | ms, (Hz) | 80, (50) 66 <sup>2</sup> / <sub>3</sub> , (60) |
| Soppressione rimbalzi OFF                                 | ms, (Hz) | 20, (50) 16 <sup>2</sup> / <sub>3</sub> , (60) |
| Tempo di ritardo 17, 18 da "1" a "0"                      |          |                                                |
| Soppressione rimbalzi ON                                  | ms, (Hz) | 120, (50) 100, (60)                            |
| Soppressione rimbalzi OFF                                 | ms, (Hz) | 40, (50) 33, (60)                              |
| Tempo di ritardo 17, 18 da "0" a "1"                      |          |                                                |
| Soppressione rimbalzi ON                                  | ms, (Hz) | 80, (50) 66 <sup>2</sup> / <sub>3</sub> , (60) |
| Soppressione rimbalzi OFF                                 | ms, (Hz) | 20, (50) 16 <sup>2</sup> / <sub>3</sub> , (60) |
| Massima lunghezza di linea ammessa (per ogni ingresso)    |          |                                                |
| da I1 a I6, da I9 a I12), tip., soppressione rimbalzi ON  | m        | 100                                            |
| da 11 a 16, da 19 a 112), tip., soppressione rimbalzi OFF | m        | 60                                             |
| 17, 18, tip.                                              | m        | 100                                            |
#### EASY8..-DC-...

|                                                              |                | EASY8DC          |
|--------------------------------------------------------------|----------------|------------------|
| Ingressi digitali                                            |                |                  |
| Numero                                                       |                | 12               |
| Ingressi utilizzabili come ingressi analogici, (I7, I8, I11, | 12)            | 4                |
| Visualizzazione dello stato                                  |                | LCD, se presente |
| Separazione galvanica                                        |                |                  |
| rispetto alla tensione di alimentazione                      |                | no               |
| uno rispetto all'altro                                       |                | no               |
| rispetto alle uscite                                         |                | sì               |
| rispetto a interfaccia PC, scheda di memoria, rete easy-N    | NET, EASY-LINK | sì               |
| Tensione nominale                                            |                |                  |
| Valore nominale                                              | V DC           | 24               |
| nello stato "0"                                              |                |                  |
| da 11 a 16 e da 19 a 110                                     | V DC           | < 5              |
| 17, 18, 111, 112                                             | V DC           | < 8              |
| nello stato "1"                                              |                |                  |
| da 11 a 16 e da 19 a 110                                     | V DC           | > 15             |
| 17, 18, 111, 112                                             | V DC           | > 8              |
| Corrente di ingresso nello stato "1"                         |                |                  |
| da I1 a I6, da I9 a I10 a 24 V DC                            | mA             | 3,3              |
| 17, 18, 111, 112 a 24 V DC                                   | mA             | 2,2              |
| Tempo di ritardo da "0" a "1"                                |                |                  |
| Soppressione rimbalzi ON                                     | ms             | 20               |
| Soppressione rimbalzi OFF, tip.                              |                |                  |
| da 11 a 14                                                   | ms             | 0,025            |
| 15, 16, 19, 110                                              | ms             | 0,25             |
| 17, 18, 111, 112                                             | ms             | 0,15             |

|                                          |     | EASY8DC      |
|------------------------------------------|-----|--------------|
| Tempo di ritardo da "1" verso "0"        |     |              |
| Soppressione rimbalzi ON                 | ms  | 20           |
| Soppressione rimbalzi OFF, tip.          |     |              |
| da 11 a 14                               | ms  | 0,025        |
| 15, 16, 19, 110                          | ms  | 0,25         |
| 17, 18, 111, 112                         | ms  | 0,15         |
| Lunghezza conduttore (non schermato)     | m   | 100          |
| Ingressi di conteggio rapidi, da I1 a I4 |     |              |
| Numero                                   |     | 4            |
| Lunghezza conduttore (schermato)         | m   | 20           |
| Contatore avanti/indietro rapido         |     |              |
| Frequenza di conteggio                   | kHz | < 5          |
| Forma impulso                            |     | Rettangolare |
| Rapporto impulso-pausa                   |     | 1:1          |
| Contatore di frequenza                   |     |              |
| Frequenza di conteggio                   | kHz | < 5          |
| Forma impulso                            |     | Rettangolare |
| Rapporto impulso-pausa                   |     | 1:1          |
| Contatore di valori incrementali         |     |              |
| Frequenza di conteggio                   | kHz | < 3          |
| Forma impulso                            |     | Rettangolare |
| Ingressi di conteggio I1 e I2, I3 e I4   |     | 2            |
| Sfasamento segnale                       |     | 90°          |
| Rapporto impulso-pausa                   |     | 1:1          |
|                                          |     |              |

|                                                                        |        | EASY8DC             |
|------------------------------------------------------------------------|--------|---------------------|
| Ingressi analogici                                                     |        |                     |
| Numero                                                                 |        | 4                   |
| Separazione galvanica                                                  |        |                     |
| rispetto alla tensione di alimentazione                                |        | no                  |
| rispetto agli ingressi digitali                                        |        | no                  |
| rispetto alle uscite                                                   |        | Sì                  |
| rispetto alla rete easy-NET                                            |        | SÌ                  |
| Tipo di ingresso                                                       |        | Tensione DC         |
| Campo di segnale                                                       | V DC   | da 0 a 10           |
| Risoluzione analogica                                                  | V      | 0,01                |
| Risoluzione digitale                                                   | Bit    | 10                  |
|                                                                        | Valore | da 0 a 1023         |
| Impedenza di ingresso                                                  | kΩ     | 11,2                |
| Precisione                                                             |        |                     |
| due apparecchi easy, dal valore reale                                  | %      | ± 3                 |
| all'interno di un apparecchio, dal valore reale, (I7, I8,<br>I11, I12) | %      | ± 2                 |
| Tempo di conversione analogico/digitale                                |        |                     |
| Ritardo all'ingresso ON                                                | ms     | 20                  |
| Ritardo all'ingresso OFF                                               |        | Ogni tempo di ciclo |
| Corrente di ingresso                                                   | mA     | < 1                 |
| Lunghezza conduttore (schermato)                                       | m      | 30                  |

#### Uscite relè

#### EASY8..-..-R..

|                                                                                                    |                | EASY8R               |
|----------------------------------------------------------------------------------------------------|----------------|----------------------|
| Numero                                                                                                    |                | 6                    |
| Tipo di uscite                                                                                                    |                | Relè                 |
| In gruppi di                                                                                                    |                | 1                    |
| Collegamento in parallelo di uscite per innalzamento potenza                                                                | 1              | non ammissibile      |
| Protezione di un relè di uscita                                                                                             |                |                      |
| Interruttore automatico B16                                                                                                 | А              | 16                   |
| o fusibile (ritardato)                                                                                                    | A              | 8                    |
| Separazione di potenziale rispetto all'alimentazione di rete, ing<br>faccia PC, scheda di memoria, rete easy-NET, EASY-Link | gressi, inter- | sì                   |
| Sezionamento sicuro                                                                                                    | V AC           | 300                  |
| Isolamento base                                                                                                    | V AC           | 600                  |
| Durata meccanica                                                                                                    | Manovre        | 10 × 10 <sup>6</sup> |
| Contatti relè                                                                                                    |                |                      |
| Corrente termica convenzionale, (UL)                                                                                        | А              | 8, (10)              |
| Consigliato per carichi a 12 V AC/DC                                                                                        | mA             | > 500                |
| Resistente al corto circuito cos $\varphi = 1$<br>16 A caratteristica B (B16) a                                             | A              | 600                  |
| Resistente al corto circuito cos $\phi$ = da 0,5 a 0,7<br>16 A caratteristica B (B16) a                                     | A              | 900                  |
| Tensione nominale di tenuta ad impulso <i>U</i> <sub>imp</sub> contatto-<br>bobina                                          | kV             | 6                    |
| Tensione nominale di isolamento $U_{i}$                                                                                     |                |                      |
| Tensione nominale di isolamento $U_{\rm e}$                                                                                 | V AC           | 250                  |
| Sezionamento sicuro secondo EN 50 178 tra bobina e contatto                                                                 | V AC           | 300                  |
| Sezionamento sicuro secondo EN 50 178 tra due contatti                                                                      | V AC           | 300                  |

|                                                                                   |         | EASY8R                        |
|-----------------------------------------------------------------------------------|---------|-------------------------------|
| Potere di chiusura, IEC 60947                                                     |         |                               |
| AC-15 250 V AC, 3 A (600 S/h)                                                     | Manovre | 300000                        |
| DC-13 L/R $\leq$ 150 ms 24 V DC, 1 A (500 man/h)                                  | Manovre | 200000                        |
| Potere di apertura, IEC 60947                                                     |         |                               |
| AC-15 250 V AC, 3 A (600 S/h)                                                     | Manovre | 300 000                       |
| DC-13 L/R $\leq$ 150 ms 24 V DC, 1 A (500 man/h)                                  | Manovre | 200000                        |
| Carico lampade a filamento                                                        |         |                               |
| 1000 W a 230/240 V AC                                                             | Manovre | 25000                         |
| 500 W a 115/120 V AC                                                              | Manovre | 25000                         |
| Tubi fluorescenti con stabilizzatore elettrico, 10 $\times$ 58 W a 230/240 V AC   | Manovre | 25000                         |
| Tubi fluorescenti compensati convenzionalmente,<br>1 $\times$ 58 W a 230/240 V AC | Manovre | 25000                         |
| Tubi fluorescenti non compensati, 10 $\times$ 58 W a 230/240 V AC                 | Manovre | 25000                         |
| Frequenza di commutazione relè                                                    |         |                               |
| Manovre meccaniche                                                                | Manovre | 10 milioni (10 <sup>7</sup> ) |
| Frequenza di commutazione meccanica                                               | Hz      | 10                            |
| Carico ohmico/lampada                                                             | Hz      | 2                             |
| Carico induttivo                                                                  | Hz      | 0,5                           |

#### Appendice

| UL/CSA                                                                                |                                                                                                    |                                                                                                    |
|---------------------------------------------------------------------------------------|----------------------------------------------------------------------------------------------------|----------------------------------------------------------------------------------------------------|
| nte ininterrotta a 240 V AC/24 V DC                                                   | А                                                                                                    | 10/8                                                                                                    |
| Control Circuit Rating Codes (categoria d'uso)                                        |                                                                                                    | B300 Light Pilot Duty                                                                                                    |
| Massima tensione nominale d'impiego                                                   | V AC                                                                                                    | 300                                                                                                    |
| Massima corrente termica ininterrotta cos $\phi = 1$ per B300                         | A                                                                                                    | 5                                                                                                    |
| Massima potenza di inserzione/disinserzione cos $\phi{\bf k}$ 1 (Make/break) per B300 | VA                                                                                                    | 3600/360                                                                                                    |
| Control Circuit Rating Codes (categoria d'uso)                                        |                                                                                                    | R300 Light Pilot Duty                                                                                                    |
| Massima tensione nominale d'impiego                                                   | V DC                                                                                                    | 300                                                                                                    |
| Massima corrente termica ininterrotta per R300                                        | А                                                                                                    | 1                                                                                                    |
| Massima potenza di inserzione/disinserzione per R300                                  | VA                                                                                                    | 28/28                                                                                                    |
|                                                                                       | OL/CSAOL/CSAInte ininterrotta a 240 V AC/24 V DCControl Circuit Rating Codes (categoria d'uso)Massima tensione nominale d'impiegoMassima corrente termica ininterrotta cos $\varphi = 1$ per<br>B300Massima potenza di inserzione/disinserzione cos $\varphi \mathbf{k}$ 1<br>(Make/break) per B300Control Circuit Rating Codes (categoria d'uso)Massima tensione nominale d'impiegoMassima corrente termica ininterrotta per R300Massima potenza di inserzione/disinserzione per R300 | OL/CSA   A   Control Circuit Rating Codes (categoria d'uso)   Massima tensione nominale d'impiego V AC   Massima corrente termica ininterrotta cos φ = 1 per A   B300 Massima potenza di inserzione/disinserzione cos φ k 1 VA   (Make/break) per B300 VAC   Control Circuit Rating Codes (categoria d'uso) VA   Massima tensione nominale d'impiego V DC   Massima corrente termica ininterrotta per R300 A   Massima potenza di inserzione/disinserzione per R300 VA |

#### UL/CSA

#### Uscite a transistor

#### EASY8..-D.-T..

|                                                                                                    |      | EASY8DC-T      |
|----------------------------------------------------------------------------------------------------|------|----------------|
| Numero di uscite                                                                                                    |      | 8              |
| Contatti                                                                                                    |      | Semiconduttori |
| Tensione nominale <i>U</i> <sub>e</sub>                                                                                                    | V DC | 24             |
| Campo ammissibile                                                                                                    | V DC | da 20,4 a 28,8 |
| Ondulazione residua                                                                                                    | %    | ≦ 5            |
| Corrente di alimentazione                                                                                                    |      |                |
| nello stato "0", tip./max.                                                                                                    | mA   | 18/32          |
| nello stato "1", tip./max.                                                                                                    | mA   | 24/44          |
| Protezione contro inversioni di polarità                                                                                                    |      | sì             |
| Attenzione!<br>Se viene applicata tensione alle uscite con una inversione di polarità si<br>verificherà un cortocircuito.                   |      |                |
| Separazione di potenziale rispetto agli ingressi, tensione di alimentazione,<br>interfaccia PC, scheda di memoria, rete easy-NET, EASY-LINK |      | sì             |
| Corrente nominale I <sub>e</sub> nello stato "1", max.                                                                                      | A    | 0,5            |

|                                                                                                    |                                              | EASY8DC-T                 |
|----------------------------------------------------------------------------------------------------|----------------------------------------------|---------------------------|
| Carico lampada                                                                                                    |                                              |                           |
| da Q1 a Q4 senza $R_{\rm V}$                                                                                                    | W                                            | 3                         |
| da Q5 a Q8 senza $R_{\rm V}$                                                                                                    | W                                            | 5                         |
| Corrente residua nello stato "0" per canale                                                                                                    | mA                                           | < 0,1                     |
| Massima tensione di uscita                                                                                                    |                                              |                           |
| nello stato "0" con carico esterno, 10 M $\Omega$                                                                                                    | V                                            | 2,5                       |
| nello stato "1", $I_{\rm e}=0,5$ A                                                                                                    |                                              | $U = U_{\rm e} - 1 \rm V$ |
| Protezione contro corto circuiti<br>elettronica (da Q1 a Q4)<br>termica (da Q5 a Q8)<br>(la valutazione avviene mediante l'ingresso diagnostico I16                                       | 5, 115)                                      | Sì                        |
| Corrente trigger di corto circuito per $R_a \leq 10 \text{ m}\Omega$<br>(a seconda del numero di canali attivi e del relativo<br>carico)                                                  | A                                            | $0,7 \leq I_e \leq 2$     |
| Massima corrente di corto circuito totale                                                                                                    | А                                            | 16                        |
| Corrente di corto circuito di picco                                                                                                    | А                                            | 32                        |
| Disinserzione termica                                                                                                    |                                              | sì                        |
| Massima frequenza di commutazione con carico ohmico Manovre/h costante $_{R}L = 100 \text{ k}\Omega$ (a seconda del programma e del carico)                                               |                                              | 40 000                    |
| Collegabilità in parallelo delle uscite con carico ohmico; ca<br>con circuito di protezione esterno (> Sezione "Collegame<br>uscite a transistor", Pagina 52); combinazione all'interno d | rico induttivo<br>ento delle<br>li un gruppo | sì                        |
| Gruppo 1: da Q1 a Q4                                                                                                    |                                              |                           |
| Gruppo 2: da Q5 a Q8                                                                                                    |                                              |                           |
| Numero di uscite max.                                                                                                    |                                              | 4                         |
| Massima corrente totale                                                                                                    | А                                            | 2                         |
| Attenzione!<br>Le uscite devono essere azionate contemporaneamente<br>e per lo stesso intervallo di tempo.                                                                                |                                              |                           |
| Visualizzazione dello stato delle uscite                                                                                                    |                                              | Display LCD (se presente) |

#### Appendice

#### Carico induttivo senza circuito di protezione esterno

Note generali:  $T_{0,95}$  = tempo in msec fino al raggiungimento del 95 % della corrente stazionaria

$$T_{0,95} \approx 3 \times T_{0,65} = 3 \times \frac{l}{R}$$

Categorie di impiego in gruppi

• da Q1 a Q4, da Q5 a Q8

| T <sub>0,95</sub> = 1 ms                      | Fattore di contemporaneità per gruppo g =                                                   |               | 0,25 |
|-----------------------------------------------|---------------------------------------------------------------------------------------------|---------------|------|
| $R = 48 \Omega$<br>I = 16  mH                 | Durata d'inserzione rel.                                                                    | %             | 100  |
| 2 101111                                      | Massima frequenza di commutazione<br>f = 0,5 Hz<br>Massima durata d'inserzione<br>ED = 50 % | Manovre/<br>h | 1500 |
| DC13                                          | Fattore di contemporaneità g =                                                              |               | 0,25 |
| $I_{0,95} = 72 \text{ ms}$<br>$R = 48 \Omega$ | Durata d'inserzione rel.                                                                    | %             | 100  |
| <i>L</i> = 1,15 H                             | Massima frequenza di commutazione<br>f = 0,5 Hz<br>Massima durata d'inserzione<br>ED = 50 % | Manovre/<br>h | 1500 |

#### Altri carichi induttivi:

| $T_{0,95} = 15 \text{ ms}$             | Fattore di contemporaneità g =                                                                            |               | 0,25                                         |
|----------------------------------------|----------------------------------------------------------------------------------------------------|---------------|----------------------------------------------|
| $R = 48 \Omega$<br>I = 0.24 H          | Durata d'inserzione rel.                                                                                  | %             | 100                                          |
| 2 0,2111                               | Massima frequenza di commutazione<br>f = 0,5 Hz<br>Massima durata d'inserzione<br>ED = 50 %               | Manovre/<br>h | 1500                                         |
| Carico induttivo c<br>"Collegamento de | on circuito di protezione esterno per ogni carico ( <del>-</del><br>elle uscite a transistor", Pagina 52) | → Sezione     |                                              |
|                                        | Fattore di contemporaneità g =                                                                            |               | 1                                            |
|                                        | Durata d'inserzione rel.                                                                                  | %             | 100                                          |
|                                        | Massima frequenza di commutazione<br>Massima durata d'inserzione                                          | Manovre/<br>h | A seconda del<br>circuito di prote-<br>zione |

## Uscita analogica

#### EASY8..-D.-T..

|                                                |  | EASY8DC-T   |
|------------------------------------------------|--|-------------|
| Numero                                         |  | 1           |
| Separazione galvanica                          |  |             |
| rispetto alla tensione di alimentazione        |  | no          |
| rispetto agli ingressi digitali                |  | no          |
| rispetto alle uscite digitali                  |  | sì          |
| rispetto alla rete easy-NET                    |  | Sì          |
| Tipo di uscita                                 |  | Tensione DC |
| Campo di segnale V DC                          |  | da 0 a 10   |
| Corrente di uscita max. mA                     |  | 10          |
| Resistenza di carico k Ω                       |  | 1           |
| Resistenza al corto circuito e al sovraccarico |  | SÌ          |

|                                                |        | EASY8DC-T      |
|------------------------------------------------|--------|----------------|
| Risoluzione analogica                          | V DC   | 0,01           |
| Risoluzione digitale                           | Bit    | 10             |
|                                                | Valore | da 0 a 1023    |
| Periodo transitorio                            | μs     | 100            |
| Precisione (da –25 a 55 °C), riferita al campo | %      | 2              |
| Precisione (25 °C), riferita al campo          | %      | 1              |
| Tempo di conversione                           |        | ogni ciclo CPU |

#### Rete easy-NET

# EASY8..-..-

|                                                                                           |                   | EASY8                                                                |
|-------------------------------------------------------------------------------------------|-------------------|----------------------------------------------------------------------|
| Numero di utenti                                                                          |                   | 8                                                                    |
| Lunghezze bus/velocità di trasmissione <sup>)</sup> m/kBaud                               |                   | 6/1000<br>25/500<br>40/250<br>125/125<br>300/50<br>700/20<br>1000/10 |
| Separazione galvanica                                                                     |                   | sì                                                                   |
| rispetto alla tensione di alimentazione, ingressi, u<br>interfaccia PC, moduli di memoria | scite, EASY-LINK, |                                                                      |
| Terminazione bus ( $\rightarrow$ accessori)                                               |                   | sì                                                                   |
| Primo e ultimo utente                                                                     |                   |                                                                      |
| Connettore di collegamento (→ accessori) poli                                             |                   | 8                                                                    |
| Forma costruttiva                                                                         |                   | RJ45                                                                 |

|                                                           |                       | EASY8                      |
|-----------------------------------------------------------|-----------------------|----------------------------|
| Conical and detail and bunch and dilling a second strange | d: l:                 |                            |
| Sezioni conduttori, per lunghezze di linea e resistenza d | ai iinea/m            |                            |
| Sezione fino a 1000, < 16 m $\Omega$ /m                   | mm <sup>2</sup> (AWG) | 1,5 (16)                   |
| Sezione fino a 600, < 26 m $\Omega$ /m                    | mm <sup>2</sup> (AWG) | da 0,75 a 0,8 (18)         |
| Sezione fino a 400 m, $<$ 40 m $\Omega/m$                 | mm <sup>2</sup> (AWG) | da 0,5 a 0,6 (20, 19)      |
| Sezione fino a 250 m, $<$ 60 m $\Omega/m$                 | mm <sup>2</sup> (AWG) | da 0,34 a 0,6 (22, 20, 19) |
| Sezione fino a 175 m, $<$ 70 m $\Omega/m$                 | mm <sup>2</sup> (AWG) | da 0,25 a 0,34 (23, 22)    |
| Sezione fino a 40 m, $<$ 140 m $\Omega/m$                 | mm <sup>2</sup> (AWG) | 0,13 (26)                  |

1) Lunghezze bus a partire da 40 m raggiungibili soltanto con cavi a sezione maggiorata e con adattatore di collegamento.

Impedenza caratteristica: 120  $\Omega$ .

# Elenco dei moduli funzio- Moduli nali

| Modulo | Origine dell'abbrevia-<br>zione           | Denominazione modulo<br>funzionale | Pag. | dalla<br>V. 04 |
|--------|-------------------------------------------|------------------------------------|------|----------------|
| A      | Comparatore valori <b>a</b> nalo-<br>gici | Comparatore valori analogici       | 122  |                |
| AR     | Aritmetica                                | Aritmetica                         | 125  |                |
| BC     | <b>b</b> lock <b>c</b> ompare             | Comparatore di blocchi dati        | 129  | ×              |
| BT     | block transfer                            | Trasmissione blocco dati           | 136  | ×              |
| BV     | Correlazione <b>b</b> ooleana             | Correlazione booleana              | 147  |                |
| С      | counter                                   | Contatore                          | 150  |                |
| CF     | counter frequency                         | Contatore di frequenza             | 157  |                |
| СН     | <b>c</b> ounter <b>h</b> igh speed        | Contatore rapido                   | 161  |                |
| Cl     | counter fast incremental value encoder    | Encoder incrementale rapido        | 167  |                |
| СР     | <b>c</b> om <b>p</b> arators              | Comparatore                        | 172  |                |
| D      | <b>d</b> isplay                           | Modulo testi                       | 174  |                |

Appendice

| Modulo | Origine dell'abbrevia-<br>zione                            | Denominazione modulo<br>funzionale        | Pag. | dalla<br>V. 04 |
|--------|------------------------------------------------------------|-------------------------------------------|------|----------------|
| DB     | <b>d</b> ata <b>b</b> lock                                 | Modulo dati                               | 178  |                |
| DC     | Regolatore DDC (direct<br><b>d</b> igital <b>c</b> ontrol) | Regolatore PID                            | 180  | ×              |
| FT     | filter                                                     | Filtro di appiattimento segnale PT1       | 187  | ×              |
| GT     | GET                                                        | Rete GET                                  | 190  |                |
| HW     | <b>h</b> ora <sub>(lat)</sub> <b>w</b> eek                 | Orologio interruttore settimanale         | 191  |                |
| HY     | <b>h</b> ora <sub>(lat)</sub> <b>y</b> ear                 | Orologio interruttore annuale             | 197  |                |
| LS     | linear scaling                                             | Scala lineare                             | 201  | ×              |
| MR     | master reset                                               | Reset master                              | 208  |                |
| NC     | <b>n</b> umeric <b>c</b> oding                             | Convertitore numerico                     | 209  | ×              |
| OT     | operating time                                             | Contaore                                  | 215  |                |
| PT     | PUT                                                        | Rete PUT                                  | 217  |                |
| PW     | <b>p</b> ulse <b>w</b> idth modulation                     | Modulazione a durata d'impulso            | 218  | ×              |
| SC     | synchronize clocks                                         | Sincronizzazione orologio tramite la rete | 222  |                |
| ST     | set time                                                   | Tempo di ciclo di riferimento             | 223  | ×              |
| Т      | timing relays                                              | Temporizzatori                            | 226  |                |
| VC     | value capsuling                                            | Limitazione valore                        | 239  | ×              |
| :      |                                                            | Salti                                     | 205  |                |

| Dobine modulari | Bobine | modu | lari |
|-----------------|--------|------|------|
|-----------------|--------|------|------|

| Funzione<br>bobina | Origine dell'abbreviazione      | Descrizione                           |
|--------------------|---------------------------------|---------------------------------------|
| C_                 | count input                     | Ingresso conteggio                    |
| D_                 | <b>d</b> irection input         | Indicazione direzione conteggio       |
| ED                 | enable componente Differenziale | Attivazione componente differenziale  |
| EI                 | enable componente Integrale     | Attivazione componente integrale      |
| EN                 | e <b>n</b> able                 | Abilitazione del modulo; (enable)     |
| EP                 | enable componente Proporzionale | Attivazione componente proporzionale  |
| RE                 | reset                           | Azzeramento delv alore reale          |
| SE                 | set enable                      | Preimpostazione di un valore definito |
| ST                 | stop                            | Interruzione elaborazione modulo      |
| T_                 | trigger                         | Bobina trigger                        |

#### Contatti modulari

| Contatto | Origine dell'abbreviazione | Descrizione                                                                          |
|----------|----------------------------|--------------------------------------------------------------------------------------|
| СҮ       | carry                      | Stato "1", al superamento del campo di valori;<br>(carr <b>y</b> )                   |
| E1       | error 1                    | Errore 1, a seconda del modulo                                                       |
| E2       | error 2                    | Errore 2, a seconda del modulo                                                       |
| E3       | error 3                    | Errore 3, a seconda del modulo                                                       |
| EQ       | equal                      | Risultato comparazione, stato "1" se predomina<br>l'uguaglianza.                     |
| FB       | fall below                 | Stato "1", se il valore reale è inferiore/uguale al valore di riferimento inferiore; |
| GT       | greater than               | Stato "1", se il valore su I1 > I2;                                                  |
| LI       | limit indicator            | Superamento campo valori grandezza di regola-<br>zione                               |
| LT       | less than                  | Stato "1", se il valore su I1 < I2;                                                  |

| Contatto | Origine dell'abbreviazione | Descrizione                                                                                |
|----------|----------------------------|--------------------------------------------------------------------------------------------|
| OF       | overflow                   | Stato "1", se il valore nominale è maggiore/<br>uguale al valore di riferimento superiore; |
| Q1       | output ( <b>Q1)</b>        | Uscita di commutazione                                                                     |
| QV       | output value               | attuale valore reale del modulo (ad es. valore di conteggio);                              |
| ZE       | zero                       | Stato "1", se il valore dell'uscita modulo QV è uguale a zero;                             |

# Ingressi modulo (costanti, operandi)

| Ingresso | Origine dell'abbreviazione   | Descrizione                                                                                                |
|----------|------------------------------|----------------------------------------------------------------------------------------------------|
| F1       | Fattore 1                    | Fattore di amplificazione per I1 (I1 = F1 $\times$ valore)                                                 |
| F2       | Fattore 2                    | Fattore di amplificazione per I2 (I2 = F2 $\times$ valore)                                                 |
| HY       | Isteresi                     | Isteresi di commutazione per I2 (il valore HY vale sia<br>per l'isteresi positiva che per quella negativa) |
| 11       | Input 1                      | 1a word d'ingresso                                                                                         |
| 12       | Input 2                      | 2a word d'ingresso                                                                                         |
| КР       | Norma                        | Amplificazione proporzionale                                                                               |
| ME       | Minima durata di inserzione  | Minima durata d'inserzione                                                                                 |
| MV       | <b>m</b> anual <b>v</b> alue | Grandezza di regolazione manuale                                                                           |
| NO       | numbers of elements          | Numero degli elementi                                                                                      |
| OS       | Offset                       | Offset per il valore I1                                                                                    |
| PD       | Durata <b>P</b> eriodo       | Durata periodo                                                                                             |
| SH       | Setpoint <b>h</b> igh        | Valore limite superiore                                                                                    |
| SL       | Setpoint low                 | Valore limite inferiore                                                                                    |
| SV       | Set value                    | Preimpostazione valore reale (Pre-set)                                                                     |
| TC       |                              | Tempo di scansione                                                                                         |
| TG       | Norma                        | Tempo di compensazione                                                                                     |
| TN       | Norma                        | Tempo dell'azione derivativa                                                                               |
| TV       | Norma                        | Tempo dell'azione integratrice                                                                             |

| Ingresso | Origine dell'abbreviazione      | Descrizione                            |
|----------|---------------------------------|----------------------------------------|
| X1       | X1, punto di appoggio 1 ascissa | Valore inferiore campo sorgente        |
| X2       | Punto di appoggio 2 ascissa     | Valore superiore campo sorgente        |
| Y1       | Punto di appoggio 1 ordinata    | Valore inferiore campo di destinazione |
| Y2       | Punto di appoggio 2 ordinata    | Valore superiore campo di destinazione |

## Uscite modulo (operandi)

| Ingresso | Origine dell'abbreviazione | Descrizione      |
|----------|----------------------------|------------------|
| QV       | Output value               | Valore di uscita |

## Altri operandi

| Altri<br>operandi | Descrizione                                                              |
|-------------------|--------------------------------------------------------------------------|
| MB                | Merker byte (valore 8 Bit)                                               |
| IA                | Ingresso analogico (se presente sull'apparec-<br>chio!)                  |
| MW                | Merker word (valore 16 Bit)                                              |
| QA                | Uscita analogica (se presente sull'apparecchio!)                         |
| MD                | Merker doppia word (valore 32 Bit)                                       |
| NU                | Costante ( <b>nu</b> mber), Campo valori da<br>-2147483648 a +2147483647 |

| Fabbisogno di spazio in<br>memoria | La seguente tabella traccia una panoramica del fabbisogno<br>di spazio in memoria del easy800 per circuiti, moduli funzio-<br>nali e relative costanti: |                                                           |
|------------------------------------|----------------------------------------------------------------------------------------------------|-----------------------------------------------------------|
|                                    | Spazio necessario per<br>circuito/modulo                                                                                                    | Spazio necessario per<br>costante sull'ingresso<br>modulo |
|                                    | Byte                                                                                                    | Byte                                                      |
| Circuito                           | 20                                                                                                    | -                                                         |
| Dati rimanenti                     | -                                                                                                    | Numero dei byte                                           |
| Moduli funzionali                  |                                                                                                    |                                                           |
| A                                  | 68                                                                                                    | 4                                                         |
| AR                                 | 40                                                                                                    | 4                                                         |
| ВС                                 | 48                                                                                                    | 4                                                         |
| BT                                 | 48                                                                                                    | 4                                                         |
| BV                                 | 40                                                                                                    | 4                                                         |
| С                                  | 52                                                                                                    | 4                                                         |
| CF                                 | 40                                                                                                    | 4                                                         |
| СН                                 | 52                                                                                                    | 4                                                         |
| CI                                 | 52                                                                                                    | 4                                                         |
| СР                                 | 32                                                                                                    | 4                                                         |
| D                                  | 160                                                                                                    |                                                           |
| DC                                 | 96                                                                                                    | 4                                                         |
| DB                                 | 36                                                                                                    | 4                                                         |
| FT                                 | 56                                                                                                    | 4                                                         |
| GT                                 | 28                                                                                                    |                                                           |
| HW                                 | 68                                                                                                    | 4 (per ogni canale)                                       |
| HY                                 | 68                                                                                                    | 4 (per ogni canale)                                       |
| LS                                 | 64                                                                                                    | 4                                                         |
| MR                                 | 20                                                                                                    |                                                           |
| NC                                 | 32                                                                                                    | 4                                                         |

|    | Spazio necessario per<br>circuito/modulo | Spazio necessario per<br>costante sull'ingresso<br>modulo |
|----|------------------------------------------|-----------------------------------------------------------|
|    | Byte                                     | Byte                                                      |
| OT | 36                                       | 4                                                         |
| PT | 36                                       | 4                                                         |
| PW | 48                                       | 4                                                         |
| SC | 20                                       |                                                           |
| ST | 24                                       | 4                                                         |
| Т  | 48                                       | 4                                                         |
| VC | 40                                       | 4                                                         |
| :  | -                                        | -                                                         |

#### Ottimizzazione del fabbisogno di spazio in memoria

Se ad esempio in un progetto con molteplici easy800 a livello dell'utente "1" sono utilizzati 32 moduli di testo e di intende aggiungere ulteriori funzioni o moduli, è consigliabile configurare questa estensione dello schema elettrico sui singoli easy800 intelligenti nella rete easy-NET e scambiare con il singolo utente corrispondenti informazioni tramite la rete easy-NET.

Vantaggi:

- programmi più veloci,
- messa in servizio più semplice (grazie all'intelligenza distribuita),
- semplice progettazione di easy-NET con l'aiuto di EASY-SOFT (-PRO).

# Index

| 72<br>71<br>19<br>.318<br>94<br>45<br>54<br>54<br>301<br>122<br>267<br>267   |
|------------------------------------------------------------------------------|
| 72<br>71<br>19<br>.318<br>94<br>45<br>.329<br>54<br>301<br>122<br>267<br>267 |
| 71<br>19<br>318<br>94<br>45<br>329<br>54<br>301<br>122<br>267<br>267         |
| 19<br>.318<br>94<br>45<br>.329<br>54<br>.301<br>122<br>267<br>267            |
| .318<br>94<br>45<br>.329<br>54<br>.301<br>122<br>267<br>267                  |
| .323<br>94<br>45<br>.329<br>54<br>.301<br>122<br>267<br>267                  |
| .323<br>94<br>45<br>.329<br>54<br>.301<br>122<br>267<br>267                  |
| 94<br>45<br>.329<br>54<br>.301<br>.122<br>267<br>267                         |
| 45<br>.329<br>54<br>.301<br>.122<br>267<br>267                               |
| .329<br>54<br>.301<br>.122<br>267<br>267                                     |
| 54<br>.301<br>.122<br>267<br>267                                             |
| .301<br>.122<br>.267<br>267                                                  |
| .122<br>.267<br>.267                                                         |
| 267<br>267                                                                   |
| 267                                                                          |
|                                                                              |
| 42                                                                           |
|                                                                              |
| 33                                                                           |
| 71                                                                           |
| 115                                                                          |
| 100                                                                          |
| .100                                                                         |
| 103                                                                          |
|                                                                              |
| 201                                                                          |
| 110                                                                          |
| טוו.<br>כד                                                                   |
|                                                                              |
| 116                                                                          |
| 12                                                                           |
| /4                                                                           |
| 247                                                                          |
| 286                                                                          |
| 286                                                                          |
|                                                                              |

| Caricare, programma                        |
|--------------------------------------------|
| Cavo, preconfezionato57                    |
| Ciclo                                      |
| Circuito                                   |
| circuito105                                |
| Numero97                                   |
| Schema elettrico107                        |
| Collegamenti                               |
| Immissione103                              |
| Posizione nello schema97                   |
| Schema elettrico104                        |
| Collegamento                               |
| COM                                        |
| Contatore, rapido49                        |
| Contattori, relè51                         |
| Datore valore di riferimento46             |
| della tensione di alimentazione            |
| Encoder incrementale49                     |
| in parallelo delle uscite52                |
| Ingressi analogici45                       |
| Interruttori di prossimità43               |
| Lampade al neon41                          |
| Morsetti35                                 |
| Occupazione del connettore femmina RJ45 56 |
| PC                                         |
| Pulsanti, interruttori40, 43               |
| Sensore da 20 mA48                         |
| Sensore di temperatura47                   |
| Sezione316                                 |
| Uscita50                                   |
| Uscite a relè51                            |
| Uscite a transistor52, 54, 56              |
| Commutare ora solare/ora legale274         |
| Commutazione automatica fra RUN e STOP 255 |
| Commutazione RUN/STOP74                    |
| Comparatore172                             |
| Comparatore Blocchi dati129                |
| Comparatore Valori analogici122            |
| Compatibilità                              |
| Compatibilità elettromagnetica (EMC)315    |

| Comportamento all'avviamento      | 278, 280    |
|-----------------------------------|-------------|
| dopo la cancellazione dello       |             |
| Schema elettrico                  | 279         |
| Impostazione                      | 278         |
| Impostazione di base27            | 9, 281, 282 |
| in caso di upload o download su   |             |
| Scheda o PC                       |             |
| Possibilità d'errore              |             |
| Scheda                            |             |
| Condizioni                        |             |
| ambientali                        |             |
| ambientali meccaniche             |             |
| climatiche                        |             |
| Configurazione apparecchio di I/O |             |
| Configurazione REMOTE IO          |             |
| Connettore (linea di rete)        |             |
| Contaore                          |             |
| Contatore                         |             |
| (rapidi) collegamento             |             |
| avanti/indietro rapido            |             |
| di frequenza                      |             |
| Encoder incrementale rapido       |             |
| incrementale                      |             |
| Ore di esercizio                  |             |
| rapidi                            |             |
| Relè                              | 150, 167    |
| Valore incrementale               |             |
| Contatti a relè reed              | 41          |
| Contatto                          | 67, 71, 85  |
| Campo                             |             |
| di commutazione                   | 72, 103     |
| NA                                |             |
| NA, inversione                    |             |
| NC                                | 86          |
| NC, inversione                    |             |
| soppressione                      |             |
|                                   |             |

|   | Contatto di commutazione                     |
|---|----------------------------------------------|
|   | Immissione71, 100                            |
|   | Modifica100                                  |
|   | Nome contatto100                             |
|   | Numero contatto100                           |
|   | Schema elettrico                             |
|   | Tasti cursore 108                            |
|   | Convertitore numerico 209                    |
|   | Convertitore numerico 209                    |
|   | Connia di serraggio 35                       |
|   | Correlazione booleana 147                    |
|   | Correlazione booleana 147                    |
|   | Corto circuito 54                            |
|   | Cortocircuito rilevazione per FASY -D -T 296 |
|   |                                              |
|   |                                              |
| D | Dati tecnici                                 |
|   | Diagnosi utenti260                           |
|   | Dimensioni, easy                             |
|   | Diritti di lettura, rete252                  |
|   | Diritti di scrittura, rete252                |
|   | Download279                                  |
|   |                                              |
|   |                                              |
| E | easy-LINK63                                  |
|   | easy-NET                                     |
|   | EASY-SOFT (-PRO)                             |
|   | Encoder incrementale167                      |
|   | Espansione                                   |
|   | Decentrale64                                 |
|   | Locale63                                     |
|   | Monitoraggio funzionalità                    |
|   |                                              |
| F | Filtro di appiattimento segnale187           |
|   | Filtro, appiattimento segnale187             |
|   | Formati numerici                             |
|   | Formato, numerico96                          |

|   | Funzione                              |            |
|---|---------------------------------------|------------|
|   | Bobina negare                         | 118        |
|   | Contattore inversa                    | 118        |
|   | Utenti intelligenti (rete)            | 252        |
|   | Zoom                                  | 75         |
|   | Funzione bobina                       | 86, 101    |
|   | Campo                                 |            |
|   | Contattore                            | 116        |
|   | di uscita                             | 71         |
|   | Funzione contattore                   | 117        |
|   | Funzione, panoramica                  | 115        |
|   | Modulo funzionale                     | 91         |
|   | Relè a impulsi di corrente            | 117        |
|   | Relè ad autoritenuta                  | 117        |
| G | GET, lettura di valori dalla rete     |            |
|   | Immagina di stata                     | 200        |
| 1 | Immiggine di valori                   | 290        |
|   |                                       | 20         |
|   | ill giorno della sattimana            | 272        |
|   |                                       |            |
|   |                                       |            |
|   |                                       | Z/S        |
|   |                                       | Z/J<br>201 |
|   | LCD                                   |            |
|   |                                       |            |
|   | di un valere di riferimente per un    |            |
|   | ai un valore ul menmento per un       | C C        |
|   | azionamento                           |            |
|   | valule                                |            |
|   | Induitzadillenito, rete               | ∠40<br>⊂⊃  |
|   | induitanze con circuito di protezione |            |

|     | Ingresso                                       |                |
|-----|------------------------------------------------|----------------|
|     | Analogico                                      |                |
|     | Aumento della corrente                         | 42             |
|     | Collegamento                                   |                |
|     | Commutazione ritardo                           |                |
|     | Contatto                                       |                |
|     | Corrente                                       |                |
|     | di conteggio, rapido                           |                |
|     | Tempo di ritardo                               |                |
|     | Interfaccia                                    |                |
|     | Interferenza sulle linee                       |                |
|     | Interruttore di soglia                         |                |
|     | Interruttori di prossimità                     |                |
|     | Interruzione dell'alimentazione                | 66             |
|     |                                                |                |
|     |                                                |                |
| L   | Lampade al neon                                | 41             |
|     | Limitazione della corrente di inserzione       |                |
|     | Limitazione valore                             |                |
|     | Lunghezza linea                                | 40, 58         |
|     |                                                |                |
| N/  | Matita di cablaggio                            | 72             |
| IVI | Matita di cablaggio                            | 72             |
|     | Monu                                           |                |
|     | Cambio di livello                              | 60             |
|     | Guida                                          |                |
|     | Impostazione lingua                            | 65 2/18        |
|     | Modificaro lingua                              | 05, 240<br>270 |
|     | Selezione o cambio di punti menu               | 270            |
|     | Struttura                                      |                |
|     | Menu principale                                |                |
|     | Caratteristiche generali del sistema           | 24             |
|     | colozionaro                                    | 24<br>21       |
|     | Modalità di funzionamento                      | ۲ ک<br>۸۸      |
|     | Modifica volocità di ripotiziono scrittura (ro | to) 254        |
|     | Modificare lingua                              | 270            |
|     | Modo torminalo                                 | 2/0<br>202     |
|     |                                                |                |
|     | Madulaziana a durata d'impulaz                 | 210            |

|          | Madula                                    |
|----------|-------------------------------------------|
|          | Modulo<br>Aritmetice                      |
|          | Anumeuco                                  |
|          | Dali                                      |
|          | UI VISUAIIZZAZIONE LESLI                  |
|          | Wiodulo Iulizioliale                      |
|          | Caratteristiche generali dei sistema      |
|          | Contatore                                 |
|          | Contatore di frequenza157                 |
|          | Contatore rapido                          |
|          | Contatore, encoder incrementale rapido167 |
|          | Elenco                                    |
|          | Esempio241                                |
|          | Orologio interruttore191, 197             |
|          | Parametri impostabili272                  |
|          | Relè contatore167                         |
|          | Temporizzatori226                         |
|          | Uscita91                                  |
|          | Monitoraggio dell'espansione299           |
|          | Montaggio                                 |
|          | a vite33                                  |
|          | Avvitare33                                |
|          | Guida a omega32                           |
|          |                                           |
| 0        | Orologio                                  |
|          | Calendario, precisione                    |
|          | Orologio interruttore                     |
|          | annuale197                                |
|          | Inserzione nei fine settimana195          |
|          | Inserzione nei giorni lavorativi194       |
|          | Inserzione notturna195                    |
|          | Inserzione ogni 24 ore197                 |
|          | Interruzione dell'alimentazione196        |
|          | settimanale191                            |
|          | Sovrapposizioni temporali196              |
| <u> </u> | Deveryonice                               |

| nica          |                                          |
|---------------|------------------------------------------|
| li apparecchi |                                          |
| modelli       | 20                                       |
| asy           |                                          |
|               | nica<br> li apparecchi<br>modelli<br>asy |

|   | Parametro                                            |
|---|------------------------------------------------------|
|   | impostabili272                                       |
|   |                                                      |
|   | Parametri271                                         |
|   | parametri271                                         |
|   | Password                                             |
|   | Apertura di easy                                     |
|   | Attivazione                                          |
|   | Campo di validità 265                                |
|   | Modifica 268                                         |
|   | Protezione 263                                       |
|   | Rimozione della protezione 269                       |
|   | Schema elettrico 268                                 |
|   | Set-un 264                                           |
|   | Posizione del cursore 72                             |
|   | Precisione di rinetizione temporizzatore 317         |
|   | Precisione orologio calendario (solo per easy-C) 317 |
|   |                                                      |
|   | Programma 84                                         |
|   | corricoro 09 202                                     |
|   | Ciclo 220                                            |
|   | citio                                                |
|   | Salvale                                              |
|   | Protezione dei conductori                            |
|   | POT, Immissione di un valore nella rete              |
|   |                                                      |
| Q | OA, Uscita analogica                                 |
|   |                                                      |
|   |                                                      |
| R | Regolatore PID                                       |
|   | Relè67, 85                                           |
|   | a impulsi di corrente117                             |
|   | ad autoritenuta117                                   |
|   | ausiliario291                                        |
|   | Caratteristiche generali del sistema91, 94           |
|   | Collegamento delle uscite51                          |
|   | Contatore set di parametri158, 162, 168              |
|   | Relè di uscita100                                    |
|   | Reset                                                |
|   | Reset master                                         |
|   | Resistenza di isolamento316                          |

| Resistenza di terminazione                 | 78   |
|--------------------------------------------|------|
| Resistenza di terminazione bus             | 57   |
| Rete                                       | .330 |
| Cavo                                       | 35   |
| Commutazione automatica fra RUN e STOP     | 255  |
| Comportamento di trasmissione              | .259 |
| Configurazione                             | 81   |
| Configurazione apparecchio di I/O          | .256 |
| Configurazione REMOTE IO                   | .256 |
| Diagnosi utenti                            | .260 |
| Diritti di lettura                         | .252 |
| Diritti di scrittura                       | .252 |
| Funzione utenti intelligenti               | .252 |
| Immissione valore PUT                      | .217 |
| Impostazione data                          | .222 |
| Impostazione ora                           | .222 |
| Indirizzamento                             | .248 |
| Introduzione                               | .247 |
| Lettura valore GET                         | .190 |
| Modifica velocità di ripetizione scrittura | .254 |
| Numero utente79,                           | 253  |
| Resistenza di terminazione                 | 78   |
| Segni di vita utenti                       | .260 |
| SEND IO                                    | .255 |
| Sicurezza di trasmissione                  | .262 |
| Tempo di pausa                             | .254 |
| Tipi di informazioni degli utenti          | .258 |
| Topologia                                  | .248 |
| Trasmissione variazioni di ingressi/uscite | .255 |
| Velocità di trasmissione                   | .253 |
| Visualizzazione di stato,                  |      |
| visualizzazione utenti                     | .257 |
| Rilevazione di corto circuito/sovraccarico | .296 |
| Rimanenza                                  | .283 |
| Comportamento                              | .286 |
| Comportamento al trasferimento dello sche  | ma   |

| elettrico                         |     |
|-----------------------------------|-----|
| Impostazione comportamento .      |     |
| Memoria                           |     |
| Modelli easy abilitati            |     |
| Premesse                          |     |
| Ritenuta                          | 116 |
| RUN, comportamento all'inserzione | 66  |
|                                   |     |

| S | Salti                                | 205      |
|---|--------------------------------------|----------|
|   | Salvare, programma                   | 302      |
|   | Scala lineare                        | 201      |
|   | Scala, valori                        | 201      |
|   | Scheda di memoria                    | 99, 304  |
|   | cancellare                           | 307      |
|   | inserire                             | 305      |
|   | Schema elettrico67, 72, 77,          | 85, 103  |
|   | Campi contatti                       | 97       |
|   | Campo bobina                         | 97       |
|   | Caratteristiche generali del sistema | 97       |
|   | caricare                             | 308      |
|   | Circuito                             | 97       |
|   | Contatto                             |          |
|   | Contatto NA                          |          |
|   | Contatto NC                          |          |
|   | Elaborazione interna                 | 289      |
|   | Funzione bobina                      |          |
|   | Impostazione veloce                  | 77       |
|   |                                      |          |
|   | Programma                            |          |
|   | Rele                                 | 85       |
|   | Reticolo                             | . 70, 97 |
|   | salvare3                             | 05, 308  |
|   | Sistematica di comando               |          |
|   | Verifica                             | 74, 109  |
|   | Visualizzazione                      | .70, 98  |
|   | Segnalazione PROG INVALIDO           | 306      |
|   | Segnalazione PROG NON OK             | 308      |
|   | Segni di vita utenti                 | 260      |
|   | Selezionare la conversione oraria    | 275      |
|   | Selezione menu speciale              | 21       |
|   |                                      |          |

| SEND IO                | 255 |
|------------------------|-----|
| Sezione                | 58  |
| Sistematica di comando | 84  |
| Sovraccarico           | 54  |
| Rilevazione per EASYDT | 296 |
| STOP                   | 66  |
|                        |     |

| Т | Tamponamento orologio calendario  |              |
|---|-----------------------------------|--------------|
|   | (solo per easy-C)                 |              |
|   | Tasti                             |              |
|   | Cursore                           | 72           |
|   | Ρ                                 | 108          |
|   | P, attivare e disattivare         | 27           |
|   | Tastiera                          | 20           |
|   | Tasto                             |              |
|   | ALT                               | 72           |
|   | DEL                               | 72           |
|   | OK                                | 69, 84       |
|   | Tempo di ciclo di riferimento     | 22           |
|   | Tempo di ciclo, riferimento       | 22           |
|   | Tempo di pausa (rete)             | 254          |
|   | Tempo di ritardo                  |              |
|   | Ingresso e uscita                 | 292          |
|   | per easy AC                       | 294          |
|   | per easy DA                       | 293          |
|   | per easy DC                       | 293          |
|   | Temporizzatore, precisione        | 31           |
|   | Temporizzatori                    | 220          |
|   | Cablaggio                         | 220          |
|   | Interventi casuali2               | 30, 232, 234 |
|   | lampeggiante in modo sincrono e   |              |
|   | asincrono                         | 238          |
|   | Precisione di ripetizione         |              |
|   | ritardato all'eccitazione2        | 21, 230, 234 |
|   | ritardato alla diseccitazione     | 232, 234     |
|   | Tipi di informazioni degli utenti | 258          |

|   | Trasmissione                               |              |
|---|--------------------------------------------|--------------|
|   | Blocco dati                                |              |
|   | Comportamento                              | 259          |
|   | Sicurezza (rete)                           |              |
|   | Velocità (rete)                            |              |
|   | Trasmissione variazioni di ingressi/uscite | 255          |
| U | Ubicazione geografica                      |              |
|   | Upload                                     |              |
|   | Uscita                                     |              |
|   | Analogico                                  |              |
|   | Collegamento                               |              |
|   | Modulo funzionale                          |              |
|   | Tempo di ritardo                           |              |
|   | Transistor                                 |              |
|   | Utensili necessari                         |              |
|   | Utente                                     |              |
|   | Diagnosi                                   |              |
|   | Numero                                     |              |
|   | Numero (rete)                              |              |
|   |                                            |              |
| V | Valore di riferimento                      | 121, 272     |
|   | Valore reale                               | 121          |
|   | Valutazione fronte                         | 119          |
|   | Versione apparecchio                       |              |
|   | Visualizzazione                            |              |
|   | a LED easy                                 | 23           |
|   | Cursore                                    |              |
|   | di informazioni sull'apparecchio           |              |
|   | di stato                                   | 69           |
|   | Flusso corrente                            | 74, 108, 109 |
|   | Schema elettrico                           | 70           |
|   | Visualizzazione di stato                   | 21, 22, 69   |
|   | Visualizzazione utenti                     | 257          |
|   | Visualizzazione parametri                  |              |
|   | Relè contatore                             | 162, 168     |
|   | Temporizzatori                             | 158          |